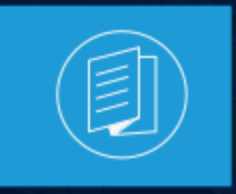

A MITEL PRODUCT GUIDE

# **MiVoice Connect**

# **Maintenance Guide**

Release 20.0 SP 1

April 2025

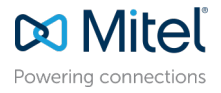

#### **Notices**

The information contained in this document is believed to be accurate in all respects but is not warranted by **Mitel Networks Corporation (MITEL®)**. The information is subject to change without notice and should not be construed in any way as a commitment by Mitel or any of its affiliates or subsidiaries. Mitel and its affiliates and subsidiaries assume no responsibility for any errors or omissions in this document. Revisions of this document or new editions of it may be issued to incorporate such changes. No part of this document can be reproduced or transmitted in any form or by any means - electronic or mechanical - for any purpose without written permission from Mitel Networks Corporation.

#### **Trademarks**

The trademarks, service marks, logos and graphics (collectively "Trademarks") appearing on Mitel's Internet sites or in its publications are registered and unregistered trademarks of Mitel Networks Corporation (MNC), its affiliates, parents, or subsidiaries (collectively "Mitel") or others. Use of the Trademarks is prohibited without the express consent from Mitel. Please contact our legal department at legal@mitel.com for additional information. For a list of the worldwide Mitel Networks Corporation registered trademarks, please refer to the website:http://www.mitel.com/trademarks.

<sup>®</sup>,<sup>™</sup> Trademark of Mitel Networks Corporation

© Copyright 2025, Mitel Networks Corporation

All rights reserved

# Contents

| What's | New    | in t       | his             | Document           | 1                           |
|--------|--------|------------|-----------------|--------------------|-----------------------------|
|        | What's | What's New | What's New in t | What's New in this | What's New in this Document |

| 2 Preface   |               | 2 |
|-------------|---------------|---|
| 2.1 Convent | tions Used.   |   |
| 2.2 For Mor | e Information | 2 |

| 3 MiVoice Connect Architecture          | 3  |
|-----------------------------------------|----|
| 3.1 System Management                   |    |
| 3.2 Benefits                            | 4  |
| 3.3 MiVoice Connect Architecture        | 6  |
| 3.3.1 Connect Director                  | 8  |
| 3.3.2 Mitel Servers                     | 8  |
| 3.3.3 Voice Switches                    | 8  |
| 3.3.4 Service Appliances                | 9  |
| 3.3.5 IP Endpoints                      | 9  |
| 3.3.6 Virtualized PBX and UC Components | 9  |
| 3.3.7 Connect Client Applications       | 10 |
| 3.3.8 Connect Mobility                  | 10 |
| 3.3.9 Connect Contact Center            | 10 |
| 3.3.10 Connect Edge Gateway             | 10 |
| 3.4 MiVoice Connect Deployment          | 12 |
| 3.4.1 Mitel MiVoice Connect             | 12 |
| 3.4.2 Connect HYBRID                    | 14 |

| 4 Mitel Server                                    | 15 |
|---------------------------------------------------|----|
| 4.1 Overview                                      | 15 |
| 4.1.1 Headquarters Server                         | 15 |
| 4.1.2 Distributed Voice Servers (DVS)             | 15 |
| 4.1.3 Configuration Communications                | 16 |
| 4.1.4 Services                                    | 17 |
| 4.1.5 Applications                                |    |
| 4.1.6 Call Control Communications                 | 19 |
| 4.1.7 Media Communications                        | 21 |
| 4.1.8 Integrated Server Applications              | 22 |
| 4.1.9 Server Maintenance                          | 24 |
| 4.2 Diagnostic and Troubleshooting Information    | 24 |
| 4.2.1 Monitoring Servers through Connect Director |    |
| 4.2.2 Installer Logging                           | 25 |
| 4.2.3 Using the Event Log                         |    |
| 4.2.4 Using the System Logs                       |    |
| 4.2.5 Using the Trunk Test Tool                   | 31 |

| 4.2.6 Using the cfg Utility                                | 31 |
|------------------------------------------------------------|----|
| 4.3 Windows Postmortem Debugging                           | 35 |
| 4.4 Services                                               |    |
| 4.5 Connect Server File System                             | 43 |
| 4.6 Registry                                               | 47 |
| 4.6.1 Maximum Transmission Unit (MTU) Size for Connections |    |
| 4.6.2 Telephony Management Service (TMS)                   | 48 |

| 5 Voice Switches                                                   | 49 |
|--------------------------------------------------------------------|----|
| 5.1 Voice Switches Software Upgrades                               | 50 |
| 5.1.1 Virtual Switches Software Upgrade Options                    | 51 |
| 5.1.2 Staged Upgrades for ST Family and Virtual Switches           | 52 |
| 5.1.3 Upgrade Switch Software Without Using Staged Upgrade         | 55 |
| 5.1.4 Manually Upgrading the Switch's Software                     | 55 |
| 5.2 Voice Switch Boot Options                                      | 55 |
| 5.2.1 SG Generation Switch Boot Options                            | 55 |
| 5.2.2 ST Generation Switch Boot Options                            | 56 |
| 5.2.3 IP Address from DHCP                                         | 56 |
| 5.2.4 Accessing Voice Switch CLI on the Headquarters SoftSwitch    | 61 |
| 5.2.5 Router Auto-Delete Properties for ICMP Redirects             | 62 |
| 5.2.6 Using a Telnet Session to Set IP Address and Boot Parameters | 63 |
| 5.2.7 Boot Flags                                                   | 65 |
| 5.2.8 Voice Switch Configuration Reset                             | 67 |
| 5.3 Voice Switch Utilities                                         | 67 |
| 5.3.1 Ipbxctl Utility                                              | 67 |
| 5.3.2 Burnflash Utility                                            | 69 |
| 5.3.3 UBOOT Utility                                                | 70 |
| 5.3.4 SSH Access for Utilities                                     | 70 |
| 5.4 Diagnostics                                                    | 71 |
| 5.4.1 Power LED                                                    | 71 |
| 5.4.2 VxWorks <sup>w</sup> Command Line Interface                  | 72 |
| 5.5 Connecting to a Voice Switch                                   |    |
| 5.6 Power over Ethernet Switches (PoE)                             |    |

| 6 Voicemail-Enabled Switches                                  | 91  |
|---------------------------------------------------------------|-----|
| 6.1 Overview                                                  | 91  |
| 6.2 Utilities                                                 |     |
| 6.2.1 Accessing Utilities for Voicemail-Enabled Switches      | 93  |
| 6.2.2 Switch Utilities                                        | 95  |
| 6.2.3 Server Utilities                                        | 97  |
| 6.3 Booting and Restarting Voicemail-Enabled Switches         |     |
| 6.3.1 Manually Configuring Switches to Use Fixed IP Addresses | 99  |
| 6.3.2 Reboot Methods                                          | 100 |
| 6.4 Switch Diagnostics and Repair                             | 102 |
| 6.4.1 Remote Packet Capture                                   | 102 |
| 6.4.2 Switch Trunk Debug Tools                                | 102 |
| 6.4.3 Creating a tcpdump File                                 | 103 |
| 6.4.4 Recording Audio from a Switch Port                      | 103 |
| 6.5 stcli Commands                                            | 104 |
| 6.6 SVCCLI Commands                                           | 105 |
| 6.7 CLI Commands                                              | 109 |
| 6.8 cfg Utility Commands                                      | 116 |
| 6.9 UBOOT Commands and Flags                                  | 118 |

| 6.10 Burnflash Commands       | .119  |
|-------------------------------|-------|
| 6.11 ipbxctl Utility Commands | . 119 |
| 6.12 regedit Commands         | . 120 |
| 6.13 Server File System       | .122  |
|                               |       |

#### 

| 7.1 Overview                                                     |     |
|------------------------------------------------------------------|-----|
| 7.1.1 IP Phone Failover                                          |     |
| 7.1.2 Date and Time                                              |     |
| 7.1.3 IP Phones and Voice Switches                               |     |
| 7.1.4 IP Phone Communications                                    |     |
| 7.2 Updating 400 Series IP Phone Firmware                        |     |
| 7.3 Boot Process                                                 |     |
| 7.4 Configuring 400-Series IP Phones                             | 128 |
| 7.4.1 Parameter Precedence                                       |     |
| 7.4.2 Specifying Configuration Parameters on a Phone             |     |
| 7.4.3 Specifying Config Parameters through DHCP Options          | 135 |
| 7.4.4 Specifying Config Parameters through Custom Config Files   |     |
| 7.4.5 Configuration Parameters                                   | 139 |
| 7.5 Setting up an Alternate Configuration Server                 |     |
| 7.6 Migrating Phones Between Systems                             |     |
| 7.6.1 If Both Systems Get Config Server Value from DHCP          |     |
| 7.6.2 If Config Server Is from DHCP or Static for System A and B |     |
| 7.7 Viewing IP Phone and BB424 Diagnostic Information            |     |
| 7.7.1 Viewing IP Phones and BB424s in the Mitel System           |     |
| 7.7.2 Viewing Diagnostic Information on a Phone                  |     |
| 7.7.3 Viewing Diagnostic Information for a BB424 Button Box      | 169 |
| 7.7.4 Diagnostic and Failure Messages for 400-Series IP Phones   | 169 |
| 7.8 Displaying Settings for an IP Phone                          | 174 |
| 7.9 Resetting an IP Phone                                        | 175 |
| 7.10 Resetting a BB424                                           |     |
| 7.11 Clearing a Phone's Configuration Settings                   | 175 |
| 7.12 Clearing a BB424's Configuration Settings                   | 176 |
|                                                                  |     |

#### 

| 8.1 Overview                                                     | 177 |
|------------------------------------------------------------------|-----|
| 8.1.1 IP Phone Failover                                          | 177 |
| 8.1.2 Date and Time                                              | 178 |
| 8.1.3 IP Phones and Voice Switches                               | 178 |
| 8.1.4 IP Phone Communications                                    | 178 |
| 8.2 Updating IP Phone Firmware                                   | 180 |
| 8.3 Boot Process                                                 | 181 |
| 8.4 Configuring 6900-Series IP Phones                            | 182 |
| 8.4.1 Parameter Precedence                                       | 182 |
| 8.4.2 Specifying Configuration Parameters on a Phone             | 182 |
| 8.4.3 Specifying Config Parameters through DHCP Options          | 188 |
| 8.4.4 Specifying Config Parameters through Custom Config Files   | 189 |
| 8.5 Configuring the Time Zone on 6900-Series Phones              | 191 |
| 8.6 Migrating Phones Between Systems                             | 192 |
| 8.6.1 If Both Systems Get Config Server Value from DHCP          | 193 |
| 8.6.2 If Config Server Is from DHCP or Static for System A and B | 194 |
| 8.7 Viewing Diagnostic Information about a Phone                 | 195 |
| 8.7.1 Viewing Troubleshooting Information about the Phone        | 195 |

| 8.7.2 Using Ping to Check the Status of an IP Address           | 196 |
|-----------------------------------------------------------------|-----|
| 8.7.3 Using Traceroute to Determine the Network Route to a Host |     |
| 8.7.4 Capturing Packets for Phone Network Traffic               | 197 |
| 8.7.5 Uploading a Phone's Log                                   |     |
| 8.7.6 Configuring a Diagnostic Server from the Phone Interface  |     |
| 8.7.7 Viewing Audio Diagnostics Information                     | 199 |
| 8.8 Displaying Settings for an IP Phone                         |     |
| 8.9 Clearing a Phone's Configuration                            |     |
|                                                                 |     |

# 9 Configuring 6970 as a Generic SIP Phone with MiVoice Connect.....

| onnect                                                                   | 201 |
|--------------------------------------------------------------------------|-----|
| 9.1 Important Considerations                                             |     |
| 9.2 Supported Features on 6970 as Generic / Third-Party SIP Device       |     |
| 9.3 Converting 6970 from MiNet to Generic SIP and Registering with MiVC  |     |
| 9.3.1 Using the Local TFTP Server                                        |     |
| 9.4 Configuring MiVoice Connect to Register 6970 Device                  | 205 |
| 9.4.1 Creating a User in Connect Director                                | 205 |
| 9.4.2 Allocating Ports for the SIP Extensions - SIP Proxy Settings       | 206 |
| 9.4.3 Configuring Site Settings                                          | 207 |
| 9.4.4 Configuring a SIP Profile                                          | 207 |
| 9.5 Registering 6970 Device with MiVoice Connect as a Generic SIP Device |     |
| 9.5.1 Registering From 6970 Phone Web UI                                 | 209 |
| 9.5.2 Registering From 6970 Phone TUI                                    | 211 |
| 9.5.3 Registering 6970 Using DHCP Option 159                             |     |
| 9.5.4 Registering 6970 Using the Local TFTP Server                       | 214 |

| 10 Other IP Endpoints                                   | 216 |
|---------------------------------------------------------|-----|
| 10.1 IP Phones                                          | 216 |
| 10.1.1 IP Phone Keep Alive                              | 216 |
| 10.1.2 IP Phone Failover                                | 217 |
| 10.1.3 Services                                         | 217 |
| 10.1.4 Embedded IP Phone Display Driver                 | 217 |
| 10.1.5 Date and Time                                    | 217 |
| 10.1.6 IP Phones and Voice Switches                     | 217 |
| 10.1.7 IP Phone Communications                          | 218 |
| 10.1.8 Boot Process                                     | 219 |
| 10.1.9 IP Phone Firmware Upgrades                       | 219 |
| 10.2 Diagnostics                                        |     |
| 10.2.1 On-Screen Error Messages                         | 220 |
| 10.2.2 Diagnostic and Failure Messages                  | 220 |
| 10.2.3 Troubleshooting the IP Phone Display             | 221 |
| 10.2.4 Manual Phone Configuration                       | 225 |
| 10.2.5 Displaying IP Phone Settings                     | 228 |
| 10.2.6 Resetting the IP Phone                           |     |
| 10.3 Configuration for IP Phones                        | 228 |
| 10.3.1 IP Phone Configuration                           |     |
| 10.3.2 Local Keypad Procedures                          |     |
| 10.4 PhoneCTL Command Line Tool                         | 252 |
| 10.4.1 Commands                                         |     |
| 10.5 Configuring Syslog Functionality for the IP Phones | 252 |
| 10.5.1 SetLogLevel                                      | 253 |
| 10.5.2 SetServerIP                                      | 255 |
| 10.5.3 SetOutputDev                                     | 255 |

| 10.6 Retrieving Information about the IP Phone   | 255 |
|--------------------------------------------------|-----|
| 10.6.1 ShowLogLevel                              |     |
| 10.6.2 ShowConnInfo                              |     |
| 10.6.3 ShowStats                                 | 256 |
| 10.6.4 ShowTime                                  | 257 |
| 10.6.5 Version                                   | 257 |
| 10.7 Softphone                                   | 258 |
| 10.8 Dial Tone Behavior                          | 258 |
| 10.8.1 Transfer                                  |     |
| 10.8.2 Park                                      |     |
| 10.8.3 Hold (Multi-line IP Phones)               | 259 |
| 10.8.4 Hold (Single-line IP Phones: IP110/IP115) |     |
| 10.8.5 New Voice Mail Indicators                 | 259 |
| 10.9 Connect Client                              | 259 |

| 11 | Service Appliances                                |  |
|----|---------------------------------------------------|--|
|    | 11.1 Using the Service Appliance                  |  |
|    | 11.1.1 Service Appliance Backup                   |  |
|    | 11.1.2 Manual Backup                              |  |
|    | 11.1.3 Restoring the Service Appliance Backup     |  |
|    | 11.1.4 Manual Restore                             |  |
|    | 11.1.5 Disk Management                            |  |
|    | 11.2 Log Files and Processes                      |  |
|    | 11.2.1 Service Appliance Logging Process          |  |
|    | 11.2.2 Service Appliance Processes and Protocols. |  |
|    | 11.3 Log Files                                    |  |
|    | 11.4 Service Appliance Utilities                  |  |
|    | 11.4.1 Accessing Utilities from SSH               |  |
|    | 11.5 Diagnostics and Repair                       |  |
|    | 11.5.1 Restore Factory Default                    |  |

#### 12 Points to Consider for CentOS to Rocky Linux Migration...... 273

| 13 Appendix A - Event Codes                 | 274 |
|---------------------------------------------|-----|
| 13.1 Overview                               | 274 |
| 13.2 Event Types                            | 275 |
| 13.3 Using the Event Code Tables            |     |
| 13.4 Switches                               | 276 |
| 13.5 Telephony Management Service (TMS)     | 298 |
| 13.6 Voice Mail Port Manager                | 314 |
| 13.7 Media Driver                           |     |
| 13.8 Event Watch                            | 329 |
| 13.9 System Management Interface            | 329 |
| 13.10 Port Mapper                           | 330 |
| 13.11 Trigger Server                        |     |
| 13.12 Distributed Routing Service (DRS)     | 331 |
| 13.13 Kadota Utility                        | 332 |
| 13.14 Call Accounting                       | 333 |
| 13.15 Workgroup Server                      | 333 |
| 13.16 CSIS                                  | 334 |
| 13.17 IP Phone Configuration Service (IPCS) |     |

| 10.10 ADC                            | 10 |
|--------------------------------------|----|
| 13.19 Edge Gateway                   | ł2 |
| 13.20 Offline Migration              | 16 |
| 13.21 IP Phone Display Server (IPDS) | ł7 |
| 13.22 CMCA                           | 53 |

| <br>14 Appendix B - Alerts    |
|-------------------------------|
| <br>14.1 Overview of Alerts   |
| <br>14.2 Bandwidth Alerts     |
| <br>14.3 Connection Alerts    |
| <br>14.4 Server Alerts        |
| <br>14.5 Switch Alerts        |
| <br>14.6 Trunk Group Alerts   |
| <br>14.7 Voice Quality Alerts |

| 15 Appendix C - DCOM Permissions |  |
|----------------------------------|--|
| 15.1 Overview                    |  |
| 15.2 Editing DCOM Permissions    |  |
| 15.2.1 My Computer Properties    |  |
| 15.2.2 TriggerServer Properties  |  |
| 15.2.3 ZinManager Properties     |  |

| 16 Appendix D - Port Usage |  |
|----------------------------|--|
| 16.1 Port Usage Tables     |  |
| 16.1.1 Port Usage Part 1   |  |
| 16.1.2 Port Usage Part 2   |  |
| 16.1.3 Port Usage Part 3   |  |
| 16.1.4 Port Usage - Ingate |  |

| 17 | ' Appendix E - Connect System Logs | 421 |
|----|------------------------------------|-----|
|    | 17.1 System Logs                   | 421 |
|    |                                    |     |

# What's New in this Document

This section describes changes in this document due to new and changed functionality in MiVoice Connect Release 20.0 SP1. The changes are summarized in the following table.

#### Table 1: Document Version 1.0

| Feature                                                  | Update                                                                                               | Location                                                      | Publish Date  |
|----------------------------------------------------------|----------------------------------------------------------------------------------------------------|---------------------------------------------------------------|---------------|
| Certificate Authentication<br>on Switches                | Added a command to configure switches for certificate authentication.                                | Manually Configuring<br>Switches to Use Fixed IP<br>Addresses | December 2023 |
| Points to note for<br>CentOS to Rocky Linux<br>migration | Added a section with<br>points to consider while<br>migrating devices from<br>CentOS to Rocky Linux. | Points to Consider for<br>CentOS to Rocky Linux<br>Migration  | December 2023 |

## Preface

This chapter contains the following sections:

- Conventions Used
- For More Information

ShoreTel is now part of Mitel. Together, we look forward to helping you power connections that are brilliantly simple.

The *MiVoice Connect Maintenance Guide* describes how to troubleshoot and solve problems that can arise in a highly complex system.

#### 2.1 Conventions Used

Courier font

For code examples and information that you type.

UPPERCASE WORDS

For keywords related to the Mitel system.

• WARNING (alert)

For preventing data loss or equipment damage (if instructions are not followed).

Italic text

For variable parameters that can change depending on usage.

For document names and path names.

For command names.

<> (brackets)

For items supplied by user and variables in event codes.

#### 2.2 For More Information

• MiVoice Connect Planning and Installation Guide

Comprehensive guide to planning and implementing full-featured, enterprise-class VoIP system.

MiVoice Connect System Administration Guide

Detailed reference guide for administering the MiVoice Connect system.

## **MiVoice Connect Architecture**

This chapter contains the following sections:

- System Management
- Benefits
- MiVoice Connect Architecture
- MiVoice Connect Deployment

This chapter describes the MiVoice Connect architecture, and its components.

#### **Overview**

MiVoice Connect system is a single platform and user interface that provides business communications. The MiVoice Connect system provides a single-image system across all locations with complete feature transparency and integration of all PBXs, voicemail systems, automated attendants, and Automatic Call Distribution (ACD) systems. The MiVoice Connect system simplifies the way the organizations deploy, manage, scale, and secure their phone systems and provides a common user experience regardless of the deployment model. The MiVoice Connect system provides a platform that makes each switch and site an independent call processor which continues to operate seamlessly in the event of Wide Area Network (WAN) failure.

#### 3.1 System Management

The MiVoice Connect system provides a browser-based network management application called Connect Director that provides a single management interface for all voice services and applications across all locations. The MiVoice Connect system provides automated software distribution for all components on the system. When you add a new voice switch to the system, it is automatically upgraded to the current software release by the server. Existing voice switches download the current software when you reboot the switches. The Headquarters server does not upgrade Distributed Voice Servers (DVS); these must be upgraded independently.

The management software also provides a complete suite of maintenance tools. The Diagnostics & Monitoring system, which is available through Connect Director, provides detailed status information about the components in your Mitel system. It also provides a system dashboard, a topology map, alerts, call quality information, and remote packet capture functionality.

When you add a new user to the system, that user automatically receives a dialing plan, voicemail, an extension, a mail box, an auto-attendant profile, and an email reminder to download the desktop software. You can also add the user to a workgroup, if required.

Figure 1: MiVoice Connect Single-Image Architecture

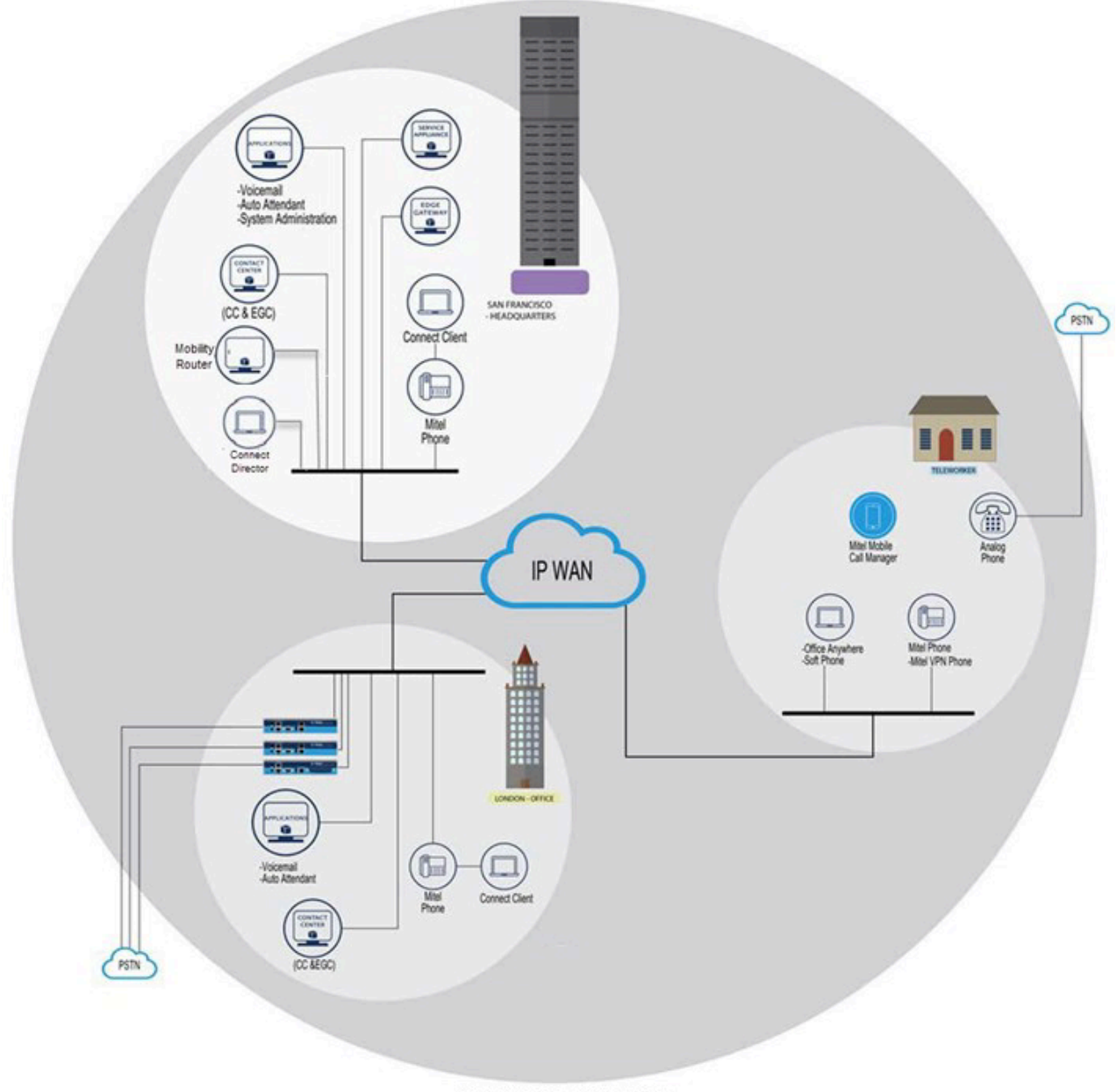

SINGLE IMAGE ARCHITECTURE

#### 3.2 Benefits

The MiVoice Connect system is a highly distributed, flexible, easy to deploy, easy to use and manage, and reliable voice communication system.

- **Reliability:** All the components operate together as a single system. As a result, in the event of a WAN outage each site can function independently, and in the event of a hardware failure phones will register to a spare voice switch anywhere in the network so that not a single call is dropped.
- **Flexibility:** This approach allows Mitel to offer flexibility in implementation strategies and control. You can choose to deploy any combination of purpose-built, solid state physical appliances, or

virtual appliances installed on industry-standard x86 servers. This ensures that the Mitel Unified Communications (UC) systems scale easily and is suited for companies having multiple sites.

- Ease: Mitel presents a single interface to system administrators and end users alike. The Connect Director and Connect client UI software reduce training, configuration and maintenance hours and increase end-user adoption rates.
- Voice Application Features: Applications including voicemail, unified messaging, auto-attendant, basic ACD and Call Detail Reporting (CDR) are distributed through the enterprise as integral components of the Mitel UC platform core software. The Mitel UC platform provides enhanced communication solution applications such as Collaboration for Web, Connect Contact Center, Connect Mobility, and advanced applications from Professional Services and third-party technology partners.
- Solution and Advanced Application Integration: The UC platform is an end-to-end, all-in-one communication solution. Connect Contact Center, Collaboration for Web, Connect Mobility integrate into the Mitel UC platform's single-image architecture and automatically extend the functionality of Connect Director and Connect client management and user interfaces. UC platform is based on open standards to easily deploy the additional software solutions and business process applications. Mitel advanced applications integrates with Microsoft Outlook, Salesforce.com, Customer Relationship Management (CRM) applications, Interactive Voice Response (IVR) contact center tools, voicemail-to-text converters, emergency notification solutions.
- Call Detail Reporting (CDR): Integrated CDR tracks all call activity for users, trunks, and workgroups. Historical logs provide a management tool for monitoring employee workflow, inbound and outbound activity, and trunk utilization. The integrated call accounting system manages communication costs by using account codes to associate customer or project accounts to all calls and by enabling password access to advanced calling permissions.
- Call Control: The UC platform architecture distributes core voice communications capabilities across all core system components. A single system serves multiple locations and provides stand-alone survivability at every site in the event of a network or hardware failure. Each switch works with all other voice switches to create a single, transparent, and easily managed UC solution. Every voice switch hosts the call control application including IP-PBX and supports IP Phones, SIP phones and devices, and analog phones and devices. Voice Switches also provide network interfaces to bridge the communications beyond the enterprise by supporting SIP, analog, and ISDN trunking.
- Voicemail and Unified Messaging: Unified Messaging features can be deployed either centralized in a data center or distributed across the network on industry-standard servers or voice switches. Mitel provides a voicemail solution that uses advanced call routing rules. When combined with the Connect client and Connect Mobility, users can integrate their voicemail inside Microsoft Outlook inbox, and can direct the calls based on the calendar.
- Auto-attendant and Automated Call Distribution (ACD): Mitel's embedded auto-attendant provides automated call answering and routing. Outgoing prompts can be customized and linked to the time of day and/or day of the week. Mitel distributed workgroups feature provides basic ACD functionality for call centers. Simple call routing, overflows, announcements, historical reports and real-time alerts are integrated into the core platform software. Distributed workgroup ensures that the agents in remote sites or branches are available independent of any network outages.
- Additional reliability is provided by the following capabilities:
  - An embedded, real-time operating system and call control architecture, enables all switches to communicate with each other and distribute call processing across the network.
  - N+1 redundancy ensures that if a voice switch fails or is isolated by a network fault, the phones supported by that switch automatically fail over to another voice switch–either at that site or a shared

resource at a data center as long as the phone has the ability to reach the spare switch on the data network.

- PSTN Fail over: If the WAN is down or over-utilized for voice traffic, or if bandwidth limits extensionto-extension calls between sites, calls can automatically route over the PSTN to provide seamless communication.
- Ethernet Port Fail over: If the upstream network device fails, voice switches automatically fail over to the redundant link to provide continuous operation.
- **Power Fail over:** Voice switch provides power fail transfer. If a complete power outage exceeds reserve power duration, one analog trunk on the voice switch automatically connects to one analog telephone to provide emergency dial tone.

#### 3.3 MiVoice Connect Architecture

MiVoice Connect system consists of:

- · Voice Switches: provides voice switching and core PBX functionality.
- Secure Access Layer: protects phones, trunks, and the MiVoice Connect application against all security risks.
- **Application Layer:** consists of the higher-level applications, such as Voice mail, Connect Contact Center, Connect Mobility, Collaboration for Web.
- Solution: provides open APIs for both Mitel and third party users.

• **Management Framework:** tailors management interfaces depending on deployment model system, so you can direct your IT resources towards the other strategic business initiatives.

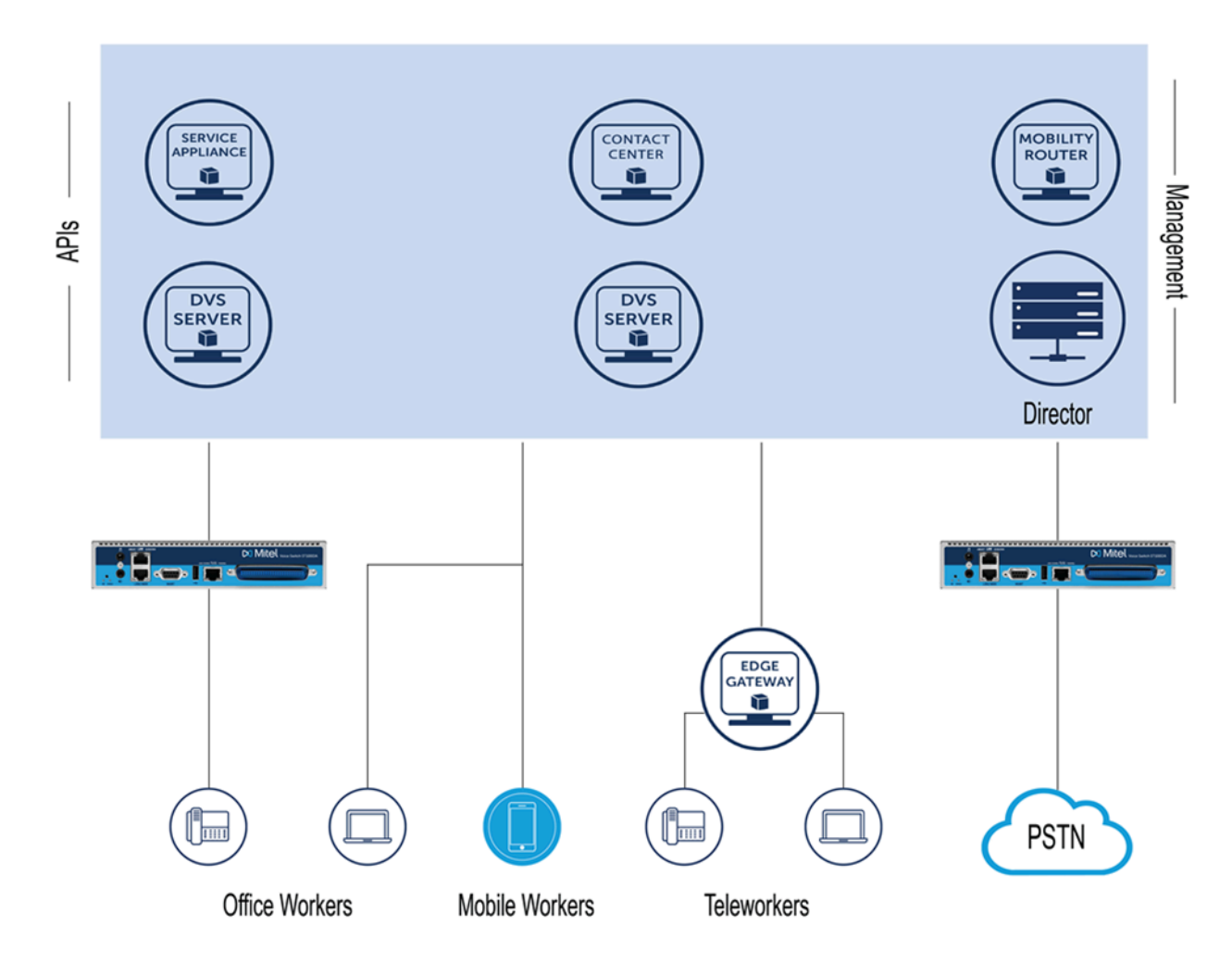

Figure 2: MiVoice Connect Architecture

The MiVoice Connect system includes:

- Connect Director
- Mitel Servers
- Voice Switches
- Service Appliances
- IP Endpoints
- Virtualized PBX and UC Components
- Connect Client Applications
- Connect Mobility
- Connect Contact Center
- Connect Edge Gateway
- Connect Deployment

#### 3.3.1 Connect Director

Connect Director is a web-based application for managing the MiVoice Connect system from anywhere on an IP network. Using Connect Director, you can configure, manage, and maintain all aspects of the MiVoice Connect system. Connect Director includes maintenance pages to view status and issue maintenance commands for system components, including remote servers. Connect Director is hosted by primary HQ server and cannot be accessed if the HQ server is unavailable.

Connect Director provides simultaneous access to Connect Director by multiple users. The database is locked during save transactions in Connect Director to ensure the data integrity. If another user tries to save changes while the database is locked, Connect Director advises the user that the changes were not saved; the user needs to save the changes again.

Through administrative permissions, the MiVoice Connect system allows various levels of access to Connect Director. By default, the initial system administrator has access to everything on the system. You can assign other users one of several built-in roles, or you can define roles for more limited purposes such as allowing site administrators, directory list managers, and read-only users to perform specific tasks.

#### 3.3.2 Mitel Servers

Each MiVoice Connect system includes a main server called the Headquarters server. Systems may optionally include distributed applications servers, called Distributed Voice Servers (DVSs). Each server provides a local instance of Telephony Management Service (TMS) that supports applications such as voicemail, workgroups and Connect client. Each instance of TMS manages its local soft switch and can be configured to manage voice switches as well. The DVSs rely on the HQ server for configuration changes, but otherwise DVSs can operate independently of the HQ server.

#### 3.3.2.1 Headquarters Server (HQ)

The Headquarters server is the main Connect server and hosts the voice applications platform and the management web site (Connect Director), as well as the integrated voice applications. The Headquarters server is located at the largest site that contains the majority of users. The Headquarters server hosts a soft switch that provides extensions for the auto-attendant, workgroups, and virtual users.

### 3.3.2.2 Distributed Voice Servers (DVS)

DVS provides increased system reliability by distributing key services and applications at remote sites. Each DVS includes an instance of TMS that connects to and manages the local soft switch. DVSs can be configured to support distributed voice applications such as voice mail, workgroups, account codes, auto attendant and a distributed database. DVSs have Telephony Application Programming Interface (TAPI) access to the local soft switch. If a distributed database is optionally enabled on the DVS, the distributed TMS maintains a copy of the configuration database that allows it to provide call control and voice mail service during the outage. Each DVS manages its own soft switch, as well as voice switches assigned to it.

#### 3.3.3 Voice Switches

Voice switches provide physical connectivity for the PSTN and analog phones, and logical connectivity for IP endpoints on a reliable, highly scalable platform for the call control software. The voice switches and service appliances receive the configuration information via TMS.

All physical Voice Switches have flash memory that allows permanent storage of the call control software and configuration information. The Voice Switches have no moving parts (that is, no hard drive) other than a highly reliable fan. The switches include the necessary DSP technology to enable features like echo cancellation, voice compression, and silence suppression.

The switch acts as a media gateway for the PSTN and analog phones by encoding the analog voice and transmitting it to the other endpoint over the IP network using RTP. The switch also uses Network Call Control (NCC) to send events to TMS about digit collection, caller ID, call establishment. TMS makes this information available to the server applications. These applications are not necessary for many calls (such as those between two phones or a trunk and a phone, which can be established with only the switches controlling the phones and trunks), but they can enhance the user experience. For example, Connect client can provide information about the call to the user's desktop.

#### 3.3.4 Service Appliances

The Service Appliance is a sealed appliance, optimized for resiliency and security, capable of running Mitel services. The Service Appliance can host Audio Conferencing, Web Conferencing and Instant Messaging services.

Service appliances are deployed in the same manner as other voice switches and managed similarly to the voicemail-enabled switches. Director windows configure conference settings and provide status for the Service Appliance. Network settings are configured using a serial cable or the Service Appliance's switch command line interface (stcli). The management of the services running on the Service Appliance switch is done via the Service Manager command line interface (stcli). The stcli and *svccli* commands are accessible through a serial cable or remotely through SSH.

### 3.3.5 IP Endpoints

The Mitel system manages calls and applications for three types of IP endpoints: IP phones, Soft phones, and conference bridges. IP endpoints are identified by IP address and can exist anywhere on the network. All IP endpoints are supported by voice switches, which must have sufficient capacity for all the IP endpoints in the system. IP endpoints are configured in the system with Connect Director.

#### 3.3.6 Virtualized PBX and UC Components

The PBX and UC software is built upon a distributed architecture. Multiple instances of each server type such as Phone Switch, Trunk Switch, DVS, and Conference Bridge are deployed in each cluster and the workload is distributed. Because of the distributed architecture, a failure to a server instance generally impacts a localized subset of the user population.

The server types run on a Linux platform and Windows platform that contains a service manager. The service manager automatically terminate and restarts processes that exhibit the following failures:

- · A CPU consumption threshold that has been exceeded.
- A memory consumption threshold that has been exceeded.

Similar to Windows services, the service manager attempts to restart a process up to a predefined limit. The service manager is monitored by a separate watcher process which automatically restarts the service manager if it stopped running.

## 3.3.7 Connect Client Applications

Client applications, such as Connect client, interact with TMS using the Client Application Server (CAS) for call and data handling. Connect client provides desktop call control as well as voicemail, directory, and call logging features. Users of supported versions of Microsoft Outlook can integrate their voicemail, contacts, and calendar with the Mitel system.

#### 3.3.8 Connect Mobility

The Connect Mobility is designed to create network transition points between Wi-Fi and Cellular where calls are expected to handover. The Connect Mobility Router (CMR), a platform for mobile convergence, provides seamless location-based voice handover as users roam between Wi-Fi and cellular networks, uses various metrics, such as voice quality, signal strength, packet loss, jitter, Signal to Noise Ratio (SNR), and battery life to make decisions on how calls are routed. When users are within the building, calls generally stay on Wi-Fi. As users walk outside, the Connect for iOS or Android and the Mobility Router jointly make a routing decision to provide seamless, zero-impact handover of an existing call. While within the building, the solution preserves the native Access Point-to-Access Point (AP-to-AP) roaming behavior of the Wireless Local Area Network (WLAN).

The CMR service is deployed using its own application-level HA solution. Users are statically assigned to a specific CMR instance. The Connect for iOS or Android connects to its CMR instance directly via RAST. If the CMR application HA capability is not deployed, there is no fail over if the CMR server is not responsive.

For each user, the CMR creates a SIP connection to the user's home Phone Switch, i.e. it does not connect via the Phone SBC. Recovery from a failure of the home Phone Switch is automatic. A user is dynamically re-assigned to another Phone Switch and the CMR is automatically redirected to the new home Phone Switch.

#### 3.3.9 Connect Contact Center

The Connect Contact Center software can be used by remote agents to connect to the Mitel network through the Connect Edge Gateway for advanced multimedia call center solutions. The Connect Contact Center services are deployed on Windows DVS. Windows DVS have the same underlying fault detection and recovery capabilities as the Linux DVS. Incoming calls to an IVR is sent to a backup destination if the Connect Center service is unresponsive. This service has an application-level HA feature that allows a backup instance to be deployed on a separate server so that it can take over if the primary Connect Contact Center service becomes completely non-functional.

#### 3.3.10 Connect Edge Gateway

The Connect Edge Gateway is a remote access solution offering to Mitel MiVoice Connect customers. The Connect Edge Gateway enables users to connect securely to their solution by using the following endpoints:

- IP 400 series phone (all models)
- Connect client
- Connect Contact Center
- Collaboration for Web

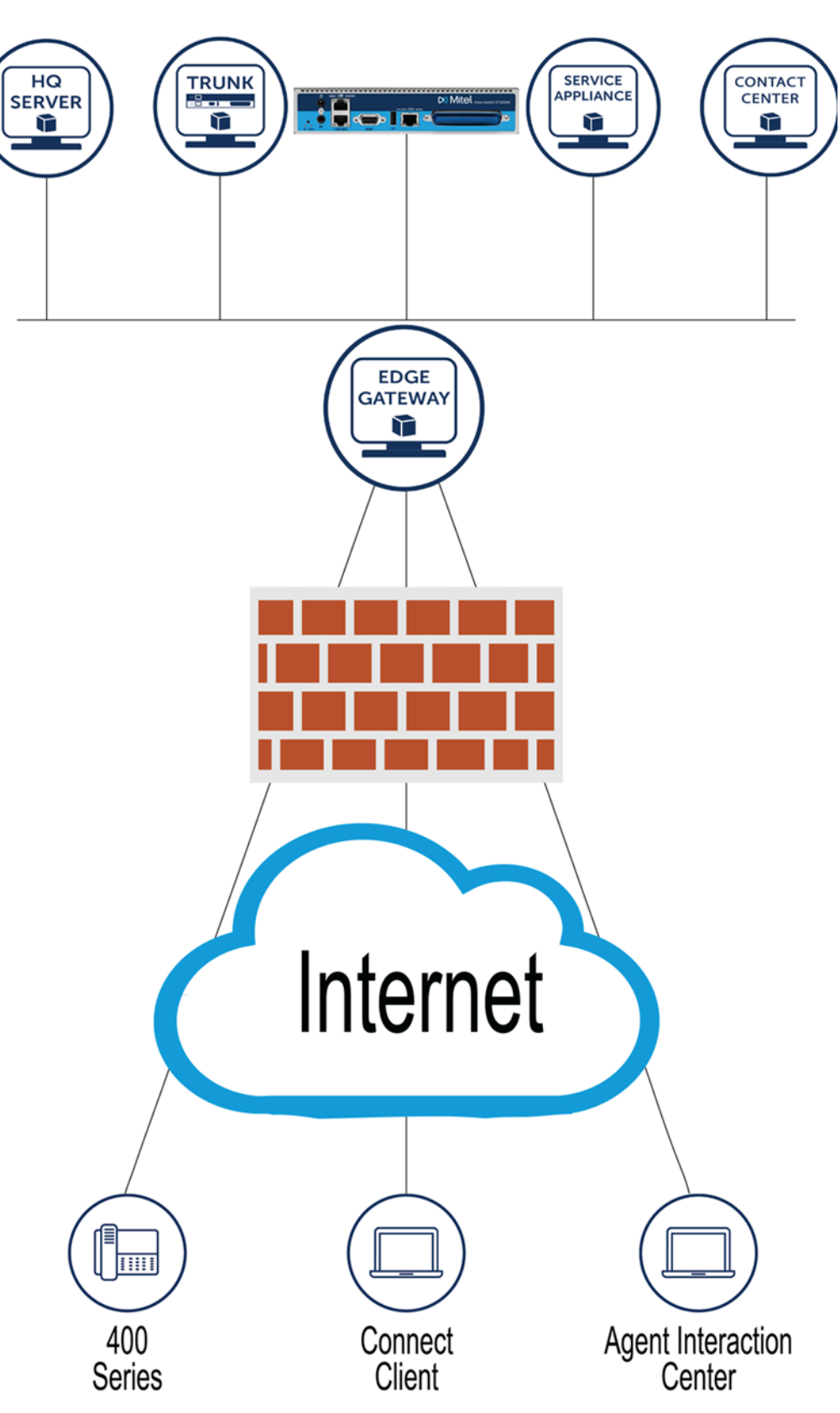

Figure 3: Connect Edge Gateway

Connect Edge Gateway uses RAST protocol (UDP-based) to control over an expanded codecs list. This appliance also provides end-to-end encryption for all traffic and does not require installation of a VPN client on any endpoint. Connect Edge Gateway also uses reverse proxy to manage the Connect client, and Collaboration for Web and uses TURN server to manage softphone audio from the client and Collaboration for Web.

To connect remotely to the Mitel network, all MiVoice Connect customers need an active Internet connection. The Connect Edge Gateway is deployed on the premises of the customer, and hence there is no requirement for a third-party VPN client. You can access and configure the Connect Edge Gateway through Connect Director.

#### 3.4 MiVoice Connect Deployment

#### 3.4.1 Mitel MiVoice Connect

MiVoice Connect is an end-to-end UC solution that customer own, maintain and control their platform including IP-PBX telephony services, desk phones, and applications such as Connect client, Connect for Mobile, Collaboration for Web, and Connect Director.

A typical large multi-site deployment has the following components:

Figure 4: MiVoice Connect Deployment

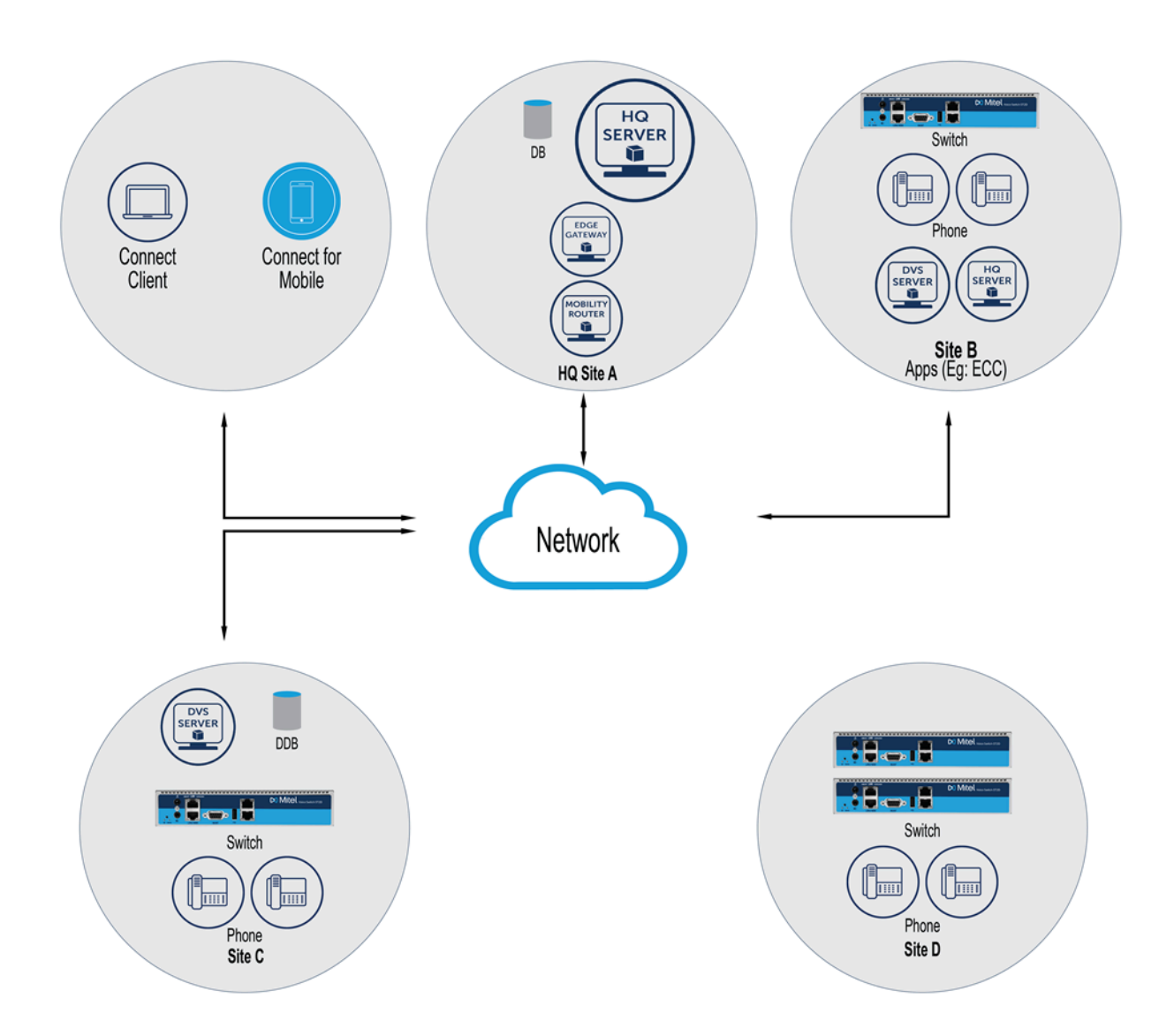

- **HQ server:** Home of the primary database (DB), Connect Director, manage some switches.
- **Distributed Voice Server (DVS):** One or more distributed servers managing switches with an optional distributed database (DDB). DVS can either be on Windows Operating System (WinDVS) or Linux Operating System (Linux DVS).
- Switch: Tens to hundreds of switches to manage end points, provide call control/media capabilities.
- Unified Communications in a Box (UCB): Service appliance providing instant messaging and conferencing.
- Phone: Several thousand MGCP and/or SIP end points.
- Connect client: Several hundreds to thousand stand-alone or web-based client applications.
- **External applications:** A DVS dedicated to an external application such as Connect Contact Center, Syntellect or a Call recording server.
- Connect Mobility: Several hundred Connect Mobility clients.
- Mobility Router: One or more Mobility Routers.
- WAN: A wide area network for inter-site communications.
- Edge Gateway: An appliance for secure access of Mitel services by remote endpoints.

#### 3.4.2 Connect HYBRID

Connect HYBRID enables companies to deploy MiCloud Connect and MiVoice Connect systems to different locations, and provides automated directory integration, extension-to-extension dialing, and Caller ID between the MiCloud Connect and MiVoice Connect systems. This feature requires a telephony-enabled MiCloud Connect account, and Mitel staff facilitate installation of the feature.

## **Mitel Server**

This chapter contains the following sections:

- Overview
- Diagnostic and Troubleshooting Information
- Windows Postmortem Debugging
- Services
- Connect Server File System
- Registry

This chapter provides an overview of Mitel servers.

#### 4.1 Overview

The Connect voice over IP telephony solution is a suite of software modules, applications, and services running on a Mitel server. Every Connect system includes a main server called the Headquarters server. In a single-site system, the Headquarters server may be the only Mitel server. More complex systems may include Distributed Voice Servers (DVS) to add reliability for applications and switches on remote sites or to support distributed applications. The Headquarters server remains the main server and must be available to interact with the DVS servers for full system functionality.

#### 4.1.1 Headquarters Server

The Headquarters server is the main Connect server and hosts the voice applications platform and the management web site (Connect Director), as well as the integrated voice applications. Typically, the Headquarters server is located at the largest site that contains the majority of users.

The Headquarters server hosts a SoftSwitch that provides extensions for the Auto-Attendant, Workgroups, and virtual users.

#### 4.1.2 Distributed Voice Servers (DVS)

The Connect system also supports remote distributed voice servers (DVSs). DVSs provide increased system reliability by distributing key services and applications at remote sites. Each DVS includes an instance of TMS that connects to and manages the local softswitch. The softswitch provides extensions for use by the local Auto-Attendant, Workgroups, and virtual users.

Distributed voice servers can also be configured to support distributed voice applications such as voice mail, workgroups, account codes, auto attendant and a distributed database. DVSs have TAPI access to the local SoftSwitch. If a distributed database is optionally enabled on the DVS, the distributed TMS maintains a copy of the configuration database that allows it to provide call control and voice mail service during the outage. Each DVS manages its own softswitch, as well as voice switches assigned to it.

Remote DVSs are valuable for the following purposes:

- They reduce bandwidth usage because local users' calls to voice mail are answered by the local voice mail application and do not pass across the WAN.
- They increase system scale by extending the unified messaging and desktop call control services to additional users of the applications.
- They increase system scale and reliability by providing distributed switch management, call control services, and unified messaging.
- They increase system reliability by locating workgroups on other servers and providing a location for backup workgroups to reside if a workgroup's primary server becomes unavailable.
- They enable integration of value added applications such as ECC, Recording Servers, and more.

Call control is provided by Headquarters and distributed voice servers even if full network connectivity is unavailable. However, calls to unreachable endpoints cannot be made, and call detail recording requires Headquarters server communication.

The following sections provide more detail on the communications, services, and applications.

#### 4.1.3 Configuration Communications

Connect system processes use Open Database Connectivity (ODBC) objects to share information from the configuration database among themselves and to write configuration information to the database. Static configuration parameters are written to the database by Connect Director, and system components access the database to read/write current state information. User configuration options are written to the database from the Connect client and the telephone interface (voice mail options). Connect Director is accessed via a web browser.

The service ST-ZIN, running on the Headquarters server, manages these COM communications for all services. There is a single writable instance of the database on the Headquarters server, even if distributed databases are created on distributed voice servers.

Each service on a distributed server caches a copy of the configuration database in internal data structures. When a distributed server loses connection to the Headquarters server, changes made to the Headquarters configuration database are no longer received by the distributed server. However, services continue to function with the most recent configuration data until connectivity is restored. When the connection is restored, the distributed server automatically receives and incorporates any changes made to the Headquarters database during the outage.

If a distributed server restarts without a connection to the Headquarters database, then services are started but are not functional. When the network connection is restored, the configuration is retrieved and again cached by each service and services become functional.

Connect client applications, such as the Connect client, use Client Application Server (CAS) for data handling. CAS communicates with clients via HTTP. Connect Director accesses the configuration database though IIS.

You can use the Component Service Manager to view COM objects installed by the software. Component Service Manager is located in the Administrative Tools folder available from the Windows Start menu.

Do not change any permission or security settings for Connect components.

Features accessible from the voice mail phone interface that require write access to the database, such as Extension Assignment and Call Handling Mode changes, are not supported during an outage unless a local distributed database instance is in use.

Server Database Communications shows how Mitel services use Open Database Connectivity (ODBC) to access the configuration database, and thus maintain the system status.

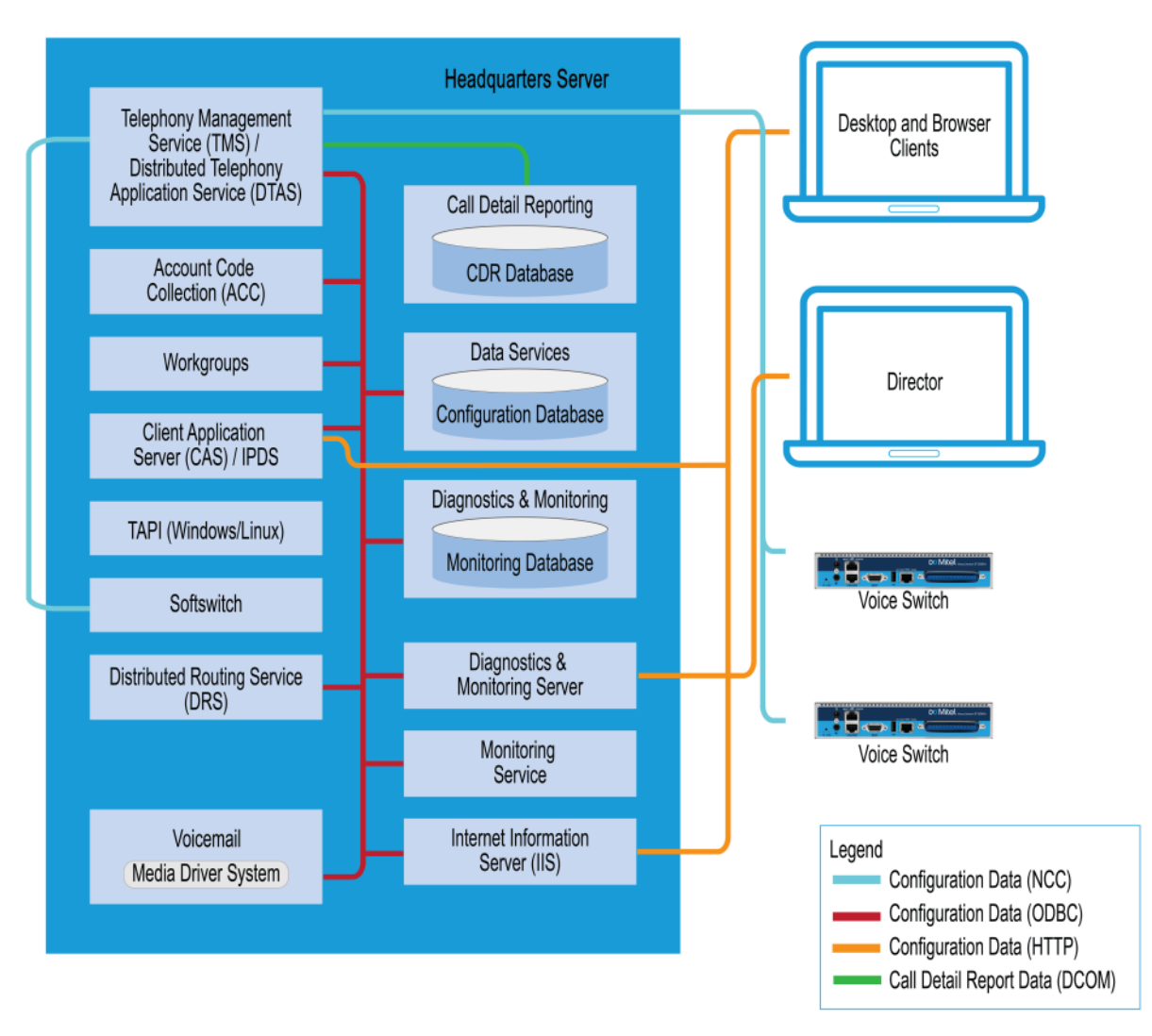

Figure 5: Server Database Communications

#### 4.1.4 Services

The Connect system relies on a variety of services to perform processes within the system. This section describes some of the key services.

#### 4.1.4.1 Internet Information Service (IIS)

The Mitel server uses IIS to implement Connect Director's browser-based interface. You can use the Internet Services Manager to view the configuration of the Connect Director Web site. Mitel installs the site configuration using the installation program. Changing the default configuration installed by Mitel might cause Connect Director or other system components to fail.

#### 4.1.4.2 FTP Services

Both the Headquarters and DVS servers make an FTP service available for fallback use by Voice Switches. While this does not have to be active on a continuous basis, the FTP site needs to be active for the fallback capability to work. Mitel recommends that the FTP site always be available.

The Mitel server also uses the FTP service to transfer prompts between applications.

Legacy IP phones use the FTP server to download configuration information and the application program when they boot. (IP 400-Series phones uses HTTP for this purpose.) The IP phones download these files from the server that is controlling the switch managing the IP phone.

To view the FTP site properties, use the Internet Services Manager.

#### 4.1.4.3 HFS Services

The HTTP File Server (HFS) services is used by MiVoice Connect service appliances and phones to upload log and backup files.

#### 4.1.4.4 SMTP Services

The software uses SMTP to send email notifications (for example, when new client software is available for installation). The voice mail system uses SMTP to transport composed messages between the distributed servers. SMTP services are also required for the Event Notification feature to work.

The installer does not make any specific configurations to the SMTP service. The applications deposit outbound email on the server for forwarding elsewhere.

For proper operation of Mitel services, the hosting enterprise must have an email server configured to accept and forward SMTP mails. This is usually the exchange server or the primary email server of the company.

#### 4.1.4.5 Client Application Server (CAS)

The Client Application Server (CAS) is a proprietary protocol that uses HTTP messages to communicate between client PCs and Mitel servers. The CAS protocol communicates configuration updates such as call handling mode settings and Outlook integration. Network devices, such as firewalls and proxies, must not automatically close these pending requests.

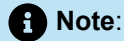

If the System Directory email address begins with digits, the CAS server response to a voicemail query returns stating incorrect email address.

#### 4.1.4.6 IP Phone Services

IP phones in a Connect system rely on two services running on the Headquarters server and distributed servers:

- Sysmgmt: Runs on all servers.
- IP Phone Display Service/CAS: Runs on all servers.

The IP Phone Configuration Service (IPCS) manages the IP phone configuration process, including configuration file downloads and the database updates.

IP Phone Display Service/CAS controls any actions by the IP phone display not controlled by the device's firmware or switches.

#### 4.1.5 Applications

This section provides information about applications that run on the Mitel server.

#### 4.1.5.1 Event Watch

Event Watch monitors the NT Event Log and delivers email notifications of selected events. Event notifications are configured from the Events Filter page in Connect Director.

For more information about Events, see the MiVoice Connect System Administration Guide.

#### 4.1.5.2 Call Detail Reporting (CDR)

TMS uses COM to write call data to the Call Detail Report database. The Connect system tracks all call activity and generates call detail records into a database as well as into a text file on the Mitel server. The call detail records are used to generate CDR reports.

For more information on Call Detail Reports, see the MiVoice Connect System Administration Guide.

#### 4.1.6 Call Control Communications

The servers provides call control for server applications and for Distributed Routing Service (DRS).

# 4.1.6.1 Telephony Application Programming Interface (TAPI)

The Mitel server and its client applications use a Telephony Application Programming Interface (TAPI) to direct applications and provide the system with call control Server TAPI Communications

The TMS application service acts as the TAPI service provider and is responsible for managing the system's TAPI lines and routing information to other applications. When TMS starts up, it creates a TAPI line device for each endpoint in the system. Access to these TAPI lines is provided through Remote TAPI

Service Provider (RPCTSP.tsp). This is installed on each of the systems that run Connect clients (such as the Connect client), HQ, and distributed servers. Every application with access to these TAPI lines receives new calls, call state information, and line device information from TMS via RPCTSP.tsp.

The Telephony Management Service (TMS) uses NCC to communicate with the Voice Switches, and a combination of RPC and Windows sockets (Winsock) to communicate with a Remote TAPI Service Provider.

To view the properties of the Remote TAPI Service Provider, open the Phone and Modem Options tab in the Windows Control Panel.

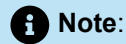

Never modify the TAPI properties of the Remote TAPI Service Provider. Modified TAPI properties can cause Mitel clients or applications to fail.

Figure 6: Server TAPI Communications

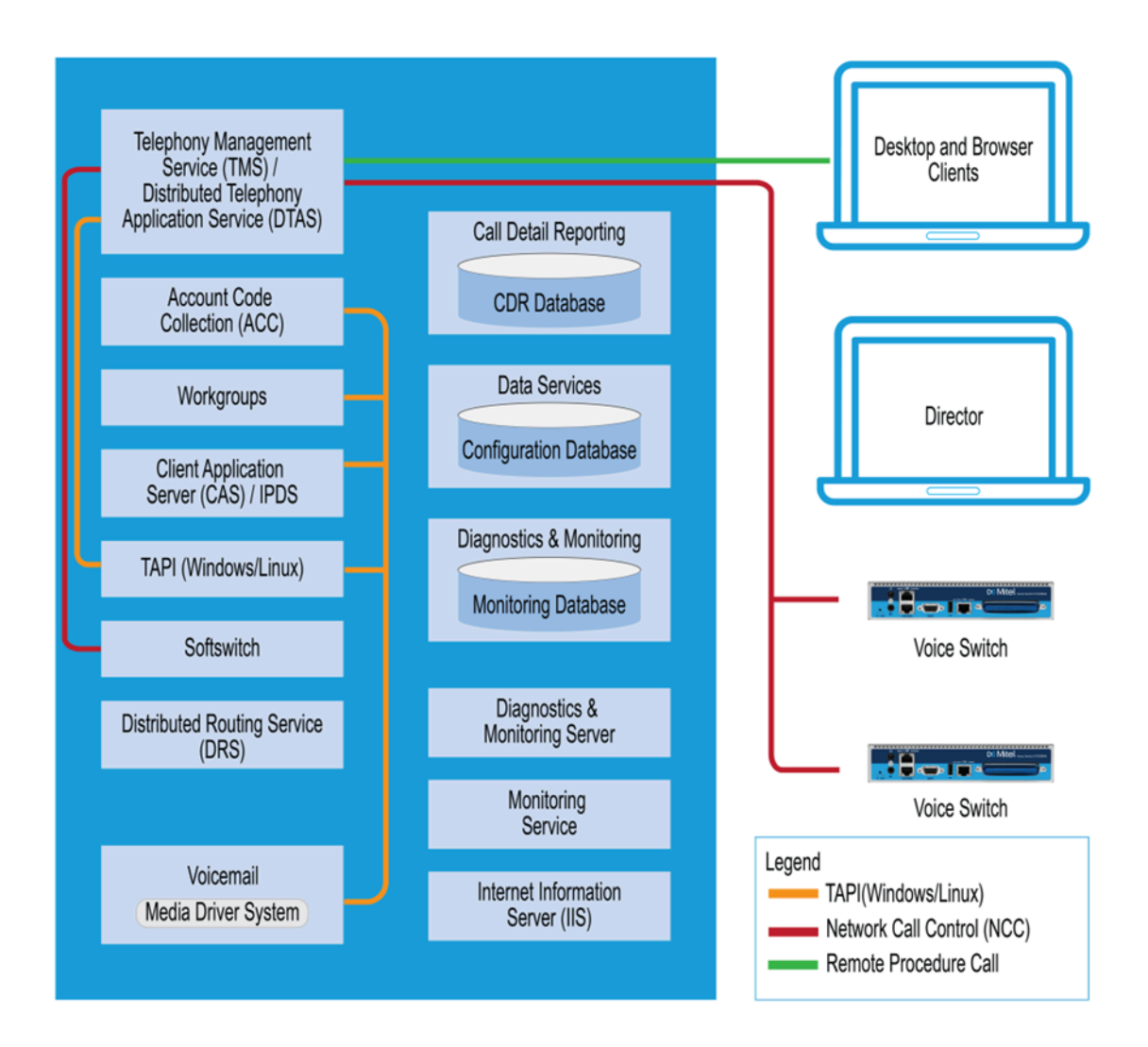

### 4.1.6.2 Distributed Routing Service (DRS)

DRS on each server provides routing information when switches cannot route the call in the local site and require intersite call routing information. An enhanced SIP protocol is used for communications between the switch and DRS. (See the Server Call Control and Media Communicationsfigure in the Media Communications on page 21 section)

#### 4.1.7 Media Communications

Media, from the perspective of the server, connects voice mail and the Auto-Attendant to switches and endpoints via the media driver. Media travels through the Connect system using Real-Time Protocol (RTP).

A voice mail message is normal RTP traffic, unless it is a recorded voice mail message moving from one server to another. Voice mail media streams conform to the G.711 codec. If a switch or IP phone is configured to use G.729 or ADPCM (for example, for an intersite call), a media server proxy is used to transcode between G.729/ADPCM and G.711. Since the media server proxy is a switch resource, there are a limited number of G.729 proxies. If there are insufficient G.729 proxies, then ADPCM is used instead.

Server Call Control and Media Communications shows the switch-to-switch call control and media communications flows.

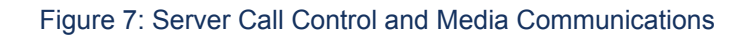

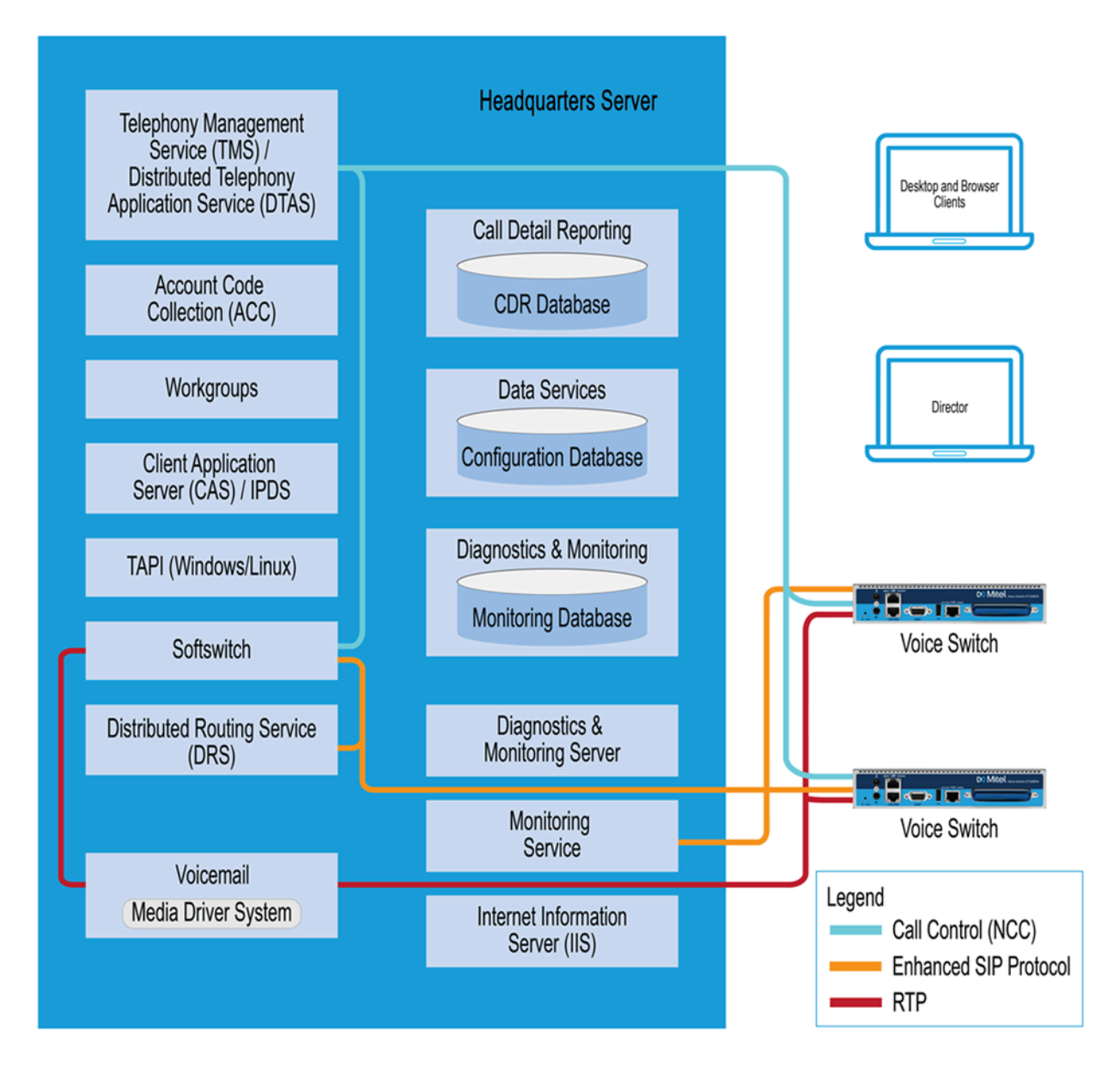

#### 4.1.8 Integrated Server Applications

There are several integrated TAPI applications running on the server. These applications use TAPI to send and receive call control information, and can also manipulate calls. These applications also use ZIN Manager and ODBC to access and update the configuration database.

#### 4.1.8.1 Voice Mail

Voice mail is a TAPI application that supports 254 simultaneous voice mail or Auto-Attendant connections. The voice mail system on the Windows HQ server and Windows Distributed Voice Server (DVS) uses SMTP to transport composed messages between the distributed servers. The Linux DVS uses Qmail. Media streams to voice mail use RTP packets to send media.

Voice messages are stored on the server's hard drive in the VMS MESSAGE subdirectory of the Shoreline Data directory. Voice mail messages are stored as . wav files. To help you calculate storage requirements, one hour of messages requires approximately 30 MB of disk space.

The voice mail application consists of the following services: Port Manager and Mail Server. The Port Manager uses TAPI to interact with TMS. The Connect system also supports linking to legacy voice mail systems using AMIS and SMDI protocols.

#### 4.1.8.2 Distributed Voice Mail

If the Headquarters server loses network connectivity, the distributed voice mail application allows softswitches on Distributed Voice Servers to continue handling voicemail calls and access the autoattendant.

During an outage, users can access voice mail only through their phone interface. Those using the Connect client are not able to access their voice mailboxes until connectivity is restored.

Voicemail messages to mailboxes hosted at other sites are stored and forwarded when connectivity to the destination voice mail service is restored.

#### 4.1.8.3 Workgroups

Workgroups is an integrated Automated Call Distribution (ACD) application. Running on any HQ or DVS server, this TAPI application is responsible for routing and queueing calls directed to workgroups.

In the larger enterprise, there may be small- to medium-sized groups working together as a contact center. The Contact Center Solution is a server-based ACD and reporting package that includes the ability to queue and distribute calls, and provide agent and supervisor functions, as well as deliver reports on the call center activity.

#### 4.1.8.4 Account Code Collection Service (ACC)

The Account Code Collection Service (ACC) is a TAPI application running on any HQ or DVS server. When it is enabled, it allows account codes to be required or optional for outbound calls. When a restricted PSTN call is attempted, and account code collection is enabled, the Voice Switch redirects the call to ACC.

Account Code Collection Service is responsible for:

- · Prompting the user for the account code
- Collecting and validating the account code
- Attaching the account code to the call for reporting purposes
- · Performing a blind transfer to the external number

If the managing server is down, or ACC is not available, the call is directed to the Backup Auto-Attendant.

TMS provides the following information to ACC:

- Dialed number
- User group

- · Backup Auto-Attendant and correct menu number
- · Account Code settings for each user group

CAS exposes a list of account code names and numbers within the Connect client to facilitate the account selection process for the user.

#### 4.1.8.5 Softswitch

Softswitch is used to host virtual users who are not assigned a physical telephone port on any Voice Switch. The softswitch for each HQ or DVS server hosts all voice mail, Auto-Attendant, and Workgroup extensions as well as route points managed by that server.

When softswitch is down loss of connectivity to the softswitch makes the voice mail, Auto-Attendant, Workgroups, and route points supported by that softswitch unavailable.

The softswitch receives and transmits information using the same communication paths and protocols as the other switches in the system.

A softswitch is automatically created for every server added to the Connect system. By default, the name of the softswitch is the same as the name of the Mitel server hosting the switch, as specified on the Application Server page in Connect Director.

#### 4.1.9 Server Maintenance

Server software upgrades take place any time new software is loaded. The Setup program detects the installed software and automatically converts any system files or databases.

Upgrading from one minor version to another automatically converts any system files or databases. Minor upgrades typically add incremental features to the software or correct product defects found in previous releases.

#### 4.2 Diagnostic and Troubleshooting Information

The Connect system provides information about the operational status of the servers and services, as well as diagnostic and troubleshooting tools to resolve an event or error that might occur while the system is running or during installation.

The following tools are described in this section:

- · Monitoring tools included in Connect Director
- Installer logging
- Event log
- system logs
- cfg utility

### 4.2.1 Monitoring Servers through Connect Director

You can monitor the components in your Connect system in the Diagnostics & Monitoring system that you can access through Connect Director. With the Diagnostics & Monitoring system, you can monitor server status and other aspects of the Connect system. For more information, see the *Monitoring and Diagnosing* chapter in the *MiVoice Connect System Administration Guide*.

You can also view system and application events in the Event Log, which you can access through Connect Director.

#### 4.2.2 Installer Logging

Some logging information can be gathered by the installer technology native to the operating system. Mitel includes added proprietary code that provides more detail in the log files to assist you in troubleshooting software installation. This proprietary code adds information about calls to the installer and return values from all custom action functions invoked by the installer.

Log files are generated in the user profile temp directory and start with msi and end with .log. Sort the directory if there are many log files or if there is any doubt as to which log file to look at.

#### 4.2.2.1 Configuring Installer Logging

Perform the following procedure on the server that is going to run the software before the software is installed on the system:

- 1. Click on the Start bar and select Run.
- 2. Type regedit to access the Registry Editor window.
- 3. Navigate to the following path:

[HKEY\_LOCAL\_MACHINE\SOFTWARE\Policies\Microsoft\Windows\Installer]

- 4. Right-click in the blank pane at the right of the window and select New > String Value.
- 5. Name the file Logging.
- 6. Right-click on the file and select Modify.
- 7. In the Value data field, type voicewarmup!
- 8. Click OK.

There are no obvious signs that installer logging is enabled. However, after you have enabled the feature (and performed a software installation), you can check the temp directory for log text files at the following location:

C: Documents and Settings username LocalSettings Temp

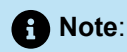

- After installer logging is enabled, you might see installation logs in the temp directory for other non-Mitel software installations.
- To view the log files, you might have to change the setting for the file view features in Windows Explorer so that hidden files, directories, and file extensions are visible.

#### 4.2.3 Using the Event Log

The Connect system uses the Windows Event Log to report information and errors. Use the event logs in conjunction with the Diagnostics Monitoring system to determine the overall health of the system. The event log gathers information about event history. For example, the event log may provide information about an overnight SGT1 outage that was corrected but is no longer evident in the Diagnostics Monitoring system.

Each system task reports when it starts and stops. These messages can be helpful in determining whether the system started correctly. Events, such as switches losing connection to the server or rebooting, are also reported. For a list of all event codes, see Event Types on page 275.

#### 4.2.4 Using the System Logs

The Connect system stores engineering-level log files that record transaction information about every event in the Connect system. The logs are used to help Mitel with debugging problems that may arise during system operation. In most cases, these logs require the assistance of Mitel Customer Support to understand.

Two utilities, one with a graphical user interface and the other with a command-line interface, can be used to automate the collection of server logs, Windows (OS) logs, and databases. Both applications have the same functional capabilities and offer two different ways for accomplishing the same tasks.

#### 4.2.4.1 Using the Graphical User Interface

The GUI can be executed from MS Windows or from a command window.

1. Launch the graphical version of the Server Log Collection Utility by clicking on the following executable:

```
<ShoreTel install directory>\slogWin.exe
```

<ShoreTel install directory> is the location of the server files. The default installation location of server files is as follows:

C:\Program Files\Shoreline Communications\Shoreware Server

The Server Log Utility displays the Banner panel.

2. Press Next to proceed.

- **3.** On the **Date Selection** panel, specify the dates to collect log files. The program collects files only for a contiguous date set. The default selection is today's date.
- 4. Press Next to proceed.
- 5. On the Log Selection Method panel, specify the log file selection method and the destination directory.
  - To select all log files for inclusion in the archive, select the **Default** radio button. Press **Next** to begin archiving all available log files.
  - To manually select the desired log files for inclusion in the archive, select the Custom radio button.Press Next to open the Log Selection panel. This panel prompts you to select the log files for inclusion in the archive.
  - To select the **Destination Directory**, press **Browse**.

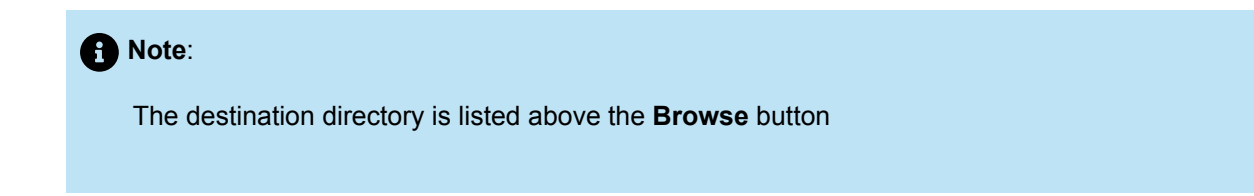

The program opens a Browse for Folder panel for selecting the destination directory.

6. On the Log Selection panel, specify the log files that the program archives. System information might be gathered separately.

Note:

The utility does not display this panel if you select Default in the Log Selection Method panel.

- The four options at the top of the panel select multiple log files. When you select one of these options, all log files included by that selection are selected and cannot be edited.
- · Select ALL to include all files in the archives.
- All available log files are listed below the first four options at the top of the panel. You can select one file, all files, or any combination of files
- 7. Press Next to begin saving log files.

The utility displays the **Archiving** panel while the program saves the selected files. The **Next** and **Back** buttons are disabled while the program is saving the files. The **Cancel** button remains available.

8. Press **Next** after the Save process is completed to display the **FTP Upload** panel. After archiving the files, the program presents an option to upload the archive file to a remote FTP server.

After archiving the files, the program presents an option to upload the archive file to a remote FTP server.

- 9. Enter valid settings for all FTP parameters, then press Upload.
- 10. Press Next to proceed to the Completion panel.

The Completion panel indicates that the log files and databases were successfully archived to the specified directory.

**11.** Press **Finish** to close the utility.

## 4.2.4.2 Using the Command-Line Application

The command-line version of the Server Log Collection Utility provides the identical functionality as the GUI from the windows command prompt.

The following program launches the Command Line version of the Server Log Collection Utility:

ShoreTel install directory>\ServerLog.exe

Note:

ShoreTel install directory> is the location of the server files.

The default installation location of server files is as follows:

C:\ProgramFiles\Shoreline Communications\Shoreware Server

Command Line Parameters and Description lists and describes available command-line parameters.

**Table 2: Command Line Parameters and Description** 

| Command                 | Description                                                                                                    |
|-------------------------|----------------------------------------------------------------------------------------------------|
| d destDir>              | Set Destination Directory.                                                                                                   |
|                         | Note: This is a mandatory parameter.                                                                                         |
| -dl datel>              | Set Start Date. date1 – mmddyy.                                                                                              |
| -d2 date2>              | Set End Date. date2 – mmddyy.                                                                                                |
| If -dl is not specified | date1> and date2> are both set to the current date.                                                                          |
| If -dl is specified,    | d2 becomes a mandatory parameter where date2><br>must be greater than or equal to date1> and less<br>than (date1> + 7 days). |
| -CDRDB                  | Retrieve current CDR Database Log                                                                                            |
| Command | Description                                 |
|---------|---------------------------------------------|
| -CONDB  | Retrieve current Configuration Database Log |
| -CRASH  | Retrieve Crash Dump Logs                    |
| -NTEL   | Retrieve NT Event Logs                      |
| -TRIG   | Retrieve Trigger Logs                       |
| -DB     | Retrieve Database Logs                      |
| -DIR    | Retrieve Director Logs                      |
| -DS     | Retrieve DataServices Logs                  |
| -WGS    | Retrieve Workgroup Server Logs              |
| -VM     | Retrieve Voice mail Logs                    |
| -IPDS   | Retrieve IPDS Logs                          |
| -IPCS   | Retrieve IPCS Logs                          |
| -DRS    | Retrieve DRS Logs                           |
| -CSIS   | Retrieve CSIS Logs                          |
| -ACC    | Retrieve ACC Logs                           |
| -CDR    | Retrieve CDR Logs                           |
| -TAPI   | TAPI Logs                                   |

| Command   | Description                                                                        |
|-----------|------------------------------------------------------------------------------------|
| -DTAS     | Retrieve DTAS Logs                                                                 |
| -SS       | Retrieve SoftSwitch Log                                                            |
| -TMS      | Retrieve TMS Logs                                                                  |
| -ALLCONDB | Retrieve All Configuration Database Logs                                           |
| -ALLCDRDB | Retrieve All CDR Database Logs                                                     |
| -ALLWIN   | Retrieve All Current Windows Logs (Mitel, NT<br>Event, Crash Dump)                 |
| -ALLDBS   | Retrieve All Database Logs (CDR, Config)                                           |
| -ALLLOGS  | Retrieve All Current Logs                                                          |
| -ALL      | Retrieve All retrievable logs and databases                                        |
| -f        | Upload the archive to the specified FTP server                                     |
| path>     | Specifies the FTP destination location when uploading the archive to an FTP server |
| user>     |                                                                                    |
| pass>     |                                                                                    |
| -v        | Display version number of command line program, then exit                          |
| -h        | Display name and description of command line parameters, then exit                 |

Examples

The following command line copies Voice Mail logs generated between 2 March 2023 and 6 March 2023 to C:\LogsDir directory:

ServerLog.exe -d1 030223 -d2 030623-VM -d "C:\LogsDir"

The following command line copies all voice mail logs generated today:

ServerLog.exe -VM -d "C:\LogsDir"

The following command line generates an error message because only one date is specified:

ServerLog.exe -d1 030223 -VM -d "c:\LogsDir"

#### 4.2.5 Using the Trunk Test Tool

The Trunk Test tool is a TAPI application that monitors real-time activity on a trunk. You can find the tool in the program folder. The Trunk Test tool allows you to select a trunk to view by site, rather than viewing all trunks across your enterprise.

The tool is divided into two sections. The top section lists all the trunks in the system and their current status. The bottom section gives real-time monitoring information about the currently highlighted trunk. If this tool remains running on the server with an excessive number of lines selected, the server might have performance problems.

The interface for the Trunk Test Tool contains the following components:

- The File menu allows you to save log information to disk or print it.
- The Edit menu allows you to copy and paste data from the Trunk Test window.
- The View menu allows you to turn on and off the status and toolbars, and open the Trunk Helper Settings dialog box. The Trunk Helper Settings dialog box allows you to set the server you want to monitor, select an extension to dial out with, and set the number of lines of data to collect for each trunk.
- The **Operations** menu allows you to make or drop calls, view the properties of selected trunks, place trunks in service, and remove them from service. You can also access this menu by right clicking a selected trunk.
- The **Help** menu displays the version number of the Trunk Test tool.

#### 4.2.6 Using the cfg Utility

The cfg utility is a command-line tool that provides detailed information about the voicemail application. It is available on all voicemail servers, including Windows DVS, Linux DVS, and voicemail-enabled switches. The cfg.exe file resides in the following path:

```
C:\Program Files\shoreline communications\Shoreware server
```

To start cfg:

1. Open a command line window pointing to the \shoreline communications\Shoreware server directory.

#### 2. Type cfg and press ENTER.

When you see the prompt /\*Local\*//->, cfg is ready.

All commands are entered at the above prompt. Results are displayed in the command line window or in the voicemail logs.

## Note: Some cfg utility commands might damage the system if used incorrectly. Make sure you understand the commands before you use them.

cfg Commands lists and describes the commands available through the cfg utility. Variables are shown in italics.

#### Table 3: cfg Commands

| Command  | Parameters                                    | Description                                | Comments                                                           |
|----------|-----------------------------------------------|--------------------------------------------|--------------------------------------------------------------------|
| call p   | р                                             | Make a call from the voicemail application |                                                                    |
|          | -<br>v                                        | and play a prompt.                         |                                                                    |
| closem   |                                               | Close the open<br>voicemail box.           |                                                                    |
| dmask Ox | 0x<br>– mask hex                              | Set voicemail debug<br>mask in hex.        | To see a list of available<br>flags, enter without a<br>parameter. |
| exit     |                                               | Leave cfg.                                 |                                                                    |
| laam t   | t –<br>• 1 – DID<br>• 2 – DNIS<br>• 3 – Trunk | List Auto-Attendant menu mapping.          | Displays mapping<br>of trunks to Auto-<br>Attendant menus.         |

| Command    | Parameters                             | Description                                                            | Comments                                                                                            |
|------------|----------------------------------------|------------------------------------------------------------------------|----------------------------------------------------------------------------------------------------|
| lall f     | f – 1<br>for more details              | List all mail boxes in the system.                                     | Enter without "1" for<br>a summary of system<br>mail boxes and with "1"<br>for more detail.         |
| lamp m f   | m = mail box<br>f = (1 = on, 0 = off)  | Turns the message<br>waiting light on/off for a<br>specified mail box. |                                                                                                    |
| list pb b  | b – (0 – last name, 1 –<br>first name) | Dump dial by names<br>directory to the voice<br>mail log.              |                                                                                                    |
| lmbox<br>f | f = 1 for more details                 | List mail box<br>information.                                          | Enter without "1" for<br>a summary of system<br>mail box information,<br>including messages<br>IDs. |
| lms        |                                        | List mail box schedule.                                                |                                                                                                    |
| lmsg<br>m  | m<br>– message ID                      | List details about a specific message.                                 | Message IDs can be found by using Inbox.                                                            |
| loadc      |                                        | Load all voicemail configuration from the database.                    |                                                                                                    |
| loadm      |                                        | Load all mail box<br>configuration from the<br>database.               | Requires that a mail<br>box be open when you<br>issue the command.                                  |
| lserv      |                                        | List information about all servers.                                    |                                                                                                    |
| lsys       |                                        | List all voicemail system parameters.                                  |                                                                                                    |

| Command   | Parameters      | Description                                                | Comments                                                           |
|-----------|-----------------|------------------------------------------------------------|--------------------------------------------------------------------|
| lsmtp     |                 | List status of distributed voicemail.                      |                                                                    |
| ltapi     |                 | List status of TAPI lines opened by voicemail.             |                                                                    |
| msinfo    |                 | Dump voice mail<br>internal table to the<br>voicemail log. |                                                                    |
| openm #   | # – mail box    | Open specified mail box.                                   |                                                                    |
| psinfo    |                 | Dump port server<br>information to the<br>voicemail log.   |                                                                    |
| purge     |                 | Remove message in the deleted queue.                       | Requires that a mail<br>box be open when you<br>issue the command. |
| sh<br>str | str<br>– string | Search help for a string.                                  | Searches only from the beginning.                                  |
| starth    |                 | Remove old deleted messages.                               |                                                                    |
| symwi     |                 | Run message<br>waiting indication<br>synchronization.      | Sends current MWI<br>status to all phones in<br>the system.        |
| ver       |                 | List cfg version.                                          |                                                                    |
| ?         |                 | List help commands.                                        |                                                                    |

## 4.3 Windows Postmortem Debugging

#### Note:

Mitel recommends using Windows Error Reporting on the Microsoft Windows operating system that is used for MiVoice Connect applications.

For Windows 2012 and later, refer to the following Microsoft article for information about enabling postmortem debugging:

https://docs.microsoft.com/en-us/windows-hardware/drivers/debugger/enabling-postmortem-debugging

To enable Dr. Watson:

- 1. Open the Control Panel and then double-click System.
- 2. Click on the Advanced tab.
- 3. Click Error Reporting (Error Reporting Window). Disable it, or if you choose to enable it, leave it enabled just for the Windows operating system. Leave the **Programs** check box clear.

This must be done whenever a new machine is built or ghosted.

- 4. Install Dr. Watson from the command line by typing drwtsn32 -i.
- **5.** Run drwtsn32 to configure it. A window is opened (similar to the one shown in Configuring Dr. Watson).
- 6. Under Crash Dump Type, select the Mini radio button.
- 7. Select the Visual notification check box. This ensures that you are aware when a dump occurs.
- 8. Select the Create Crash Dump File check box.
- **9.** Optionally, in case the dump file might be overwritten, it may be helpful to enable the following options by selecting the associated check boxes:
  - Dump Symbol Table
  - Dump All Thread Contexts
  - Append to Existing Log File

**10.** Click **OK** to store your changes.

To collect Dr. Watson dumps:

• Dumps for a logged in user appear under:

C:\Documents and Settings\All Users\Application Data\Microsoft\Dr Watson

• Dumps for services appear under:

%systemroot%\PCHEALTH\ERRORREP\UserDumps

Figure 8: Error Reporting Window

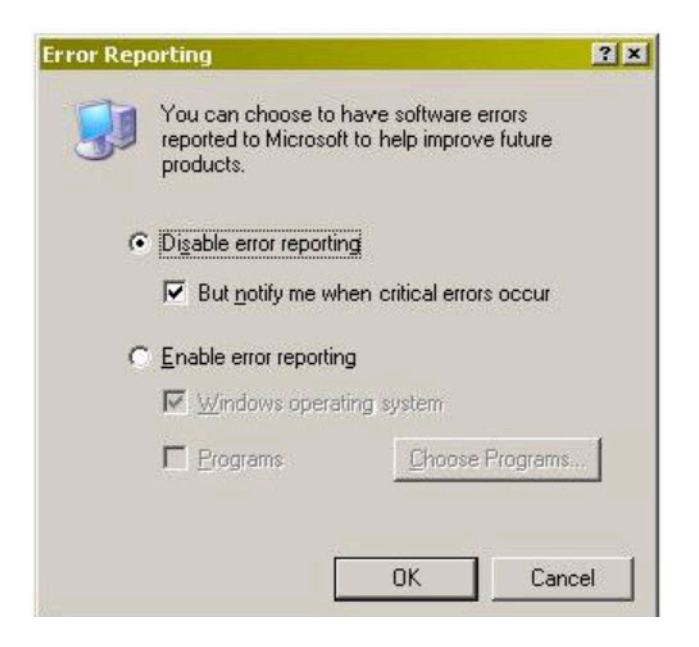

#### Figure 9: Configuring Dr. Watson

| 👺 Dr. Watson for Windows                                                                                  | ? ×        |
|----------------------------------------------------------------------------------------------------|------------|
| Log File Path: ation Data\Microsoft\Dr Watson                                                             | Browse     |
| Wave File:                                                                                                | Browse     |
| Number of Instructions:     10       Number of Errors To Save:     10                                     |            |
| Crash Dump Type: C Full  Mini  NT4 compating Options                                                      | tible Full |
| Dump Symbol Table     Dump All Thread Contexts     Append To Existing Log File                            |            |
| <ul> <li>✓ Visual Notification</li> <li>✓ Sound Notification</li> <li>✓ Create Crash Dump File</li> </ul> |            |
| Application Errors                                                                                        | Clear      |
| C:\Program Files\Internet Explorer\iexplore.exe Dee                                                       | dfade ke   |
| OK Cancel Help                                                                                            |            |

## 4.4 Services

The Mitel server is made up of multiple processes working together to provide applications that include voicemail, Connect Director, and Workgroups. Each process runs as a Windows Service, which starts automatically when the server starts.

Service Descriptions lists and describes each service and its underlying process. All services run on the Headquarters Server. Services that also run on distributed voice servers are marked in the "Distributed Server" column.

#### **Table 4: Service Descriptions**

| Service Name                         | Service ID                        | Process    | Description                                                                                                    | Distributed<br>Server |
|--------------------------------------|-----------------------------------|------------|----------------------------------------------------------------------------------------------------|-----------------------|
| ShoreTel<br>Authenticator<br>Service | ShoreTel-<br>AuthenticatorService | a .        |                                                                                                    |                       |
| ShoreTel<br>Bootstrapper<br>Service  | ShoreTel-<br>BootstrapperService  |            |                                                                                                    |                       |
| ShoreTel Connect<br>Sync Service     | ShoreTel-<br>ConnectSync          |            |                                                                                                    |                       |
| ShoreTel Key<br>Notifier             | ShoreTel_KeyNotifie               | ŗ          | This service<br>pushes the<br>authentication<br>keys into the web<br>socket server<br>(ST-WSS) so that<br>it can complete<br>authentication of<br>its clients. |                       |
| Call Accounting                      | ShoreTel-CDR                      | TmsCDR.exe | Records call<br>information<br>(call accounting<br>information, call<br>queuing data,<br>and media stream<br>data) and writes<br>it to the CDR<br>database     |                       |

| Service Name                                | Service ID                 | Process         | Description                                                                                                    | Distributed<br>Server |
|---------------------------------------------|----------------------------|-----------------|----------------------------------------------------------------------------------------------------|-----------------------|
| ShoreWare CSIS<br>Server                    | ShoreTel-<br>CSISSVC       | CSISSvc.exe     | Provides legacy<br>clients (ST12 or<br>earlier) with an<br>interface to the<br>Mitel server                                                                                                    | X                     |
| ShoreWare CSIS<br>Virtual Machine<br>Server | ShoreTel-<br>CSISVMSVC     |                 | Provides<br>notification for<br>clients and<br>voicemail                                                                                                    |                       |
| ShoreWare<br>Database Update<br>Server      | ShoreTel-<br>DBUpdateSvc   | DBUpdateSvc.exe | Accepts database<br>updates from<br>remote computers                                                                                                    |                       |
| ShoreTel Connect<br>Director                | ShoreTel-Director          |                 | Provides<br>diagnostics<br>and monitoring<br>capabilities for<br>Connect system<br>components                                                                                                    |                       |
| ShoreTel Connect<br>Director Proxy          | ShoreTel-<br>DirectorProxy |                 | Provides a Web<br>Server and a<br>reverse proxy<br>for the Director<br>Service                                                                                                    |                       |
| ShoreWare<br>Distributed<br>Routing Service | ShoreTel-DRS               | DRS.exe         | Allows the<br>Connect system to<br>scale beyond 100<br>switches<br>When active,<br>this service<br>provides location<br>information<br>for routing<br>intersite calls<br>and additional<br>routing information<br>for trunk group<br>selection. | X                     |

| Service Name                              | Service ID                    | Process         | Description                                                                                                    | Distributed<br>Server |
|-------------------------------------------|-------------------------------|-----------------|----------------------------------------------------------------------------------------------------|-----------------------|
| ShoreWare Event<br>Service                | ShoreTel-<br>EventSvc         | CEService.exe   | Distributes<br>events to Mitel<br>applications and<br>services                                                                                            |                       |
| ShoreTel-IMAA<br>Service                  | ShoreTel-IMAA                 | IMAAService.exe | Collects archives<br>from IM servers<br>into a central<br>location; runs on<br>HQ server.                                                                 |                       |
| ShoreWare Event<br>Watch Server           | ShoreTel-<br>EventWatch       | EventWatch.exe  | Monitors the NT<br>Event Log and<br>delivers email<br>notifications of<br>selected events                                                                 | x                     |
| ShoreTel<br>Monitoring Service            | ShoreTel<br>MonitoringService |                 | This service<br>enables the<br>monitoring<br>processes<br>necessary for<br>the Diagnostics<br>Monitoring<br>system.                                       |                       |
| ShoreWare Voice<br>Mail Message<br>Server | ShoreTel-MailServ             | MailServ.exe    | Provides<br>user mailbox<br>capabilities, AMIS<br>features, and<br>system auto-<br>attendant menus.<br>It also manages<br>the voicemail<br>message store. | x                     |
| ShoreTel-<br>MYSQLCDR                     | ShoreTel-<br>MYSQLCDR         |                 | This service is a<br>database process<br>related to the Call<br>Detail Record<br>database.                                                                |                       |

| Service Name                           | Service ID                | Process           | Description                                                                                                    | Distributed<br>Server |
|----------------------------------------|---------------------------|-------------------|----------------------------------------------------------------------------------------------------|-----------------------|
| ShoreTel-<br>MYSQLConfig               | ShoreTel-<br>MYSQLConfig  | mysqld.exe        | This service is a<br>database process<br>related to the<br>configuration<br>database for<br>Connect Director.                                                                                              |                       |
| ShoreTel-<br>MYSQLMonitor              | ShoreTel-<br>MYSQLMonitor |                   | This service<br>is a database<br>process related<br>to the monitoring<br>database for<br>the Diagnostics<br>Monitoring<br>system.                                                                          |                       |
| ShoreWare Client<br>Application Server | ShoreTel-IPDS             | IPDS.exe          | Manages voice<br>mail clients and IP<br>phone display not<br>controlled by the<br>device's firmware<br>or switches.<br>Responsible<br>for managing<br>changes made to<br>the database by<br>the clients. X |                       |
| ShoreWare<br>Notification Server       | ShoreTel-Notify           | TriggerServer.exe | Notifies server<br>applications of<br>changes to the<br>configuration                                                                                                    | x                     |
| ShoreWare Voice<br>Mail Port Manager   | ShoreTel-PortMgr          |                   | Service<br>component of the<br>voice mail system                                                                                                    |                       |

| Service Name                                 | Service ID                | Process        | Description                                                                                                    | Distributed<br>Server |
|----------------------------------------------|---------------------------|----------------|----------------------------------------------------------------------------------------------------|-----------------------|
| ShoreWare Port<br>Mapper                     | ShoreTel-Portmap          | PortMap.exe    | Initiates RPC<br>communication<br>connections<br>between the<br>Telephony<br>Management<br>Server (TMS) and<br>Voice Switches                                                                 | X                     |
| ShoreWare<br>Remote Logging<br>Service       | ShoreTel-<br>RemoteLogSvc | LogService.exe | Accepts logging<br>from remote<br>computers                                                                                                    |                       |
| ShoreTel Remote<br>Packet Capture<br>Service | ShoreTel-RPCAP            |                | Runs remote<br>packet capture<br>operations<br>for diagnostic<br>purposes                                                                                                    |                       |
| ShoreTel-SAMS                                | ShoreTel-SAMS             |                | Provides<br>services to<br>Connect Director<br>application                                                                                                    |                       |
| ShoreWare<br>Software<br>Telephony Switch    | ShoreTel-<br>SoftSwitch   | VTSMain.exe    | The SoftSwitch<br>hosts call<br>endpoints for<br>voice mail,<br>Workgroup, route<br>points, and other<br>IVR extensions.<br>Virtual users are<br>hosted on the<br>Headquarters<br>SoftSwitch. | X                     |
| ShoreTel System<br>Management<br>Service     | ShoreTel-<br>SysMgrSvc    | SysMgrSvc.exe  | Provides IP phone<br>registration and<br>other functions                                                                                                    |                       |

| Service Name                                          | Service ID                   | Process          | Description                                                                                               | Distributed<br>Server |
|-------------------------------------------------------|------------------------------|------------------|----------------------------------------------------------------------------------------------------|-----------------------|
| ShoreWare<br>Telephony<br>Management<br>Service (TMS) | ShoreTel-TMS                 | Tms.exe          | The telephony<br>platform for Mitel<br>applications,<br>services, and<br>third-party TAPI<br>applications | X                     |
| ShoreWare<br>Transport Server                         | ShoreTel-<br>TransportSvc    |                  | Provides transport<br>services for Mitel<br>applications and<br>services                                  |                       |
| ShoreTel Voice<br>Mail Synchronizer                   | ShoreTel-<br>VmEmSync        | VmEmSyncSvc.exe  | Provides voicemail<br>and email<br>synchronization                                                        |                       |
| ShoreTel Web<br>Framework Server                      | ShoreTel-<br>WebFrameworkSvc | WebFrameWork.exe | Provides support<br>for Connect client<br>and interactions<br>with Client<br>Application<br>Service       |                       |
| ShoreWare<br>Workgroup Server                         | ShoreTel-WGSvc               |                  | Manages<br>workgroups and<br>queues                                                                       |                       |
| CMCA Service                                          |                              | CMCA             | Conference bridge application                                                                             |                       |
| File Transfer<br>Service                              |                              | FTService        | Transfers files<br>using SMTP<br>(qmail) engine                                                           |                       |
| IM Service                                            |                              | IMService        | XMPP-based<br>Instant Messaging<br>engine                                                                 |                       |
| Media Service                                         |                              | STMedia/STTS     | Media engine                                                                                              |                       |

| Service Name                | Service ID | Process      | Description                                                                  | Distributed<br>Server |
|-----------------------------|------------|--------------|------------------------------------------------------------------------------|-----------------------|
| QMail Service               |            | QMailService | SMTP service on<br>Linux servers                                             |                       |
| Services Manager<br>Service |            | SMgr         | Services Manager<br>for starting,<br>stopping, and<br>monitoring<br>services |                       |
| SM Service                  |            | SMService    | Backend service<br>that enables<br>service CLI<br>access                     |                       |

### 4.5 Connect Server File System

Server File System lists the directories where the Connect server installs its files.

The Windows System user and the IPBX user created by the Connect installer require full access to all the Mitel directories. All other users can be granted access on an as-needed basis.

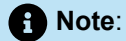

The server installs files with default access permissions. System administrators might want to ensure a more secure environment.

To ensure the security of sensitive and/or personal information, confine access to the VMS and Database directories strictly to administrator, system, and IPBX users.

#### Table 5: Server File System

| Directory        | Description                                                                                                    | Default Path                                                              |
|------------------|----------------------------------------------------------------------------------------------------|---------------------------------------------------------------------------|
| Mitel Server     | Contains all server system files<br>and dlls. This directory is located<br>on the drive where program files<br>are stored.                                                                                                    | drive>\Program<br>Files\Shoreline<br>Communications\Shoreware<br>Server   |
| Connect Director | Contains all Connect Director<br>Web site files. This directory<br>is located on the drive where<br>program files are stored.                                                                                                    | drive>\Program<br>Files\Shoreline<br>Communications\Shoreware<br>director |
| Presenter        | Installed on systems with<br>Conferencing Services. Contains<br>the files, applications and dlls<br>required to enable screen<br>sharing capabilities for Web<br>Conference Services. This<br>directory is located on the drive<br>where program files are stored.                                                                                                    | drive>\Program<br>Files\Shoreline<br>Communications\ShoreTel<br>Presenter |
| Shoreline Data   | Contains all the dynamic<br>information the server uses to<br>run the system. This directory<br>and all sub-directories may be<br>saved as part of a backup and<br>used for full system recovery.                                                                                                    | drive>\Shoreline Data                                                     |
| Call Records 2   | Contains all call record files and<br>databases<br>The MySQL database is ODBC<br>compliant. Parameter settings<br>required to access CDR records<br>in the MySQL database include:<br>• DRIVER – {MySQL ODBC<br>3.51 Driver}<br>• SERVER – localhost (or<br>the server where MySQL is<br>installed)<br>• DATABASE – Shorewarecdr<br>• USER – st_cdrreport<br>• password –<br>passwordcdrreport |                                                                           |

| Directory  | Description                                                                                                  | Default Path                                                                                                    |
|------------|----------------------------------------------------------------------------------------------------|----------------------------------------------------------------------------------------------------|
| Database   | Contains the configuration<br>database that stores all system<br>configuration information                   |                                                                                                    |
| dvs        | Contains the files and<br>configuration information used<br>by the Linux Distributed Voice<br>Server (DVS)   |                                                                                                    |
| Logs       | Contains all debugging logs                                                                                  | drive>\Shoreline Data<br>\Logs                                                                                                    |
| Prompts    | Contains copies of the auto<br>attendant and workgroup menu<br>prompts                                       | drive>\Shoreline Data<br>\Prompts                                                                                                    |
| Scripts    | Contains scripts for starting<br>and stopping services that are<br>used during system backup and<br>restore. | <ul> <li>For HQ Server: drive&gt;<br/>\Program Files<br/>(x86)\Shoreline<br/>Communications<br/>\ShoreWare Server</li> <li>For Remote Server:<br/>drive&gt;\Program Files<br/>(x86)\Shoreline<br/>Communications<br/>\ShoreWare Remote<br/>Server</li> </ul> |
| SoftSwitch | Contains files needed to run the SoftSwitch                                                                  | drive>\Shoreline Data<br>\SoftSwitch                                                                                                    |
| Templates  | Contains configuration files needed for IP phones                                                            | drive>\Shoreline Data<br>\Templates                                                                                                    |

| Directory       | Description                                                                                                    | Default Path                                                                                                    |
|-----------------|----------------------------------------------------------------------------------------------------|----------------------------------------------------------------------------------------------------|
| VMS             | Contains all the files and<br>configuration information used<br>by the voice mail system. The<br>files in this directory and its sub-<br>directories are very dynamic.                                                                                                    | drive>\Shoreline Data<br>\VMS                                                                                                  |
|                 | • Note:<br>Never open these files.<br>Opening any of the<br>configuration files may<br>cause the voice mail<br>system to become<br>corrupted in part or<br>completely, and can<br>cause loss of voice mail<br>messages.                                                                                                    | drive>\Shoreline Data<br>\VMS\MESSAGE<br>local drive>\Shoreline<br>Data\VMS\NetTempIn<br>drive>\Shoreline Data<br>\VMS\Servers |
|                 | <ul> <li>MESSAGE: Contains all voice mail messages as.wav files, along with an .enl pointer file for each message.</li> <li>NetTempIn: Used by distributed voice mail servers</li> <li>Servers</li> <li>SHORETEL: Contains a subdirectory folder for each voice mailbox configured on the system. Each user, menu, and distribution list includes a mailbox. There are also system mail boxes for voice mail access and forwarding. Each of the sub-directories contain the names and greetings for that mailbox, as well as configuration and pointer files.</li> </ul> | drive>\Shoreline Data<br>\VMS\SHORETEL                                                                                         |
| Inetpub\ftproot | This is the default FTP directory installed by IIS.                                                                                                    | drive>\Inetpub\ftproot                                                                                                    |

| Directory | Description                                                                                                    | Default Path |
|-----------|----------------------------------------------------------------------------------------------------|--------------|
| ts        | Contains the boot files and system software for supported languages                                                                                                    |              |
| tsa       | Contains the boot files and<br>system software for all full-width<br>voice switches                                                                                                  |              |
| tsb       | Contains the boot files and<br>system software for all Mitel ST-<br>model switches                                                                                                   |              |
| tsk       | Contains the boot files and<br>system software for all half-width<br>Voice Switch SG30, SG30BRI,<br>SG50, SG90, SG90BRI, SGT1k,<br>SGE1k, SG220T1, SG220E1,<br>and SG220T1A switches |              |
| tsk1      | Contains the boot files and<br>system software for all voice<br>mailbox model switches SG50V,<br>SG90V, SG90BRIV                                                                     |              |
| tsu       | Contains the boot files and<br>system software for the Service<br>Appliance 100 (SA100) and<br>Service Appliance 400 (SA400)                                                         |              |
| tsv       | Contains the system software for virtual phone and trunk switches                                                                                                    |              |

## 4.6 Registry

The software uses the Windows registry to store various parameters used by the Connect system. These registry keys reside at the following paths:

• For 32-bit operating systems:

HKEY\_LOCAL\_MACHINE\SOFTWARE\Shoreline Teleworks

• For 64-bit operating systems:

HKEY\_LOCAL\_MACHINE\SOFTWARE\Wow6432Node\Shoreline Teleworks

## 4.6.1 Maximum Transmission Unit (MTU) Size for Connections

The default Maximum Transmission Unit (MTU) setting for PPP (Point-to-Point Protocol) clients, VPN (Virtual Private Network) clients, PPP servers, or VPN servers running Routing and Remote Access on Connect systems is 1400. To change the MTU value, you must edit the registry. For further information, contact Mitel Technical Support.

## 4.6.2 Telephony Management Service (TMS)

A Connect server can be configured with a registry entry that TMS pushes to the server's managed switches. The registry entry typically configures and invokes some custom behavior in the switch. For example, when an administrator modifies the SwitchDebug value in the registry to configure the switch, TMS automatically reloads the value and pushes it to the managed switches. Other registry changes, such as CDRDataExpiration, are automatically reloaded by TMS so that TMS immediately starts using the new value.

When a registry change needs to be system-wide, the administrator must manually change the registry on every distributed server. On a large system, manual updates can be slow, repetitive, and error-prone.

To address this challenge, an administrator can configure a TMS registry entry on the HQ server, and then TMS automatically propagates the registry entry to all distributed servers. Each distributed server updates its local registry, which causes TMS to automatically reload its registry settings. Each distributed TMS then uses the new registry setting. If the registry setting is **SwitchDebug**, each distributed server pushes SwitchDebug to its managed switches.

It's possible to prevent updating a DVS, if needed. For example, this would be necessary when upgrading a system where a DVS has different settings from the HQ server. You can prevent the registry setting from being pushed to DVS by putting its name into the TMS registry setting **NoHQPushSettings**.

Both Windows DVS and Linux DVS are supported. Voice Mail Switch and SA100/SA400 Server Appliance do not get any registry pushes.

#### **Changes on Servers (and Clients)**

An administrator can add the string value HKLM\Software\Shoreline Teleworks\Telephony Management Server\Settings\NoHQPushSettings, but it is not installed. When the administrator changes a pushable TMS registry setting, TMS creates a backup as follows:

- CDRDataExpirationBackup
- DRDataCacheSizeBackup
- LogAssertsAsNTEventsBackup
- SwitchDebugBackup
- LogEvent108Backup

## **Voice Switches**

This chapter contains the following sections:

- Voice Switches Software Upgrades
- Voice Switch Boot Options
- Voice Switch Utilities
- Diagnostics
- Connecting to a Voice Switch
- Power over Ethernet Switches (PoE)

This chapter describes maintenance considerations for Voice Switches.

#### Overview

Voice Switches provide physical connectivity for the PSTN and analog phones, and logical connectivity for IP endpoints on a reliable, highly scalable platform for the call control software. The call control software runs on the operating system of the switch, for example Linux or VxWorks

Refer to the MiVoice Connect System Administration Guide for information about Virtual Switches.

Voice Switches Operating Systems shows the available types of Voice Switches and the operating systems they use.

#### **Table 6: Voice Switches Operating Systems**

| SG Voice<br>Switches | ST Voice Switches   | Voicemail Model<br>Voice Switches | Softswitches        | Virtual Switches    |
|----------------------|---------------------|-----------------------------------|---------------------|---------------------|
| Operating system is  | Operating system is | Operating system is               | Operating system is | Operating system is |
| VxWorks              | Linux               | Linux                             | Windows or Linux    | Linux               |
| Switch-to-switch     | Switch-to-switch    | Switch-to-switch                  | Switch-to-switch    | Switch-to-switch    |
| communication via    | communication via   | communication via                 | communication via   | communication via   |
| CLI commands.        | CLI commands.       | CLI commands.                     | CLI commands.       | CLI commands.       |

All physical Voice Switches have flash memory that allows permanent storage of the call control software and configuration information. The Voice Switches have no moving parts (that is, no hard drive) other than a highly reliable fan. The switches include the necessary DSP technology to enable toll-quality voice with features such as echo cancellation, voice compression, and silence suppression.

TMS propagates configuration data from the database to each switch upon reboot of either TMS or the switch. The data sent is a subset of configuration data specific to that switch. TMS also maintains this data by propagating changes to the database to those switches affected by the change. The TMS/Switch configuration interface uses the same Network Call Control protocol that is used for other TMS/Switch communication. The

NCC protocol is based on Sun RPC. You can obtain the configuration data that TMS sends to any specific switch with a CLI command. For more information, see Commands Available Through CLI on page 72.

Switches share their switch-specific configuration with other switches in the system using the UDP-based Location Service Protocol (LSP). Switches keep current with other switches by propagating their changes and receiving them from other switches. For information about viewing switch-to-switch communications, see Commands Available Through CLI on page 72.

#### Note:

For physical Voice Switches, switch-specific configuration is in FLASH but configuration for other switches is in RAM. After rebooting, the switch syncs with LSP to keep current with these configuration changes.

The Voice Switches communicate call control information on a peer-to-peer basis. When Distributed Routing Service (DRS) is enabled, switches exchange LSP messages only with other switches at the same site. DRS communicates directly with the database to keep the database configuration current. TMS tells each switch how to find DRS as part of the configuration process described earlier. When DRS is enabled, switches generally give DRS an opportunity to resolve numbers, so that its more complete view of the system can be leveraged to find the best contact. If the switch knows where an intra-site extension is, it does not involve DRS.

For analog phones, the switch detects whether the phone is on or off hook, collects digits from the phone, and (based on digits collected) determines when a call is established. If necessary, the switch communicates with other switches (in some cases this may not be necessary, such as when the call is to an endpoint directly on the switch) to establish a call between the appropriate endpoints.

The switch acts as a media gateway for the PSTN and analog phones by encoding the analog voice and transmitting it to the other endpoint over the IP network using RTP. The switch also uses NCC to send events to TMS about digit collection, caller ID, call establishment, and so forth. TMS makes this information available to the server applications. These applications are not necessary for many calls (such as those between two phones or a trunk and a phone, which can be established with only the switches controlling the phones and trunks), but they can enhance the user experience. For example, Connect client can provide information about the call to the user's desktop.

After the call is established, TMS monitors the call and logs call information on the Call Detail Report (CDR) database.

#### 5.1 Voice Switches Software Upgrades

You can see the status of Voice Switches using the Diagnostics and Monitoring system which is available through Connect Director. To view the status of the switch, you navigate to the **Maintenance > Status and Maintenance > Appliances** page. You also can view the status of all switches by site in the **Maintenance > Status and Maintenance > Sites** page.

When a switch update is required, the value in the Service column of the list pane on the **Maintenance** > **Status and Maintenance** > **Appliances** page is one of the following:

- Firmware Update Available indicates that a patch is available and an upgrade is required to load the patch. When a switch is in this state, it is fully functional and in communication with TMS and the other switches in the system.
- **Firmware Mismatch** indicates that you must upgrade the switch before it can communicate with the TMS server. A switch with mismatched firmware can communicate with other switches of the same version and manage calls, but cannot support server and client applications.

You can use the **Maintenance** > **Status and Maintenance** > **Appliances** page to upgrade the switch software, or you upgrade switch software manually with the burnflash utility.

## 5.1.1 Virtual Switches Software Upgrade Options

Complete the following steps to choose the system to use as a source for software upgrades for virtual switches:

- 1. In Connect Director, click Administration > Appliances/Servers > Options > Appliance Options.
- **2.** The default upgrade option is Connect Managing Server. Select one of the options to download the software for future upgrades:
  - Connect Managing Server: Using this server is ideal when the companies that prefer connect software to be distributed from the HQ and managing Windows DVS. When this option is selected, Virtual Voice Switches and Service Appliances (Collaboration) will download their software from their respective managing HQs or Windows DVS servers. However, Linux DVS and appliances managed by Linux DVS servers will download their software from the HQ servers.

Software Upgrade Option using Connect Managing Server provides a list of components and the software;download location for Connect Managing Server.

| Component               | Software Download from Location                                                                                   |
|-------------------------|----------------------------------------------------------------------------------------------------|
| Headquarters            | Headquarters Server Installer (exe)                                                                               |
| Windows DVS             | Remote Server Installer (exe)                                                                                     |
| Linux DVS (virtual)     | Headquarters only                                                                                                 |
| Voice Switch (physical) | Managing Server (Headquarters, Windows DVS or Linux DVS)                                                          |
| Voice Switch (virtual)  | Managing Server (Headquarters or Windows DVS)<br>Exception: if Managing Server is Linux DVS, then<br>Headquarters |

#### Table 7: Software Upgrade Option using Connect Managing Server

| Component                                        | Software Download from Location                                                                                   |
|--------------------------------------------------|----------------------------------------------------------------------------------------------------|
| Service Appliance - SA100 or SA400<br>(physical) | Managing Server (Headquarters or Windows DVS)<br>Exception: if Managing Server is Linux DVS, then<br>Headquarters |
| Service Appliance (Virtual)                      | Managing Server (Headquarters or Windows DVS)<br>Exception: if Managing Server is Linux DVS, then<br>Headquarters |
| IP Phone                                         | Managing Server (Headquarters, Windows DVS or Linux DVS)                                                          |
| Connect Client                                   | Managing Server (Headquarters, Windows DVS or Linux DVS)                                                          |

3. Define admin and root passwords. Each must be between 4 and 26 characters.

Refer to the *MiVoice Connect System Administration Guide* for information about Virtual Switches.

## 5.1.2 Staged Upgrades for ST Family and Virtual Switches

In Connect, you can download the Connect software on Connect appliances before performing an actual upgrade. This speeds up the upgrade process as you do not have to wait for the software to be distributed to all the appliances across the network during the maintenance window. Models supporting a staged upgrade include:

- ST24A/ST48A
- ST50A/ST100A
- ST100DA
- ST1D/ST2D
- ST200/ST500
- Voicemail Switches (SG50V and SG90V)

#### Note:

Voicemail switches such as SG90V and SG50V do not support survivable voicemail and autoattendant features at a remote (non-headquarters) site.

Virtual Switches (IP Phone and Trunk)

These switches include dual partitions, which allows the switch to perform a background download to store upgraded firmware on a secondary partition. The switch then installs the firmware on the main partition when the download has completed and the switch is rebooted or an upgrade is initiated.

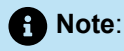

These switches also can be upgraded using the regular upgrade process as described in Upgrade Switch Software Without Using Staged Upgrade on page 55.

Note:

You can schedule the download. Refer to the steps below.

Complete the following steps to perform a two-stage upgrade on a Voice Switch:

1. Install Staging\_Firmware software on the HQ Server and Windows DVS. This step will create a directory under \inetpub\ftproot\Switches\<build number>, and in the <build number>, directory there will be a switch folder (dvs, tsb,tsu,tsv).

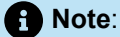

The process of installing software from "Connect Managing Server" on the HQ Server and Windows DVS will add files for the following devices:

- Linux DVS
- Connect Edge Gateway
- Virtual Switches
- Service Appliance (Collaboration)
- 2. When the software is installed on the server, open Connect Director and click Maintenance > Status and Maintenance > Sites.
- 3. To upgrade all Voice Switches on a particular site, select the appropriate site.
- 4. Select Download Software in Command, and then select Download to Appliance(s) in the Command sub list.

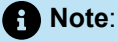

The **Download Software** and **Download to Appliance(s)** command combination applies only to ST Generation Switches, Voicemail Switches, Virtual Switches, and Linux DVS. Refer to Upgrade Switch Software in One Step without Using Staged Upgrade; for information about upgrading SG Generation Switches.

5. Click Apply.

6. In the dialog box that appears, specify the following information:

- Version Select the firmware version you installed on the server in step 1.
- Sites— This read-only information lists the switches associated with the site.
- Stagger Rate— Select the number of devices you want to install on simultaneously.
- Schedule— Select immediate or specify a date and time you want to install on.

7. Click OK to accept the download or select Cancel to cancel it.

Note:

If necessary, you can cancel a pending firmware download before the download has started:

- a. Navigate to Maintenance > Status and Maintenance > Sites.
- **b.** Select the appropriate site.
- c. Select Download Software in Command, and then select Cancel Pending Download in the Command sub list.
- d. Click Apply.
- 8. After the firmware download is complete, you can upgrade the software on your ST Voice Switches as follows:
  - a. To upgrade all Voice Switches on a particular site, select the appropriate site.
  - b. Select Update Software in Command, and then select Update Appliance(s) or Update Appliance When Idle in the Command sub list.
  - c. Click Apply.
  - **d.** Review the location and firmware version information that is displayed, and then click **OK** to accept the update or select **Cancel** to cancel it.

You can view the progress of the download and update processes in the **Maintenance > Status and Maintenance > Sites** page or the **Maintenance > Status and Maintenance > Appliances** page.

ST Voice Switches will either reboot immediately if you selected **Update**, or they will reboot when the upgrade is completed during idle time if you selected **Update When Idle**.

# 5.1.3 Upgrade Switch Software Without Using Staged Upgrade

- 1. Launch Connect Director.
- **2.** Complete one of the following steps:
  - To select an individual Voice Switch for upgrade, navigate to the Maintenance > Status and Maintenance > Appliances page and select the appropriate appliance(s).
  - To select a site for which to upgrade all associated Voice Switches, navigate to the Maintenance > Status and Maintenance > Sites page and select the appropriate site.
- 3. Select Reboot and Reset in Command, and then select Reboot Appliance(s) or Reboot Appliance(s) When Idle in the Command sub list.
- 4. Click Apply.
- 5. In the Confirmation dialog box, click OK.

## 5.1.4 Manually Upgrading the Switch's Software

You can use the burnflash utility to upgrade a switch manually.

From the server command line, enter the burnflash command in this format:

```
C:\ Program Files (x86)\ShorelineCommunications\ShorewareServer>burnflash -s <switch IP Address>
```

### 5.2 Voice Switch Boot Options

When a Voice Switch boots, it requires an IP address to connect to the network and an application program. Voice Switches are set to use a DHCP server for an IP address and to retrieve the application from the switch's flash memory.

Mitel; recommends using static IP parameters configured via the serial port, as this is much more reliable. If DHCP is to be used, Mitel strongly recommends using DHCP reservations for each switch so that the DHCP lease is not lost.

If a DHCP server is not available, you can set the IP address manually from the switch's maintenance port.

The standard method for booting a Voice Switch is to boot from the switch's flash memory. When a Voice Switch is first powered on, it reads the boot parameters stored on the boot ROM, which instructs the switch to load software from flash memory. When the software starts, it loads its configuration, which is also stored in flash memory.

#### 5.2.1 SG Generation Switch Boot Options

Booting from FTP is available only when the switch cannot boot from flash memory. When you boot a switch from FTP, the operating system and software load from the FTP site are identified in the boot parameters. The loaded configuration is a configuration received from the TMS server.

If the switch fails to load the application from flash and does not have the IP address of the Mitel server, you can set the IP address and boot parameters by connecting to the maintenance port and using the configuration menu. The configuration menu allows you to set the IP address of the switch and enter the IP address of the Mitel server (boot host).

#### 5.2.2 ST Generation Switch Boot Options

ST generation switches boot only from flash. You can download the firmware image to flash through FTP or HTTP. The loaded configuration is a configuration received from the TMS server.

If the switch fails to load the application from flash memory and does not have the IP address of the Mitel server, you can set the IP address and boot parameters by connecting to the maintenance port and using the configuration menu. The configuration menu allows you to set the IP address of the switch and enter the IP address of the Mitel server (boot host).

### 5.2.3 IP Address from DHCP

The switch sends requests for an IP address to the DHCP server ten times at increasing intervals. When the switch receives a response from the DHCP server, the boot process begins. If the switch fails to get an IP address from the DHCP server, it uses the last assigned IP address. The switch continues sending IP address requests to the DHCP server.

If the DHCP server sends a conflicting IP address while the switch is using an address from a previous state, the entire system restarts. Use long lease times to prevent to prevent this. Mitel recommends either static IP parameters or DHCP reservations.

If the switch does not receive an IP address from the DHCP server and an address is not available from a previous state, the switch continues polling the DHCP server until it receives an address.

## 5.2.3.1 Setting SG Voice Switch IP Addresses with VxWorks<sup>®</sup>

If the switch or voicemail-enabled switch is not configured with an IP address and fails to boot from flash, it cannot download the application and configuration from the FTP server; or the HTTP location in the case of ST switches. In this case, you can manually set the IP address and boot parameters from VxWorks<sup>®</sup> or Linux, which are accessible from the maintenance port. Boot parameter changes do not take effect until the switch is rebooted.

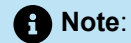

This command line interface is not available through Telnet.

#### Connecting to the Maintenance Port of a Voice Switch

1. Connect a straight serial cable between a personal computer and the Voice Switch.

- **2.** Use a terminal emulation program such as Tera Term Pro or PuTTY freeware to open a connection to the switch.
- 3. Apply these values to the terminal settings:
  - Speed: 19.2 Kbs (SG Voice Switches), 115.2 Kbs (ST Voice Switches)
  - Data bit: 8 bits
  - Stop bit: 1
  - Parity: No parity
  - Flow Control: None

## 5.2.3.2 The CLI Main Menu

The CLI main menu automatically appears at system startup. You can also invoke the menu at any time by entering a question mark **?**.

Commands in CLI Main Menu describes the commands available in the CLI main menu.

| Table 8: | Commands | in CLI | Main | Menu |
|----------|----------|--------|------|------|
|----------|----------|--------|------|------|

| Command | Description  | Notes                                                                                                    |
|---------|--------------|----------------------------------------------------------------------------------------------------|
| 0       | Exit         | Exit from CLI of voicemail-<br>enabled switch and go to the<br>Linux shell.                                         |
| 1       | Show version | Lists version numbers for<br>firmware and boot ROM in<br>addition to the base version and<br>the CPU board version. |

| Command | Description                 | Notes                                                                                                    |
|---------|-----------------------------|----------------------------------------------------------------------------------------------------|
| 2       | Show system configuration   | Displays the switch's boot and IP configuration.                                                                                                    |
|         |                             | • Note:<br>The Image Server<br>address field in the Show<br>system configuration<br>screen should be blank<br>or should show the IP<br>address of the HQ server<br>or the managing server.<br>If you must modify this<br>setting, choose item (3)<br>at the main STCLI menu<br>to change the system<br>configuration, and then<br>choose option <b>F</b> to set or<br>change the optional image<br>server address. |
|         |                             |                                                                                                    |
| 3       | Change system configuration | Takes you to the system<br>configuration menu where you<br>can set a switch's boot and IP<br>configuration.                                                                                                    |
| 4       | Reboot                      | Reboots the switch                                                                                                    |
| 5       | Shutdown                    | Shutdown the voicemail-enabled switch and be ready to power-off.                                                                                                    |
| 6       | Archive Logs                | Archive log files in /cf/<br>shorelinedata/Logs<br>directory and core files in /cf/core<br>directory and save the archive<br>file in /inetpub/ftproot<br>directory in the server.                                                                                                    |

| Command | Description              | Notes                                                                                                    |
|---------|--------------------------|----------------------------------------------------------------------------------------------------|
| 7       | Archive Logs (HTTPS)     | Archive log files in /cf/<br>shorelinedata/Logs<br>directory and core files in /cf/<br>coredirectory and save<br>the archive file in /inetpub/<br>ftproot/uploads/switch<br>directory in the server. |
| 8       | Restore Factory Defaults | Clears all the configuration                                                                                                    |
| ?       | Help                     | Enter a <b>?</b> to print this menu.                                                                                                    |

To select an option in Voice Switch CLI, enter the number associated with the menu item and press **ENTER**.

## 5.2.3.3 Boot and IP Configuration Options

When you choose Change System Configuration from the CLI main menu, a menu of boot and IP configuration options appears.

Boot and IP Configuration Options describes the boot and IP configuration options.

| Table 9: Boot and IP | Configuration | Options |
|----------------------|---------------|---------|
|----------------------|---------------|---------|

| Command | ST Voice Switches<br>and Virtual Switches<br>Description | Voicemail-Enabled<br>Switch Description | SG Voice Switches          |
|---------|----------------------------------------------------------|-----------------------------------------|----------------------------|
| 0       | Return to previous<br>menu                               | Return to previous<br>menu              | Return to previous<br>menu |
| 1       | Change Voice Switch<br>Service IP address                | Change IP address                       | Change IP address          |
| 2       | Change IP subnet mask                                    | Change IP subnet mask                   |                            |
| 3       | Change the gateway IP address                            | Change the gateway IP<br>address        |                            |

| Command | ST Voice Switches<br>and Virtual Switches<br>Description                                            | Voicemail-Enabled<br>Switch Description                                                             | SG Voice Switches                    |
|---------|----------------------------------------------------------------------------------------------------|----------------------------------------------------------------------------------------------------|--------------------------------------|
| 4       | Change server IP<br>address:                                                                        | Change server IP<br>address:                                                                        | Change server IP address.            |
|         | • Note:<br>This is the IP<br>address the Mitel<br>server with the<br>FTP service for<br>the switch. | • Note:<br>This is the IP<br>address the Mitel<br>server with the<br>FTP service for<br>the switch. |                                      |
| 5       |                                                                                                    |                                                                                                    | Change boot method                   |
| 6       |                                                                                                    | Change boot method                                                                                  | Enable/disable DHCP                  |
| 7       | Enable/disable DHCP                                                                                 | Enable/disable DHCP                                                                                 | Change network speed and duplex mode |
| 8       | Change network speed and duplex mode                                                                | Change network speed and duplex mode                                                                |                                      |
| D       | Set/change domain<br>name                                                                           | Set/change domain<br>name                                                                           |                                      |
| F       | Set/change optional<br>image server address                                                         |                                                                                                    |                                      |
| P       | Set/change primary<br>DNS IP address                                                                | Set/change primary<br>DNS IP address                                                                | Set/change primary<br>DNS IP address |
| S       | Set/change secondary<br>DNS IP address                                                              | Set/change secondary<br>DNS IP address                                                              |                                      |

| Command | ST Voice Switches<br>and Virtual Switches<br>Description | Voicemail-Enabled<br>Switch Description      | SG Voice Switches |
|---------|----------------------------------------------------------|----------------------------------------------|-------------------|
| Т       |                                                          | Set/change network<br>time server IP address |                   |
| *       | Display current configuration.                           | Display current configuration.               |                   |
| ?       | Help                                                     | Help                                         | Help              |

After you have set your IP address and boot options, enter ? to return to the main menu. You must reboot the switch for the new setting to take effect.

### 5.2.4 Accessing Voice Switch CLI on the Headquarters SoftSwitch

To run Voice Switch CLI diagnostics on the SoftSwitch, you must create a Telnet session. Voice Switch CLI commands are listed in VxWorks<sup>®</sup> Command Line Interface on page 72.

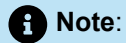

All the information that is displayed in the session will also appear in the SoftSwitch log file.

1. Create the following DWORD entry in

HKEY\_LOCAL\_MACHINE\Software\Shoreline Teleworks\SoftSwitch

or, if you are using a 64-bit server, create the DWORD entry in

HKEY\_LOCAL\_MACHINE\Software\Wow6432Node\Shoreline Teleworks\SoftSwitch: TelnetEnabled

- 2. Set the value to 1.
- **3.** Open a **Command Prompt (DOS)** window and type **telnet localhost 2323**. To Telnet to the SoftSwitch, the Telnet port must be set to 2323. The standard Telnet port is 23.
- 4. Press Enter. No User ID or Password is required. This immediately logs you into the SoftSwitch.

5. Press Enter a second time to get the SoftSwitch prompt, which looks like the following:

```
????
SHELL: ????
```

SHELL:

- 6. Enter CLI commands as described in VxWorks<sup>®</sup> Command Line Interface on page 72.
- 7. End the SoftSwitch Telnet session by typing x.
- 8. Press Enter.
- 9. Remove the Telnet Enabled DWORD from the registry editor by right-clicking on it and select Delete.

To start a Telnet session to the SoftSwitch from a different computer, you must specify the IP address of the Mitel server and modify the Telnet port to 2323.

All switch commands are available in the SoftSwitch with the exception of the following:

- Any VxWorks-specific commands
- msps

## 5.2.5 Router Auto-Delete Properties for ICMP Redirects

When WAN links fail, ICMP redirect messages are received by the Voice Switches from routers on the network. These ICMP redirect messages notify hosts on the network, such as Voice Switches, that an alternate route is available, and the switch updates its routing table accordingly.

The default behavior for Voice Switches is to automatically delete any ICMP redirect messages three minutes after time of receipt.

You can shorten or lengthen this period of time in one-minute increments, or you can disable the automatic deletion of ICMP redirect messages altogether.

#### 5.2.5.1 Modifying Time Period to Auto-Delete ICMP Redirect Messages

1. Create the following DWORD entry in

HKEY\_LOCAL\_MACHINE\SOFTWARE\ShorelineTeleworks\

TelephonyManagementServer\Settings:

SwitchDebug - "debug\_options timeout\_icmp\_redirect n."

 Set the value of n to the desired time period. Note that this must be an integral value and the number represents minutes, not seconds. The value of n can be set to zero (0)to disable the auto deletion of ICMP redirect messages.

When this key is defined in the main server, the switches automatically delete all of their routing table entries after the specified period of time. Note that sampling occurs once per minute, so routes do not disappear exactly 360 seconds later if **n** is set to **6**.

3. Reboot the Voice Switch for these changes to take effect.

## 5.2.6 Using a Telnet Session to Set IP Address and Boot Parameters

You have the option of setting IP address and boot parameters using the VxWorks <sup>®</sup> bootChange command. To access the bootChange command, you must establish a telnet session to the switch. For information on other commands available from VxWorks <sup>®</sup>, see VxWorks<sup>®</sup> Command Line Interface on page 72.

1. Start the Telnet process with an ipbxctl command entered in this format:

C:\Program Files\ShorelineCommunications\ShoreWareServer>ipbxctl - telneton

Switch IP Address>

- 2. After the Telnet process is running, open a Telnet session with the switch. You are prompted for a User ID and Password.
- 3. For User ID, enter anonymous.
- 4. For Password, enter ShoreTel (case sensitive). The CLI opens and displays the menu of choices.
- 5. At the > prompt, enter **bootChange**.

The boot device parameter appears.

6. Modify parameters by typing values and pressing ENTER (do not backspace).

When you press **ENTER**, the next boot parameter appears.

Parameter Settings for Flash Boot and FTP/HTTPS Boot lists and describes the parameters required for flash and FTP or HTTPS booting of Voice Switches.

7. Close the Telnet connection with the following ipbxctl command:

C:\ProgramFiles\ShorelineCommunications\ShoreWareServer>ipbxctl -telnetoff

Switch IP Address>

#### Table 10: Parameter Settings for Flash Boot and FTP Boot

|             |                                            | Flash Boot                    | FTP Boot |                                   |
|-------------|--------------------------------------------|-------------------------------|----------|-----------------------------------|
| Parameter   | Description                                | SG24, SG90/50/<br>220T1/220E1 | SG24     | SG30/50/90/220TI<br>/220TIA/220E1 |
| boot device | A network interface<br>or a flash location | flash = 0                     | fei      | emac0                             |

|                                        |                                                                  | Flash Boot                    | FTP Boot          |                                       |
|----------------------------------------|------------------------------------------------------------------|-------------------------------|-------------------|---------------------------------------|
| Parameter                              | Description                                                      | SG24, SG90/50/<br>220T1/220E1 | SG24              | SG30/50/90/220TI<br>/220TIA/220E1     |
|                                        |                                                                  |                               |                   |                                       |
| processor number                       | Always 0                                                         | 0                             | 0                 | 0                                     |
| host name                              | Always bootHost                                                  | bootHost                      | bootHost          | bootHost                              |
| file name: SG                          | Path to<br>VxWorks.sys file for<br>SG switches                   | /flash0/ vxworks              | /tsa/ vxworks     | /tsk/ vxworks                         |
| inet – ethernet                        | IP address>:Subnet<br>Mask (hex)> <sup>a</sup>                   | 10.10.0.59:ffff0000           | 10.10.0.59:ffff00 | 0 <b>1</b> 00.10.0.102:ffff00000<br>i |
| inet – backplane                       | Not used                                                         |                               |                   |                                       |
| host inet                              | IP address of the main Mitel server <sup>a</sup>                 | 10.10.0.5                     | 10.10.0.5         | 10.10.0.5                             |
| gateway inet                           | IP address of router                                             | 10.10.0.254                   | 10.10.0.254       | 10.10.0.254                           |
| user                                   | FTP site – User<br>name login<br>(typically set to<br>anonymous) | anonymous                     | anonymous         | anonymous                             |
| ftp password (pw)<br>(blank – use rsh) | FTP site –<br>Password (typically<br>set to st1)                 | st1                           | st1               | tsk                                   |
| flags                                  | See Boot Flags                                                   | 0x40                          | 0x40              | 0x40                                  |
| target name                            | Host name of<br>switch that can be<br>set to other values        | ShorelineSwitch               | ShorelineSwitch   | Shoretelbuild                         |
|                |                                            | Flash Boot                    | FTP Boot              |                                   |
|----------------|--------------------------------------------|-------------------------------|-----------------------|-----------------------------------|
| Parameter      | Description                                | SG24, SG90/50/<br>220T1/220E1 | SG24                  | SG30/50/90/220TI<br>/220TIA/220E1 |
| startup script | Path to bootscrp.txt<br>file for SG24, SG8 | /flash0/bootflsh.txt          | /tsa/<br>bootscrp.txt | /tsk/bootscrp.txt                 |
| other          | Set to network<br>interface                | fei                           | fei                   | emac                              |

#### Note:

<sup>a</sup>These IP addresses are examples. Use the IP address for your system.

# 5.2.7 Boot Flags

The boot flags allow you to alter how the switch boots up. The hexadecimal values of the flags and their actions are listed in Boot Flags. You can aggregate flags to perform multiple functions by summing the hex values for the commands.

For example, the following command aggregates the flags 0x40 + 0x2000 + 0x40000 and instructs the switch to use DHCP to get boot parameters, disable the shell, and set network speed and duplex mode to 100 Mb HD:

0x42040

#### Table 11: Boot Flags

| Command | Description                                   |
|---------|-----------------------------------------------|
| 0x0     | Network speed and duplex mode auto-negotiate. |
| 0x20    | Disable login security.                       |
| 0x40    | Use DHCP to get boot parameters.              |

| Command | Description                                               |
|---------|-----------------------------------------------------------|
| 0x2000  | Disable shell.                                            |
| 0x10000 | Network speed and duplex mode 10 Mb full duplex (fixed).  |
| 0x20000 | Network speed and duplex mode 10 Mb half duplex (fixed).  |
| 0x30000 | Network speed and duplex mode 100 Mb full duplex (fixed). |
| 0x40000 | Network speed and duplex mode 100 Mb half duplex (fixed). |

# 5.2.7.1 Setting IP and Boot Parameters from VxWorks<sup>®</sup> Boot Monitor

If you are unable to access the Voice Switch CLI, you can access the same configuration options available with the bootChange command from the switch's boot monitor.

#### Note:

Making incorrect settings in the boot monitor can cause the switch to malfunction.

- 1. Connect a serial cable between a personal computer and the Voice Switch.
- 2. Use a terminal emulation program such as HyperTerminal to open a connection to the switch.
- 3. Apply these values to the terminal settings:
  - Speed: 19.2 kbps
  - Data bit: 8 bits
  - Stop bit: 1
  - Parity: No parity
  - Flow Control: None
- **4.** Type **c**at the prompt for SG24 switches, and press ENTER. You are guided through the options listed in Parameter Settings for Flash Boot and FTP Boot

#### Note:

For SG50/90/220T1/220T1A/220E1 and voicemail-enabled switches, change options using the setenv command, and save using the saveenv command. For example:

• To change IP address:

setenv ipaddr 10.10.0.59

To change subnet mask:

setenv netmask 255.255.0.0

To save all changes:

saveenv

## 5.2.8 Voice Switch Configuration Reset

Each switch includes a hidden reset button on the front panel that restores the switch to factory default boot settings and requests a new configuration from TMS. To enable the reset, press the button for 5;seconds. This button reboots the Voice Switch.

This completely clears all boot parameters and clears the switch's configuration.

## 5.3 Voice Switch Utilities

Two utilities are available to help you diagnose and update Voice Switches.

- The ipbxctl utility allows you to perform diagnostics and Telnet to the switch.
- The **burnflash** utility updates the switch to the version of firmware compatible with the server software.

Both utilities are available in the Server folder:

C:\ProgramFiles\ShorelineCommunications\ShorewareServer

- The UBOOT utility allows you to boot the switch in the field.
- The **SSH** utility allows you to access the switch and then run CLI commands.

## 5.3.1 Ipbxctl Utility

ipbxctl Utility Commands lists and describes the commands available using the ipbxctl utility.

#### Table 12: ipbxct1 Utility Commands

| Command                        | Description                                                                                                    |
|--------------------------------|----------------------------------------------------------------------------------------------------|
| -telneton Switch IP Address>   | Enables Telnet connection on the switch.                                                                                                    |
| -reboot Switch IP Address>     | Reboots the switch without using Connect Director.                                                                                                    |
| -flash Switch IP Address>      | Sets switch to boot from flash memory (allows you to boot without logging in).                                                                                                    |
| -ftp Switch IP Address>        | Sets switch to boot from FTP (allows you to do this without logging in).                                                                                                    |
| -diag Switch IP Address >      | Sends switch state information. By default, the<br>system puts this information in the same folder<br>where the ipbxctl utility is running.Sends switch<br>state information. By default, the system puts this<br>information in the same folder where the ipbxctl<br>utility is running. |
|                                | • Note:<br>This command may be disruptive to normal<br>switch function. Use this command only for<br>diagnostic functions, not for reporting.                                                                                                    |
|                                |                                                                                                    |
| -reset                         | Clears all flash memory. Returns switch to factory defaults.                                                                                                    |
|                                | Note:     This command is not available from the CLI.                                                                                                    |
|                                |                                                                                                    |
| -telnetoff Switch IP Address > | Disables Telnet connection on the switch.                                                                                                    |

| Command                         | Description                                                                                                    |
|---------------------------------|----------------------------------------------------------------------------------------------------|
| -traceroute target IP Address > | Network troubleshooting tool.                                                                                  |
|                                 | For additional information about the parameters that can be used with this command, see Traceroute Parameters. |

## 5.3.1.1 Password Access

After entering the *ipbxctl* command, the user is prompted to enter a password. After the user enters the correct password, the device permits access to executables that configure or diagnose the switch.

Performing a telnet session on a Voice Switch requires password access to ipbxctl before invoking the telneton command. After entering the correct password, a user can establish a telnet session during the next minute. At the expiration of this period, existing telnet sessions are not affected, but users cannot establish a new telnet session. Telnet access is permitted only from the IP address from where the CLI was entered and access granted through password authorization.

Telnet continues to require User ID and Password entry that is distinct from *ipbxctl* password access. However, unlike the *cli* command and password, Telnet transmits the User ID and Password in the clear.

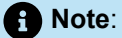

The Voice Switch continues using the user ID of **anonymous** and a password of **ShoreTel** for initiating Telnet.

CLI passwords are configurable only through Director. The default password is ShoreTel.

Pressing the reset button on the switch resets the password to the default value of Mitel. The password that was active on the switch prior to the hardware reset is restored when the switch is connected to the network and receives an update from Mitel.

To set the Voice Switch passwords, select **Administration > System Parameters > Other System Parameters** in Connect Director.

## 5.3.2 Burnflash Utility

Burnflash Commands lists and describes the commands available using the burnflash utility.

#### Table 13: Burnflash Commands

| Command                                    | Description                                     |
|--------------------------------------------|-------------------------------------------------|
| burnflash - s                              | Updates all bootrom areas.                      |
| Switch IP address>                         |                                                 |
| burnflash - test - s Switch IP<br>address> | Checks to see if burnflash command can be used. |

# 5.3.3 UBOOT Utility

UBOOT is the boot loader for ST family switches and voicemail-enabled switches. The UBOOT environment is accessed from a terminal emulator through the serial port when the switch is booted. Before starting the boot, UBOOT lists the processor characteristics and displays results of the Power On Self Test (POST). The switch then waits a specified period before starting the autoboot.

## 5.3.4 SSH Access for Utilities

You can access ST family voice switches via SSH, and then run CLI commands on the switch.

Complete the following steps to access ST switches through SSH:

- 1. Install PuTTYGEN on the HQ server.
- 2. Open PuTTYGEN and click Load an existing private key file.
- 3. Navigate to Shoreline Data\keystore\ssh\, and then complete the following steps:
  - a. Select All Files to view the key record.
  - b. Select the hq\_rsa key.
  - c. Click Enter.
  - d. Click OK to dismiss the PuTTYGEN notice.

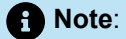

If you are not performing these steps on the HQ server, you must copy the hq\_rsa file from the HQ server to the system you are logging in from.

- 4. When the key is loaded, click Save private key. In the popup, click Yes to save without a password.
- 5. Name the key and save it. For example, you could use ST1 as the name of the key.
- 6. Use Putty in SSH mode and enter the IP address of the switch.

- 7. In the left column, expand the SSH item, and select the **AUTH** item. Click the **Browse** button in **Private key** file for authentication.
- 8. In the list of private keys, right-click the key you created in step 5, and click **Open**. If a **Putty security** alert dialog box appears, click **Yes** to confirm.
- 9. Enter admin in username.

# 5.4 Diagnostics

This section describes the tools available for diagnosing problems with switches.

# 5.4.1 Power LED

Voice Switches have one power LED with standard on and off displays. When flashing, the LED indicates other information about the switch:

- 2 flashes
  - The switch failed its internal self-test.
  - The switch has a hardware failure; replace the unit and submit a Return Material Authorization (RMA) to Mitel.
- 3 flashes
  - Booting via FTP.
  - Flash memory might be corrupted. Go to the Maintenance >;Status and Maintenance > Appliances page in the Connect Director to ensure that the system is running properly.
- 4 flashes
  - The IP address is unavailable.
  - DHCP did not respond to the IP address request, and the IP address is not available in nonvolatile
    memory to continue the boot process. The switch will automatically reboot in five seconds and try
    again. Check the DHCP server and the network configuration to ensure that the Voice Switch is
    receiving a valid IP address.
- 5 flashes
  - The operating system is not available.
  - The switch is booting from FTP but cannot find the boot files. It automatically reboots in five seconds.
- 6 flashes
  - The switch is using a previously stored IP address.
  - A DHCP transaction was attempted, but the DHCP server did not respond. The switch continues
    to use the IP address stored in nonvolatile memory until it receives a valid response. If the switch
    receives a response that provides a different IP address, it reboots using the new IP address. If the
    switch receives a response that matches the IP address stored in nonvolatile memory, it continues
    operation, and the power LED stops flashing. If the problem persists, check the DHCP server and
    network configuration.

# 5.4.2 VxWorks<sup>®</sup> Command Line Interface

VxWorks <sup>®</sup>provides a variety of useful tools and debuggers. This command line interface offers access to both standard VxWorks <sup>®</sup> commands and Mitel commands. You can access the VxWorks <sup>®</sup> interface by opening a Telnet session to a switch without invoking CLI.

You may also enter the VxWorks<sup>®</sup> command line interface from a serial interface by entering the command gotoshell from the Shoreline> prompt. To return to CLI, enter the command cliStart.

Use caution when using the VxWorks <sup>®</sup>interface; running commands can degrade performance on the switch. Mitel does not support changing or setting IP or other parameters using the VxWorks <sup>®</sup>interface. Changes made using this interface may not be persistent and using it may cause unpredictable behavior in the system.

#### Note:

Mitel does not support changing or setting IP or other parameters using the VxWorks <sup>w</sup>interface. Changes made using this interface may not be persistent, and using it may cause unpredictable behavior in the system.

# 5.4.2.1 Commands Available Through CLI

CLI Commands describes the commands available through the CLI interface.

#### Table 14: CLI Commands

| Command                | Description                                                                         | Available on<br>Voicemail-<br>Enabled<br>Switches | Notes                                              |
|------------------------|-------------------------------------------------------------------------------------|---------------------------------------------------|----------------------------------------------------|
| adm_debug_level        | Logs admission control<br>and bandwidth manager<br>signal flow onto serial<br>port. |                                                   | <ul> <li>– 2 logs more<br/>diagnostics.</li> </ul> |
| adm_diag_level         | Logs admission control<br>and bandwidth manager<br>signal flow into IPBX log.       |                                                   | <ul> <li>– 2 logs more<br/>diagnostics.</li> </ul> |
| arpShow and arptabShow | Displays the ARP table.                                                             | X                                                 |                                                    |

| Command         | Description                                                                                 | Available on<br>Voicemail-<br>Enabled<br>Switches | Notes                                                                                  |
|-----------------|---------------------------------------------------------------------------------------------|---------------------------------------------------|----------------------------------------------------------------------------------------|
| autoReboot – 0  | Turns the switch<br>watchdog off to prevent<br>rebooting after a<br>catastrophic failure.   |                                                   | Use only as directed<br>by Mitel Technical<br>Support.                                 |
| bigNvRamSetup   | Erases switch's configuration in NvRam.                                                     |                                                   |                                                                                        |
| bootChange      | Changes the boot ROM parameters.                                                            |                                                   | Use with caution.                                                                      |
| cid_debug_level | Logs caller ID related<br>information for<br>extensions                                     |                                                   |                                                                                        |
| cliStart        | Opens the command<br>line interpreter (from<br>a Telnet session) from<br>serial ports only. | X                                                 | Switch reboot<br>required for returning<br>switch to VxWorks <sup>®</sup><br>interface |
| config_status   | Outputs the configuration records for the switch.                                           |                                                   |                                                                                        |
| DEBUG_LEVEL     | Sets the ShoreSIP debugging flags.                                                          |                                                   | Recommend using level 0xe00.                                                           |
| diagdCommands   | Outputs full switch diagnostic information.                                                 |                                                   |                                                                                        |
| dial_num_dump   | Displays information<br>about switch's off-<br>system extension<br>configuration.           |                                                   |                                                                                        |

| Command           | Description                                                                                                    | Available on<br>Voicemail-<br>Enabled<br>Switches | Notes                                                                    |
|-------------------|----------------------------------------------------------------------------------------------------|---------------------------------------------------|--------------------------------------------------------------------------|
| dn_plan_status    | Displays information<br>about the switch's dial<br>plan.                                                                                                    |                                                   |                                                                          |
| dnp_debug_level   | Displays detail<br>information (digit by<br>digit) about dial plan<br>access.                                                                                                    |                                                   | Recommend using level 1.                                                 |
| dtmf_debug        | Displays RFC2833 for<br>G729 related events.<br>Settings are variable,<br>so contact TAC at (800)<br>742-2348 for assistance.                                                                                                    |                                                   |                                                                          |
| DumpSB            | Displays maximum<br>PMCSW outputs.                                                                                                    |                                                   |                                                                          |
| dumpUsedBw        | Displays information<br>about actual bandwidth<br>used on individual calls/<br>legs.                                                                                                    |                                                   |                                                                          |
| etherMonBroadcast | Set command value to<br>1to include broadcast<br>network packets in<br>packet capturing.                                                                                                    | X                                                 | Default value <b>0</b> does<br>not capture/broadcast<br>network packets. |
| etherMonDump      | Writes the ethernet<br>trace information<br>captured when using<br>EtherMonStart. Writes<br>to a .cap file in \inetpub<br>\ftproot directory of the<br>Mitel server controlling<br>the switch. The .cap file<br>name is ST-Ist 3 bytes of<br>MAC-time-date>.cap. | X                                                 |                                                                          |

| Command              | Description                                                                                                    | Available on<br>Voicemail-<br>Enabled<br>Switches | Notes                                                                                                   |
|----------------------|----------------------------------------------------------------------------------------------------|---------------------------------------------------|----------------------------------------------------------------------------------------------------|
| etherMonStart bytes> | Bytes is the number<br>of bytes of information<br>you want to capture (for<br>example, 1000000).<br>Recommended values<br>are between 1000000<br>and 3000000. Captures<br>ethernet packets for<br>trace purposes. | X                                                 | Requires excessive<br>switch memory.<br>Use memShow to<br>determine memory<br>available for<br>command. |
| etherMonStop         | Stops capturing ethernet packets.                                                                                                    |                                                   |                                                                                                    |
| eval_adm_var         | Displays information<br>about switch's own<br>bandwidth usage.                                                                                                    |                                                   |                                                                                                    |
| eval_bwm_var         | Displays information<br>about total and available<br>bandwidth.                                                                                                    |                                                   |                                                                                                    |
| ext_bca_status       | Displays active BCA<br>calls along with call<br>stack usage information.                                                                                                    |                                                   | Run on switches<br>hosting BCA<br>extensions.                                                           |
| ext_cco_status       | Displays information<br>the switch's extension<br>CCOs.                                                                                                    |                                                   |                                                                                                    |
| ext_conf_status      | Displays MakeMe<br>conference port status.                                                                                                    |                                                   |                                                                                                    |
| ext_debug_level1     | Logs extension CCO configuration.                                                                                                    |                                                   |                                                                                                    |
| ext_debug_level      | Sets the extension debugging level.                                                                                                    |                                                   | Recommend using level 4.                                                                                |

| Command                 | Description                                                                                                    | Available on<br>Voicemail-<br>Enabled<br>Switches | Notes                                                |
|-------------------------|----------------------------------------------------------------------------------------------------|---------------------------------------------------|------------------------------------------------------|
| ext_pg_status           | Displays active pickup<br>group calls.                                                                                                    |                                                   | To be run on the switches hosting PG extensions.     |
| ext_ecr_status          | Displays all configured<br>Personalized Call<br>Handling rules on<br>switch.                                                                                              |                                                   |                                                      |
| ext_ecr_debug           | Displays real-time<br>behavior of Personalized<br>Call Handling rule.                                                                                                    |                                                   | Shows triggering of rule during inbound call.        |
| fax_debug_level         | Displays fax-related<br>events and processing<br>such as tone detection,<br>fax determination,<br>and fax redirect. Valid<br>settings are 0 and 1.<br>Default value is 0. |                                                   |                                                      |
| fax_verbose             | Displays fax/silence<br>detection, jitter buffer<br>freezing. and echo<br>canceller disabling<br>related events. Valid<br>settings are 0 and 1.<br>Default value is 0.    |                                                   |                                                      |
| flsh_getVersion         | Displays switches<br>firmware and bootrom<br>versions.                                                                                                    |                                                   |                                                      |
| flsh_printBootLine      | Prints the boot<br>parameters of the<br>switch.                                                                                                    |                                                   |                                                      |
| flsh_setBootSourceFlash | Sets the switch to boot from flash memory.                                                                                                    |                                                   | Requires a restart<br>for changes to take<br>effect. |

| Command               | Description                                                                                                    | Available on<br>Voicemail-<br>Enabled<br>Switches | Notes                                                |
|-----------------------|----------------------------------------------------------------------------------------------------|---------------------------------------------------|------------------------------------------------------|
| flsh_setBootSourceFTP | Sets the switch to boot from FTP.                                                                                                    |                                                   | Requires a restart<br>for changes to take<br>effect. |
| g729_verbose          | Displays more<br>information for G729<br>calls.                                                                                                   |                                                   | Enable this for<br>G729 calls with<br>mscmd_verbose  |
| hostShow              | Displays the known hosts.                                                                                                    | X                                                 |                                                      |
| hunt_load_debug       | Logs basic huntgroup call flow.                                                                                                    |                                                   | Use when debugging<br>heavy call load<br>issues      |
| icmpstatShow          | Displays ICMP statistics.                                                                                                    | х                                                 |                                                      |
| ipdt_debug_filter     | To print out IPDT log for<br>one extension (Ext A).<br>> ipdt_debug_level – -1<br>> ipdt_debug_filter– 1<br>(tell IPDT that filter is<br>enabled) |                                                   |                                                      |
|                       | <pre>&gt; ipdt_restrict i raceExts "Ext A's #" (turn on Ext A log) &gt;</pre>                                                                     |                                                   |                                                      |
|                       | ipdt_remRestrictTraceExt<br>"Ext A's #"(turn off Ext<br>log)                                                                                      |                                                   |                                                      |
|                       | Io print log for<br>all extensions:><br>ipdt_debug_filter – 0                                                                                     |                                                   |                                                      |

| Command              | Description                                                                                                    | Available on<br>Voicemail-<br>Enabled<br>Switches | Notes                                                             |
|----------------------|----------------------------------------------------------------------------------------------------|---------------------------------------------------|-------------------------------------------------------------------|
| ipdt_debug_level     | Recommend setting to<br>-1to turn on all logging.                                                                                                    |                                                   |                                                                   |
| ipdt_dumpCCOCK       | Dumps BB call key<br>state, since there is no<br>extension associated<br>with BB.                                                                                                    |                                                   |                                                                   |
| ipdt_dumpExtCalls    | Dumps call information<br>in the extension (for<br>example, callID, legID,<br>call state and leg state,<br>and so on.)                                                                                                |                                                   |                                                                   |
| ipdt_dumpExtDisplay  | Dumps the current display view from IPDT.                                                                                                    |                                                   |                                                                   |
| ipdt_dumpExtensions  | Dumps information for<br>all extensions controlled<br>by the switch and<br>the information for<br>monitored extensions<br>and MAE (BCA)<br>extensions that are in<br>the same switch and in<br>the different switches |                                                   |                                                                   |
| ipdt_dumpExtCK       | Dumps information<br>for call keys on the<br>extension.                                                                                                    |                                                   | Useful for<br>troubleshooting LED<br>patterns and icon<br>issues. |
| ipdt_resetExtDisplay | Redisplay on the<br>extension. If the phone<br>display and IPDT display<br>(ipdt_dumpExtDisplay)<br>are desynchronized, run<br>ipdt_reset_ExtDisplay to<br>synchronize them.                                          |                                                   |                                                                   |

| Command                | Description                                                                                                    | Available on<br>Voicemail-<br>Enabled<br>Switches | Notes                                                                                                    |
|------------------------|----------------------------------------------------------------------------------------------------|---------------------------------------------------|----------------------------------------------------------------------------------------------------|
| ipdt_restrictTraceExts | Set ipdt_debug_filter<br>to 1. Then, use<br>ipdt_restrictTraceExts<br>to turn on logging on a<br>particular extension. |                                                   |                                                                                                    |
| if Show                | Displays the current configured network parameters.                                                                    | x                                                 |                                                                                                    |
| laa_debug_level        | Logs backup auto<br>attendant signal flow.                                                                             |                                                   |                                                                                                    |
| IspConList             | Displays switch<br>connectivity to other<br>switches.                                                                  |                                                   |                                                                                                    |
| lsp_debug_level        | Displays Location<br>Service Protocol<br>messages that are<br>exchanged between<br>switches.                           |                                                   | Recommend using level 4.                                                                                                    |
| Isp_ping               | Tests the LSP UDP<br>communication to the far<br>end switch. Parameters<br>include IP address and<br>test iterations.  |                                                   | example:<br>-> lsp_ping<br>"192.168.1.1", 100<br>Sends 100 packets<br>to the switch<br>at 192.168.1.1<br>(nominally 1 second).<br>If command lists only<br>the IP address, 1000<br>packets (10 seconds)<br>are sent. |
| IspTelList             | Displays local and remote contacts.                                                                                    |                                                   |                                                                                                    |

| Command               | Description                                                                             | Available on<br>Voicemail-<br>Enabled<br>Switches | Notes                                         |
|-----------------------|-----------------------------------------------------------------------------------------|---------------------------------------------------|-----------------------------------------------|
| lspTelList 1          | Displays detailed<br>information about local<br>contacts.                               |                                                   |                                               |
| lspTelList 2          | Displays detailed<br>information about<br>remote contacts.                              |                                                   |                                               |
| mae_debug_level       | Logs BCA call flow information.                                                         |                                                   |                                               |
| mailbox_debug_level   | Logs mail box<br>destination for a<br>particular call.                                  |                                                   |                                               |
| memShow               | Shows current memory usage of the switch.                                               | X                                                 |                                               |
| mgcp_msg_debug        | Logs MGCP messages.                                                                     |                                                   |                                               |
| mgcp_trans_debug      | Logs MGCP<br>transactions.                                                              |                                                   |                                               |
| mohc_debug_level      | Prints diagnostic<br>information for music on<br>hold calls when set to 1.              |                                                   | Can be set to either 0<br>or 1. Default is 0. |
| mpm_debug_mask – 0x40 | Sets mpm debug flag<br>to output Caller ID<br>information received on<br>inbound calls. |                                                   |                                               |
| mpm_debug_mask – 0x10 | Displays detailed DTMF information.                                                     |                                                   |                                               |

| Command             | Description                                                                                                    | Available on<br>Voicemail-<br>Enabled<br>Switches | Notes                                                          |
|---------------------|----------------------------------------------------------------------------------------------------|---------------------------------------------------|----------------------------------------------------------------|
| mpm_debug_mask – -1 | Displays detailed<br>mpm information. Full<br>debug of inbound calls<br>(CallerID, DTMF).                                     |                                                   |                                                                |
| mscmd_verbose       | Prints diagnostic<br>information for the media<br>commands sent from<br>Switch board layer when<br>set to 1.<br>Default is 0. |                                                   | Main media<br>command verbose<br>variable.                     |
| msps                | Displays media stream<br>statistics for all active<br>calls on the switch.                                                    |                                                   | Use for all media-<br>related issues.                          |
| msps 7              | Displays media stream statistics for active calls.                                                                            |                                                   |                                                                |
| msps 8              | Displays media stream statistics.                                                                                             |                                                   | Use only as directed by Mitel Support.                         |
| msps 16             | Displays media stream statistics.                                                                                             |                                                   | Use only as directed<br>by Mitel Technical<br>Support.         |
| mwi_debug_level     | Logs message waiting<br>indicator setting call flow.                                                                          |                                                   |                                                                |
| ping "IP Address>"  | Include double quotes (")<br>around the IP address.                                                                           | X                                                 | For voicemail-<br>enabled switch: valid<br>on ssh CLI, not CLI |
| pri_log = 4         | Begins output of D-<br>Channel information.                                                                                   |                                                   |                                                                |

| Command                                  | Description                                                                                                    | Available on<br>Voicemail-<br>Enabled<br>Switches | Notes                                                                                                    |
|------------------------------------------|----------------------------------------------------------------------------------------------------|---------------------------------------------------|----------------------------------------------------------------------------------------------------|
| pri_trace = 4                            | Sets the PRI D-Channel trace debug level.                                                                                                    |                                                   |                                                                                                    |
| pri_verbose                              | Traces a high level<br>description of the PRI<br>traffic sent and received<br>by trunks on the switch.                                              |                                                   | Recommend setting pri_verbose=1                                                                                 |
| print_ether_stats                        | Prints Ethernet statistics<br>from the network<br>controller.                                                                                       |                                                   |                                                                                                    |
| rdn_diag_level                           | Used to determine<br>why calls are routing to<br>particular destinations,<br>similar to what gets put<br>in the DRSMain log<br>when DRS is enabled. |                                                   | Useful values are<br>0 (none) or 5 (trace<br>resolve_dn).                                                       |
| reboot                                   | Reboots the switch.                                                                                                    |                                                   |                                                                                                    |
| Record2File2(port,time,file_nam<br>e>;0) | Records inbound media<br>on the specified port for<br>the specified time (in<br>seconds) and writers it<br>to /inetpub/ftproot.                     |                                                   | Writes to the TMS<br>server controlling<br>the switch. FTP<br>write access must<br>be enabled on the<br>server. |
| rfc2833_for_g711_debug                   | Displays events related to RFC2833 for G711.                                                                                                    |                                                   | Default is 0. It is a<br>bitmasked integer.<br>Can be used as 1<br>and 2.                                       |
| routeShow                                | Displays current routing table.                                                                                                    | x                                                 |                                                                                                    |
| routestatShow                            | Displays routing statistics.                                                                                                    | x                                                 |                                                                                                    |

| Command                | Description                                                                                                    | Available on<br>Voicemail-<br>Enabled<br>Switches | Notes                                                                            |
|------------------------|----------------------------------------------------------------------------------------------------|---------------------------------------------------|----------------------------------------------------------------------------------|
| sb_debug_level         | Switch board debug<br>variable that prints<br>debug information for<br>the commands sent from<br>Call control.                                                                                                    |                                                   | Useful values range from 1-5.                                                    |
| set_mpm_debug (char *) | Used to print information<br>regarding commands/<br>event interface between<br>host CPU and DSPs.<br>Uses string as the<br>parameter. Valid<br>parameters include<br>"pots", "pstn", "dtmfd",<br>"dtmfg", "cdis", "class",<br>"cpm" |                                                   | Example:<br>To print POTS related<br>information, enter<br>set_mpm_debug("pots") |
| sip_debug_level –1     | Logs ShoreSIP to SIP translation.                                                                                                    |                                                   |                                                                                  |
| sip_debug_level –4     | Logs SIP messages<br>also.                                                                                                    |                                                   |                                                                                  |
| sipuaCallList          | Displays active SIP<br>stack calls. sipuaCallList<br>2 dumps more call<br>related information.                                                                                                    |                                                   | Run on switches<br>hosting SIP trunks/<br>extensions.                            |
| sipuaList              | Displays list of SIP trunk/<br>extension user agents.                                                                                                    |                                                   | Run on switches<br>hosting SIP trunks/<br>extensions.                            |
| t2t_debug_level        | Logs trunk interval<br>information such as<br>silence, trunk name,<br>trunk state, and so on.                                                                                                    |                                                   |                                                                                  |
| tcpstatShow            | Displays TCP statistics.                                                                                                    | х                                                 |                                                                                  |

| Command                  | Description                                                                                  | Available on<br>Voicemail-<br>Enabled<br>Switches | Notes                                                                                                    |
|--------------------------|----------------------------------------------------------------------------------------------|---------------------------------------------------|----------------------------------------------------------------------------------------------------|
| trans_debug              | Logs ShoreSIP<br>transactions.                                                               |                                                   |                                                                                                    |
| traceroute "IP Address>" | For troubleshooting<br>network by mapping<br>route packets use to<br>traverse an IP network. | X                                                 | Remember to include<br>double quotes (")<br>around the target IP<br>address.<br>(For details,<br>see Running<br>the Traceroute<br>Command from the<br>Voice Switch CLI.) |
| trunk_cco_status         | Displays information<br>about switch's trunk<br>CCOs.                                        |                                                   |                                                                                                    |
| trunk_debug_level        | Sets the trunk<br>debugging flag                                                             |                                                   | Recommend using level 4.                                                                                                    |
| uaCallList               | Displays information<br>about active calls and<br>legs.                                      |                                                   |                                                                                                    |
| ua_call_status           | Shows a snapshot of the active call status of the switch.                                    |                                                   |                                                                                                    |
| uaList                   | Displays list of ShoreSIP<br>extension/trunk user<br>agents.                                 |                                                   |                                                                                                    |
| unset_mpm_debug(char*)   | Disables<br>set_mpm_debugcommand                                                             | 1                                                 |                                                                                                    |
| udpstatShow              | Displays UDP statistics.                                                                     | xs                                                |                                                                                                    |

# 5.4.2.2 Creating an Ethernet Trace File Using a Voice Switch

You can capture the output of VxWorks<sup>®</sup>;commands from the Voice Switches in an Ethernet Trace file that is stored on the server that is managing that switch.

To create an Ethernet Trace file:

1. Open a Telnet session and type memShow.

Run this command to verify that the switch has at least 1 MB of memory to perform the procedure.

- 2. From the Start menu, navigate to the Control Panel > Administrative Tools > IIS Manager.
- 3. Right-click the folder located in C:\Inetpub\ftproot, go to Properties and clear the Read Only option. This enables write permissions to the ftproot folder
- 4. At the command prompt, run the following VxWorks <sup>w</sup> commands:

(See CLI Commands for more information about the specific commands.)

etherMonStart 1000000

Note:

Do not exceed 6 zeroes.

etherMonStatus

etherMonBroadcast

```
etherMonBroadcast=1 (enables capturing broadcast packets)
```

```
etherMonBroadcast=0 (enables capturing broadcast packets - default)
```

etherMonDump

etherMonStop

The data generated by running these commands is stored in the \_.cap;file in the following directory:

C:\Inetpub\ftproot

**5.** When you are finished capturing data, the file can be processed using an Ethernet packet analyzer, such as Ethereal or Wireshark.

# 5.4.2.3 Recording Audio from a Physical Voice Switch Port

You can capture audio output from a Voice Switch physical port (for example, trunk port) using VxWorks <sup>®</sup>;commands. Audio output is saved on the HQ or DVM server that controls the switch.

To capture audio output:

- 1. From the Start menu, navigate to the Control Panel > Administrative Tools and locate the IIS Manager.
- 2. Right-click the folder located in C:\Inetpub\ftproot, go to Properties and clear the Read Only option. This enables write permissions to the ftproot folder
- **3.** At the command prompt, run the following VxWorks <sup>®</sup> commands.

(See CLI Commands for more information about specific VxWorks <sup>®</sup> commands.)

Record2File2 (1, 60, "test")

Audio data from running this command is stored in the test\_rx.pcm and test\_tx.pcm files in C: \Inetpub\ftproot.

When you are finished capturing data, a **PCM Raw Data** file is created with the following format profile: 8000 Hz, 16-bit, Mono.

# 5.4.2.4 Using the Traceroute Command from a Voice Switch

The traceroute command offers a useful troubleshooting tool that determines the route taken by packets as they traverse an IP network from a Voice Switch to a specified destination. The command sends IP packets across the network, and the successive batches of packets have increased time-to-live (TTL) values.

TTL is a packet variable that defines the number of hops (stations) that a packet can pass through before it expires. When a station receives an expired packet, it discards the packet and sends a time exceeded message to the originating station. The traceroute command uses these expiration messages to build the path map.

By determining the path to a known destination, network technicians can identify firewalls blocking access to a site and gather information about the structure of a network and the IP address ranges associated with a host.

The traceroute command can be executed from the switch's command line or from the <code>ipbxctl.exe</code> utility.

#### **Running the Traceroute Command from the Voice Switch CLI**

1. Open a Telnet session and enter:

tracepath "<IP address>"

IP address is the address of the target destination and is a mandatory parameter. It must be in doublequotation marks.

#### 2. Press Enter.

Traceroute displays information about the number of hops, host IP addresses, and the amount of time required for each hop.

Traceroute Parameters lists and describes the parameters that can be used with the traceroute command when executing the command from the Voice Switch command line.

| Parameter         | Description                                                                                                    |
|-------------------|----------------------------------------------------------------------------------------------------|
| target IP address | This parameter specifies the target IP address of the traceroute. This parameter is mandatory. IP addresses must be used and surrounded by quotes. DNS names are not supported.                                                                            |
| -C                | Probe on call control (ShoreSIP) port, using a ShoreSIP<br>Request message, to determine if the packets flow from<br>the switch through the network. This parameter uses<br>fixed ports and version compatibility among all switches<br>receiving packets. |
| -e                | This parameter specifies the use of a fixed destination port<br>and an incrementing source port.                                                                                                    |
|                   | each probe. This port number is then used as a sequence<br>number for matching packet responses to the probes.<br>Incrementing the destination port number may complicate<br>troubleshooting when packets are being filtered or lost at<br>certain ports.  |
| -1                | This parameter specifies the ICMP protocol. (UDP is the default protocol used for traceroute.)                                                                                                    |

#### **Table 15: Traceroute Parameters**

| Parameter     | Description                                                                                                    |
|---------------|----------------------------------------------------------------------------------------------------|
| -S            | This parameter specifies that probes are sent with a SIP message on the SIP destination port.                           |
|               | Set this parameter to determine if SIP is flowing from the switch through the network. This parameter uses fixed ports. |
| -m max_ttl>   | max_ttl specifies the maximum time to live (TTL) value for traceroute packets.                                          |
|               | The default maximum TTL value is 30 bytes. Valid max_ttl values range from 1 to 255.                                    |
| -f first_ttl> | first_ttl specifies the TTL value of initial traceroute packets.                                                        |
|               | The default initial TTL value is 1. Valid settings of first_ttl range from 1 to 255 and must be less than max_ttl.      |
| -l length>    | length specifies the size of traceroute packet.                                                                         |
|               | The default packet size is 40 bytes, but valid user-entered length settings range from 100 to 1992.                     |
| -p port>      | port specifies the port for the destination probe. Valid port setti ngs range from 1 to 65535.                          |
| -q nqueries>  | nqueries specifies the number of queries execute with each TTL value.                                                   |
|               | The default value is 3. All integers greater than 0 are acceptable nqueries values.                                     |
| -t tos>       | tos specifies Type of Server (tos) bit settings in the IP header of traceroute packets.                                 |
|               | The default value is 0. Valid settings range from 0 to 255.                                                             |
| -w waittime>  | waittime specifies the period (seconds) a switch waits for a reply to a traceroute packet.                              |
|               | The default value is 5 (seconds). Valid waittime settings range from 2 to 86400.                                        |

| Parameter                               | Description                                                                                                    |
|-----------------------------------------|----------------------------------------------------------------------------------------------------|
| -z pause>                               | pause specifies the period (milliseconds) between<br>successive probes sent by the command.<br>The default value is 0 (milliseconds). Valid pause settings<br>range from 0 to 3600000. |
| Entering traceroute without listing any | parameters returns the list of available parameters.                                                                                                    |

# 5.4.2.5 USB Logging on ST Voice Switches

The ST family of Voice Switches supports USB logging, which you can use when troubleshooting issues that require extra tracing on different features on the switch. Using the USB logging feature allows you to perform extended logging while storing the log files in off-switch memory. This ensures you do not encounter storage issues on the Voice Switch if the logging period is extensive and the log file is large. Using USB logging also prevents the log file from being deleted by log maintenance applications before the logging is complete or the data has been retrieved.

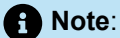

Because the USB logging procedure requires you to reboot the Voice Switch, Mitel recommends you perform USB logging during off-peak hours.

Complete the following steps to use USB logging:

- 1. Plug a USB device into the USB port on the ST Voice Switch.
- 2. Open Connect Director and navigate to Maintenance > Status and Maintenance > Appliances.
- 3. Select the ST Voice Switch you want to start USB Logging for.
- 4. Select Start USB Logging in Command, and click Apply.
- 5. Select Reboot in Command, and click Apply.
- 6. Select Stop USB Logging in Command, and click Apply when you are finished gathering logs.
- 7. Select Reboot in Command, and click Apply.

### 5.5 Connecting to a Voice Switch

Voice Switch Half-Width and Full-Width Voice Switches provide a serial communications port accessible through a straight-through 9-pin serial cable.

- 1. Connect a serial cable between a personal computer and the Voice Switch.
- 2. Use a terminal emulation program to open a connection to the switch.
- 3. Apply these values to the terminal settings:
  - Speed: 19.2 Kbs for SG Voice Switches and 115.2 Kbs for ST Voice Switches
  - Data bit: 8 bits
  - Stop bit: 1
  - Parity: No parity
  - Flow Control: None

For information on port pinouts, refer to the Voice Switches appendix in the *MiVoice Connect Planning and Installation Guide*.

### 5.6 Power over Ethernet Switches (PoE)

When considering the use of Power over Ethernet (PoE) data switches in your network, keep in mind that not all PoE data switches provide power to all data ports, and not all PoE data switches provide adequate power to support all devices.

- The power usage on an IP phone typically spikes during bootup, and during normal operation, the phone requires less power.
- Verify that power allocated to the PoE ports matches the switch wattage.
- Mitel recommends selecting a PoE data switch that includes four hardware queues for Quality of Service (QoS) to ensure that rules can be set up to ensure adequate bandwidth for VoIP and other critical traffic.

Refer to the *MiVoice Connect Planning and Installation Guide* for information about power usage of IP phones.

# **Voicemail-Enabled Switches**

This chapter contains the following sections:

- Overview
- Utilities
- Booting and Restarting Voicemail-Enabled Switches
- Switch Diagnostics and Repair
- stcli Commands
- SVCCLI Commands
- CLI Commands
- cfg Utility Commands
- UBOOT Commands and Flags
- Burnflash Commands
- ipbxctl Utility Commands
- regedit Commands
- Server File System

This chapter describes maintenance operations for voicemail-enabled switches.

## 6.1 Overview

Voicemail-enabled switches provide voicemail services and access to auto-attendant menus for extensions hosted by the switch. Voicemail-enabled switches provide local access to voicemail while being controlled by a distributed voice server (DVS) at a different location.

#### Note:

When callers try to leave voicemail messages or users attempt to call an auto attendant, a recording plays stating that there is no space available and a message cannot be left. In the voicemail log for calls, a message indicates the current percentage of disk space used.

#### Example:

```
09:12:20.017 ( 4600: 5096) [MS] VMSystem::getAvailableMessageStores ,
maxMessageStores = 1
09:12:20.017 ( 4600: 5096) [MS] Calling GetDiskFreeSpaceEx, Path= C:
\Shoreline Data\Vms\Message
09:12:20.017 ( 4600: 5096) [MS] GetDiskFreeSpaceEx method returned,
FreeSpace=2526 MB
09:12:20.017 ( 4600: 5096) [MS]
VMSystem::getAvailableMessageStores ,FreeSpace.QuadPart <
MIN_DISKSTORAGE_FOR_RECORD returning -1, FreeSpace =2526 MB,
currPercentUsed=96
09:12:20.017 ( 4796: 4992) [PM] VoiceApp::recordMessage, messageStoreIndex
= -1
09:12:20.017 ( 4796: 4992) [PM] PM: Play phrase 80 lang 1
Recordings are no longer created if 95% or more of disk space has been used.
Clearing space on the drive will correct this issue.</pre>
```

Voicemail-enabled switches store voicemail in Compact Flash (CF) cards. Auto-attendant menus, greetings, and prompts are stored in permanent flash memory. Voicemail backup and restore routines are available through Connect Director, allowing you to safely store voicemail on a regular basis. If a switch is disabled, information on the Compact Flash is retained and can be moved to another switch of the same model.

Voicemail-enabled switches are deployed in the same manner as other Switch 1-U Half Width switches,;and they are managed similarly to other switches and servers. You use Connect Director to configure switch, voicemail, and server settings. Device status is also monitored in Connect Director.

Three voice switches operate as voicemail-enabled switches, which are voice switches; and voicemail servers:

- Voice Switch 90V
- Voice Switch 90BRIV
- Voice Switch 50V

# 6.2 Utilities

This section describes the utilities available for voicemail-enabled switches.

### 6.2.1 Accessing Utilities for Voicemail-Enabled Switches

Utilities for voicemail-enabled switches are accessible through the maintenance port, an SSH client, or a Microsoft Windows program executed from a command prompt on the Headquarters server or a distributed voice server (DVS). The following sections describe utility access methods.

For security purposes, voicemail-enabled switches accept requests only from command-line interfaces (CLIs) running on the local host, the controlling DVS, or the Headquarters server.

## 6.2.1.1 Accessing Utilities from the Serial Port

Switch utilities and the UBOOT command interface are accessible through the maintenance port located on the faceplate. The state of the switch at the time of Maintenance port access determines the available utility.

- During normal switch operation, the maintenance port accesses a specified Linux shell. The default shell is the ST command-line interface (STCLI).
- During a switch boot, the maintenance port accesses UBOOT

To access voice switch utilities through the maintenance port:

- 1. Connect one end of a serial cable to a computer with a terminal emulator program installed.
- 2. Connect the plug end of the serial cable to the maintenance port on the front panel of the switch.
- 3. Launch the terminal emulation using the following settings for the serial port:
  - Speed: 19.2 kbps
  - Data bit: 8 bits
  - Stop bit: 1
  - Parity: No parity
  - Flow Control: None
- 4. Click OK. The ST command line interface appears.
- 5. Do one of the following:
  - If the interface shows that the switch has a Linux operating system:
    - **a.** Type the user ID and password as required. The default values are "admin" and "root" respectively. (Root is available only through a serial connection.)
    - **b.** At the command line, enter **STCLI**. The STCLI interface opens.
  - Do nothing if the interface shows that UBOOT is being used; a user ID and password are not required.

For more information about these utilities, see stcli or UBOOT.

# 6.2.1.2 Accessing Utilities from SSH

Mitel provides access to several utilities for voicemail-enabled switches through a Linux BASH command line, which you can access through an SSH client. Free SSH clients, such as PuTTY, are available through the Internet.

To access the Linux utilities, including all command line interfaces for voicemail-enabled switches, use the admin account. Logging into the admin account opens the STCLI interface.

1. Open an SSH client access panel.

If you use PuTTY, the PuTTY Configuration page appears, as shown in the PuTTY Configuration Page figure.

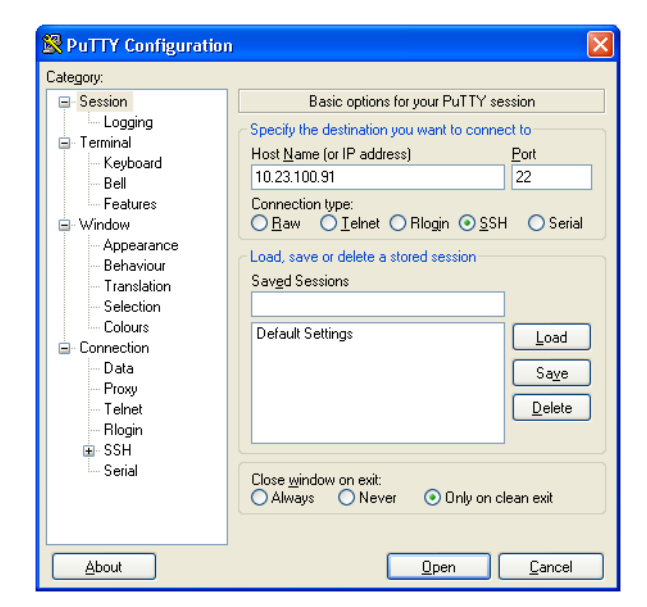

#### Figure 10: PuTTY Configuration Page

- 2. On the PuTTY Configuration page, do the following:
  - a. In the Host Name (or IP address) field, enter the IP address of the switch.
  - b. In the Port field, enter 22.
  - c. Click Open. The command prompt window opens.
- 3. At the command prompt, enter admin and then press Enter. The STCLI command prompt opens.

### 6.2.1.3 Accessing Utilities from an MS Windows Server

Headquarters and distributed services contain executable files that access voicemail-enabled switches. On a typically installed server, the executable files for the utilities are located in the following directory:

C:\Program Files\Shoreline Communications\ShoreTel Server.

Commands that you can perform from a server through Microsoft Windows include:

- svccli (See svccli.)
- burnflash (See Burnflash.)
- ipbxctl (See ipbxctl.)

To run these utilities through MS Windows:

- 1. Open a command prompt by clicking Start > Program > Accessories > Command Prompt.
- 2. Enter the name of the utility on the command line, using the IP address of the voicemail-enabled switch as the switch parameter, then press **Enter**.

### 6.2.2 Switch Utilities

A set of command-line interface (CLI) commands supports operations such as backing up and restoring voicemail, stopping or starting services and groups, and formatting CF cards.

# 6.2.2.1 UBOOT

UBOOT is the boot loader for voicemail-enabled switches. The UBOOT environment is accessed from a terminal emulator through the serial port when the switch is booted. Before starting the boot, UBOOT lists the processor characteristics and displays results of the Power On Self Test (POST). The switch then waits a specified period before starting the autoboot. You can modify the duration of this period through an svccli command; the default period is three seconds.

To stop the autoboot during this delay, press any key.

The command printenv displays all booting shell variable settings. The following is a typical response to executing printenv:

```
bootdelay=3
serial#=50VJ0724081DFA
ethaddr=00:10:49:08:1d:fa
ipaddr=10.1.4.0
netmask=255.255.0.0
gatewayip=10.1.0.1
serverip=10.1.1.255
user=anonymous
pass=tsk
bootfile=/tsk1/uImage
```

autoload=FTP

bootcmd=dhcp;bootm

flags=0x40

These settings are edited through the setenv command. The setenv command has the format setenv variable> value>.The saveenv command saves environment variable settings to the non-volatile memory on the switch. Execute saveenv after the variables are set to the required values. Boot flags control switch operations after startup.

For a description of UBOOT commands and flag values, see UBOOT Commands and Flags.

## 6.2.2.2 stcli

The ST Shell, stcli, displays and modifies system configuration parameters. You can implement static or dynamic IP addressing for the switch from stcli. You can also reboot the switch from stcli.

The main stcli menu appears below the Mitel logo. The switch model number is displayed in the command introduction line directly above the menu. stcli commands are described in stcli Commands.

To open stcli:

- Access the Maintenance port, as described in Accessing Utilities from the Serial Port. If the window displays the Linux prompt, enter stcli on the command line.
- Access through SSH and log in as the administrator, as described in Accessing Utilities from SSH

Exiting stcli returns the user to the login prompt.

# 6.2.2.3 CLI

The command-line interface (CLI) accesses diagnostic tools, manipulates debug setting levels, and displays system information. CLI can be run from any remote SSH session or from Windows prompts originating from the local host, the controlling Distributed server, or the main server.

To access CLI, do one of the following:

- Open a Linux BASH shell through the root account (see Accessing Utilities from SSH) and enter CLI.
- Open stcli and enter gotoshell at the command prompt.

To display a list of executable commands, enter **commands**on the command line. For a description of the CLI commands, see CLI Commands.

To perform actions on CLI variables, do one of the following:

- To view all of CLI variables and their current values, enter variables
- To view a variable current value, enter the variable name.
- To change a variable's current value, enter the variable name and new value.

To specify the destination of switch trace information, type one of the following commands:

- trace\_redirect 0 (Sends trace information to the Maintenance port)
- trace\_redirect 1 (Sends trace information to the current device)

#### Note:

Trace information is sent to the STTS log on the voicemail-enabled switch.

Only trace streams that are sent to the maintenance port can be redirected to an SSH terminal session; this prevents trace stealing from other SSH terminal sessions. All traces can be reverted to the maintenance port, making them accessible to SSH terminals.

To exit the CLI, do the following:

- Type **quit** or enter the letter **q** at the CLI prompt.
- Type Ctrl-c if the CLI was opened from the Linux BASH shell.

## 6.2.2.4 ipbxctl

ipbxctl commands perform switch control and diagnostic tasks, including switch rebooting, clearing flash memory, and running traceroute. For information about ipbxctl commands, see ipbxctl Utility Commands.

The ipbxctl commands are run as a windows program from the Main Server or the controlling Distributed Server, as described in Accessing Utilities from an MS Windows Server.

## 6.2.2.5 RegEdit

RegEdit, a utility that modifies registry-type data structures on the switch, is accessible through the Root account.

Voicemail-enabled switches have a registry similar to Windows Servers. The registry is a Mitel construct, not part of Linux. To edit the Registry, log in as root and run the RegEdit command line tool from the bash shell. RegEdit may be used to set logging levels on applications and set other parameters that change their behavior.

For more information about regedit commands, see regedit Commands.

### 6.2.3 Server Utilities

This section describes utilities available for servers: svccli and cfg.

## 6.2.3.1 svccli

The svccli commands control low-level switch parameter settings and application commands, including Compact Flash storage, switch password, and service control operations. You can run svccli from any remote SSH session or from Windows prompts originating from the local host, the controlling distributed voice server, or the Headquarters server.

To access svccli, perform one of the following:

- Open a Linux BASH shell through the root account (Accessing Utilities from SSH) and enter svccli
- Run svccli from the Main Server or a Distributed Server (Accessing Utilities from an MS Windows Server).

To display the svccli commands, enter help or ?. For more information about svccli commands, see SVCCLI Commands.

To exit svccli, type Ctrl-c or enter the letter q.

# 6.2.3.2 cfg Utility

The cfg utility is a command-line tool that provides detailed information about the voicemail application. The cfg.exe file resides in the following directory:

\shoreline communications\ShoreTel server

To start cfg:

- 1. Open a DOS window pointing to the \shoreline communications\ShoreTel server directory.
- 2. Enter cfg and press Enter. The system displays the /\*Local\*//-> prompt when cfg is ready.

All commands are entered at the above prompt. Results are displayed in the DOS window or in the voicemail logs.

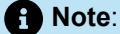

You can also initiate the cfg command from the voicemail-enabled switch directly by typing cfg at the command prompt.

Note:

Some cfg utility commands may damage the system if used incorrectly. Ensure you understand the commands before you use them.

For a list of the commands available through the cfg utility, see cfg Utility Commands.

# 6.3 Booting and Restarting Voicemail-Enabled Switches

Rebooting and restarting voicemail-enabled switches have different scopes:

- Rebooting a voicemail-enabled switch also reboots the Linux kernel. A reboot takes much longer than a restart.
- Restarting a voicemail-enabled switch only restarts the switch application layer without restarting the
  operating system and its services.

For voice switches running on VxWorks, rebooting and restarting are identical.

Under certain conditions, initiating a restart reboots the switch. One example is when a switch upgrade is available.

Voicemail-enabled switches boot, or load data and programs, from contents of their internal memory. Network parameters, including IP addresses, are required to complete the boot process. Switches obtain these parameters either from a DHCP server or through manual entry. New switches always attempt to access a DHCP server.

Within installations where a DHCP server is not available, switches must be manually configured, including the designation of the IP address and other configuration parameters. For switches not yet placed on a network, this configuration must be performed through the maintenance port. For switches that are on the network, switches can be configured through stcli.

When using DHCP, Mitel recommends using DHCP reservations for each switch to ensure that DHCP leases are not lost.

A voicemail-enabled switch can be brought up through a regular boot or by a software upgrade boot. FTP booting are also available for troubleshooting. Switches booted through FTP have limited functionality because internal memory contents are not loaded.

## 6.3.1 Manually Configuring Switches to Use Fixed IP Addresses

Voicemail-enabled switches normally use DHCP to dynamically set the device IP address and specify the addresses of the servers to which it communicates. Switches are set into fixed address mode through CLI instructions.

Beginning with Release 20.0, the Linux-based devices running on CentOS 7.x must be migrated manually to run on Rocky Linux 9.2. By default, Rocky Linux uses SHA256 for certificate authentication on switches. The 400-Series IP phones use SHA1 certificates. Hence, you must configure the switch to use SHA1 for certificate authentication on 400-Series IP phones.

Run the following command to configure the switch to use SHA1 for certificate authentication.

update-crypto-policies --set DEFAULT:SHA1

Voicemail-enabled switches require the following information:

- · The IP address and subnet mask of the voicemail-enabled switch
- The IP address of the server that supervises the switch
- The gateway IP address of the supervising server if it resides on a different subnet from the voicemailenabled switch
- The IP address of the Network Time Protocol (NTP) server. Voicemail-enabled switches require valid timestamps to operate; many services, including voicemail, cannot start without NTP access.

The following procedure places the voicemail-enabled switch into fixed-address mode:

- 1. Access the STCLI command line interface, as described in stcli.
- Type 3 on the command line to select Change System Configuration. The CLI window displays the Change System Configuration options.
- Type 6 on the command line to select Enable/Disable DHCP. The CLI window displays the DHCP options.
- 4. Type 0 on the command line to select Manual Configuration.
- **5.** Change the network parameters as required to support the fixed address from the Change System Configuration entry line.
  - **DHCP** To use a fixed address, this parameter must be disabled.
  - IP address This is the voicemail switch's IP address. Set this parameter to an unused IP address.
  - **IP subnet mask** Set this parameter to your network's subnet mask.
  - Server IP address Set this to the IP address of the server that the voicemail switch gets firmware and configuration files from.
  - Controlling Server IP address Typically, you set this to the same IP address for the same server you specified in Server IP Address. When you configure the voicemail switch in Connect Director, this field is set automatically.
  - Gateway IP address This is the Gateway of the IP address selected.
  - **Time server IP address** This is the IP address of your time server or of an NIST Internet Time Service (ITS). When you configure the voicemail switch in Connect Director, this field is set automatically.
- 6. After completing changes to the configuration, type Exit to close the CLI.
- 7. Reboot the switch.

#### 6.3.2 Reboot Methods

A voicemail-enabled switch can be rebooted via a flash boot, a default button, FTP, or by using the <code>burnflash</code> command, each of which is described in this section.
# 6.3.2.1 Flash Boot

The standard method for booting a voicemail-enabled switch is to boot from the switch's flash memory. When a switch is first powered on, it reads the boot parameters stored on the non-volatile memory, which instructs the switch to load software from flash memory. When the software starts, it loads its configuration, which is also stored in flash memory.

## 6.3.2.2 Default Button

The **Default** Button is the small **paperclip** button on the left side of the switch. Pressing this button replaces the two configuration files with their default variants. The Compact Flash is not affected.

Pressing this button and holding for 10 seconds, in addition to replacing the configuration files, removes all files from the Compact Flash.

## 6.3.2.3 FTP Boot

Booting from FTP is available when you cannot boot the switch from internal memory. When booting a switch from FTP, the operating system and software are loaded from the FTP site identified in the boot parameters. The loaded files define a default configuration.

Voicemail services on the switch are disabled after booting from FTP and are restarted only by booting from Flash. After an FTP boot, the switch can perform telephony functions available via other voice switches.

Note:

Voicemail-enabled switches started with an FTP boot can operate only as a voice switch that controls phones, trunks, and call routing.

FTP boot is typically used for troubleshooting and also supports maintenance tasks and the backup and restore facilities. FTP boot supports certain maintenance functions, such as an emergency boot, if the flash becomes damaged.

## 6.3.2.4 Burnflash

Burnflash forces a reboot and installs new software.

The burnflash command burns a Mitel image to the CF card. It unconditionally replaces the resident image while rebooting the system, but it does not destroy any voicemail. The purpose of burning the image to the CF is to enable the switch to boot from solid state memory instead of performing an FTP boot from the server.

### Note:

If a user created a static configuration for IP addresses and other system parameters through the STCLI (option 3), those parameters must be reconfigured after burnflash runs.

## 6.4 Switch Diagnostics and Repair

This section describes tools for diagnosing and repairing switch problems.

### 6.4.1 Remote Packet Capture

Remote packet capture is diagnostics tool in Connect Director that allows you to capture PRI/BRI ISDN packets. This tool is available at **Diagnostics** > **Remote Packet Capture**. Refer to the *MiVoice Connect System Administration Guide* for details about the parameters available to set for remote packet capture and for details about starting and stopping this tool.

## 6.4.2 Switch Trunk Debug Tools

Trunk\_debug\_level is a switch setting that identifies trunk events from the switch's perspective. Because Mitel applications manipulate dialed digit strings for both incoming and outgoing calls, the trunk debugger is typically used to validate the traffic between the Central office and the switch. The recommended trunk debug level is 4.

- 1. Access the CLI shell, as described in CLI.
- 2. Enter the following command: trunk\_debug\_level=4
- 3. When finished, turn off debug by typing: trunk\_debug\_level=0

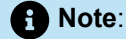

Use D channel monitoring to view activity on the D; channel of a PRI span.

To monitor the D channel, complete the following steps using an SSH interface that is capable of capturing the output of the commands:

- 1. At the prompt, enter the following:
  - -> pri\_trace=4
  - -> pri\_log=4

All D channel data is dumped to the screen.

- 2. When you are finished capturing data, turn the monitor off by entering the following:
  - -> pri\_trace=0
  - -> pri\_log=0

### 6.4.3 Creating a tcpdump File

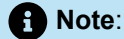

Do not create tcpdump files without consulting Mitel Technical Support.

A tcpdump is a packet sniffer that operates from a; command line. Mitel can use tcpdump output to debug voicemail-enabled switch issues.

To create a tcpdump file:

- 1. Access the CLI shell, as described in CLI.
- 2. Execute the following: tcpdump -C 10 -W 3 -w /var/log/tcpdump.pcap

This step captures ethernet traffic to the switch into ram.

3. After a brief period, press Ctrl-C.

This step terminates the capture and saves the result to the following directory path: cp /var/log/tcpdump.\* /ftproot

4. Submit the files to Mitel, as instructed by Mitel Technical Support.

### 6.4.4 Recording Audio from a Switch Port

You can capture audio output from a voice switch physical port,;such as a trunk port, using a CLI command. Audio output is saved on the HQ or DVM server that controls the switch.

To record audio from a switch port:

 On the Windows server, click Start > Control Panel > Administrative Tools and locate the IIS Manager. 2. Right-click the IIS Manager and select Properties. Then select the Write checkbox and click OK.

This enables the ability to write to the following directory: C:\Inetpub\ftproot

3. At the CLI prompt, run the following command: Record2File2 (1, 60, "test")

Audio data from running this command is stored in the test\_rx.pcmfile and file test\_tx.pcm in C: \Inetpub\ftproot

When you are finished capturing data, a **PCM Raw Data** file is created with the following format profile: 8000 Hz, 16-bit, Mono and can be listened to using a standard application, such as "Adobe Audition."

### 6.5 stcli Commands

The following describes the stcli commands. For a general description of stcli, see stcli.

• Option 0 – Exit

This command logs out of stcli and returns control to the program from where stcli was entered.

A user must exit stcli before starting svccli.

• Option 1 – Show Version

This command displays the system software version running on the voicemail-enabled switch.

Option 2 – Show System Configuration

This command displays current values for system parameters that are viewable through stcli, a user enters a 2 at the stcli prompt.

Option 3 – Change System Configuration

This command provides access to editable parameters for modifying the system configuration. When option 3 is selected, the cursor displays **ShoreTel Config** to indicate that subsequent commands could alter the system configuration.

The IP addressing mode is selected from this menu. To specify the addressing mode, select 6 from the **ShoreTel Config** menu. If static IP addressing is selected, all other Option 3 parameters must be configured. The static addressing configuration persists across upgrades.

The configuration file is cleared if the svccli burnflash command is executed.

If DHCP is enabled, the DHCP server must provide the IP address of the Network Time Protocol (NTP) server.

Pressing 0 from the Config prompt returns the system to the main stcli menu. When exiting the stcli main menu, the user is prompted to confirm all configuration changes made in the Option 3 menu.

Option 4 – Reboot

Option 4 reboots the switch. The switch requests a confirmation of the command before rebooting.

• Option 5 – Shutdown

Option 5 performs a graceful shutdown of the switch. This command is accessible only through the Maintenance port.

Perform this command before removing power from the switch.

• Option 6 – Archive logs

Option 6 archives all switch logs and uploads them to the Logs directory in the FTP root of the server managing the switch.

• Option ? – Help

Entering a ? lists the main menu items.

• Gotoshell – Entry to CLI shell

Type gotoshellto enter the voicemail-enabled switch cli interface. For more information, see CLI.

## 6.6 SVCCLI Commands

For a general description of SVCCLI, see svccli.

• The ? or help command displays a list of all commands and the syntax of each. The command takes no parameters (such as an individual command name.) An example of the command output follows:

At the bottom of its display, SVCCLI states that a command can apply to all available arguments by inclusion of "all" or "\*". For example, the following SVCCLI entry restarts all services:

>restartsvc \*

• The backupvm command performs on-demand back up of voicemail, Auto-Attendant data, and the logs that are written to the CF card. On-demand backup begins immediately upon backupvm entry. During a backup, voicemail service continues, and an incoming voicemail message is backed up if it was already being recorded when the backup began. When the backup finishes, the SVCCLI displays a message indicating it is finished. Incontrast, during a restore operation, the voicemail server is stopped. Also, the restore operation can by started from the SVCCLI only.

If automatic backup is disabled in Connect Director, backupvm still triggers the backup but only if backup is configured in the Connect Director.

Whether for a scheduled or an on-demand backup, pre-configuration of the backup target is necessary. For a description of how to configure an FTP server to be the target of the backup, see the *MiVoice Connect System Administration Guide*.

On-demand backup can serve a variety of purposes. These purposes are usually in response to anomalous situations. The main purpose of on-demand backup is to reduce the risk of losing voicemail if a damaged or faulty CF is suspected. For example, if the installation of a new CF card is immediately

required, on-demand backup is the first step. After the new card is formatted, the restorevm command can bring the backed-up voicemail to the new card.

Run getsvcstatus all to see the state of the CF file system. At the bottom of the screen for this command's output, the state of each file system is shown. The following line is from the file system lines of the getsvcstatus all output and shows that the CF file system is mounted.

/dev/kcfal 984871 268663 666163 29% /cf

If the "/cf" is missing, then the CF file system is not mounted, and remedial action is necessary. In this case, not only does voicemail have nowhere to go, but the logs cannot be stored on CF, so the system provides some space in RAM for holding the most important logs.

After backup, the suspect CF card can be removed and tested in another system, and a new card can be installed after voicemail is backed up.

burnflash- Burn flash: The burnflash command burns a Mitel image to the CF card. It
unconditionally replaces the resident image and then reboots the system, but it does not destroy any
voicemail. The purpose of burning the image to the CF is to enable the switch to boot from NAND
flash memory rather than to do an FTP boot from the server. FTP boot supports certain maintenance
functions, such as an emergency boot, if the flash becomes damaged. Do not use FTP boot to boot
the switch. It does not support certain services. For example, an FTP boot does not mount the CF file
system, so voicemail does not run after an FTP boot.

If a user created a static configuration for IP addresses and other system parameters through the STCLI (option 3), those parameters must be reconfigured after burnflash runs.

 chgrootpassword - Change root password: The chgrootpassword command changes the root password for accessing the voice switch CLI. Arguments for this command are old and new passwords. This password was created in Connect Director on the Administration > System Parameters > Other System Parameters

Syntax: chgrootpassword password>

- chguserpassword Change user password: The chguserpassword command changes an administrator password for accessing the voice switch CLI. Arguments for this command are old and new passwords. This password was created in Connect Director on the Administration> System Parameters > Other System Parameters page.
- disablegroup-Disable group: The disablegroup command disables a group of services.
   Disabling means that one group or all groups of services are suspended but not completely turned off.
   To enable any disabled groups, use the enablegroup command.

This command is primarily for trouble shooting. During normal operation, if a group of services fails, the system automatically tries to restart the stopped services. However, for troubleshooting purposes, it can be important for the group to remain inactive.

Syntax: disablesvc service name> \* or all

• disablesvc - Disable service: The disablesvc command disables one or all services. Disabling means that a service is suspended but not completely turned off. To enable disabled services, use the enablesvc command.

This command is primarily for troubleshooting. During normal operation, if a service fails, the system automatically tries to restart any stopped services. However, for troubleshooting purposes, it can be important for the service(s) to remain inactive.

This status of the service(s) is shown in the output of the getsvcstatus command.

Syntax: disablesvc service name> \* or all

 dump - Dump: The dump command sends a dump command to certain services. This command is used by engineering for debug only. Typically, the dump command dumps a service's internal state to a log file. The dump command does not work on all services.

Syntax: dump service name>

 enablegroup - Enable a group of services: The enablegroup command enables one or more groups of services after they have been disabled by the disablegroup command. These two commands apply to troubleshooting.

Syntax: enablegroup group name> \* or all

enablesvc - Enable service: The enablesvc command enables one or more services after they have been disabled by the disablesvc command. These two commands apply to troubleshooting.

Syntax: enablesvc service name> \* or all

- erasecf Erase CF: The erasecf command completely erases all the contents of a CF card. Back up the CF before using this command. Examples of reasons to erase the CF are as follows:
  - To correct suspected memory corruption.
  - To erase a CF that is both formatted and mounted.

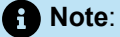

The formatcf command is not available for a CF card that is formatted and mounted.

After CF erasure, the system automatically reboots. The reason for rebooting is so that, when the system detects that the CF is empty, the system recreates the file structure and replaces all other voicemails and other needed elements on the CF card.

Syntax: erasecf

 flushlogs - Flush logs: The flushlogs command is a utility that copies certain system logs to the CF card. In normal operation, the system performs very little logging. Only severe problems are logged to files on the voicemail-enabled switch. The logging system is implemented in a memory circular buffer to record the logs (and perform certain tracing tasks.) Each log file includes its own circular buffer. These circular buffers can be forced to a log file by the flushlogs command.

Syntax: flushlogs

• formatcf - Format CF: The formatcf command formats a new CF with the Linux file system format so that Linux recognizes it.

 getsvcstatus - Get service status: The getsvcstatus command displays details about all services on the switch. Regardless of the state of a service, this command displays it. (Therefore, it also shows whether a service exists.) The command can display a particular service or all services. A service name is case-sensitive, so it must be entered exactly. To see the spelling of a service name, use the all or (\*) argument getsvcstatus.

Syntax: getsvcstatus service name> \* or all

• killsvc -9-Kill service: The killsvc -9 command immediately stops all Linux services on a voicemail-enabled switch.

Syntax: killsvc service name> \* or all

• Q (or CTRL+C) - Quit svccli: The q command or pressing the Ctrl-c keys terminates the SVCCLI and returns the user to the Linux CLI.

Syntax: q or Ctrl-c

 reboot [idle] - Reboot (if switch is idle): The reboot command causes the voicemailenabled switch to reboot from NAND memory. With the optional idle argument, the reboot happens only if the switch is idle.

Syntax: reboot [idle]

**Rebooting** a voicemail-enabled switch and **restarting** a voicemail-enabled switch have different scopes. On other voice switches, rebooting and restarting are essentially the same. Rebooting a voicemail-enabled switch includes the Linux kernel and everything that a kernel reboot entails. In contrast, restarting a voicemail-enabled switch affects only the application layer.

 restart [idle] - Restart services (if switch is idle): The restart command stops and then re-starts services. The idle option means that the operation waits until the process is idle. For instance, restarting the stts process when idle means waiting for stts not to be handling any calls, stopping stts, and then starting it again. Also, during the course of a restart or a reboot, the switch upgrades, if necessary.

Syntax: restart [idle]

restorevm - Restore voice mail files: The restorevm command causes the backed up voicemail, Auto-Attendant, and logs to be restored from the server to the CF card. Voicemail operation is unavailable during a restore. This process overwrites whatever is on the CF cards and puts the voicemail-enabled switch in the same state it was in at the time of the backup. The restore operation must be started from the SVCCLI. (Connect Director provides no option for starting a restore operation.) When the restoration is complete, the SVCCLI posts a message, and the switch is restarted.

### Note:

The user must wait until the restorevm command completes the operation and the mail server comes up. This operation can be monitored from EventViewer of HQ server.

• sendcmd - Send command: The sendcmd command causes Linux to send a command to a particular service. This command is used by engineers for debug only.

Syntax: sendcmd service name>

• startgroup - Start group of services: The startgroup command starts a stopped group. This command is the follow up to the stopgroup debug command.

Syntax: startgroup group name> \* or all

• startsvc - Start service: The startsvc command starts one or all services that have been stopped. This command might be able to restart one or more services that have stopped working. It can also be the follow up to the stopsvc debug command

Syntax: startsvc service name> \* or all

• stopgroup - Stop group of services: The stopgroup command stops one or all service groups. It stops the targeted group's process.

Syntax: stopgroup group name> \* or all

• stopmgr - Stop services manager: The stopmgr command completely stops the operation of the services manager.

Syntax: stopmgr

• stopsvc-Stop service: The stopsvc command completely stops one or all services. It stops the targeted service's process.

Syntax: stopsvc service name> \* or all

## 6.7 CLI Commands

CLI Commands describes the CLI commands. For a general description of the CLI, see CLI.

### Table 16: CLI Commands

| Command                | Description                                                                      | Notes                                                            |
|------------------------|----------------------------------------------------------------------------------|------------------------------------------------------------------|
| adm_debug_level        | Logs admission control and bandwidth manager signal flow onto serial port.       | <ul> <li>– 2 logs more diagnostics.</li> </ul>                   |
| adm_diag_level         |                                                                                  | <ul> <li>– 2 logs more diagnostics.</li> </ul>                   |
|                        | Logs admission control and<br>bandwidth manager signal flow into<br>IPBX log.    |                                                                  |
| arpShow and arptabShow |                                                                                  | Not available on Voicemail-enabled Switch.                       |
|                        | Displays the address resolution protocol (ARP) table.                            |                                                                  |
| autoReboot – 0         |                                                                                  | Use this command only when direc ted by Mitel Technical Support. |
|                        | Turns the switch watchdog off to prevent rebooting after a catastrophic failure. |                                                                  |
| bigNvRamSetup          |                                                                                  |                                                                  |
|                        | Erases switch's configuration in NvRam. Use config_nv_format.                    |                                                                  |

| Command         | Description                                                                       | Notes                                                                                                 |
|-----------------|-----------------------------------------------------------------------------------|----------------------------------------------------------------------------------------------------|
| bootChange      | Changes the boot ROM parameters.                                                  | Use with caution. Not available on Voice Mail Switch.                                                 |
| cid_debug_level | Logs caller ID related information for extensions.                                |                                                                                                    |
| cliStart        | Opens the command line interpreter from a serial port.                            | Reboot the switch to return to the<br>Linux interface. Not available on Vo<br>icemail-enabled Switch. |
| config_status   | Outputs the configuration records for the switch.                                 |                                                                                                    |
| DEBUG_LEVEL     | Sets the ShoreSIP debugging flags.                                                | Recommend using level 0xe00.                                                                          |
| diagdCommands   | Outputs full switch diagnostic information.                                       |                                                                                                    |
| dial_num_dump   | Displays information about switch's off-system extension configuration.           |                                                                                                    |
| dn_plan_status  | Displays information about the switch's dial plan.                                |                                                                                                    |
| dnp_debug_level | Displays detail information (digit by digit) about dial plan access.              | Recommend using level 1.                                                                              |
| dtmf_debug      | Displays RFC2833 for G729 related events.                                         | Values can be 0 or 1 (default is 0).                                                                  |
| DumpSB          | Displays maximum PMCSW outputs.                                                   |                                                                                                    |
| dumpUsedBw      | Displays information about actual<br>bandwidth used on individual calls/<br>legs. |                                                                                                    |

| Command                       | Description                                                                                                    | Notes                                                                                                    |
|-------------------------------|----------------------------------------------------------------------------------------------------|----------------------------------------------------------------------------------------------------|
| etherMonBroadcast             | Writes the ethernet broadcast<br>messages to a .cap file in \inetpub<br>\ftproot directory of the server that<br>are not intended for that switch.                                                                                                    | Recommend using level 1.<br>No etherMonBroadcast<br>commands on Voicemail-<br>enabled switches.                                   |
| etherMonDump                  | Writes the ethernet trace information<br>captured when using EtherMonStart.<br>Writes to a .cap file in \inetpub<br>\ftproot directory of the server<br>controlling the switch. The .cap file<br>name is ST- <first 3="" bytes="" mac-<br="" of="">time-date&gt;.cap.</first> |                                                                                                    |
| etherMonStart <bytes></bytes> | Bytes is the number of bytes of<br>information you want to capture<br>(for example, 10000000). Captures<br>ethernet packets for trace purposes                                                                                                    | Command consumes switch mem<br>ory. Run memShow to display avai<br>lable memory. Do not specify more<br>memory than is available. |
| etherMonStop                  | Stops capturing ethernet packets.                                                                                                    |                                                                                                    |
| eval_adm_var                  | Displays information about switch's own bandwidth usage.                                                                                                    |                                                                                                    |
| eval_bwm_var                  | Displays information about total and available bandwidth.                                                                                                    |                                                                                                    |
| ext_bca_status                | Displays active BCA calls along with call stack usage information.                                                                                                    | To be run on switches hosting BCA extensions.                                                                                     |
| ext_cco_status                | Displays information the switch's extension CCOs.                                                                                                    |                                                                                                    |
| ext_conf_status               | Displays MakeMe conference port status.                                                                                                    |                                                                                                    |
| ext_debug_level1              | Logs extension CCO configuration.                                                                                                    |                                                                                                    |
| ext_debug_level               | Sets the extension debugging level.                                                                                                    | Recommend using level 4.                                                                                                    |

| Command                 | Description                                                                                                    | Notes                                                                  |  |
|-------------------------|----------------------------------------------------------------------------------------------------|------------------------------------------------------------------------|--|
| ext_pg_status           | Displays active pickup group calls.                                                                                  | To be run on the switches hosting PG extensions.                       |  |
| ext_ecr_status          | Displays all configured Personalized<br>Call Handling rules on switch.                                               |                                                                        |  |
| ext_ecr_debug           | Displays real-time behavior of<br>Personalized Call Handling rule.                                                   | Shows triggering of rule during inb ound call.                         |  |
| fax_debug_level         | Display fax-related events and<br>processes, including tone detection,<br>fax determination, and fax redirect.       | Values can be 0 or 1<br>Default is 0                                   |  |
| fax_verbose             | Used to display fax/silence<br>detection, jitter buffer freezing. and<br>echo canceller disabling related<br>events. | Values can be 0 or 1<br>Default is 0                                   |  |
| flsh_getVersion         | Displays switch's firmware and bootrom versions.                                                                     | Not available on Voicemail-enabled<br>Switch.                          |  |
| flsh_printBootLine      | Prints the boot parameters of the switch.                                                                            | Not available on Voicemail-enabled<br>Switch.                          |  |
| flsh_setBootSourceFlash | Sets the switch to boot from flash memory.                                                                           | Restart to enable changes. Not avai lable on Voicemail-enabled Switch. |  |
| flsh_setBootSourceFTP   | Sets the switch to boot from FTP.                                                                                    | Restart to enable changes. Not avai lable on Voicemail-enabled Switch. |  |
| g729_verbose            | Displays more information for G729 calls.                                                                            | Enable this for G729 calls with msc md_verbose                         |  |
| hostShow                | Displays the known hosts. Not available on Voicema Switch.                                                           |                                                                        |  |
| hunt_load_debug         | Logs basic huntgroup call flow.                                                                                      | For debugging heavy call load is sues.                                 |  |
| icmpstatShow            | Displays ICMP statistics.                                                                                            | Not available on Voicemail-enabled Switch.                             |  |

| Command                | Description                                                                                                    | Notes                                             |
|------------------------|----------------------------------------------------------------------------------------------------|---------------------------------------------------|
| ipdt_debug_filter      | Assume two extensions in the system: Ext. A and Ext. B.                                                                                                    |                                                   |
|                        | To print IPDT log for Ext. A:                                                                                                    |                                                   |
|                        | ipdt_debug_level1                                                                                                    |                                                   |
|                        | ipdt_debug_filter - 1 (tell<br>IPDT that filter is enabled)                                                                                                    |                                                   |
|                        | ipdt_restrictTraceExts<br>"Ext A's#" (turn on log for Ext<br>A)                                                                                                    |                                                   |
|                        | ipdt_remRestrictTraceExt<br>"Ext A's #"(turn off log for<br>Ext A).                                                                                                    |                                                   |
|                        | To print log for all extensions:                                                                                                    |                                                   |
|                        | ipdt_debug_filter - 0                                                                                                    |                                                   |
| ipdt_debug_level       | Recommend setting to – -1 to turn o n all logging.                                                                                                    |                                                   |
| ipdt_dumpCCOCK         | Dumps BB call key state, since there is no extension associated with BB.                                                                                                    | Voicemail-enabled Switch does not s upport CCOCK. |
| ipdt_dumpExtCalls      | Dumps call information in the exten<br>sion (for example, calIID, legID, call<br>state and leg state, and so on.)                                                                                                 | Not available on Voicemail-enabled<br>Switch.     |
| ipdt_dumpExtDisplay    | Dumps the current display view from IPDT.                                                                                                    | Not available on Voicemail-enabled Switch.        |
| ipdt_dumpExtensions    | Dumps information for all extension<br>s controlled by the switch and the i<br>nformation for monitored extensions<br>and MAE (BCA) extensions that ar<br>e in the same switch and in the diff<br>erent switches. | Not available on Voicemail-enabled<br>Switch.     |
| ipdt_dumpExtCK         | Dumps information for call keys on<br>the extension. Useful for troublesho<br>oting LED patterns and icon issues.                                                                                                 | Not available on Voicemail-enabled<br>Switch.     |
| ipdt_resetExtDisplay   | Redisplay on the extension. If the<br>phone display and IPDT display (ipdt<br>_dumpExtDisplay) are desynchroni<br>zed, run ipdt_reset_ExtDisplay to sy<br>nchronize them.                                         |                                                   |
| ipdt_restrictTraceExts | Set ipdt_debug_filter to 1. Then, use<br>ipdt_restrictTraceExts to turn on log<br>ging on a particular extension.                                                                                                 | Not available on Voicemail-enabled Switch.        |

| Command               | Description                                                                                                    | Notes                                                                                           |  |
|-----------------------|----------------------------------------------------------------------------------------------------|-------------------------------------------------------------------------------------------------|--|
| ifShow                | Displays the current configured net work parameters.                                                                                                    | Not available on Voicemail-enabled Switch.                                                      |  |
| laa_debug_level       | Logs backup auto attendant signal f<br>low.                                                                                                    |                                                                                                 |  |
| IspConList            | Displays switch connectivity to other switches.                                                                                                    |                                                                                                 |  |
| lsp_debug_level       | Displays Location Service Protocol messages that are exchanged betw een switches.                                                                                                    | Recommend using level 4.                                                                        |  |
| Isp_ping              | Tests the LSP UDP<br>communication to the far end<br>switch for 100 iterations.<br>Tests LSP UDP communication<br>to the switch at 192.168.1.1,<br>for 100 iterations (nominally 1<br>second). If only the IP address<br>is supplied, 1000 iterations<br>(nominally 10 seconds) is used. | end<br>-> lsp_ping<br>"192.168.1.1",100<br>ication<br>I.1,<br>ally 1<br>dress<br>is<br>is used. |  |
| lspTelList            | Displays local and remote contacts.                                                                                                    |                                                                                                 |  |
| IspTelList 1          | Displays detailed information about local contacts.                                                                                                    |                                                                                                 |  |
| IspTelList 2          | Displays detailed information about remote contacts.                                                                                                    |                                                                                                 |  |
| mae_debug_level       | Logs BCA call flow information.                                                                                                    |                                                                                                 |  |
| mailbox_debug_level   | Logs mailbox destination for a part icular call.                                                                                                    |                                                                                                 |  |
| memShow               | Shows current memory usage of the switch.                                                                                                    | Not available on Voicemail-enabled Switch.                                                      |  |
| mgcp_msg_debug        | Logs MGCP messages.                                                                                                    |                                                                                                 |  |
| mgcp_trans_debug      | Logs MGCP transactions.                                                                                                    |                                                                                                 |  |
| mohc_debug_level      | Prints diagnostic information for m usic on hold calls when set to 1.                                                                                                    | Valid settings are 0 and 1. Default is 0.                                                       |  |
| mpm_debug_mask – 0x40 | Sets mpm debug flag to output Calle<br>r ID information received on inbound<br>calls.                                                                                                    | lle<br>nd                                                                                       |  |
| mpm_debug_mask - 0x10 | Displays detailed DTMF information.                                                                                                    |                                                                                                 |  |
| mpm_debug_mask – -1   | Displays detailed mpm information.<br>Full debug of inbound calls (Callerl<br>D, DTMF).                                                                                                    |                                                                                                 |  |
| mscmd_verbose         | Prints diagnostic information for the media commands sent from Switch board layer when set to 1.                                                                                                    | Main media command verbose vari able. Default is 0.                                             |  |

| Command                                                         | Description                                                                                                    | Notes                                                                                                    |  |
|-----------------------------------------------------------------|----------------------------------------------------------------------------------------------------|----------------------------------------------------------------------------------------------------|--|
| msps                                                            | Displays media stream statistics for all active calls on the switch.                                                                           | This is a helpful command for all m edia-related issues.                                                                                                    |  |
| msps 7                                                          | Displays media stream statistics for active calls.                                                                                             |                                                                                                    |  |
| msps 8                                                          | Displays media stream statistics.                                                                                                    | Use only when directed by Mitel.                                                                                                    |  |
| msps 16                                                         | Displays media stream statistics.                                                                                                    | Use only when directed by Mitel.                                                                                                    |  |
| mwi_debug_level                                                 | Logs message waiting indicator sett ing call flow.                                                                                             |                                                                                                    |  |
| ping " <ip address="">"</ip>                                    |                                                                                                    | Include double quotes (") around the IP address.                                                                                                    |  |
| pri_verbose                                                     | Traces a high-level description of<br>the PRI traffic sent and received by<br>trunks on the switch.                                            | Recommended setting is pri_verb<br>ose – 1                                                                                                    |  |
| print_ether_stats                                               | Prints the Ethernet statistics from the network controller.                                                                                    | Not available on Voicemail-enabled Switch.                                                                                                    |  |
| rdn_diag_level                                                  | Used to determine why calls are rou<br>ting to particular destinations, similar<br>to what gets put in the DRSMain log<br>when DRS is enabled. | Useful values are 0 (none) or 5 (tr<br>ace resolve_dn).                                                                                                    |  |
| reboot                                                          | Reboots the switch.                                                                                                    |                                                                                                    |  |
| <pre>Record2File2(port,time,   <file_name>;0)</file_name></pre> | Records inbound media on the specified port for the specified time (in seconds) and writers it to                                              | Writes to the TMS server controlling<br>the switch. FTP write access must<br>be enabled on the server.                                                                                                    |  |
|                                                                 | /inetpub/ftproot.                                                                                                    |                                                                                                    |  |
| rfc2833_for_g711_debug                                          | Displays events related to RFC2833 for G711.                                                                                                   | Bitmask integer. Valid settings are 0, 1, and 2. Default is 0.                                                                                                    |  |
| routeShow                                                       | Displays current routing table.                                                                                                    | Not available on Voicemail-enabled Switch.                                                                                                    |  |
| routestatShow                                                   | Displays routing statistics.                                                                                                    | Not available on Voicemail-enabled Switch.                                                                                                    |  |
| sb_debug_level                                                  | Switch board debug variable that<br>prints debug information for the c<br>ommands sent from Call control.                                      | Values range from 1-5.                                                                                                    |  |
| set_mpm_debug (char *)                                          | Used to print information regarding<br>commands/event interface between<br>host CPU and DSPs.                                                  | garding<br>between Uses a string as a parameter (for<br>example, "pots", "pstn", "dtmfd",<br>"dtmfg", "cdis", "class", "cpm" are<br>valid parameters).<br>Example: To print POTS<br>related information, use |  |
|                                                                 |                                                                                                    | see ""hur depuid ( hoep )                                                                                                    |  |

| Command                | Description                                                                                   | Notes                                         |
|------------------------|-----------------------------------------------------------------------------------------------|-----------------------------------------------|
| sip_debug_level – 1    | Logs ShoreSIP to SIP translation.                                                             |                                               |
| sip_debug_level – 2    | Logs SIP messages also.                                                                       |                                               |
| sipuaCallList          | Displays active SIP stack calls. si<br>puaCallList 2 dumps more call relate<br>d information. | For switches hosting SIP trunks/ext ensions.  |
| sipuaList              | Displays list of SIP trunk/extension user agents.                                             | For switches hosting SIP trunks/ext ensions.  |
| t2t_debug_level        | Logs trunk interval information like si lence, trunk name, trunk state, and so on             |                                               |
| tcpstatShow            | Displays TCP statistics.                                                                      | Not available on Voicemail-enabled Switch.    |
| trans_debug            | Logs ShoreSIP transactions.                                                                   |                                               |
| trunk_cco_status       | Displays information about switch's trunk CCOs.                                               |                                               |
| trunk_debug_level      | Sets the trunk debugging flag                                                                 | Recommend using level 4.                      |
| uaCallList             | Displays information about active calls and legs.                                             |                                               |
| ua_call_status         | Shows a snapshot of the active call status of the switch.                                     |                                               |
| uaList                 | Displays list of ShoreSIP extension/<br>trunk user agents.                                    |                                               |
| unset_mpm_debug(char*) | To disable<br>set_mpm_debugcommand                                                            |                                               |
| udpstatShow            | Displays UDP statistics.                                                                      | Not available on Voicemail-enabled<br>Switch. |

## 6.8 cfg Utility Commands

cfg Commands describes the commands available through the cfg utility. Variables are italicized. For a general description of the cfg utility, see cfg Utility on page 98.

### Table 17: cfg Commands

| Command   | Parameters                             | Description                                                          | Comments                                                                                      |
|-----------|----------------------------------------|----------------------------------------------------------------------|-----------------------------------------------------------------------------------------------|
| call p    | p – phone number                       | Make a call from the vo<br>icemail application and<br>play a prompt. | ;                                                                                             |
| closem    | ;                                      | Close the open voicemail mailbox.                                    | ;                                                                                             |
| dmask 0x  | 0x – mask hex                          | Set voicemail debug mask (hex)                                       | Enter without parameter to display flag list.                                                 |
| exit      | ;                                      | Leave cfg.                                                           | ,                                                                                             |
| laam t    | t – (1 – DID,<br>2 – DNIS,             | List Auto-Attendant menu map.                                        | Displays mapping of tru<br>nks to Auto-Attendant me<br>nus.                                   |
|           | 3 – Trunk)                             |                                                                      |                                                                                               |
| lall f    | f– 1 for more details                  | List all mail boxes in the system.                                   | Enter without "1" for a sum<br>mary of system mail boxes<br>and with "1" for more deta<br>il. |
| lamp m f  | m – mail box<br>f – 1 - on; 2 - off    | Turns the message waiting light on/off for a specified mail box.     | ;                                                                                             |
| list pb b | b – (0 - last name, 1 – first<br>name) | Dump dial by names dire ctory to the voicemail log.                  | ;                                                                                             |
| mbox l f  | f= 1 for more details                  | List mail box information.                                           | Enter without "1" for a sys<br>tem mailbox summary, inc<br>luding message IDs.                |
| Ims       | ;                                      | List mail box schedule.                                              | -<br>,                                                                                        |
| lmsg m    | m – message ID                         | List details of a specific message.                                  | Message IDs can be found by using Inbox.                                                      |
| loadc     | ;                                      | Load all voicemail configur ation from the database.                 | ;                                                                                             |
| loadm     | •                                      | Load all mailbox configurat ion from the database.                   | Requires that a mail box<br>be open when you issue<br>the command.                            |
| lserv     | ;                                      | List information about all servers.                                  | ;                                                                                             |
| lsys      | •                                      | List voicemail system p arameters.                                   | 2                                                                                             |
| Ismtp     | , ,                                    | List status of distributed voicemail.                                | ,                                                                                             |
| Itapi     | ;                                      | List status of TAPI lines o pened by voicemail.                      | ;                                                                                             |

| Command | Parameters                            | Description                                         | Comments                                                           |
|---------|---------------------------------------|-----------------------------------------------------|--------------------------------------------------------------------|
| msinfo  | ;                                     | Dump voicemail internal table to the voicemail log. | ;                                                                  |
| openm # | #– mail box                           | Open specified mail box.                            | •                                                                  |
| psinfo  | ;                                     | Dump port server inform ation to the voicemail log. | ;                                                                  |
| purge   | · · · · · · · · · · · · · · · · · · · | Remove message in the d eleted queue.               | Requires that a mail box<br>be open when you issue<br>the command. |
| sh str  | str – string                          | Search help for a string.                           | Searches only from the beginning.                                  |
| starth  | ;                                     | Remove old deleted mess ages.                       | ;                                                                  |
| symwi   | ;                                     | Run MWI synchronization.                            | Sends MWI status to all phones in system.                          |
| ver     | ;                                     | List cfg version.                                   | •                                                                  |
| ?       | ;                                     | List help commands.                                 | ;                                                                  |

# 6.9 UBOOT Commands and Flags

Parameter Settings for Flash Boot and FTP Boot describes the UBOOT environment variables.

| Parameter | Description                                                     | Flash Boot             | FTP Boot               |
|-----------|-----------------------------------------------------------------|------------------------|------------------------|
| autoload  | Specifies booting method<br>for bringing up operating<br>system | FLASH                  | FTP                    |
| bootcmd   | Specifies boot actions that loads OS and software o nto switch. |                        |                        |
| bootfile  | Path and filename of op<br>erating system file                  | tskl/ulmage            | tskl/ulmage            |
| flags     | Variable passed to Linux that controls post startup operations. | 0x40                   | 0x40                   |
| gatewayip | IP address of gateway s<br>erver                                | XXX.XXX.XXX.XXX        | XXX.XXX.XXX.XXX        |
| host      | IP address of host runn<br>ing Connect Director                 | XXX.XXX.XXX.XXX        | XXX.XXX.XXX.XXX        |
| ipaddr    | IP address of the switch                                        | XXX.XXX.XXX.XXX        | XXX.XXX.XXX.XXX        |
| netmask   | Subnet mask for subnet location of the switch                   | XXX.XXX.XXX.XXX        | XXX.XXX.XXX.XXX        |
| pass      | Password for FTP accoun t.                                      | default setting is tsk | default setting is tsk |

| Tabla | 10. | Daramotor | Sottinge | for Elach | Boot and   | ETD Bood |
|-------|-----|-----------|----------|-----------|------------|----------|
| Iable | 10. | ralameter | Sellinus | ισι γιασι | ι δύοι απά | FIF DUU  |
|       | -   |           |          |           |            |          |

| Parameter | Description                                                               | Flash Boot        | FTP Boot           |
|-----------|---------------------------------------------------------------------------|-------------------|--------------------|
| script    | Path and filename of bo<br>otscript file                                  | tskl/bootflsh.txt | tskl/bootscrp.txt  |
| serverip  | IP address of host from<br>which FTP transfer retr<br>ieves the OS image. | XXX.XXX.XXX       | XXX.XXX.XXX.XXX    |
| user      | User name of FTP accoun t.                                                | default:anonymous | default: anonymous |

The following actions are triggered by flag values:

- 0x0: Auto-negotiate network speed and duplex mode
- 0x20: Disable login security
- 0x40: Use DHCP to receive boot parameters
- 0x2000: Disable shell
- 0x10000: 10 MB full duplex (fixed)
- 0x20000:10 MB half duplex (fixed)
- 0x30000:100 MB full duplex (fixed)
- 0x40000:100 MB halfduplex (fixed)

Multiple functions are specified by adding the hex values of the individual functions. For example, the command 0x42040 instructs the switch to use DHCP to receive boot parameters (0x40), disable the Shell (0x2000) and set the speed and duplex mode to 10 Mb, half duplex (0x40000).

### 6.10 Burnflash Commands

The Burnflash Commands table describes the burnflash commands.

### **Table 19: Burnflash Commands**

| Command                         | Description                |
|---------------------------------|----------------------------|
| burnflash -s Switch IP Address> | Updates all bootrom areas. |

### 6.11 ipbxctl Utility Commands

The ipbxctl Utility Commands table describes the ipbxctl commands.

### Table 20: ipbxctl Utility Commands

| Command                                    | Description                                                                      |
|--------------------------------------------|----------------------------------------------------------------------------------|
| -reboot <switch address="" ip=""></switch> | Reboots the switch without using Connect Director.                               |
| -flash <switch address="" ip=""></switch>  | Sets switch to boot from flash memory> (allows you to b oot without logging in). |

| Command                                  | Description                                                                                                    |
|------------------------------------------|----------------------------------------------------------------------------------------------------|
| -ftp <switch address="" ip=""></switch>  | Sets switch to boot from FTP (allows you to do this wit hout logging in).                                                             |
| -diag <switch address="" ip=""></switch> | Sends switch state information. By default, the system puts this information in the same folder where ipbxctl utility is running.     |
|                                          | • Note:<br>This may be disruptive to normal switch<br>function. Use this command only for<br>diagnostic functions, not for reporting. |
|                                          |                                                                                                    |
| -reset                                   | Clears all flash memory. Returns switch to factory defa ults.                                                                         |

# 6.12 regedit Commands

The regedit Commands and Descriptions table describes the regedit commands.

Table 21: regedit Commands and Descriptions

| Command               | Description                                                            |
|-----------------------|------------------------------------------------------------------------|
| key keyname[\keyname] | Makes subkey keyname current key                                       |
| keyname[\keyname]     | Makes subkey keyname current key                                       |
|                       | Displays current key, values recursively depending on display mode 'd' |
| key .                 | Displays current key, values recursively depending on display mode 'd' |
| *                     | Display current values                                                 |
| key *                 | Display current values                                                 |

| Command                 | Description                                                    |
|-------------------------|----------------------------------------------------------------|
|                         | Go up one level                                                |
| key                     | Go up one level                                                |
| addkey keyname          | Add subkey keyname to current key                              |
| delkey keyname          | Delete subkey keyname from current key                         |
| addstr valname strvalue | Add valname strvalue to current key                            |
| addnum valname numvalue | Add valname numvalue to current key. numvalue is base10digit   |
| addhex valname hexvalue | Add valname hexvalue to current key. hexvalue is 0xhexdigit    |
| setstr valname strvalue | Set valname strvalue in current key                            |
| setnum valname numvalue | Set valname numvalue in current key. numvalue is base10digit   |
| sethex valname hexvalue | Set valname hexvalue in current key. hexvalue is<br>0xhexdigit |
| delval valname          | Delete value valname from current key                          |
| d                       | Toggle recursive display                                       |
| q                       | Quit the program                                               |

| Command                                  | Description               |
|------------------------------------------|---------------------------|
| filename                                 | Read commands from a file |
| E.g RegEdit cmdfile                      |                           |
| Where cmdfile has the following contents |                           |
| VoiceMail                                |                           |
| Logging                                  |                           |
| sethex Level 0xff                        |                           |
| sethex Level 0xff                        |                           |

## 6.13 Server File System

This section describes where the server files for a voicemail-enabled switch are installed.

The server installs files with default access permissions. System administrators may want to ensure a more secure environment.

The Windows system user and the IPBX user created by the installer require full access to all the Mitel directories. All other users can be granted access on an as-needed basis.

To ensure the security of sensitive and/or personal information, confine access to the vms and database directories strictly to administrator, system, and IPBX users.

The server contains the following directories:

• The shorelinedata directory contains all the dynamic information the server uses to run the system. This directory and all sub-directories may be saved as part of a backup and used for full system recovery.

drive>\shorelinedata

• The prompts directory contains copies of the auto attendant menu prompts.

drive>\shorelinedata\prompts

 The vmsdirectory contains all the files and configuration information used by the voicemail system. The files in this directory and its sub-directories are very dynamic. Never open these files. Opening any of the configuration files may cause the voicemail system to become corrupted in part or completely, and can cause loss of voicemail messages.

drive>\shorelinedata\vms

• The messagedirectory contains all voicemail messages as .wav files, along with an .enl pointer file for each message.

drive>\shorelinedata\mms\message

# **Configuring and Maintaining 400-Series IP Phones**

This chapter contains the following sections:

- Overview
- Updating 400 Series IP Phone Firmware
- Boot Process
- Configuring 400-Series IP Phones
- Setting up an Alternate Configuration Server
- Migrating Phones Between Systems
- Viewing IP Phone and BB424 Diagnostic Information
- Displaying Settings for an IP Phone
- Resetting an IP Phone
- Resetting a BB424
- Clearing a Phone's Configuration Settings
- Clearing a BB424's Configuration Settings

This chapter provides details about configuring and maintaining the 400-Series IP phones.

### 7.1 Overview

400-Series IP phones differ from other IP phones in that they use the Session Initiation Protocol (SIP). While this difference requires administrators to use slightly modified configuration and maintenance procedures, the 400-Series IP phones provide telephony features similar to other IP phone models. Users who are familiar with other phone models should have an easy transition to using the 400-Series IP phones.

This chapter provides details about configuring and maintaining the 400-Series IP phones.

All IP phones are supported by voice switches, which must have sufficient capacity for all the phones in the system. IP endpoints are configured in the system with Connect Director. For more information about configuring 400-Series IP phones, see the *MiVoice Connect Planning and Installation Guide* and the *MiVoice Connect System Administration Guide*.

### 7.1.1 IP Phone Failover

When IP phone failover is enabled on the IP Phone Options page in Connect Director, if an IP phone cannot communicate with its switch, the phone automatically connects to another switch at the same site that has available configured IP phone resources. For IP phone failover to be effective, the system must be planned with sufficient excess capacity to handle phones from at least one switch during a failover event. For example, if a switch with 20 IP phone ports fails, 20 IP phone ports need to be available elsewhere in the system.

## 7.1.2 Date and Time

400-Series IP phones depend on a Network Time Protocol (NTP) server to authenticate a secure connection and to provide the date and time to be displayed on for the phone's screen. The time displayed on the phone is the GMT value provided by the NTP server plus the offset from the time zone setting of the phone. Users can set the time zone through the phone's Options menu.

The IP address of the NTP server is delivered to the phone via DHCP or is manually configured in the phone. In the absence of an accessible NTP server, the phone can obtain the time from its controlling switch.

### 7.1.3 IP Phones and Voice Switches

Voice switches provide configuration and call manager functionality for 400-Series IP phones. Every site where IP phones are in use must have a voice switch configured to support the number of IP phones at the site. SIP Proxy ports are not required for the 400-Series IP phones.

Voice switches provide configuration for the 400-Series phones in a different manner than for other phone models. When a 400-Series IP phone downloads configuration files during the bootup process it receives a list of all available switches. The phone then randomly selects a switch from this list (starting with switches on the same subnet, if available) and attempts to register with the switch.

The contacted switch then redirects the phone to the appropriate call manager switch, which is the voice switch assigned to the phone to set up and tear down calls. The call manager switch handles the Session Initiation Protocol (SIP) information from the IP phones assigned to it and communicates call information to other switches in the system using SIP. After two IP endpoints are connected in a call, media streams are independent of the call manager switch.

After the phone registers with the call manager switch, any time the phone reboots it attempts to contact that same switch. If that switch does not respond, the phone attempts to contact another switch on the list until the phone successfully contacts a switch; the phone is then redirected to the appropriate call manager switch.

### 7.1.4 IP Phone Communications

Communications for 400-Series phones are routed through the following protocols:

- Secure Session Initiation Protocol (SIPS)
- Real-time Transport Protocol (RTP) and Secure Real-time Transport Protocol (SRTP)
- Client Application Server (CAS)

## 7.1.4.1 Secure Session Initiation Protocol (SIPS)

SIP is a standard protocol that is based on a client-server model and works at the application layer. Through SIP, networked users can initiate a call or receive a call. The protocol configures the parameters for the session and handles the call setup and tear-down.

Mitel uses the secure version of SIP, SIPS, for signaling between voice switches and 400-Series IP phones.

# 7.1.4.2 RTP and SRTP

Media flow for the 400-Series IP phones is either through Real-time Transport Protocol (RTP) or Secure Real-time Transport Protocol (SRTP).

The use of SRTP, the encrypted version of RTP, depends on whether SRTP has been enabled through the Media Encryption option in the Call Control > Options page in Connect Director. If the Media Encryption option is set to **SRTP - 128 bit AES**, SRTP is used in the following scenarios:

- For calls between 400-Series IP phones configured as internal extensions, after the call is set up media flows directly between the IP phones using SRTP.
- For calls between a 400-Series IP phone and an external number over a trunk, after the call is set up media flows via the trunk using SRTP.
- For three-way mesh conference calls between 400-Series IP phones, after the call is set up media flows between the phones using SRTP.
- For up to eight 400-Series IP phones involved in a Make Me conference, media flows through SRTP when voice switches are used.
- or conference calls involving 400-Series IP phones that are initiated through a service appliance, media flows through SRTP.

When SRTP is used to encode the audio, the secure nature of the call is indicated with a lock icon in the call window.

If the Media Encryption option is not enabled, the connection negotiation between two 400-Series IP phones is through SRTP, but the resulting media stream between the two phones is through RTP.

Media flow for calls between 400-Series IP phones and other IP phones uses RTP. Make Me conference calls that involve at least one non-400-Series IP phone and a 400-Series IP phone also use RTP.

### Note:

RTP is used when the endpoint is not a 6900-series IP phone or 400-series IP phone even if SRTP is enabled through the Media Encryption option in Connect Director.

## 7.1.4.3 Client Application Server (CAS) Service

On the 400-Series IP phones, the Client Application Server (CAS) supplies information such as call history, configuration details, directory, workgroup agent status, and visual voicemail. If CAS is inaccessible, these services are not available, but a phone can still make and receive calls.

### 7.2 Updating 400 Series IP Phone Firmware

While earlier phones automatically download available new firmware upon rebooting, updating firmware on the 400-Series IP phones is a process you manage through the Diagnostics and Monitoring system that you access through Connect Director.

For example, you can automatically maintain all 400-Series IP phones at the recommended firmware level, or you can override the automatic updates if you want to select a different firmware version or disable automatic update for certain phone models or for specific phones.

Control of phone firmware updates is accomplished through global-update and override settings that you specify on the Phone Firmware Update page of Connect Director. For details, see the *MiVoice Connect System Administration Guide*.

When you want to manage phone firmware on a more granular level, the Diagnostics and Monitoring interface provides a flexible approach for updating phone firmware because you can manage the firmware download and installation process in stages:

- If you want to download firmware to phones independently of installing it, use the Download command. You can choose to run this command at a time when you can spare the network bandwidth needed to accommodate the download. After firmware is loaded onto the phones, you can use the Update or Update When Idle commands at a later time to install the firmware that you have already downloaded without downloading it again.
- If you want to download firmware to phones and install it immediately, use the Update command. You can also use this command to install phone firmware that you have previously downloaded.
- If you want to download firmware to phones and install it when phones are idle, use the Update When Idle command. You can also use this command to install phone firmware that you have previously downloaded.

When a group of phones at a site is selected for firmware download and the server is remote, to minimize bandwidth utilization some of the phones at the site automatically download firmware from other phones at the site.

When phones are running at least the latest recommended firmware version, the value in the **Firmware Status** column is **Up to Date**. For more details about the possible values for Firmware Status, see the *MiVoice Connect System Administration Guide*.

If you are not using the automatic phone firmware update mechanism, you should upgrade phone firmware when the value in the **Firmware Status** column on the **Status** > **IP Phones** page is one of the following:

- **Firmware Version Mismatch** indicates that the phone's current firmware version is less than the minimum firmware version required for the phone.
- **Update Available** indicates that the phone is running an acceptable firmware version, but a more recent firmware version is available for download. In other words, the phone is running a firmware version above or equal to the minimum version, but less than the recommended version.

The **Advanced** option, which is available with the Download, Update, or Update When Idle commands, allows you to select a different firmware build for each model of phone. Furthermore, if there is more than one hardware version for each phone model, you can select a unique build to deploy to those phones as appropriate. The system prevents you from accidentally downloading a firmware version that is incompatible with a phone's hardware version. If there is no firmware version appropriate for a particular phone loaded on the server, you can select **Skip** from the **Version** dropdown list.

Because the Diagnostics and Monitoring system selects any available server from which to download the firmware update, you should ensure that all servers in the system, including servers that do not manage voice switches, have the latest firmware installed. If the Diagnostics and Monitoring system directs the phones to download from a server that does not have the specified firmware version, the download fails and the phones do not attempt to obtain the firmware from another server.

To download and install a firmware upgrade:

- 1. Launch Connect Director.
- 2. Click Maintenance > Status and Maintenance > IP Phones. The IP Phones page is displayed.
- 3. Select the check box for each phone for which you want to upgrade firmware.
- 4. In the Command drop-down menu, select Update Firmware.
- 5. Click Apply.
- 6. In the Confirmation dialog box, do one of the following:
  - To apply the recommended firmware version, click **OK**.
  - To select a particular firmware version:
    - a. Click Advanced.
    - b. For each type of phone selected, in the Version drop-down list, designate the firmware version.
    - c. Click OK.

The **Firmware Status** column shows the progress as the firmware is downloaded and applied. The phones reboot.

### 7.3 Boot Process

The boot process varies depending on whether your network uses Dynamic Host Configuration Protocol (DHCP) or static configuration:

- DHCP— IP phones are pre-configured to work with your network's DHCP server. After the servers and voice switches are configured, the phones are automatically added to your Mitel system when they are connected to the network. Upon booting, IP phones use the configuration server address to acquire their configuration specifications. The configuration server address is set in the DHCP site-specific options (option tag 156). Alternatively, if DHCP is used without site-specific options, the server returned by DHCP option tag 66 (Boot Server Host Name field) is used for configuration. If DHCP is used without option tags 156 or 66, the phones are not automatically added to the system.
- Static configuration—If you are not using a DHCP server or it is not currently online, you can set a static IP address and other startup parameters directly on the IP phone. For details, see Specifying Configuration Parameters on a Phone.

### Note:

If a phone is set to use DHCP but values are not provided for DHCP option **156** or **66**, when you plug a 400-Series IP phone into the network, by default the phone tries to connect to a MiCloud Connect system and displays a window prompting you to enter **MiCloud credentials**. If this happens, enter the phone setup process (**MUTE + 73887#**) and specify your configuration server. For details, see Entering SETUP from the Key Pad.

After the IP phone obtains the configuration server IP address or addresses, it downloads configuration files from the configuration server using HTTP (unless otherwise specified). If the configuration server cannot be reached because of some kind of error (such as a timeout) but the phone was configured with multiple configuration server IP addresses, then the phone tries to download the configuration files from the other servers. If no configuration server can be reached, or if a configuration file cannot be located, the phone uses the last successfully loaded configuration parameters. After a phone is finished reading configuration files, the current parameters are saved in flash memory.

## 7.4 Configuring 400-Series IP Phones

This section describes how you can specify custom configuration parameters for the phones.

When a 400-Series IP phone boots, it contacts the configured server and reads an initial configuration file from the server. You can override the default configuration parameters for a phone through DHCP site-specific options, through the phone interface, or through custom configuration files. As phone firmware is upgraded, some configuration information is overwritten, but parameters specified in custom configuration files are preserved across upgrades.

### 7.4.1 Parameter Precedence

While there are some exceptions, in general configuration parameters are processed by the phone in the following order. The last parameter source takes precedence:

- Defaults
- Values specified on the phone through the MUTE 73887# SETUP# command.
- LLDP-MED
- DHCP option tags 156 or 66 (if DHCP is enabled)
- Configuration files that reside on the server. The precedence order for these files is described in Processing Order for Configuration Files.
- Configuration settings from the voice switch

## 7.4.2 Specifying Configuration Parameters on a Phone

If you are not using a DHCP server to provide IP address and configuration parameters to the phones, you must manually configure the phones. You can enter the phone configuration menu at bootup or by entering a key sequence from the phone's keypad after the phone has finished booting up.

For descriptions of the parameters you can set on a phone, see Phone Information for 400-Series IP Phones.

If you are using DHCP, be aware that the order of precedence for certain parameters varies:

- Setting the Config server parameter on the phone (through the Admin options > Services menu) overrides the configServers parameter specified through DHCP.
- Setting the SNTP server parameter on the phone (through the Admin options > Internet protocol menu) does not override the SNTP value provided by a DHCP server because when the phone is rebooted the DHCP value overwrites the value entered on the phone. However, if you set this parameter on the phone, unplug the phone from the network that uses DHCP, and then plug it into a

network that does not supply the SNTP server value through DHCP, the parameter value entered on the phone is retained.

| Table 22: Phone | Information | for 400-Series | <b>IP Phones</b> |
|-----------------|-------------|----------------|------------------|
|-----------------|-------------|----------------|------------------|

| Admin Options M<br>enu Item | Option Name    | Description                                                                                                    |
|-----------------------------|----------------|----------------------------------------------------------------------------------------------------|
| Network policy              | Use LLDP-MED   | <ul> <li>Network policy Use LLDP-MED If On, the phone captures link policy from a Link Layer Discovery Protocol-Media Endpoint Discovery (LLDP-MED) broadcasting neighbor (presumably the upstream ethernet switch). If Off, you can manually set the policy values (such as using 802.1.Q tagging, VLAN ID, PCP, DSCP-audio). If On, these policy values are not editable.</li> <li>If present, the following MED data fields are used by the phone:</li> <li>VLAN ID</li> <li>PCP</li> <li>DSCP</li> <li>If a new neighbor is found (that is, the phone has been moved to a new network), the network policy cache is updated with the new values. If no LLDP messages are found within the 5-second time-out period, the phone uses the cached network policy. If network policy caching is disabled, the default policy is used.</li> </ul> |
|                             | LLDP neighbor  | If Active, an LLDP-MED broadcasting neighbor has been found<br>and the phone is actively using the received policy.                                                                                                    |
|                             | Cache LLDP-MED | If On, then in the event of failure to receive an LLDP-MED messages, the previously received values are applied.<br>If Off, the default values are used.                                                                                                    |
|                             | Use 802.1Q     | <ul> <li>IEEE 802.1Q specifies the use of VLANs (Virtual LANs) on<br/>Ethernet. If enabled, you must also specify values for the<br/>following fields:</li> <li>VLAN</li> <li>ID PCP</li> <li>DSCP audio</li> <li>If the value for the Use LLDP-MED option is On, this field is<br/>not editable.</li> </ul>                                                                                                    |

| Admin Options M<br>enu Item | Option Name  | Description                                                                                                    |
|-----------------------------|--------------|----------------------------------------------------------------------------------------------------|
|                             | VLAN ID      | The Virtual LAN identifier                                                                                                    |
|                             |              | The default value is 0, which means that VLAN tagging is disabled.                                                                       |
|                             | PCP          | The IEEE P802.1p Priority Code Point (PCP) value                                                                                         |
|                             |              | The default value is 5.                                                                                                    |
|                             | DSCP audio   | The Differentiated Services Code Point (DSCP) value to be used for audio packets. (For details on DSCP, see <i>RFC</i> 2475.)            |
|                             |              | The default value is 46.                                                                                                    |
|                             | DSCP SIP     | The Differentiated Services Code Point (DSCP) value to be used for signaling (SIP) packets. (For details on DSCP, see <i>RFC 2475</i> .) |
|                             |              | The default value is 26.                                                                                                    |
| Ethernet                    | Network port | Choose automatic configuration (Auto) or choose speed and du plex modes. The recommended value is Auto.                                  |
|                             | PC port      | Choose to disable the PC port, or choose automatic configuration (Auto) or speed and duplex modes. The recommended value is Auto.        |
|                             | 802.1Q       | On or off, as dictated by the Use 802.1Q option in the Network p olicy menu                                                              |
|                             | VLAN ID      | The Virtual LAN identifier                                                                                                    |
|                             |              | The default is 0, which means that VLAN tagging is disabled.                                                                             |
|                             | PCP          | The IEEE P802.1p Priority Code Point (PCP) value                                                                                         |
|                             |              | The default value is 5.                                                                                                    |

| Admin Options M<br>enu Item | Option Name   | Description                                                                                                    |
|-----------------------------|---------------|----------------------------------------------------------------------------------------------------|
|                             | Use 802.1X    | <ul> <li>Choose to enable or disable IEEE 802.1X link layer authentication. If enabled, enter the username and password.</li> <li>Note the following points about 802.1X usage:</li> <li>If the phone has 802.1X turned on but the network does not have 802.1x authentication, the phone functions normally (and does not need a username and password).</li> <li>If the network has 802.1X and the phone's user name and password credentials are missing or invalid, the phone prompts for a username and password on startup.</li> </ul>                                                                                                |
|                             | Username      | The user name to enable 802.1X link layer authentication                                                                                                    |
|                             | Password      | The password to enable 802.1X link layer authentication                                                                                                    |
|                             | Authenticated | The current status of 802.1X authentication                                                                                                    |
| Internet protocol           | Use DHCP      | If On, DHCP is used to collect the IP address layer<br>information. If Off, you must manually enter the IP address<br>layer information.<br>If On, DHCP provides values for the following fields. If Off,<br>specify static values for these fields:<br>• IPv4 address<br>• Subnet mask<br>• Gateway<br>• DNS<br>• SNTP (Simple Network Time Protocol) server<br>It is optional but recommended that DHCP option tag 156<br>be used to specify the designated configuration server for<br>400-Series IP phones.<br>For more information about this DHCP option tag, see<br>Specifying Config Parameters through DHCP Options on<br>page 135 |
|                             | DHCP lease    | If Active, indicates a DHCP lease has been received by the p hone.                                                                                                    |
|                             | Cache DHCP    | If On, the last received DHCP lease is cached and used if a DHCP lease is not received on the next renew. If Off and static values are not provided, the phone will fail to get an IP address if the DHCP server does not respond.                                                                                                    |

| Admin Options M<br>enu Item | Option Name      | Description                                                                                                    |
|-----------------------------|------------------|----------------------------------------------------------------------------------------------------|
|                             | IPv4 address     | The IP address of the phone. If Use DHCP is On, this field displ ays the value from the DHCP server.                                                                                                    |
|                             | Subnet mask      | If Use DHCP is Off, specify the static subnet mask for the phone<br>. If Use DHCP is On, this field displays the value from the DHCP<br>server.                                                                                                    |
|                             | Gateway          | If Use DHCP is Off, specify up to three static IP gateways. (If you do not want to specify a gateway, set the value of the Subnet ma sk field to 0.0.0 to confirm that no address needs a gateway.) If Use DHCP is On, this field displays the value from the DHCP serv er. |
|                             | DNS              | The default list of static DNS servers. DHCP can override these servers. If Use DHCP is on, this field displays the current value.                                                                                                    |
|                             | SNTP server      | The IP address for the SNTP server, which is required for<br>phone operation. The SNTP server should be synchronized<br>with the time used by the Mitel Headquarters server. DHCP<br>option tag 42 should be used to pass the time server IP<br>address.                    |
|                             |                  | If <b>Use DHCP</b> is <b>On</b> , this field displays the value from the DHCP server.                                                                                                    |
|                             | DSCP audio       | The Differentiated Services Code Point (DSCP) value to be used for audio packets. (For details on DSCP, see RFC 2475.)                                                                                                    |
|                             |                  | The default value is 46.                                                                                                    |
|                             | DSCP SIP         | The Differentiated Services Code Point (DSCP) value to be used for signaling (SIP) packets. (For details on DSCP, see RFC 2475.)                                                                                                    |
|                             |                  | The default value is 26.                                                                                                    |
| VPN                         | Use VPN          | If On, the phone can be used securely on a public Internet conne ction. If Off, the phone cannot be used off the network.                                                                                                    |
|                             | VPN gateway      | If connected, shows the connected VPN gateway and configures the list of VPN gateways to connect to                                                                                                    |
|                             | VPN gateway port | The port used for the VPN connection                                                                                                    |
|                             | Tunnel IP        | When the tunnel is connected, the phone reports the current tunn<br>el IP address obtained from the VPN gateway                                                                                                    |
|                             | VPN protocol     | Shows the active VPN protocol: rast-dtls                                                                                                    |

| Admin Options M<br>enu Item | Option Name           | Description                                                                                                    |  |
|-----------------------------|-----------------------|----------------------------------------------------------------------------------------------------|--|
|                             | VPN debug mode        | If <b>On</b> , VPN log information is included when you upload<br>logs to the destination specified in the Diagnostic server<br>field (in the <b>Diagnostics</b> menu). If you change the value of<br>this field from <b>Off</b> to <b>On</b> , the phone reboots.<br>If <b>Off</b> , VPN log information is not included in the logs.       |  |
| Services                    | Config server         | This is the IP address of the Headquarters server. It can be ent<br>ered manually here or obtained from DHCP. If entered manually,<br>this server overrides the server specified in DHCP option tags 15<br>6 or 66. If you specify a list of servers, the phone attempts to con<br>nect to subsequent servers in the list if a server fails. |  |
|                             | SIP                   | This is the IP address of the voice switch that the phone has su ccessfully registered with or is attempting to register with.                                                                                                    |  |
|                             | Directory             | This is the IP address of the Client Application Server (CAS), w hich provides Directory and History services.                                                                                                    |  |
|                             | MiCloud domain        | For IP phones used with MiCloud Connect, this field specifies the domain for MiCloud connections.                                                                                                    |  |
|                             |                       | Note:     This is not applicable for MiVoice Connect                                                                                                    |  |
|                             |                       |                                                                                                    |  |
| Phone information           | MAC address           | The MAC address of the phone. This is a unique number forcthe device.                                                                                                    |  |
|                             | Software version      | The version of the phone software that the phone is running.                                                                                                    |  |
|                             | Model number          | The model number of the phone.                                                                                                    |  |
|                             | HW version            | The hardware version of the phone.                                                                                                    |  |
|                             | Language              | The language the phone is configured to use                                                                                                    |  |
|                             | Country               | The country for which the phone is configured                                                                                                    |  |
|                             | Kernel version        | The kernel version installed on the phone.                                                                                                    |  |
|                             | Boot1 loader ver sion | The boot1 loader version installed on the phone.                                                                                                    |  |
|                             | Boot2 loader ver sion | The boot2 loader version installed on the phone.                                                                                                    |  |
|                             | Signature             | Mitel internal use only                                                                                                    |  |
| Diagnostics                 | System                | For details on these menu options, see Viewing Diagnostic Inform ation on a Phone                                                                                                    |  |
|                             | Ping                  |                                                                                                    |  |
|                             | Traceroute            |                                                                                                    |  |

| Admin Options M<br>enu Item | Option Name             | Description |
|-----------------------------|-------------------------|-------------|
|                             | Capture                 |             |
|                             | Clear configurat<br>ion |             |
|                             | Reset phone             |             |
|                             | Log upload              |             |
|                             | Diagnostic server       |             |

## 7.4.2.1 Entering SETUP at Bootup

- 1. Connect the Ethernet cable to the data jack on the back of the IP phone.
- 2. As the phone is booting, when prompted press any key to enter setup.
- 3. At the Admin Password prompt, enter the default password 1234 or the password provided by your system administrator.

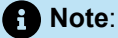

This password is configured through Connect Director on the Administration >;IP Phones > Options page. The parameter name is IP Phone Password. If the phone uses factory defaults, the phone has never been connected to a server, and you have not modified the IP Phone Password, use the default password, **1234**.

- 4. Do one of the following:
  - On the IP420, press #.
  - On the IP480, IP480g, and IP485g, press the **OK** soft key. The **Admin Options** menu opens.
- Use the navigation key pad and the selector button to open the submenus necessary to configure parameters as follows:
  - If you are not using a DHCP server to provide an IP address, enter the following information:
    - Internet protocol > Use DHCP (Toggle to Off.)
    - Internet protocol > IPv4 address (Enter the static IP address of the phone.)
    - Internet protocol > Subnet mask (Enter the static IP subnet mask of the phone.)
    - Internet protocol > Gateway (Enter the static IP gateway.)
    - Internet protocol > SNTP server (Enter the IP address of the time server.)
  - If you are not using DHCP to provide configuration parameters, in the Services > Config server field enter the IP address of the configuration server.
- 6. With the appropriate submenu highlighted, do one of the following:
  - On the IP420, press the selector button on the navigation key pad.
  - On the IP480, IP480g, and IP485g, press the Edit soft key.

- 7. To return to the previous menu, do one of the following:
  - On the IP420, scroll down to the **Back** option and press the selector button on the navigation key pad until you return to the top-level menu.
  - On the IP480, IP480g, and IP485g, press the **Back** soft key until you return to the top-level menu.
- 8. To apply the changes, do one of the following:
  - On the IP420, with Exit highlighted press the selector button on the navigation key pad.
  - On the IP480, IP480g, and IP485g, press the **Apply** soft key.

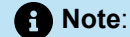

On IP480, IP480g, and IP485g phones, to exit the menu and apply changes, press and hold the Back soft key for 2 seconds.

The phone reboots and applies settings.

### 7.4.2.2 Entering SETUP from the Key Pad

- 1. With the phone on hook, press the MUTE key followed by 73887# (SETUP#).
- 2. Go to step 3 in the Entering SETUP at Bootup on page 134, and proceed with the steps there.

### 7.4.3 Specifying Config Parameters through DHCP Options

By default, DHCP option tag 156 is used. The following parameters are specified in the site-specific options for option tag 156:

- configServers: Specify a comma-separated list of IP addresses or DNS names for the configuration server. If a server is not available, the phone cycles through the list of servers until it finds a working server.
- ftpServers: Specify a comma-separated list of IP addresses or DNS names for the configuration server.
   If a server is not available, the phone cycles through the list of servers until it finds a working server.

### Note:

The ftpServers parameter is provided for compatibility with sites running MGCP phones. 400-Series IP phones use HTTP to download configuration files from servers specified in the ftpServers parameters. For new installations, the configServers parameters is recommended over the ftpServers parameter. vlan

While DHCP Option 156 can be used to enable VLAN tagging and set the VLAN ID, it is not recommended because VLAN hopping after the DHCP address is acquired forces the phone to re-start the network stack on the new VLAN a second time. LLDP-MED is the preferred method to enable VLAN tagging.

The complete Option 156 syntax including VLAN tagging is:

```
vlan=<number>,layer2tagging=<0|1>,configservers=<IP address>,ftpservers=<IP address>
```

Specify the parameters in any order, separating multiple parameters with a comma. Not all parameters are required. When providing multiple values for one parameter, use quotation marks around the comma-separated values. For example:

configServers="192.168.0.13, joe.test.com",vlan=2

If DHCP option tag 156 is not used, DHCP option tag 66 is used. The following parameters are specified in the site-specific options for option tag 66:

- tftpServers
- ftpServers

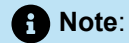

400-Series IP phones use HTTP to download their configuration files from the servers specified in DHCP option tag 156.

## 7.4.4 Specifying Config Parameters through Custom Config Files

The 400-Series IP Phone Model Configuration Files table lists the configuration file names for the 400-Series IP phones. These files are stored in the phone configuration directory created on the server when your Mitel system is installed. The default directory for these configuration files is as follows:

<Drive>:\inetpub\ftproot\phoneconfig

| IP Phone Model | Custom Configuration File N<br>ame for All 400-Series IP Ph<br>ones | Model-Specific Custom Confi<br>guration File Name for 400-S<br>eries IP Phones |
|----------------|---------------------------------------------------------------------|--------------------------------------------------------------------------------|
| IP420          | custom.txt                                                          | custom_IP420.txt                                                               |
| IP480          | custom.txt                                                          | custom_IP480.txt                                                               |
| IP480g         | custom.txt                                                          | custom_IP480g.txt                                                              |

| Table 23: 400-Series | IP Phone Model | <b>Configuration Files</b> |
|----------------------|----------------|----------------------------|
|----------------------|----------------|----------------------------|
| IP Phone Model | Custom Configuration File N<br>ame for All 400-Series IP Ph<br>ones | Model-Specific Custom Confi<br>guration File Name for 400-S<br>eries IP Phones |
|----------------|---------------------------------------------------------------------|--------------------------------------------------------------------------------|
| IP485g         | custom.txt                                                          | custom_IP485g.txt                                                              |

# 7.4.4.1 Processing Order for Configuration Files

Configuration files are processed in the following order:

 country\_ISO>.txt, where ISO> is a two-character ISO country code (For example, the file for the United States is country\_US.txt.)

Do not edit these files. These files specify country-specific settings such as date/time formats.

generated.txt

Do not edit this file, because it is generated by the server and any changes would be overridden the next time the server generates the file. This file contains a list of voice switches for the phone and the default httpResources parameter setting, which specifies the default server path for wallpaper and ringtones. The server regenerates this file whenever the list of switches is updated.

custom.txt

This is the base custom configuration file for all 400-Series IP phones. Any configuration parameters that you add to this file are applied to all 400-Series IP phones in your system.

• custom\_phone\_model>.txt (where phone\_model> is IP420, IP480, IP480g, or IP485g)

This is the custom configuration file for a particular model of 400-Series IP phone. Any configuration parameters that you add to this file are applied to all phones of that model at your site.

• custom\_MAC address>.txt (where MAC address> is the MAC address of a phone)

This is the custom configuration file for a particular phone as identified by its MAC address (the 12-digit number on the white sticker on the back of the phone). Any configuration parameters that you add to this file will be applied to the phone identified by the MAC address.

Note:

- File names for MAC configuration files must be in lower case and not contain punctuation.
- The following is an example of a custom configuration file name for a particular phone identified by its MAC address: custom\_00104928630b.txt

The phone-specific custom configuration file is the last file read. Any parameters in a custom configuration file override configuration parameters specified at a lower level of precedence, including the parameters entered on the phone, because they are processed first, before any configuration files are read. Any duplicate parameters specified in the configuration files are overridden according to their own precedence order.

Parameters are organized by group, and each parameter must begin on a new line within the proper group, as follows:

[group>]

parameter>=value>

parameter>=value>

[group>]

parameter>=value>

parameter>=value>

where

[group>] is the configuration parameter group as shown in Configuration Parameters.

<parameter> is the name of the configuration parameter as shown in Configuration Parameters.

value> is the name of the configuration parameter as shown in Configuration Parameters.

In specifying parameters, the following rules apply:

- · IP addresses must be provided in dotted-decimal format.
- Parameters and values in configuration files are case sensitive.
- Cases are preserved in character strings unless otherwise indicated.
- Comments may be embedded in a configuration file by starting the comment line with a #.
- If a parameter value is formatted incorrectly or is outside the range of valid entries, the phone skips the value and moves to the next parameter. Errors are not logged in these cases.

# 7.4.4.2 Example of a Custom Configuration File

Assume that you want to configure the following custom settings on all of the 400-Series IP phones at your site:

- Specify a dedicated server other than the Headquarters server for ringtones and wallpaper (through the httpResources parameter)
- · Specify a path where diagnostic log and capture files from the phones should be uploaded
- Use custom power settings as follows:
  - The phone screens return to partial brightness at 07:00 rather than the default of 06:00.
  - The phone screens enter sleep state (completely blank or dark) at 20:00 rather than the default of 19:00.
  - This schedule applies to the phone displays on weekdays and Saturdays, rather than the default of just weekdays.

To implement these custom configuration settings, you would add the following lines to custom.txt, which is the custom configuration file that applies to all models of 400-Series phones:

[system]

httpResources=http://10.53.53.53/fileserver

diagnosticServers=ftp://10.11.12.500/phonediagfiles

[power]

sleepInhibitStartTime=07:00

sleepInhibitStopTime=20:00

sleepInhibitDays=Mon,Tue,Wed,Thu,Fri,Sat

# 7.4.4.3 Receiving Configuration Settings from a Switch

After the configuration files are processed and the phones register with the system, they are automatically provided with the configuration information related to the system, their site, and the user assigned to the phone. This configuration information, which is specified in Connect Director and the Connect client,;overrides settings specified in configuration files. As changes are made in Connect Director or the Connect client,;these parameters are automatically kept up to date on the phones, whereas the configuration file values are provided only when the phone boots.

# 7.4.5 Configuration Parameters

Configuration Parameters lists the configuration parameters. The abbreviations listed in Source File Abbreviationsidentify the source of each parameter in the **Source** column in Configuration Parameters.

When adjusting values for any of the parameters in the [audiohaldm] group, keep in mind that analog gain and digital gain are cumulative values. To determine the total gain, add the analog gain and digital gain values. Be aware that increasing the gain level can cause echo in the network or distortion for users at either end. This distortion might be apparent only when one of the talkers is speaking loudly or close to the microphone.

## Note:

This section contains detailed information that can be used to modify the behavior and functionality of your Mitel system. Make sure that you understand what you are doing before attempting to use this information to modify your system. Mitel is not responsible for any damage or expenses incurred through misuse of this information. If you have questions, contact Mitel Technical Support before attempting to modify your system.

#### **Table 24: Source File Abbreviations**

| Source                                      | Abbreviation in Table |
|---------------------------------------------|-----------------------|
| DHCP Site Specific Option                   | DHCP                  |
| Configuration File                          | CFG                   |
| Manual Entry Using SETUP                    | Phone                 |
| Configuration Setting from the Voice Switch | SIP                   |

## Table 25: Configuration Parameters

| Group        | Parameter                         | Value Format and<br>Default                                                                                     | Description                                                                  | Source |
|--------------|-----------------------------------|----------------------------------------------------------------------------------------------------|------------------------------------------------------------------------------|--------|
| [audio]      | enableHacMode                     | on or off<br>Default: off                                                                                       | Enable or disable<br>hearing aid<br>compatibility<br>(HAC)                   | CFG    |
| [audiohaldm] | gains.p2.handset<br>MicAnalogGain | A numerical value<br>between 12 (louder)<br>and 0 (quieter).<br>Values must be<br>divisible by 3.<br>Default: 6 | The handset micr<br>ophone analog gain I<br>evel for the IP420               | CFG    |
| [audiohaldm] | gains.p8.handset<br>MicAnalogGain | A numerical value<br>between 12 (louder)<br>and 0 (quieter).<br>Values must be<br>divisible by 3.<br>Default: 6 | The handset micr<br>ophone analog gain<br>level for the IP480 a<br>nd IP480g | CFG    |

| Group        | Parameter                                 | Value Format and<br>Default                                                                                         | Description                                                                  | Source |
|--------------|-------------------------------------------|----------------------------------------------------------------------------------------------------|------------------------------------------------------------------------------|--------|
| [audiohaldm] | gains.p8cg.hands<br>etMicAnalogGain       | A numerical value<br>between 12 (louder)<br>and 0 (quieter).<br>Values must be<br>divisible by 3.<br>Default: 6     | The handset micr<br>ophone analog gain I<br>evel for the IP485g              | CFG    |
| [audiohaldm] | gains.p2.handset<br>MicDigitalGain        | A numerical value<br>between 9 (loud)<br>and -3 (soft). Values<br>must be divisible by<br>3.<br>Default: 3          | The handset micr<br>ophone digital gain<br>level for the IP420               | CFG    |
| [audiohaldm] | gains.p8.handset<br>MicDigitalGain        | A numerical value<br>between 9 (loud)<br>and -3 (soft). Values<br>must be divisible by<br>3.<br>Default: 3          | The handset micr<br>ophone digital gain<br>level for the IP480<br>and IP480g | CFG    |
| [audiohaldm] | gains.p8cg.hands<br>etMicDigitalGain      | A numerical value<br>between 9 (loud)<br>and -3 (soft). Values<br>must be divisible by<br>3.<br>Default: 3          | The handset micr<br>ophone digital gain<br>level for the IP485g              | CFG    |
| [audiohaldm] | gains.p2.handset<br>SpeakerAnalo<br>gGain | A numerical value<br>between -6 (louder)<br>and -18 (quieter).<br>Values must be<br>divisible by 3.<br>Default: -12 | The handset spea<br>ker analog gain leve<br>I for the IP420                  | CFG    |

| Group        | Parameter                                    | Value Format and<br>Default                                                                                         | Description                                                                | Source |
|--------------|----------------------------------------------|----------------------------------------------------------------------------------------------------|----------------------------------------------------------------------------|--------|
| [audiohaldm] | gains.p8.handset<br>SpeakerAnalo<br>gGain    | A numerical value<br>between -6 (louder)<br>and -18 (quieter).<br>Values must be<br>divisible by 3.<br>Default: -12 | The handset spea<br>ker analog gain leve<br>I for the IP480 and<br>IP480g  | CFG    |
| [audiohaldm] | gains.p8cg.hands<br>etSpeakerAna<br>logGain  | A numerical value<br>between -6 (louder)<br>and -18 (quieter).<br>Values must be<br>divisible by 3.<br>Default: -12 | The handset spea<br>ker analog gain level<br>for the IP485g                | CFG    |
| [audiohaldm] | gains.p2.handset<br>SpeakerDigitalGa<br>in   | A numerical value<br>between 6 (louder)<br>and -6 (quieter).<br>Values must be<br>divisible by 3.<br>Default: 0     | The handset spea<br>ker digital gain level<br>for the IP420                | CFG    |
| [audiohaldm] | gains.p8.handset<br>SpeakerDigitalGa<br>in   | A numerical value<br>between 6 (louder)<br>and -6 (quieter).<br>Values must be<br>divisible by 3.<br>Default: 0     | The handset spea<br>ker digital gain lev<br>el for the IP480 and<br>IP480g | CFG    |
| [audiohaldm] | gains.p8cg.hands<br>etSpeakerDigital<br>Gain | A numerical value<br>between 6 (louder)<br>and -6 (quieter).<br>Values must be<br>divisible by 3.<br>Default: 0     | The handset spea<br>ker digital gain level<br>for the IP485g               | CFG    |

| Group        | Parameter                           | Value Format and<br>Default                                                                                      | Description                                                                  | Source |
|--------------|-------------------------------------|----------------------------------------------------------------------------------------------------|------------------------------------------------------------------------------|--------|
| [audiohaldm] | gains.p2.headset<br>MicAnalogGain   | A numerical value<br>between 18 (louder)<br>and 6 (quieter).<br>Values must be<br>divisible by 3.<br>Default: 12 | The headset micr<br>ophone analog gain I<br>evel for the IP420               | CFG    |
| [audiohaldm] | gains.p8.headset<br>MicAnalogGain   | A numerical value<br>between 18 (louder)<br>and 6 (quieter).<br>Values must be<br>divisible by 3.<br>Default: 12 | The headset micr<br>ophone analog gain<br>level for the IP480 a<br>nd IP480g | CFG    |
| [audiohaldm] | gains.p8cg.heads<br>etMicAnalogGain | A numerical value<br>between 18 (louder)<br>and 6 (quieter).<br>Values must be<br>divisible by 3.<br>Default: 12 | The headset micr<br>ophone analog gain I<br>evel for the IP485g              | CFG    |
| [audiohaldm] | gains.p2.headset<br>MicDigitalGain  | A numerical value<br>between 9 (louder)<br>and -3 (quieter).<br>Values must be<br>divisible by 3.<br>Default: 3  | The headset micr<br>ophone digital gain<br>level for the IP420               | CFG    |
| [audiohaldm] | gains.p8.headset<br>MicDigitalGain  | A numerical value<br>between 9 (louder)<br>and -3 (quieter).<br>Values must be<br>divisible by 3.<br>Default: 3  | The headset micr<br>ophone digital gain<br>level for the IP480<br>and IP480g | CFG    |

| Group        | Parameter                                   | Value Format and<br>Default                                                                                         | Description                                                               | Source |
|--------------|---------------------------------------------|----------------------------------------------------------------------------------------------------|---------------------------------------------------------------------------|--------|
| [audiohaldm] | gains.p8cg.heads<br>etMicDigitalGain        | A numerical value<br>between 9 (louder)<br>and -3 (quieter).<br>Values must be<br>divisible by 3.<br>Default: 3     | The headset micr<br>ophone digital gain<br>level for the IP480g           | CFG    |
| [audiohaldm] | gains.p2.headse<br>SpeakerAnalo<br>gGain    | A numerical value<br>between -6 (louder)<br>and -18 (quieter).<br>Values must be<br>divisible by 3.<br>Default: -12 | The headset spea<br>ker analog gain leve<br>I for the IP420               | CFG    |
| [audiohaldm] | gains.p8.headse<br>SpeakerAnalo<br>gGain    | A numerical value<br>between -6 (louder)<br>and -18 (quieter).<br>Values must be<br>divisible by 3.<br>Default: -12 | The headset spea<br>ker analog gain leve<br>I for the IP480 and<br>IP480g | CFG    |
| [audiohaldm] | gains.p8cg.heads<br>e SpeakerAna<br>logGain | A numerical value<br>between -6 (louder)<br>and -18 (quieter).<br>Values must be<br>divisible by 3.<br>Default: -12 | The headset spea<br>ker analog gain level<br>for the IP485g               | CFG    |
| [audiohaldm] | gains.p2.headset<br>SpeakerDigitalGa<br>in  | A numerical value<br>between 6 (louder)<br>and -6 (quieter).<br>Values must be<br>divisible by 3.<br>Default: 0     | The headset spea<br>ker digital gain level<br>for the IP420               | CFG    |

| Group        | Parameter                                    | Value Format and<br>Default                                                                                          | Description                                                                                                    | Source |
|--------------|----------------------------------------------|----------------------------------------------------------------------------------------------------|----------------------------------------------------------------------------------------------------|--------|
| [audiohaldm] | gains.p8.headset<br>SpeakerDigitalGa<br>in   | A numerical value<br>between 6 (louder)<br>and -6 (quieter).<br>Values must be<br>divisible by 3.<br>Default: 0      | The headset spea<br>ker digital gain lev<br>el for the IP480 and<br>IP480g                                                                                                    | CFG    |
| [audiohaldm] | gains.p8cg.heads<br>etSpeakerDigital<br>Gain | A numerical value<br>between 6 (louder)<br>and -6 (quieter).<br>Values must be<br>divisible by 3.<br>Default: 0      | The headset spea<br>ker digital gain level<br>for the IP485g                                                                                                    | CFG    |
| [audiohaldm] | gains.p2.sideTon<br>eGaindB                  | A numerical value<br>between -9 (very<br>loud) and -33 (quiet).<br>Values must be<br>divisible by 3.<br>Default: -24 | The handset/<br>headset sidetone<br>level for the IP420<br>Sidetone refers<br>to the level at<br>which you hear<br>your voice while<br>speaking into a<br>handset.               | CFG    |
| [audiohaldm] | gains.p8.sideTon<br>eGaindB                  | A numerical value<br>between -9 (very<br>loud) and -33 (quiet).<br>Values must be<br>divisible by 3.<br>Default: -24 | The handset/<br>headset sidetone<br>level for the IP480<br>and IP480g<br>Sidetone refers<br>to the level at<br>which you hear<br>your voice while<br>speaking into a<br>handset. | CFG    |

| Group        | Parameter                     | Value Format and<br>Default                                                                                          | Description                                                                                                    | Source       |
|--------------|-------------------------------|----------------------------------------------------------------------------------------------------|----------------------------------------------------------------------------------------------------|--------------|
| [audiohaldm] | gains.p8cg.sideT<br>oneGaindB | A numerical value<br>between -9 (very<br>loud) and -33 (quiet).<br>Values must be<br>divisible by 3.<br>Default: -24 | The handset/<br>headset sidetone<br>level for the<br>IP485g<br>Sidetone refers<br>to the level at<br>which you hear<br>your voice while<br>speaking into a<br>handset.                                                                                                    | CFG          |
| [headsetctl] | headsetCtl                    | On or Off<br>Default: Off                                                                                            | This setting<br>enables a user to<br>use the electronic<br>hook switch<br>feature with a<br>wireless headset<br>that uses the<br>Plantronics<br>APD-80 adapter<br>cable.<br>If you want to<br>enable this feature<br>for a user of the<br>IP420 or IP420g<br>phone models, in<br>Connect Director<br>you must also set<br>the <b>Users&gt; Users</b><br>> <b>Telephony</b> ><br><b>Automatic off-</b><br><b>hook</b> option to<br>Wireless headset. | CFG<br>Phone |

| Group        | Parameter                  | Value Format and Default                                                        | Description                                                                                                    | Source |
|--------------|----------------------------|---------------------------------------------------------------------------------|----------------------------------------------------------------------------------------------------|--------|
| [headsetctl] | headsetCtl (cont<br>inued) |                                                                                 | On the IP420<br>and IP420g models,<br>this feature can be<br>enabled only throug<br>h a configuration fi<br>le. On the IP480, IP<br>480g, and IP485g<br>models, administrat<br>ors can enable the<br>feature through a<br>configuration file or<br>end users can set<br>the APD80 option th<br>rough the phone inte<br>rface (Options > Hea<br>dset type> APD80),<br>as described in the p<br>hone user guides. |        |
| [net]        | dot1XEnable                | On or Off                                                                       | Enable or disable 80<br>2.1x network                                                                                                    | CFG    |
|              |                            | Default: On                                                                     |                                                                                                    | Phone  |
| [net]        | dnsAddress                 | Comma-separated list of IP addresses                                            | The default list of static DNS servers                                                                                                    | DHCP   |
|              |                            |                                                                                 |                                                                                                    | CFG    |
|              |                            |                                                                                 |                                                                                                    | Phone  |
| [net]        | ntpServerAddress           | Comma-separated list<br>of IP addresses                                         | The default list of<br>Network Time Pro                                                                                                    | DHCP   |
|              |                            |                                                                                 |                                                                                                    | CFG    |
|              |                            |                                                                                 |                                                                                                    | Phone  |
| [net]        | policyCache                | On or Off                                                                       | Enable or disable ca<br>ching of LLDP-ME                                                                                                    | CFG    |
|              |                            | Default: On                                                                     | the phone                                                                                                    |        |
| [power]      | idleBrightness             | A number between<br>1 and 100, which<br>indicates a<br>percentage<br>Default: 5 | The intensity of the<br>phone backlight whe<br>n the phone is in the<br>idle state                                                                                                    | CFG    |

| Group   | Parameter    | Value Format and Default                          | Description                                                                                                    | Source      |
|---------|--------------|---------------------------------------------------|----------------------------------------------------------------------------------------------------|-------------|
| [power] | idleTimeout  | A number that<br>indicates minutes<br>Default: 5  | The number of<br>minutes without<br>phone activity<br>(key presses or<br>calls) that elapse<br>before the phone<br>transitions to the<br>idle state, which<br>dims the backlight.<br>A value of 0<br>means that the<br>phone never goes<br>into the idle state.                                                                                                    | CFG         |
| [power] | sleepTimeout | A number that<br>indicates minutes<br>Default: 60 | The number of<br>minutes without<br>phone activity<br>(calls or key<br>presses) that<br>elapse before the<br>phone transitions<br>to the sleep<br>state, which dims<br>the backlight<br>and lowers<br>power usage<br>depending on the<br>settings for the<br>sleepEthernetLowPo<br>and<br>sleepUsbSuspend<br>parameters. A<br>value of 0 means<br>that the phone<br>never goes into<br>the sleep state.<br>The value<br>specified for the<br>sleepTimeout<br>parameter is in<br>effect outside<br>the hours<br>specified by the<br>sleepInhibitStopTime<br>parameters. | CFG<br>pwer |

| Group   | Parameter                 | Value Format and<br>Default                               | Description                                                                                                    | Source |
|---------|---------------------------|-----------------------------------------------------------|----------------------------------------------------------------------------------------------------|--------|
| [power] | sleepEthernetLow<br>Power | On or Off<br>Default: on                                  | Whether or not the<br>phone reduces Eth<br>ernet power when<br>the phone is in a<br>sleep state. If off,<br>Ethernet power is no<br>t reduced.                                                                                                    | CFG    |
| [power] | sleepUsbSuspend           | On or Off<br>Default: on                                  | Whether or not the<br>phone supplies po<br>wer to USB devic<br>es plugged into the<br>USB port on the<br>phone (on IP485g)<br>when the phone is in<br>a sleep state. If off,<br>power to USB devic<br>es is not suspended<br>when the phone is in<br>a sleep state                                                                              | CFG    |
| [power] | sleepInhibitStar<br>tTime | A four-digit time on a<br>24-hour clock<br>Default: 06:00 | The time of day<br>when the phone<br>display goes from<br>the sleep state<br>to an idle state.<br>This typically<br>corresponds to<br>the start of normal<br>business hours at<br>your site.<br>During the hours<br>when the sleep<br>state is inhibited,<br>the phone can go<br>into an idle state,<br>but it cannot go<br>into a sleep state. | CFG    |

| Group        | Parameter                | Value Format and<br>Default                                                                                                    | Description                                                                                                    | Source |
|--------------|--------------------------|----------------------------------------------------------------------------------------------------|----------------------------------------------------------------------------------------------------|--------|
| [power]      | sleepInhibitStop<br>Time | A four-digit time on a<br>24-hour clock<br>Default: 19:00                                                                                               | The time of day<br>when the phone<br>transitions to the<br>sleep state, in<br>which the display<br>turns blank or<br>dark and other<br>configured power-<br>saving measures<br>take effect.<br>This typically<br>corresponds to<br>the end of normal<br>business hours at<br>your site | CFG    |
| [power]      | sleepInhibitDays         | Comma-separated<br>list of abbreviations<br>for days of the week.<br>Other valid values<br>are "none" and "all".<br>Default: Mon, Tue,<br>Wed, Thu, Fri | he days of the week<br>when the sleepIn<br>hibitStartTime andsI<br>eepInhibitStopTime<br>parameters are in eff<br>ect                                                                                                    | CFG    |
| [syscontrol] | displayBrightnes<br>sMax | A number between<br>1 and 100, which<br>indicates a<br>percentage<br>Default: 100                                                                       | The maximum inte<br>nsity of the phone b<br>acklight when the ph<br>one is not in an idle<br>or sleep state                                                                                                    | CFG    |
| [system]     | diagnosticServers        | A comma-separated<br>list of IP addresses<br>or full URL paths<br>No default.                                                                           | Specifies where<br>log and capture file<br>s generated by the<br>phones are upload<br>ed through FTP.<br>The phone cycles thr<br>ough the list of spe<br>cified servers until it<br>finds a server it can<br>connect to.                                                               | CFG    |
| [system]     | enableSpeake<br>rPhone   | On or off<br>Default: on                                                                                                    | Specifies whether th<br>e speakerphone is<br>enabled. If off, only<br>the handset or a hea<br>dset can be used.                                                                                                    | CFG    |

| Group                  | Parameter                                                                                                    | Value Format and Default                                                                                                    | Description                                                                                                    | Source       |
|------------------------|----------------------------------------------------------------------------------------------------|----------------------------------------------------------------------------------------------------|----------------------------------------------------------------------------------------------------|--------------|
| [system] httpResources | httpResources                                                                                                    | An IP address or full<br>URL path<br>Default:<br><headquarters<br>server/<br/>fileserver</headquarters<br>                                                                       | The IP address or<br>full URL path for a<br>dedicated server<br>that contains<br>custom ringtone<br>and wallpaper<br>files. Typically,<br>/fileserver<br>points to the        | CFG          |
|                        | • Note:<br>To download<br>wallpaper and<br>ringtone using<br>HTTPS set<br>httpResources=<br>https://(fqdn/<br>server ip)/<br>fileserver in<br>custom.txt file. | installation<br>directory for<br>the phone<br>configuration files.<br>By default, this<br>is <drive>:<br/>\inetpub<br/>\ftproot\</drive>                                         |                                                                                                    |              |
|                        |                                                                                                    |                                                                                                    |                                                                                                    |              |
| [system]               | overrideConfigSe<br>rvers                                                                                                    | A comma-separated li<br>st of IP addresses or fu<br>II URL paths                                                                                                    | The configuration se<br>rver with the highes<br>t precedence. This c<br>onfiguration server<br>overrides the config<br>uration server speci<br>fied in DHCP option<br>tag 156 | CFG<br>Phone |
| [system]               | remoteSyslogger                                                                                                    | A server address in<br>the following format:<br><ip_address or<br="">DNS_name&gt;:port_<br/>number;protocol.</ip_address>                                                        | The address of the computer running the syslog server application.                                                                                                    | CFG          |
|                        |                                                                                                    | The protocol is<br>either tcp or udp.<br>The protocol and<br>port number are<br>optional. If not<br>specified, the default<br>port is 514 and the<br>default protocol is<br>udp. |                                                                                                    |              |

| Group    | Parameter                   | Value Format and<br>Default                                                                            | Description                                                                                                    | Source |
|----------|-----------------------------|----------------------------------------------------------------------------------------------------|----------------------------------------------------------------------------------------------------|--------|
| [system] | longPressTimeFor<br>History | 1500 (in<br>milliseconds).                                                                             | The configurable<br>long press<br>history button<br>timer. A value<br>(in milliseconds)<br>within the<br>admissible range<br>can be configured.<br>If the specified<br>value is not within<br>this range or if no<br>value is specified,<br>the parameter is<br>set to its default<br>value | CFG    |
|          |                             | i Note:<br>If no value<br>is specified,<br>the parameter<br>is set to the<br>value 1500 by<br>default. |                                                                                                    |        |
|          |                             | • Note:<br>The valid<br>value range<br>is from 1500<br>to 2500                                         |                                                                                                    |        |

| Group    | Parameter            | Value Format and<br>Default         | Description                                                                                                    | Source |
|----------|----------------------|-------------------------------------|----------------------------------------------------------------------------------------------------|--------|
| [system] | enableUseOfH<br>TTPS | true or false.<br>Default is false. | If the value of<br>enableUseOfHTTPS<br>property is true,<br>HTTPS will be<br>used to download<br>the config file; or<br>else, HTTP will be<br>used.                                                                                         | CFG    |
|          |                      |                                     | Note:<br>If the system<br>has FQDN-<br>based<br>certificates, it<br>is mandatory<br>that 400-<br>Series<br>phone must<br>be registered<br>using server<br>FQDN as the<br>config server<br>to download<br>the config<br>file using<br>HTTPS. |        |

| Group  | Parameter     | Value Format and Default                                              | Description                                                                                                    | Source              |
|--------|---------------|-----------------------------------------------------------------------|----------------------------------------------------------------------------------------------------|---------------------|
| [user] | apd80Selected | apd80Selected=true<br>or false.<br>Default is<br>apd80Selected=false. | This setting<br>configures the<br>Headset Type on<br>the 400-Series<br>IP phone to be<br>APD80. This is for<br>users who have<br>the Plantronics<br>APD-80 adapter<br>cable and need<br>the <b>APD80</b> option<br>enabled.<br>In Connect<br>Director, using<br>the following path,<br>you must set the<br>Automatic off-<br>hook preference<br>option to Wireless<br>headset:<br>Administration ><br>Users > Users ><br>Class of Service<br>> Telephony tab<br>> Automatic off-<br>hook preference | CFG<br>SIP<br>Phone |

| Group  | Parameter   | Value Format and<br>Default                                                    | Description                                                                                                    | Source       |
|--------|-------------|--------------------------------------------------------------------------------|----------------------------------------------------------------------------------------------------|--------------|
| [user] | headsetType | One of the following<br>values: Wired or<br>Wireless                           | The default<br>headset type                                                                                                    | CFG<br>SIP   |
|        |             | Default: wired                                                                 | Note:<br>SIP<br>overrides<br>the headset<br>setting<br>specified in a<br>configuration<br>file with<br>the user's<br>headset<br>preference<br>configured<br>in Connect<br>Director.<br>Users can<br>change the<br>headset<br>type on<br>the IP480,<br>IP480g,<br>IP485g<br>phones. For<br>information<br>about<br>automatic<br>off-hook and<br>headset type<br>settings, see<br>the <i>MiVoice</i><br><i>Connect</i><br><i>System</i><br><i>Administration</i><br><i>Guide</i> . | Phone        |
| [user] | timezone    | The time zone,<br>specified in plain text<br>Default: Pacific<br>Standard Time | The time zone for<br>the time displayed<br>on the phone.<br>The time zone<br>specified overrides<br>the time zone<br>value provided by<br>the switch.                                                                                                    | CFG<br>Phone |

## 7.5 Setting up an Alternate Configuration Server

If any of the default network configuration settings on the phone are not appropriate for your production network, to save time you might want to stage phones by using a custom configuration file on an alternate configuration server and network rather than manually changing the setting on each phone. To do this, you need to configure the phones using this method before connecting the phones to the Mitel system on the production network.

1. Set up a Web server that is appropriate for your operating system (such as IIS on a Windows server or Apache on a Linux server).

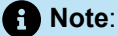

For details on setting up a Web server, consult the documentation for your operating system. When setting up a Web server for this purpose, it is generally appropriate to accept the default settings (such as using port 80 for an HTTP server) and permissions. For details about port usage, see Port Usage Tables on page 371.

2. On the Web server, create the following virtual directory where the custom configuration file will reside:

<httproot>/phoneconfig/

- 3. Create the custom configuration file (for example, custom.txt) with the parameter setting appropriate for your purpose, and store it in the directory created in the previous step. (For details about creating custom configuration files, see Configuring 400-Series IP Phones on page 128.)
- **4.** On the staging network, use DHCP option tag 156 or 66 to configure the ftpServers or configServers parameter to specify the Web server where the custom configuration file resides.

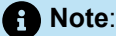

If you do not use DHCP to provide the configuration server value, you must enter the value manually on each phone.

5. Connect the phones to the staging network.

Phones boot up and download the custom configuration file from the Web server. Because the phones have downloaded only configuration information and not switch information, the phones display a **No Service** message.

**6.** Connect the phones to the production network. (The configuration server value can be provided through DHCP option tag 156 or 66 or specified manually on each phone.)

Phones boot up normally.

## 7.6 Migrating Phones Between Systems

The 400-Series phones were designed to be extremely secure and immune from compromise through the network. The first time a 400-Series phone is powered on and configured, it downloads the "UC Certificate Authority" certificate from the Headquarters Server and remembers it. After that, the phone connects only to services (SIPS, HTTPS) that provide certificates signed by that certificate authority or certificates signed by public certificate authorities.

If you need to move some or all 400-Series IP phones from one system to another and using MUTE CLEAR# on each phone would be burdensome, you can use the procedure described in this section.

While it is possible to move phones from one system to another, it is not possible to maintain the user binding for those phones. After moving the phones, an administrator can assign the phones to users through Connect Director, or users can assign themselves using the phone interface.

In the following procedure, the phones are being migrated from System A to System B.

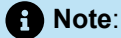

Any 400-Series phones that are not operational during this process will not be able to reconnect to the system. For this reason, do not attempt this process during an upgrade or other down time.

- 1. Verify that System B has sufficient IP phone capacity for the phones that will be moved from System A.
- 2. Replace the UC Certificate Authority certificate/key on System A with the certificate/key from System B as follows:
  - a. Ensure that System A is fully operational before attempting to replace the UC Certificate Authority.
  - **b.** On System A, make a backup copy of the <drive>:\Shoreline Data\keystore directory.

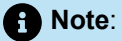

You can accomplish this by doing a simple copy and paste using Windows Explorer.

**c.** Copy the following private key and certificate files from System B and replace them in the same path on System A:

<drive>:\Shoreline Data\keystore\private\hq\_ca.key

<drive>:\Shoreline Data\keystore\certs\hq\_ca.crt

3. On System A, using either Windows Task Manager or Connect Director (Maintenance > Status and Maintenance > Servers) stop and restart the WebFrameworkSvc service.

This service detects the certificate change and performs the necessary steps to regenerate and install the appropriate certificates throughout the system. This might take a few minutes.

- 4. Phones get their "Config Server" value through DHCP or by being entered directly on the phone, which is referred to as static configuration. Depending on your existing configuration for System A and System B, follow the instructions in the appropriate section below:
  - If the phones that you want to move are isolated to a subnet such that DHCP parameters pointing to the configuration server for System A can be modified, then follow the steps in If Both Systems Get Config Server Value from DHCP.
  - If the phones on System A are already using a static configuration or if you wish to move a subset of phones from System A to System B, but do not want to modify DHCP, then follow the steps in If Config Server Is from DHCP or Static for System A and Static for System B.

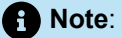

After a Phone has a static configuration, it is difficult to remove that configuration.

# 7.6.1 If Both Systems Get Config Server Value from DHCP

- 1. Modify your DHCP server to point to the IP address for System B by using the procedure in *MiVoice Connect Planning and Installation Guide > Network Requirements and Preparation > Configuring DHCP for IP Phones.*
- 2. Use the following procedure to reboot the phones you want to move:
  - a. Launch Connect Director on System A, and in the navigation pane and click Maintenance > Status and Maintenance > IP Phones. The IP Phones page is displayed.
  - **b.** Select the phones you want to move, and then select the **Reboot** command from the **Command** drop-down list and click **Apply**.
  - c. In the Confirmation dialog, click OK.

The selected phones reboot and get the new Config Server value for System B from DHCP and bind to System B.

- 3. Verify that the phones are in service on System B by checking the Maintenance > Status and Maintenance > IP Phones page in Connect Director.
- 4. On System A, delete the moved phones as follows:
  - a. Launch Connect Director on System A, and in the navigation pane click Administration > Telephones > Telephones. The Telephones page is displayed.
  - b. Select the phones you want to delete, and then click Delete.
  - c. In the Confirmation dialog, click OK. The system deletes the selected phones.

- 5. Do one of the following:
  - If you plan to continue using System A and want it to have a certificate different from System B, restore System A's original certificate and private key:
    - a. From the backup copy you made of System A's <drive>:\Shoreline Data\keystore directory, replace the private key and certificate files in the same path on Server A:

<drive>:\Shoreline Data\keystore\private\hq\_ca.key

<drive>:\Shoreline Data\keystore\certs\hq\_ca.crt

b. On System A, using either Windows Task Manager or Connect Director (Maintenance > Status and Maintenance > Servers), stop and restart the WebFrameworkSvc service.

This service detects the certificate change and performs the necessary steps to regenerate and install the appropriate certificates throughout the system. This might take a few minutes.

 If you plan to leave the changed certificate on System A and you have a Mobility Router in your system, reboot the Mobility Router.

# 7.6.2 If Config Server Is from DHCP or Static for System A and B

1. On System A, edit the <drive>:\inetpub\ftproot\phoneconfig\custom.txt file to add the following lines, and then save and close the file:

[system]

overrideConfigServers=<IP address of System B Headquarters server>

Note:

When specifying the configuration server, be sure to use the IP address of your **System B** Headquarters server.

2. Use the following procedure to reboot the phones you want to move:

- a. Launch Connect Director on System A, and in the navigation pane click Maintenance > Status and Maintenance > IP Phones. The IP Phones page is displayed.
- **b.** Select the phones you want to move, and then select the **Reboot** command from the **Command** drop-down list and click **Apply**.
- c. In the Confirmation dialog, click OK.

The selected phones download the new configuration setting. (However, the new configuration server is not applied until the phone is rebooted again.)

3. When the rebooted phones are back in service, reboot the phones again.

The phones now honor their static configuration and bind to System B.

- 4. Verify that the phones are in service on System B by checking the Maintenance > Status and Maintenance > P PhonesI page in Connect Director.
- 5. On System A, delete the moved phones as follows:
  - a. Launch Connect Director on System A, and in the navigation pane click Administration > Telephones > Telephones. The Telephones page is displayed.
  - **b.** Select the phones you want to delete, and then click **Delete**.
  - c. In the Confirmation dialog, click OK. The system deletes the selected phones.
- 6. On System A, remove the lines added in Step 1 from your custom.txt file.
- 7. Do one of the following:
  - If you plan to continue using System A and want it to have a certificate different from System B, restore System A's original certificate and private key:
    - a. From the backup copy you made of System A's <drive>:\Shoreline Data\keystore directory, replace the private key and certificate files in the same path on Server A:

<drive>:\Shoreline Data\keystore\private\hq\_ca.key

<drive>:\Shoreline Data\keystore\certs\hq\_ca.crt

 b. On System A, using either Windows Task Manager or Connect Director (Maintenance > Status and Maintenance > Servers), stop and restart the WebFrameworkSvc service.

This service detects the certificate change and performs the necessary steps to regenerate and install the appropriate certificates throughout the system. This might take a few minutes.

 If you plan to leave the changed certificate on System A and you have a Mobility Router in your system, reboot the Mobility Router.

## 7.7 Viewing IP Phone and BB424 Diagnostic Information

You can view diagnostic information about the 400-Series IP phones and BB424s in your system by using Connect Director.

You can view diagnostic information for a specific phone through that phone's user interface.

# 7.7.1 Viewing IP Phones and BB424s in the Mitel System

You can view information about the IP phones and BB424s in your Mitel system in the following ways:

- To check the status of IP phones and button boxes in your system, use one of the following methods:
  - To use the Diagnostics and Monitoring system in Connect Director to view the IP Phones status page, click Maintenance > Status and Maintenance > IP Phones.
  - To use Connect Director to view the IP Phones page, click Administration > Telephones > Telephones.

 To view the number of IP phones connected through a switch and the switch's phone configuration capacity, check the switch configuration information in Connect Director. Click Administration > Appliances/Servers > Platform Equipment and select the particular switch.

For details about viewing IP phone information, see the MiVoice Connect System Administration Guide.

## 7.7.2 Viewing Diagnostic Information on a Phone

By pressing a key combination on a phone's key pad, you can access various types of diagnostic information for a phone.

# 7.7.2.1 Viewing Real-Time System Status on a Phone

You can see the following real-time system status information for a phone:

- CPU load
- Memory usage
- Percentage of storage space used
- 1. With the phone on hook, press the **MUTE** key followed by **3424#** (**DIAG#**). The **Diagnostics** menu opens.
- 2. With the **System** submenu highlighted, do one of the following:
  - On the IP420, press the selector button on the navigation key pad.
  - On the IP480, IP480g, and IP485g, press the Open soft key or press the selector button on the navigation key pad.

Details for CPU load, memory usage, and storage space are displayed.

- 3. To return to the Diagnostics menu, do one of the following:
  - On the IP420, press the selector button on the navigation key pad.
  - On the IP480, IP480g, and IP485g, press the Back soft key or press the selector button on the navigation key pad.
- **4.** To exit, do one of the following:
  - On the IP420, scroll to the bottom of the Diagnostics menu to select the Exit option and then press the selector button on the navigation key pad.
  - On the IP480, IP480g, and IP485g, press the Exit soft key or press the selector button on the navigation key pad.

## 7.7.2.2 Using Ping to Check the Status of an IP Address

- With the phone on hook, press the MUTE key followed by 3424# (DIAG#). The Diagnostics menu opens.
- 2. Use the navigation key pad to scroll to the Ping submenu.

- 3. With the **Ping** submenu highlighted, do one of the following:
  - On the IP420, press the selector button on the navigation key pad.
  - On the IP480, IP480g, and IP485g, press the Open soft key or press the selector button on the navigation key pad.

The Ping screen is displayed.

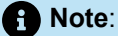

To proceed directly to the Ping screen, press the MUTE key followed by 7464# (PING#).

**4.** Use the numbers or letters on the key pad to enter an IP address. On an IP480, IP480g, or IP485g, you also have the option of entering a DNS name.

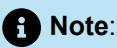

- · Press the \* key to insert a period in an IP address or DNS name.
- On the IP420, press the speakerphone button to backspace. To proceed with the value you have entered, press #.

5. Do one of the following:

- On the IP420, press #.
- On the IP480, IP480g, and IP485g, press the Start soft key or press the selector button on the navigation key pad.

The phone pings the IP address or DNS server five times, and then reports the ping statistics. 6. To return to the Diagnostics menu, do one of the following:

- On the IP420, press #.
- On the IP480, IP480g, and IP485g, press the Back soft key or press the selector button on the navigation key pad.

7. To exit, do one of the following:

- On the IP420, scroll to the bottom of the Diagnostics menu to select the Exit option and then press the selector button on the navigation key pad.
- On the IP480, IP480g, and IP485g, press the Exit soft key or press the selector button on the navigation key pad.

# 7.7.2.3 Using Traceroute to Determine the Network Route to a Host

1. With the phone on hook, press the **MUTE** key followed by **3424#** (**DIAG#**). The **Diagnostics** menu opens.

- 2. Use the navigation key pad to scroll to the Traceroute submenu.
- 3. With the **Traceroute** submenu highlighted, do one of the following:
  - On the IP420, press the selector button on the navigation key pad.
  - On the IP480, IP480g, and IP485g, press the **Open** soft key or press the selector button on the navigation key pad.

The Traceroute screen is displayed.

**4.** Use the key pad to enter an IP address. On an IP480, IP480g, or IP485g, you can also enter a DNS name.

- Press the \* key to insert a period in an IP address or DNS name. In non-numeric mode (which is set through the left soft key), press the \* key repeatedly to insert other symbols such as /: @.
- On the IP420, press the **speakerphone** button to backspace. To proceed with the value you have entered, press **#**.

5. Do one of the following:

- On the IP420, press #.
- On the IP480, IP480g, and IP485g, press the Start soft key or press the selector button on the navigation key pad.

The phone displays the network route for the IP address or DNS server.

- 6. To return to the Diagnostics menu, do one of the following:
  - On the IP420, press #.
  - On the IP480, IP480g, and IP485g, press the Back soft key or press the selector button on the navigation key pad.
- **7.** To exit, do one of the following:
  - On the IP420, scroll to the bottom of the Diagnostics menu to select the Exit option and then press the selector button on the navigation key pad.
  - On the IP480, IP480g, and IP485g, press the Exit soft key or press the selector button on the navigation key pad.

# 7.7.2.4 Capturing Packets for Phone Network Traffic

To diagnose problems on a phone, you might need to capture packets to see details about network traffic to and from the phone. You can capture packets by using the phone interface, which is described here, or you can initiate packet capture and view the results (using Wireshark or a similar network protocol analysis tool) through the Diagnostics Monitoring system. For details, see the *MiVoice Connect System Administration Guide*.

On the 400-Series IP phones signaling packets are encrypted, and packet capture tools available on the network cannot decrypt these packets. However, using the packet capture tool built into the phone, both the encrypted and decrypted versions of the packets are displayed.

The packet capture can run for up to two hours or until the resulting .pcap file reaches 70 MB.

If you specify a location through the diagnosticServers configuration parameter, packet capture (.pcap) files are uploaded to that location. (For details, see Configuration Parameters.) If your installation does not have a diagnosticServers path configured, by default the .pcap files from the capture operation are uploaded to the following directory on the Headquarters server:

<Drive>:\inetpub\ftproot (or the default FTP location on the server)

However, unless this directory allows anonymous write access (which is not recommended), uploading the capture file to this directory will fail.

Uploaded packet capture files are named as follows:

<Phone MAC address>\_YYYYMMDD\_HHMMSS.pcap

Where:

YYYYMMDD is the date (four-digit year, two-digit month, and two-digit day) when the .pcap file was created on the phone.

HHMMSS is the time (two-digit hour, two-digit minute, and two-digit second) when the .pcap file was created on the phone.

The results of a packet capture operation are also accessible through the phone interface until you start a new packet capture operation.

- 1. With the phone on hook, press the **MUTE** key followed by **73887#** ( **SETUP#**). The **Password** prompt opens.
- 2. Enter the admin password, and press the OK soft key.
- 3. Use the navigation key pad to scroll to the **Diagnostics** submenu, and press the **Open** soft key.
- 4. Use the navigation key pad to scroll to the Capture submenu.
- 5. With the Capture submenu highlighted, do one of the following:
  - On the IP420, press the selector button on the navigation key pad.
  - On the IP480, IP480g, and IP485g, press the Open soft key or press the selector button on the navigation key pad.

The Capture screen is displayed.

- **6.** Do one of the following:
  - On the IP420, with Start highlighted, press the selector button on the navigation key pad.
  - On the IP480, IP480g, and IP485g, press the Start soft key.

The phone starts capturing packets. On the IP480, IP480g, and IP485g, you can see captured packet information on the phone display. You can drill down to get details about a packet by pressing the **Details** soft key.

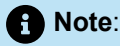

While the packet capture operation is running, you can exit the Admin options menu and perform the problematic phone operation so that packets for that particular operation can be captured and used to diagnose the problem. After running the problematic scenario, return to the Capture page using steps 1-5 in this procedure and then proceed with step 7 to stop the packet capture operation.

- 7. To stop the capture process, do one of the following:
  - On the IP420, with **Stop** highlighted, press the selector button on the navigation key pad.
  - On the IP480, IP480g, and IP485g, press the Stop soft key.
- 8. Optionally, on the IP480, IP480g, and IP485g, before or after you stop the capture process you can filter the results by protocol or IP address:
  - To filter by protocol, enter the protocol in the filter box. (For example, enter SIP.)
  - To filter by IP address, in the filter box enter ip.addr==<IP\_address>.

Note:

- To enter a period in an IP address, press the \* key.
- To enter the = symbol, while in either uppercase or lowercase alphanumeric entry mode, press the \* key several times to move through various symbols until the = symbol is displayed.
- · You can change the entry mode by pressing the soft key on the left.
- 9. Optionally, to see the contents of a packet on the IP480, IP480g, or IP485g, press the Details soft key.
- 10. To upload the captured packet information, do one of the following:
  - On the IP420, with **Upload** highlighted, press the selector button on the navigation key pad. After receiving a message about the upload process, press **#** to continue.
  - On the IP480, IP480g, and IP485g, press the **Upload** soft key. The phone returns a message to let you know whether the upload operation succeeded.
- **11.** To return to the Diagnostics menu, do one of the following:
  - On the IP420, with **Back** highlighted press the selector button on the navigation key pad.
  - On the IP480, IP480g, and IP485g, press the **Back** soft key or press the selector button on the navigation key pad.

**12.** To exit, do one of the following:

- On the IP420, scroll to the bottom of the Diagnostics menu to select the Exit option and then press the selector button on the navigation key pad.
- On the IP480, IP480g, and IP485g, press the **Exit** soft key or press the selector button on the navigation key pad.

# 7.7.2.5 Clearing a Phone's Configuration

To return a phone to the factory settings, you can clear the phone's configuration through the Diagnostics menu. If you move phones from one Mitel system to another, you need to clear each phone's configuration.

You can also clear a phone's configuration by using **MUTE 25327#** (**CLEAR**#), which is described in Clearing a Phone's Configuration Settings on page 175.

- 1. With the phone on hook, press the **MUTE** key followed by **3424#** (**DIAG#**). The **Diagnostics** menu opens.
- **2.** Use the navigation key pad to scroll to the Clear configuration submenu.
- 3. With the Clear configuration submenu highlighted, do one of the following:
  - On the IP420, press the selector button on the navigation key pad.
  - On the IP480, IP480g, and IP485g, press the **Open** soft key or press the selector button on the navigation key pad.

The Clear configuration screen is displayed.

- 4. Do one of the following:
  - On the IP420, with Clear & reboot highlighted, press the selector button on the navigation key pad.
  - On the IP480, IP480g, and IP485g, press the Clear soft key.

The phone reboots.

# 7.7.2.6 Resetting a Phone

You can reset (reboot) a phone through the Diagnostics menu.

You can also reset a phone by using MUTE (73738# RESET#), which is described in .

You can also clear a phone's configuration by using **MUTE 73738#** (**RESET**#), which is described in Resetting an IP Phone.

- 1. With the phone on hook, press the **MUTE** key followed by **3424#** (**DIAG#**). The **Diagnostics** menu opens.
- 2. Use the navigation key pad to scroll to the **Reset phone** submenu.
- 3. With the **Reset phone** submenu highlighted, do one of the following:
  - On the IP420, press the selector button on the navigation key pad.
  - On the IP480, IP480g, and IP485g, press the Open soft key or press the selector button on the navigation key pad.

The **Reset phone** screen is displayed.

- 4. Do one of the following:
  - On the IP420, with **Reset** highlighted, press the selector button on the navigation key pad.
  - On the IP480, IP480g, and IP485g, press the Reset soft key.

The phone reboots.

# 7.7.2.7 Uploading a Phone's Log

If a phone user experiences problems, you or the user might want to upload logs to debug the problem.

If you specify a location through the diagnosticServers configuration parameter, or through the Diagnostics server item on the phone's Diagnostics menu, log files are uploaded to that location. (see Configuration Parameters.) For information about how to specify a diagnostic server from a phone, see Configuring a Diagnostic Server from the Phone Interface on page 168.)

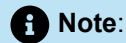

- For log upload from Connect Director using HTTPS, set the upload location for logs to https://followed by HQ server IP address or FQDN (for example, https://1.1.1.1) in Connect Director. If the system has FQDN-based certificates, it is mandatory that you provide the FQDN instead of the server IP address.
- For log upload from the phone using HTTPS, set diagnosticservers=https://(FQDN/ server IP address of HQ server)/hfs/api/v1/upload/phone in the custom.txt file. For example, https://1.1.1.1/hfs/api/v1/upload/phone. If the system has FQDN-based certificates, it is mandatory that you provide the FQDN instead of the server IP address.
- The logs will be uploaded to <drive>:\inetpub\ftproot\uploads\phone if HTTPS is used for upload.

If your installation does not have a diagnosticServers path configured, by default the .tgz files from the capture operation are uploaded to the following directory on the Headquarters server:

If your installation does not have a diagnosticServers path configured,;by default the log files are uploaded to the following directory on the Headquarters server:

<Drive>:\inetpub\ftproot (or the default FTP location on the server)

However, unless this directory allows anonymous write access (which is not recommended), uploading the log files to this directory will fail.

Uploaded log files are named as follows:

<Phone MAC address>\_YYYYMMDD\_HHMMSS.tgz

Where:

YYYYMMDD is the date (four-digit year, two-digit month, and two-digit day) when the .tgz file was created on the phone.

HHMMSS is the time (two-digit hour, two-digit minute, and two-digit second) when the .tgz file was created on the phone.

- 1. With the phone on hook, press the **MUTE** key followed by **73887#** (**SETUP#**). The **Diagnostics** menu opens.
- 2. Use the navigation key pad to scroll to the Log upload submenu.
- 3. With the Log upload submenu highlighted, do one of the following:
  - On the IP420, press the selector button on the navigation key pad.
  - On the IP480, IP480g, and IP485g, press the Open soft key or press the selector button on the navigation key pad.

The Log upload screen is displayed.

- 4. To start the log upload, do one of the following:
  - On the IP420, with **Start** highlighted, press the selector button on the navigation key pad.
  - On the IP480, IP480g, and IP485g, press the **Start** soft key.
- 5. As the log upload is running, do one of the following:
  - To cancel the log upload after it has started:
    - On the IP420, with **Stop** highlighted, press the selector button on the navigation key pad.
    - On the IP480, IP480g, and IP485g, press the Cancel soft key and then the OK soft key.
  - To continue the log upload in the background:
    - On the IP420, with **Back** highlighted press the selector button on the navigation key pad or wait for the log upload to complete.
    - On the IP480, IP480g, and IP485g, press the **Back** soft key or wait for the log upload to complete.

The phone displays a message indicating whether the log upload was successful.

- 6. When the log upload is finished, do one of the following:
  - On the IP420, press #.
  - On the IP480, IP480g, and IP485g, press the OK soft key.
- 7. To return to the Diagnostics menu, do one of the following:
  - On the IP420, with Back highlighted press the selector button on the navigation key pad .
  - On the IP480, IP480g, and IP485g, press the **Back** soft key or press the selector button on the navigation key pad.

**8.** To exit, do one of the following:

- On the IP420, scroll to the bottom of the Diagnostics menu to select the Exit option and then press the selector button on the navigation key pad.
- On the IP480, IP480g, and IP485g, press the **Exit** soft key or press the selector button on the navigation key pad.

# 7.7.2.8 Configuring a Diagnostic Server from the Phone Interface

- 1. With the phone on hook, press the **MUTE** key followed by **3424#** (**DIAG#**). The **Diagnostics** menu opens.
- 2. Use the navigation key pad to scroll to the **Diagnostic server** submenu.

- 3. Press the Edit soft key. The Diagnostic servers screen is displayed.
- **4.** Enter the IP address of a server where phone diagnostic server information will be uploaded, and then press the **Back** soft key. (For information about the path, see Uploading a Phone's Log on page 167.)

The Diagnostics menu is displayed.

- **5.** Do one of the following:
  - To configure another diagnostic server, repeat steps 3-4.
  - To exit, press the **Exit** soft key.

# 7.7.3 Viewing Diagnostic Information for a BB424 Button Box

You can view information about a BB424 device, such as its IP address, its position in a sequence of BB424 devices, and its MAC address.

1. Press and hold the first and fourth page indicator buttons on the BB424 for three seconds.

The BB424 displays the Info menu with details about the BB424.

2. To advance to the next page of information, press the programmable button to the right of Next.

The second page of the Info menu is displayed.

3. To return the BB424 to normal operation, press the programmable button to the right of Next.

The BB424 exits the Info menu and returns to displaying labels for the programmed buttons.

# 7.7.4 Diagnostic and Failure Messages for 400-Series IP Phones

Diagnostic failure and error messages for the 400-Series IP phones are displayed on the phone, in remote and local syslog output, or both.

You can get more information about the status of a phone by using **MUTE 4636#** (**INFO#**) to enter the Admin options menu. Error conditions are indicated as follows:

•

On the IP480, IP480g, or IP485g models, scroll to the submenu marked by an <sup>44</sup> icon, open that submenu, and with the error highlighted press the **Details** soft key. In addition, when an error message (such as "No service") is displayed on a phone, you can see details about the error by pressing the **Details** soft key.

 On the IP420,;scroll to the submenu marked by !, press the selector button on the navigation key pad, and scroll to the menu item marked by !. The > character indicates that details are available. Press the selector button to see details about the error condition. Press the selector button again to leave the error details page. Note:

Though the Admin options menu displayed when you use MUTE 4636# (INFO#) is similar to the

menu displayed when you use **MUTE 73887#** (**SETUP#**), the error indicators ( or ! are not displayed when you access the Admin options menu through **73887# MUTE** (**SETUP#**).

In addition to messages displayed on the phone, syslog messages of CRITICAL, ALERT, and EMERGENCY priority levels are sent to a remote syslog server if configured. To configure a remote syslog server, you must specify a value for the remoteSyslogger configuration parameter. For more information about configuring the remoteSyslogger parameter, see Configuration Parameters.

The Error Messages table describes some of the important diagnostic and failure messages that may be displayed on 400-Series IP phones or in remote syslog output. (Other messages are self-explanatory.) The messages in the Error Messages table are listed in alphabetical order.

| Message on Phone or BB4<br>24 Display | Message in Remo<br>te Syslog and/or<br>in Details View of<br>Phone | Message Interpretation and Action                                                                                                    |
|---------------------------------------|--------------------------------------------------------------------|----------------------------------------------------------------------------------------------------|
| 802.1X user, 802.1X password          | 802.1X<br>authentication<br>failed                                 | 802.1X authentication has failed. Reboot the phone. If that does not address the problem, check the VLAN configuration.                                                                       |
| Button box HW Revision<br>mismatch    |                                                                    | There is a hardware version mismatch between the ph<br>one and the BB424 button box, which means that the<br>button box and the phone are not compatible and will<br>not work together.       |
| Download failed                       |                                                                    | If you have a dedicated server configured for the ht<br>tpResources configuration parameter, check the statu<br>s of that server. Otherwise, check the status of the Hea<br>dquarters server. |
| Download file missing                 |                                                                    | If you have a dedicated server configured for the ht<br>tpResources configuration parameter, check the statu<br>s of that server. Otherwise, check the status of the Hea<br>dquarters server. |
| Download server busy                  |                                                                    | If you have a dedicated server configured for the ht<br>tpResources configuration parameter, check the statu<br>s of that server. Otherwise, check the status of the Hea<br>dquarters server. |
| Error applying hotfixes               |                                                                    | Confirm that the hotfix is applicable to the current pho ne release. If the hotifx is not applicable, remove it.                                                                              |

#### Table 26: Error Messages

| Message on Phone or BB4<br>24 Display               | Message in Remo<br>te Syslog and/or<br>in Details View of<br>Phone | Message Interpretation and Action                                                                                                    |
|-----------------------------------------------------|--------------------------------------------------------------------|----------------------------------------------------------------------------------------------------|
| Error downloading hotfixes                          |                                                                    | The hotfix could not be obtained from the server. En<br>sure that the hotfix specified in the phone configuration<br>files on the server matches the hotfix files installed on<br>the server.                                                                               |
| Failed to connect to server                         |                                                                    | Check the status of the Headquarters server.                                                                                                    |
| Invalid SNTP time zone                              |                                                                    | In Connect Director, on the Sites page check the value of the Time Zone parameter.                                                                                                    |
| Log generation failed                               |                                                                    | Reboot the phone and try the log upload again.                                                                                                    |
| Log upload failed                                   |                                                                    | Reboot the phone and try the log upload again. If the diagnosticServers configuration parameter was used to specify a destination for log and capture uploads, c heck thestatus of that server. Otherwise, check the stat us of the Headquarters server.                    |
| Maximum allowed number of bu<br>tton boxes exceeded |                                                                    | The phone has detected that there are more than four<br>BB424 button box devices connected through USB<br>cables.                                                                                                    |
| No compatible host discovered                       |                                                                    | <ul> <li>This message is displayed on the BB424 button<br/>box in the following cases:</li> <li>The button box was not able to connect to the<br/>phone.</li> <li>There is a hardware version mismatch<br/>between the phone and the BB424.</li> </ul>                      |
| No config server specified                          |                                                                    | If using DHCP, ensure that a configuration server is spe<br>cified in the settings for DHCP option tag 156 and/or op<br>tion tag 66. If not using DHCP, use MUTE 73887# (SET<br>UP#) to specify a configuration server. For details, see<br>Entering SETUP from the Key Pad |
| No download server configured                       |                                                                    | If you have a server configured for the httpResources<br>configuration parameter, check the status of that serv<br>er. Otherwise, check the status of the Headquarters<br>server.                                                                                           |
| No download server could be reached                 |                                                                    | If you have a dedicated server configured for the ht<br>tpResources configuration parameter, check the statu<br>s of that server. Otherwise, check the status of the Hea<br>dquarters server.                                                                               |
| No Service                                          | No SIP server found<br>in config                                   | The phone cannot connect with a SIP switch because<br>no switch is configured. The phone did not obtain the<br>IP address of a SIP switch from the configuration files.<br>The most likely cause of this error is that the configurat<br>ion server is down.                |

| SIP aut<br>iled                                                                                                    | ;                                                                                                    |                                                                                                    |
|----------------------------------------------------------------------------------------------------|----------------------------------------------------------------------------------------------------|----------------------------------------------------------------------------------------------------|
|                                                                                                    | horization fa                                                                                                    | <ul> <li>You can obtain details about the error condition<br/>as follows:</li> <li>On the IP480, IP480g, or IP485g models,<br/>press the Details soft key.</li> <li>On the IP420, the &gt; character indicates that<br/>details are available. Press the selector button<br/>on the navigation key pad, and scroll to the<br/>menu item marked by !. Press the selector<br/>button to see details about the error condition.</li> </ul>                                                                                                    |
| No Service       SIP bad         SIP corralive tim         SIP corrut         SIP inva         SIP inva         SIP reg         pped         SIP ser         SIP ser         SIP | d request<br>nection keep-<br>neout<br>nection timeo<br>alid username<br>rmission d<br>jistration failed<br>jistration sto<br>ver internal<br>ver timeout<br>vice unavaila<br>itch failure,<br>alls will be drop | <ul> <li>If you need more information to resolve the problem, you can perform the following actions in the following order until the problem is resolved:</li> <li>Use the Ping or Traceroute tools in the phone's Diagnostic menu to check network connectivity to the voice switch and configuration server.</li> <li>Check the status of the phone's call control switch. If the switch is down, the phone cannot register with the switch. The problem should resolve when the switch returns to normal operation.</li> <li>Check the date and time on the phone's display while the phone is idle. If the date and time are not current, there might be a problem with certificate verification. Ensure that the SNTP server settings are valid, and then reboot the phone.</li> <li>Press the Details soft key (on the IP480, IP480g, and IP485g) or the selector button on the navigation key pad (on the IP420) and select the Services menu. Select the SIP submenu, and monitor the IP address. If the SIP IP address changes every few seconds, the phone is actively trying tofind a voice switch with which to register which could</li> </ul> |
| Message on Phone or BB4<br>24 Display | Message in Remo<br>te Syslog and/or<br>in Details View of<br>Phone                                              | Message Interpretation and Action                                                                                                    |
|---------------------------------------|----------------------------------------------------------------------------------------------------|----------------------------------------------------------------------------------------------------|
| No Service                            | SIP switch failure,<br>stale calls will be drop<br>ped                                                          | <ul> <li>If the switch is operating normally, these<br/>messages could indicate a problem with<br/>the phone's configuration. To address<br/>the issue, try rebooting the phone. If that<br/>does not address the problem, use MUTE<br/>25327# (CLEAR#) to clear the phone's<br/>configuration. For details, see Clearing a<br/>Phone's Configuration on page 166</li> </ul> |
| No Ethernet                           | No Ethernet link det<br>ected                                                                                   | If "No Ethernet" is displayed on the phone while<br>the phone reboots, you can ignore the message<br>because it is a normal part of the phone boot-up<br>process.                                                                                                    |
|                                       |                                                                                                    | If "No Ethernet link detected" is displayed in the<br>remote syslog output, then there might be an<br>issue with the Ethernet connection. Check the<br>network connection and/or reboot the phone.                                                                                                    |
| No upload server configured           |                                                                                                    | If the diagnosticServers configuration parameter was<br>used to specify a destination for log and capture uploa<br>ds, check the status of that server. Otherwise, check th<br>e status of the Headquarters server.                                                                                                    |
| No upload server could be re ached    |                                                                                                    | If the diagnosticServers configuration parameter was<br>used to specify a destination for log and capture uploa<br>ds, check the status of that server. Otherwise, check th<br>e status of the Headquarters server.                                                                                                    |
| No valid config server present        |                                                                                                    | The phone has attempted to contact all configuration<br>servers specified through DHCP option tags 156 or 66<br>or set manually through MUTE 73887# (SETUP#), but<br>no configuration server is reachable. Check the status<br>of the configuration server or servers.                                                                                                    |
|                                       | Phone application in<br>itialization: Remote<br>syslog diagnostic me<br>ssage for <mac a<br="">ddress&gt;</mac> | This message is captured in the remote and local sys<br>log when the phone reboots, regardless of the reason<br>for the reboot.                                                                                                    |
|                                       | Phone crash for<br><mac address=""></mac>                                                                       | An error has occurred, causing the phone to automati cally reboot.                                                                                                    |
|                                       | Phone deadlock d<br>etected for <mac<br>Address&gt;</mac<br>                                                    | An error has occurred, causing the phone to automati cally reboot.                                                                                                    |
|                                       | SIP server <ip addre<br="">ss&gt; connection failure<br/>for <mac address=""></mac></ip>                        | The phone's connection to the switch was lost due to a switch or network issue. For example, the switch coul d be down because of a switch reboot or a switch err or condition. Check the status of the switch and the net work.                                                                                                    |

| Message on Phone or BB4<br>24 Display       | Message in Remo<br>te Syslog and/or<br>in Details View of<br>Phone | Message Interpretation and Action                                                                                                    |
|---------------------------------------------|--------------------------------------------------------------------|----------------------------------------------------------------------------------------------------|
| Unassign user: Operation failed             |                                                                    | There was an error during the user unassignment oper ation.                                                                                                    |
| User assignment: Anyphone no t allowed      |                                                                    | The user assignment failed because the server sent a n Anyphone not allowed response. Check the user's se ttings on the Headquarters server.                                                                                                    |
| User assignment: CAS Connect<br>ion failure | CAS failed to connect                                              | The phone failed to establish a connection to<br>CAS. As a result, no CAS-driven features (such<br>as History and Directory) are available on the<br>phone. Check the status of the Headquarters<br>server.<br>If you see this message in remote syslog output<br>during initial bootup, wait several seconds for the<br>error to clear and try again.                                                                                       |
| User assignment: CAS invalid login          | CAS login failed                                                   | During an attempt to assign a phone to a user, the u ser extension and/or password provided were invalid.                                                                                                    |
| User assignment: Permission required        |                                                                    | The user assignment failed because the phone receive<br>d a response from the Headquarters server indicating<br>that the user does not have adequate permissions for<br>the operation being attempted on the phone. Usually, t<br>his means that in Connect Director the user is not confi<br>gured with the permissions necessary to execute a pa<br>rticular operation, such as using VPN and remotely a<br>uthenticating with the server. |

## 7.8 Displaying Settings for an IP Phone

- 1. With the phone on hook, press the **MUTE** key followed by **4636#** (**INFO#**). The Admin Options menu opens.
- **2.** Use the navigation key pad and the selector button to scroll through and open the submenus as necessary to see the phone's settings.

For descriptions of the parameters, see Phone Information for 400-Series IP Phones.

To close the Admin options menu, do one of the following:

- On the IP420, with Exit highlighted press the selector button on the navigation key pad.
- On the IP480, IP480g, and IP485g, press the Exit soft key.

# 7.9 Resetting an IP Phone

- 1. With the phone on hook, press the **MUTE** key followed by **73738#** (**RESET#**). The phone displays the Reset phone screen.
- **2.** Do one of the following:
  - On the IP420, with **Reset** highlighted press the selector button on the navigation key pad.
  - On the IP480, IP480g, and IP485g, press the **Reset** soft key.

The phone reboots and applies settings.

## 7.10 Resetting a BB424

The following procedure resets all BB424 devices in a configuration. Performing the action on one BB424 device performs the reboot on all connected BB424 devices.

1. Press and hold the first and fourth page indicator buttons on the BB424 for three seconds.

The BB424 displays the Info menu with details about the BB424.

2. To reset the BB424, press the programmable button to the left of Reset.

The BB424 displays a confirmation message.

3. Press the programmable button to the left of Reset.

The BB424 reboots.

## 7.11 Clearing a Phone's Configuration Settings

You can clear a phone's configuration settings and return it to factory settings by entering a key sequence on the phone's key pad. If you move phones from one Mitel system to another, you need to clear each phone's configuration.

- 1. With the phone on hook, press the **MUTE** key followed by **25327#** (**CLEAR#**). The phone displays the **Clear Configuration** screen.
- 2. Do one of the following:
  - On the IP420, with Clear & reboot highlighted, press the selector button on the navigation key pad.
  - On the IP480, IP480g, and IP485g, press the **Clear** soft key.

The phone reboots and applies settings.

# 7.12 Clearing a BB424's Configuration Settings

You can clear a BB424's configuration settings and return it to factory settings by pressing a combination of buttons on the BB424.;This should be necessary very rarely and only if recommended by Mitel Technical Support.

The following procedure clears the configurations for all BB424 devices that are connected to a phone. Performing the action on one BB424 device affects all of the connected BB424 devices.

- 1. Press and hold the first and fourth page indicator buttons on the BB424 for three seconds.
  - The BB424 displays the Info menu with details about the BB424.
- 2. To reset the BB424, press the programmable button to the left of Clear.

The BB424 displays a confirmation message.

3. Press the programmable button to the left of Clear.

The BB424 reboots.

# Configuring and Maintaining 6900-Series IP Phones

This chapter contains the following sections:

- Overview
- Updating IP Phone Firmware
- Boot Process
- Configuring 6900-Series IP Phones
- Configuring the Time Zone on 6900-Series Phones
- Migrating Phones Between Systems
- Viewing Diagnostic Information about a Phone
- Displaying Settings for an IP Phone
- Clearing a Phone's Configuration

### Important:

Any reference to the 6900-Series exclusively indicates the support of the following specified models: 6910, 6915, 6915d, 6920, 6930, 6940, 6970, 6920w, 6930w, and 6940w.

This chapter provides details about configuring and maintaining the 6900-Series IP phones.

## 8.1 Overview

6900-Series IP phones are similar to 400-Series IP phones. Both use Session Initiation Protocol (SIP). In general, both provide telephony features similar to those provided by the other IP phone models. However, the configuration and maintenance procedures for the 6900-Series phones are slightly different from those for the 400-Series IP phones. Users familiar with using the 400-Series IP phones should have an easy transition to using the 6900-Series IP phones.

Note:

6900-Series IP phones support the download of configuration files from MiVoice Connect using HTTPS with TLS 1.2.

## 8.1.1 IP Phone Failover

When IP phone failover is enabled on the **IP Phone Options** page in Connect Director, if an IP phone cannot communicate with its switch, the phone automatically connects to another switch at the same site that has available configured IP phone resources. For IP phone failover to be effective, the system must be

planned with sufficient excess capacity to handle phones from at least one switch during a failover event. For example, if a switch with 20 IP phone ports fails, 20 IP phone ports need to be available elsewhere in the system.

## 8.1.2 Date and Time

6900-Series (6910, 6915, 6915d, 6920, 6930, 6940, 6970, 6920w, 6930w, and 6940w) IP phones depend on a Network Time Protocol (NTP) server to authenticate a secure connection and to provide the date and time to be displayed on for the phone's screen. The time displayed on the phone is the GMT value provided by the NTP server plus the offset from the time zone setting of the phone. Users can set the time zone through the phone's Options menu.

The IP address of the NTP server is delivered to the phone through DHCP or is manually configured in the phone. In the absence of an accessible NTP server, the phone can obtain the time from its controlling switch.

## 8.1.3 IP Phones and Voice Switches

Voice switches provide configuration and call manager functionality for 6900-Series (6910, 6915, 6915d, 6920, 6930, 6940, 6970, 6920w, 6930w, and 6940w) IP phones. Every site where IP phones are in use must have a voice switch configured to support the number of IP phones at the site. SIP Proxy ports are not required for the 6900-Series IP phones.

Similar to 400-Series phones, the voice switches provide configuration for the 6900-Series (6910, 6915, 6915d, 6920, 6930, 6940, 6970, 6920w, 6930w, and 6940w) phones in a different manner than for other phone models. When a 6900-Series (6910, 6915, 6915d, 6920, 6930, 6940, 6970, 6920w, 6930w, and 6940w) IP phone downloads configuration files during the bootup process it receives a list of all available switches. The phone then randomly selects a switch from this list (starting with switches on the same subnet, if available) and attempts to register with the switch.

The contacted switch then redirects the phone to the appropriate call manager switch, which is the voice switch assigned to the phone to set up and tear down calls. The call manager switch handles the Session Initiation Protocol (SIP) information from the IP phones assigned to it and communicates call information to other switches in the system using SIP. After two IP endpoints are connected in a call, media streams are independent of the call manager switch.

After the phone registers with the call manager switch, any time the phone reboots it attempts to contact that same switch. If that switch does not respond, the phone attempts to contact another switch on the list until the phone successfully contacts a switch; the phone is then redirected to the appropriate call manager switch.

## 8.1.4 IP Phone Communications

Communications for 6900-Series (6910, 6915, 6915d, 6920, 6930, 6940, 6970, 6920w, 6930w, and 6940w) phones are routed through the following protocols:

- Secure Session Initiation Protocol (SIPS)
- Real-time Transport Protocol (RTP) and Secure Real-time Transport Protocol (SRTP)
- Client Application Server (CAS)

# 8.1.4.1 Secure Session Initiation Protocol (SSIP)

Secure Session Initiation Protocol (SIP) is a standard protocol that is based on a client-server model and works at the application layer. Through SIP, networked users can initiate a call or receive a call. The protocol configures the parameters for the session and handles the call setup and tear-down.

Mitel uses the secure version of SIP, SIPS, for signaling between voice switches and 6900-Series (6910, 6915, 6915d, 6920, 6930, 6940, 6970, 6920w, 6930w, and 6940w) IP phones.

# 8.1.4.2 RTP and SRTP

Media flow for the 6900-Series (6910, 6915, 6915d, 6920, 6930, 6940, 6970, 6920w, 6930w, and 6940w) IP phones is either through Real-time Transport Protocol (RTP) or through Secure Real-time Transport Protocol (SRTP).

The use of SRTP, the encrypted version of RTP, depends on whether SRTP has been enabled through the Media Encryption option in the **Call Control > Options** page in Connect Director. If the Media Encryption option is set to **SRTP - 128 bit AES**, SRTP is used in the following scenarios:

- For calls between 6900-Series (6910, 6915, 6915d, 6920, 6930, 6940, 6970, 6920w, 6930w, and 6940w) IP phones configured as internal extensions, after the call is set up, media flows directly between the IP phones using SRTP.
- For calls between a 6900-Series (6910, 6915, 6915d, 6920, 6930, 6940, 6970, 6920w, 6930w, and 6940w) IP phone and an external number over a trunk, after the call is set up, media flows via the trunk using SRTP.
- For three-way mesh conference calls between 6900-Series (6910, 6915, 6915d, 6920, 6930, 6940, 6970, 6920w, 6930w, and 6940w) IP phones, after the call is set up, media flows between the phones using SRTP.
- In Make Me conference involving up to eight 6900-Series (6910, 6915, 6915d, 6920, 6930, 6940, 6970, 6920w, 6930w, and 6940w) IP phones, media flows through SRTP when voice switches are used.
- For Conference calls involving 6900-Series (6910, 6915, 6915d, 6920, 6930, 6940, 6970, 6920w, 6930w, and 6940w) IP phones that are initiated through a service appliance, media flows through SRTP.

When SRTP is used to encode the audio, the secure nature of the call is indicated with a lock icon in the call window.

If the **Media Encryption** option is not enabled, the connection negotiation between two 6900-Series IP phones is through SRTP, but the resulting media stream between the two phones is through RTP.

If the **Media Encryption** option is not enabled, the media flow for calls between 6900-Series (6910, 6915, 6915d, 6920, 6930, 6940, 6970, 6920w, 6930w, and 6940w) IP phones and other IP phones uses RTP. Make Me conference calls that involve at least one non-6900-Series (6910, 6915, 6915d, 6920, 6930, 6940, 6970, 6920w, 6930w, and 6940w) IP phone and a 6900-Series (6910, 6915, 6915d, 6920, 6930, 6940, 6970, 6920w, 6930w, and 6940w) IP phone also use RTP.

## Note:

RTP is used in these scenarios even if SRTP is enabled through the Media Encryption option in Connect Director.

# 8.1.4.3 Client Application Server (CAS) Service

On the 6900-Series (6910, 6915, 6915d, 6920, 6930, 6940, 6970, 6920w, 6930w, and 6940w) phones, the Client Application Server (CAS) supplies information such as call history, configuration details, directory, workgroup agent status, and visual voicemail. If CAS is inaccessible, these services are not available, but a phone can still make and receive calls.

## 8.2 Updating IP Phone Firmware

While earlier phones automatically download available new firmware upon rebooting, updating firmware on the 6900-Series IP phones is a process you manage through the Diagnostics and Monitoring system that you access through Connect Director. For example, you can automatically maintain all 6900-Series IP phones at the recommended firmware level, or you can override the automatic updates if you want to select a different firmware version or disable automatic update for certain phone models or for specific phones.

Control of phone firmware updates is accomplished through global-update and override settings that you specify on the Phone Firmware Update page of Connect Director. For details, see the *MiVoice Connect System Administration Guide*.

To manage phone firmware on a more granular level, the **Diagnostics & Monitoring** interface provides a flexible approach for updating phone firmware because you can manage the firmware download and installation process in stages:

- If you want to download firmware to phones independently of installing it, use the Download command. You can choose to run this command at a time when you can spare the network bandwidth needed to accommodate the download. After firmware is loaded on the phones, you can, later on, use the Update or Update When Idle commands to install the firmware that you have already downloaded without downloading it again.
- If you want to download firmware to phones and install it immediately, use the Update command. You can also use this command to install phone firmware that you have downloaded.

When a group of phones at a site are selected for firmware download and the server is remote, some of the phones at the site automatically download firmware from other phones at the site for minimizing bandwidth utilization.

When phones are running at least the latest recommended firmware version, the value in the **Firmware Status** column is **Up to Date**. For more details about the possible values for Firmware Status, see the *MiVoice Connect System Administration Guide*.

If you are not using the automatic phone firmware update mechanism, you should upgrade phone firmware when the value in the **Firmware Status** column on the **Status** > **IP Phones** page is one of the following:

- **Firmware Version Mismatch** indicates that the phone's current firmware version is earlier than the minimum firmware version required for the phone.
- **Update Available** indicates that the phone is running an acceptable firmware version, but a more recent firmware version is available for download. In other words, the phone is running a firmware version later than or at the minimum version required, but earlier than the recommended version.

The **Advanced** option, which is available with the Download, Update, or Update When Idle commands, allows you to select a different firmware build for each model of phone. Furthermore, if there is more than one hardware version for each phone model, you can select a unique build to deploy to each phone as appropriate. The system prevents you from accidentally downloading a firmware version that is incompatible with a phone's hardware version. If there is no firmware version appropriate for a particular phone loaded on the server, you can select **Skip** from the **Version** drop-down list.

Because the Diagnostics and Monitoring system selects any available server from which to download the firmware update, you should ensure that all servers in the system, including servers that do not manage voice switches, have the latest firmware installed. This is because the Diagnostics and Monitoring system directs the phones to download from a server that does not have the specified firmware version, the download fails and the phones do not attempt to obtain the firmware from another server.

To download and install a firmware upgrade:

- 1. Launch Connect Director.
- 2. Click Maintenance > Status and Maintenance > IP Phones. The IP Phones page opens.
- 3. Select the check box for each phone for which you want to upgrade firmware.
- 4. In the Command drop-down menu, select Update Firmware.
- 5. Click Apply.
- 6. In the Confirmation dialog box, do one of the following:
  - To apply the recommended firmware version, click **OK**.
  - To select a particular firmware version:
    - a. Click Advanced.
    - **b.** For each type of phone selected, in the **Version** drop-down list, designate the firmware version.
    - c. Click OK.

The **Firmware Status** column shows the progress as the firmware is downloaded and applied. The phones reboot after firmware is updated.

## 8.3 Boot Process

The boot process varies depending on whether your network uses Dynamic Host Configuration Protocol (DHCP) or static configuration:

 DHCP— IP phones are pre-configured to work with your network's DHCP server. After the servers and voice switches are configured, the phones are automatically added to your Mitel system when they are connected to the network. Upon booting, IP phones use the configuration server address to acquire their configuration specifications. The configuration server address is set in the DHCP site-specific options (option tag 156). • Static configuration—If you are not using a DHCP server or the server is not currently online, you can set a static IP address and other startup parameters directly on the IP phone. For details, see Specifying Configuration Parameters on a Phone on page 182.

After the IP phone obtains the configuration server IP address or addresses, it downloads configuration files from the configuration server using HTTP (unless otherwise specified). If the configuration server cannot be reached because of some kind of error (such as a timeout) but the phone was configured with multiple configuration server IP addresses, then the phone tries to download the configuration files from the other servers. If no configuration server can be reached, or if a configuration file cannot be located, the phone uses the last successfully loaded configuration parameters. After the phone completes downloading the configuration files, the current parameters are saved in flash memory.

## 8.4 Configuring 6900-Series IP Phones

This section describes how you can specify custom configuration parameters for the 6900-Series (6910, 6915, 6915d, 6920, 6930, 6940, 6970, 6920w, 6930w, and 6940w) IP phones.

When a 6900-Series (6910, 6915, 6915d, 6920, 6930, 6940, 6970, 6920w, 6930w, and 6940w) IP phone boots, it contacts the configured server and reads an initial configuration file from the server. You can override the default configuration parameters for a phone through DHCP site-specific options, through the phone interface, or through custom configuration files. As phone firmware is upgraded, some configuration information is overwritten, but parameters specified in custom configuration files are preserved across upgrades.

## 8.4.1 Parameter Precedence

While there are some exceptions, in general configuration parameters are processed by the phone in the following order. The last parameter source takes precedence:

- Defaults
- LLDP
- DHCP option tag 156
- Configuration files that reside on the server. The precedence order for these files is described in Processing Order for Configuration Files on page 189.
- Configuration settings from the voice switch

## 8.4.2 Specifying Configuration Parameters on a Phone

If you are not using a DHCP server to provide IP address and configuration parameters to the phones, you must manually configure the phones. You can enter the phone configuration menu at bootup or enter a key sequence from the phone's keypad after the phone has finished booting up.

For descriptions of the parameters you can set on a phone, see the following table

If you are using DHCP, be aware that the order of precedence for certain parameters varies:

 Setting the Config server parameter on the phone (through the Settings > Advanced > Voice Services > MiVoice Connect > Config Server N (where N is value 1 through 6) menu) overrides the configServers parameter specified through DHCP.

| Advanced<br>Options Me<br>nu Item | Option Name          | Description                                                                                                    |
|-----------------------------------|----------------------|----------------------------------------------------------------------------------------------------|
| Time and Date                     | Settings             | <ul> <li>This field allows you to set the date and time format.</li> <li>The following fields are populated by default:</li> <li>Time Format: 24-Hour</li> <li>Daylight Savings: Automatic</li> <li>Date Format: WWW DD MMM</li> </ul> |
|                                   | Time Zone            | This field allows you to set the time-zone of your region. The timezone is C ustom by default.                                                                                                    |
|                                   | Set Date and<br>Time | This field allows you to set the date and time                                                                                                    |
|                                   |                      | Note:     The Use Network Time field is selected by default                                                                                                    |
|                                   |                      |                                                                                                    |
| Status                            | Firmware Info        | This field displays firmware information.                                                                                                    |
|                                   | Network              | Depending on the network that is connected, the following fields are<br>populated by default:  IP Address MAC Address LAN Port PC Port Cloud Domain Language Time Zone Country                                                         |
|                                   | Error Messages       | This field displays error messages related to the IP phone.                                                                                                    |

## Table 27: Phone Information for 6900-Series IP Phones

| Advanced<br>Options Me<br>nu Item | Option Name                         | Description                                                                                                    |
|-----------------------------------|-------------------------------------|----------------------------------------------------------------------------------------------------|
| Bluetooth                         |                                     | This field allows you to switch the audio from your Bluetooth-paired<br>mobile phone to your Mitel desktop IP phone. This function is<br>available if your mobile phone is synchronized with your desk phone<br>through the Mitel Mobilelink feature. |
|                                   |                                     | It provides the list of Paired and Available devices.                                                                                                    |
|                                   |                                     | Note:<br>Bluetooth functionality is not available for 6930L and 6930LT<br>IP phones.                                                                                                    |
|                                   |                                     |                                                                                                    |
| Wi-Fi                             |                                     | This field allows to enable provisioning of WLAN adapter through phone TUI for 6910, 6920, 6930, 6940, 6920w, 6930w, and 6940w IP phones.                                                                                                    |
| Connect Serv<br>ices              | MiVoice Connect<br>> Config. Server | Depending on the configuration server provided by end user, this field displays the configuration server FQDN/IP address (that is, HQ/LDVS/Windows DVS server).                                                                                       |
|                                   |                                     | Note:     This option available only in the Advanced menu.                                                                                                    |
|                                   |                                     |                                                                                                    |
|                                   | MiCloud Connect<br>> Cloud Domain   | This field displays the current cloud domain used for routing of MiCloud Connect authentication requests.                                                                                                    |
| Diagnostics                       | Troubleshooting                     | For details on these menu options, see Viewing Diagnostic Information ab                                                                                                    |
|                                   | Ping                                | out a Phone.                                                                                                    |
|                                   | Traceroute                          |                                                                                                    |
|                                   | Capture                             |                                                                                                    |
|                                   | Log upload                          |                                                                                                    |
|                                   | Diagnostic server                   |                                                                                                    |
|                                   | Audio Diagnostics                   |                                                                                                    |
| Display                           | Home Screen                         | This field has a default timer of 1800 seconds for screen lock.                                                                                                    |

| Advanced<br>Options Me<br>nu Item | Option Name        | Description                                                                                                    |
|-----------------------------------|--------------------|----------------------------------------------------------------------------------------------------|
|                                   | Brightness         | This field enables you to adjust the brightness level. it has the following options:                                                                                                    |
|                                   |                    | <ul><li>Brightness Level</li><li>Brightness Timer</li></ul>                                                                                                    |
|                                   |                    | Note:     The values in these fields are populated by default.                                                                                                    |
|                                   |                    |                                                                                                    |
|                                   | Push Notifications | <ul><li>This field has the following options:</li><li>Sound</li><li>Bluetooth</li><li>External</li></ul>                                                                                                    |
| Network                           | IPv6 Settings      | This option allows you to enable the IPv6 address.                                                                                                    |
|                                   |                    | Note:     Currently, this option is not supported on MiVoice Connect.                                                                                                    |
|                                   |                    |                                                                                                    |
|                                   | Settings           | <ul> <li>The following fields are enabled by default:</li> <li>Use DHCP</li> <li>DHCP User Class</li> <li>DHCP Download Option</li> <li>IP Address</li> <li>Subnet Mask</li> <li>Gateway</li> <li>Primary DNS</li> <li>Secondary DNS</li> <li>Hostname</li> </ul> |

| Advanced<br>Options Me<br>nu Item | Option Name    | Description                                                                                                    |
|-----------------------------------|----------------|----------------------------------------------------------------------------------------------------|
|                                   | Ethernet Ports | The following options are available:                                                                                                    |
|                                   |                | <ul> <li>LAN Port: Auto (default)</li> <li>PC Port: Auto (default)</li> <li>Port Mirror: Auto (default)</li> <li>Pass Thru Port: Enable (default)</li> </ul> |
|                                   | Use 802.1Q     | IEEE 802.1Q specifies the use of VLANs (Virtual LANs) on Ethernet.                                                                                           |
|                                   |                | If EAP Type is EAP-MD5 or EAP-TLS, you must also specify values for the following fields:                                                                    |
|                                   |                | EAP-TLS Settings                                                                                                    |
|                                   |                | <ul> <li>Identity</li> <li>MD5 Password</li> </ul>                                                                                                    |
| Network (Con<br>tinued)           | VLAN           | This option is the Virtual LAN identifier.                                                                                                    |
|                                   |                | This field is disabled by default and the following fields are populated by default:                                                                         |
|                                   |                | LAN Port VLAN                                                                                                    |
|                                   |                | LAN Port VLAN ID     SIP Priority                                                                                                    |
|                                   |                | RTP Priority                                                                                                    |
|                                   |                | RTCP Priority     Other Priority                                                                                                    |
|                                   |                | PC Port VLAN                                                                                                    |
|                                   |                | PC Port VLAN ID                                                                                                    |
|                                   |                | PC Port Priority                                                                                                    |
|                                   | DSCP           | This option provides the Differentiated Services Code Point (DSCP) value to be used for audio packets.                                                       |
|                                   |                | This option has the following fields:                                                                                                    |
|                                   |                | TypeService SIP                                                                                                    |
|                                   |                | TypeService RTP     TypeService RTCP                                                                                                    |
|                                   |                |                                                                                                    |

| Advanced<br>Options Me<br>nu Item | Option Name           | Description                                                                                                    |
|-----------------------------------|-----------------------|----------------------------------------------------------------------------------------------------|
|                                   | LLDP                  | <ul><li>This field allows you to enable or disable LLDP using the following options:</li><li>Disabled</li><li>Enabled</li></ul>                                                                                                    |
| Configuration<br>Server           | Download Pro<br>tocol | <ul> <li>If you select FTP, complete the following fields:</li> <li>FTP Server</li> <li>FTP Path</li> <li>FTP Username</li> <li>FTP Password</li> <li>If you select, TFTP, complete the following fields:</li> <li>Primary Server</li> <li>Pri TFTP Path</li> <li>If you select, HTTP, complete the following fields:</li> <li>HTTP Server</li> <li>HTTP Server</li> <li>HTTP Path</li> </ul> |
|                                   |                       | Note:<br>The HTTP Port is 80 by default.                                                                                                    |
|                                   |                       | <ul><li>If you select, HTTPS, complete the following fields:</li><li>HTTPS Server</li><li>HTTPS Path</li></ul>                                                                                                    |
|                                   |                       | <b>1</b> Note:<br>The HTTPS Port is 443 by default.                                                                                                    |
|                                   |                       | The Client Method is TLS Preferred by default                                                                                                    |

| Advanced<br>Options Me<br>nu Item | Option Name | Description                                             |
|-----------------------------------|-------------|---------------------------------------------------------|
| Restart                           |             | This option allows you to restart the phone.            |
| Reset                             |             | This option allows you to set Factory Default settings. |

## 8.4.3 Specifying Config Parameters through DHCP Options

By default, DHCP option tag 156 is used. The following parameters are specified in the site-specific options for option tag 156:

configServers: Specify a comma-separated list of IP addresses or FQDN for the configuration server. If
a server is not available, the phone cycles through the list of servers until it finds a working server.

Note:

The factory MiNET firmware only supports reading the first IP/FQDN value from the list of configServers as provided in DHCP option 156. Once the phone upgrades to appropriate SIP firmware, it will support the list of IP/FQDN from DHCP 156.

 ftpServers: Specify a comma-separated list of IP addresses or FQDN for the configuration server. If a server is not available, the phone cycles through the list of servers until it finds a working server.

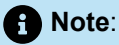

The ftpServers parameter is provided for compatibility with sites running MGCP phones. 6900-Series IP phones use HTTP to download configuration files from servers specified in the ftpServers parameters. For new installations, the configServers parameters is recommended over the ftpServers parameter.

vlanid

While DHCP Option 156 can be used to enable VLAN tagging and set the VLAN ID, it is not recommended because VLAN hopping after the DHCP address is acquired forces the phone to re-start the network stack on the new VLAN a second time. LLDP-MED is the preferred method to enable VLAN tagging.

The complete Option 156 syntax including VLAN tagging is:

```
vlanid=<number>,layer2tagging=<0|1>,configservers=<HQ Server IP/
FQDN>,ftpservers=<HQ Server IP/FQDN>
```

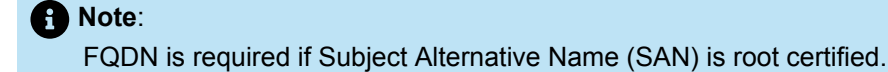

Specify the parameters in any order, separating multiple parameters with a comma. Not all parameters are required. When providing multiple values for one parameter, use quotation marks around the comma-separated values. For example:

configServers="192.168.0.13, joe.test.com",vlanid=2

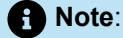

6900-Series (6910, 6915, 6915d, 6920, 6930, 6940, 6970, 6920w, 6930w, and 6940w) IP phones use HTTP to download their configuration files from the servers specified in DHCP option tag 156.

# 8.4.4 Specifying Config Parameters through Custom Config Files

The following table lists the configuration file names for the 6900-Series (6910, 6915, 6915d, 6920, 6930, 6940, 6970, 6920w, 6930w, and 6940w) IP phones. These files are stored in the phone configuration directory created on the server when your Mitel system is installed. The default directory for these configuration files is as follows:

<Drive>:\inetpub\ftproot\phoneconfig

Table 28: 6900-Series (6910, 6915, 6915d, 6920, 6930, 6940, 6970, 6920w, 6930w, and 6940w) IP Phone Model Configuration Files

| IP Phone Model | Custom Configuration File Name<br>for All 6900-Series IP Phones | Model-Specific Custom Configuration<br>File Name for 6900-Series IP Phones |
|----------------|-----------------------------------------------------------------|----------------------------------------------------------------------------|
| 6910           | startup.cfg                                                     | 6910.cfg                                                                   |
| 6915, 6915d    | startup.cfg                                                     | 6915.cfg                                                                   |
| 6920, 6920w    | startup.cfg                                                     | 6920.cfg                                                                   |
| 6930, 6930w    | startup.cfg                                                     | 6930.cfg                                                                   |
| 6940, 6940w    | startup.cfg                                                     | 6940.cfg                                                                   |
| 6970           | startup.cfg                                                     | 6970.cfg                                                                   |

## 8.4.4.1 Processing Order for Configuration Files

Configuration files are processed in the following order:

• country\_ISO>.txt, where ISO> is a two-character ISO country code (For example, the file for the United States is country\_US.txt.)

Do not edit these files. These files specify country-specific settings such as date/time formats.

generated.txt

Do not edit this file, because it is generated by the server and any changes would be overridden the next time the server generates the file. This file contains a list of voice switches for the phone and the default httpResources parameter setting, which specifies the default server path for wallpaper and ringtones. The server regenerates this file whenever the list of switches is updated.

startup.cfg

This is the base custom configuration file for all 6900-Series IP phones. Any configuration parameters that you add to this file are applied to all 6900-Series IP phones in your system.

• <model>.cfg (where <model> is (6910, 6915, 6915d, 6920, 6930, 6940, 6970, 6920w, 6930w, and
6940w)

This is the custom configuration file for a particular model of 6900-Series IP phone. Any configuration parameters that you add to this file are applied to all phones of that model at your site.

• <mac>.cfg (where <mac> is the MAC address of a phone)

This is the custom configuration file for a particular phone as identified by its MAC address (the 12-digit number on the white sticker on the back of the phone). Any configuration parameters that you add to this file will be applied to the phone identified by the MAC address.

Note:

File names for MAC configuration files must be in lower case and not contain punctuation. The following is an example of a custom configuration file name for a particular phone identified by its MAC address: <mac>.cfg.

The phone-specific custom configuration file is the last file read. Any parameters in a custom configuration file override configuration parameters specified at a lower level of precedence, including the parameters entered on the phone, because they are processed first, before any configuration files are read. Any duplicate parameters specified in the configuration files are overridden according to their own precedence order.

Parameters are organized by group, and each parameter must begin on a new line within the proper group, as follows:

[group>]

parameter>=value>

parameter>=value>

[group>]

parameter>=value>

parameter>=value>

where

[group>] is the configuration parameter group as shown in Configuration Parameters.

value> is the name of the configuration parameter as shown in Configuration Parameters.

In specifying parameters, the following rules apply:

- IP addresses must be provided in dotted-decimal format.
- · Parameters and values in configuration files are case sensitive.
- · Cases are preserved in character strings unless otherwise indicated.
- Comments may be embedded in a configuration file by starting the comment line with a # symbol.
- If a parameter value is formatted incorrectly or is outside the range of valid entries, the phone skips the value and moves to the next parameter. Errors are not logged in these cases.

## 8.4.4.2 Receiving Configuration Settings from a Switch

After the configuration files are processed and the phones register with the system, they are automatically provided with the configuration information related to the system, their site, and the user assigned to the phone. This configuration information, which is specified in Connect Director and the Connect client,;overrides settings specified in configuration files. As changes are made in Connect Director or the Connect client,;these parameters are automatically kept up to date on the phones, whereas the configuration file values are provided only when the phone boots.

## 8.5 Configuring the Time Zone on 6900-Series Phones

To configure the time zone on 6900-Series (6910, 6915, 6915d, 6920, 6930, 6940, 6970, 6920w, 6930w, and 6940w) phones, do the following:

- 1. Go to Settings 🕸
- 2. Select Advanced.
- 3. Enter the password in the Enter Administrator Password field.

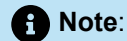

If phone is in factory-default settings, enter **22222** as the password. If the phone is registered with the MiVC system, use the default password **1234** or the password set by the administrator.

- 4. Select Time and Date > Time Zone.
- 5. Select the desired option from the list of options displayed on the Time Zone screen.
- 6. Click Save.

## 8.6 Migrating Phones Between Systems

The 6900-Series (6910, 6915, 6915d, 6920, 6930, 6940, 6970, 6920w, 6930w, and 6940w) phones are designed to be extremely secure and immune from compromise through the network. The first time a 6900-Series (6910, 6920, 6930, and 6940) phone is powered on and configured, it downloads the "UC Certificate Authority" certificate from the Headquarters Server and remembers it. After that, the phone connects only to services (SIPS, HTTPS) that provide certificates signed by that certificate authority or certificates signed by public certificate authorities.

While it is possible to move phones from one system to another, it is not possible to maintain the user binding for those phones. After moving the phones, an administrator can assign the phones to users through Connect Director, or users can assign themselves using the phone interface.

To move a 6900-Series (6910, 6915, 6915d, 6920, 6930, 6940, 6970, 6920w, 6930w, and 6940w) phones, got to **Settings > Advanced Settings > Reset**.

In the following procedure, the phones are being migrated from System A to System B.

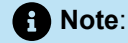

Any 6900-Series (6910, 6915, 6915d, 6920, 6930, 6940, 6970, 6920w, 6930w, and 6940w) phones that are not operational during this process will not be able to reconnect to the system. For this reason, do not attempt this process during an upgrade or other down time.

- 1. Verify that System B has sufficient IP phone capacity for the phones that will be moved from System A.
- Replace the UC Certificate Authority certificate/key on System A with the certificate/key from System B as follows:
  - a. Ensure that System A is fully operational before attempting to replace the UC Certificate Authority.
  - **b.** On System A, make a backup copy of the <drive>:\Shoreline Data\keystore directory.

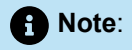

You can accomplish this by doing a simple copy and paste using Windows Explorer.

**c.** Copy the following private key and certificate files from System B and replace them in the same path on System A:

<drive>:\Shoreline Data\keystore\private\hq\_ca.key

<drive>:\Shoreline Data\keystore\certs\hq\_ca.crt

3. On System A, using either Windows Task Manager or Connect Director (Maintenance > Status and Maintenance > Servers) stop and restart the WebFrameworkSvc service.

This service detects the certificate change and performs the necessary steps to regenerate and install the appropriate certificates throughout the system. This might take a few minutes.

- 4. Phones get their "Config Server" value through DHCP or by being entered directly on the phone, which is referred to as static configuration. Depending on your existing configuration for System A and System B, follow the instructions in the appropriate section below:
  - If the phones that you want to move are isolated to a subnet such that DHCP parameters pointing to the configuration server for System A can be modified, then follow the steps in If Both Systems Get Config Server Value from DHCP on page 193.
  - If the phones on System A are already using a static configuration or if you wish to move a subset of phones from System A to System B, but do not want to modify DHCP, then follow the steps in If Config Server Is from DHCP or Static for System A and B on page 194.

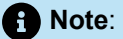

After a phone acquires a static configuration, it is difficult to remove that configuration.

## 8.6.1 If Both Systems Get Config Server Value from DHCP

- Modify your DHCP server to point to the IP address/FQDN for System B by using the procedure in MiVoice Connect Planning and Installation Guide > Network Requirements and Preparation > Configuring DHCP for IP Phones.
- 2. Use the following procedure to reboot the phones you want to move:
  - a. Launch Connect Director on System A, and in the navigation pane, and click Maintenance > Status and Maintenance > IP Phones. The IP Phones page is displayed.
  - **b.** Select the phones you want to move, and then select the Reboot command from the **Command** drop-down list and click **Apply**.
  - c. In the Confirmation dialog, click OK.

The selected phones reboot and get the new Config Server value for System B from DHCP and bind to System B.

- Verify that the phones are in service on System B by checking the Maintenance > Status and Maintenance > IP Phones page in Connect Director.
- 4. On System A, delete the moved phones as follows:
  - a. Launch Connect Director on System A, and in the navigation pane click Administration > Telephones > Telephones. The Telephones page is displayed.
  - b. Select the phones you want to delete, and then click Delete.
  - c. In the Confirmation dialog, click OK. The system deletes the selected phones.

- 5. Do one of the following:
  - If you plan to continue using System A and want it to have a certificate different from System B, restore System A's original certificate and private key:
    - **a.** From the backup copy you made of System A's <drive>:\Shoreline Data\keystore directory, replace the private key and certificate files in the same path on Server A:

<drive>:\Shoreline Data\keystore\private\hq\_ca.key

<drive>:\Shoreline Data\keystore\certs\hq\_ca.crt

b. On System A, using either Windows Task Manager or Connect Director (Maintenance > Status and Maintenance > Servers), stop and restart the WebFrameworkSvc service.

This service detects the certificate change and performs the necessary steps to regenerate and install the appropriate certificates throughout the system. This might take a few minutes.

• If you plan to leave the changed certificate on System A and you have a Mobility Router in your system, reboot the Mobility Router.

# 8.6.2 If Config Server Is from DHCP or Static for System A and B

 On System A, manually set the config server value through phone Settings UI (Settings > Advanced > Voice Services > Config Server N parameters). They will not be able to use custom config file and reboot phones to pick up the value.

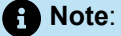

When specifying the configuration server, ensure to use the IP address/FQDN of your **System B** Headquarters server.

- Verify that the phones are in service on System B by checking the Maintenance > Status and Maintenance > P PhonesI page in Connect Director.
- 3. On System A, delete the moved phones as follows:
  - a. Launch Connect Director on System A, and in the navigation pane click Administration > Telephones > Telephones. The Telephones page is displayed.
  - b. Select the phones you want to delete, and then click Delete.
  - c. In the Confirmation dialog, click OK. The system deletes the selected phones.
- 4. On System A, remove the lines added in Step 1 from your custom.txt file.

- 5. Do one of the following:
  - If you plan to continue using System A and want it to have a certificate different from System B, restore System A's original certificate and private key:
    - a. From the backup copy you made of System A's <drive>:\Shoreline Data\keystore directory, replace the private key and certificate files in the same path on Server A:

```
<drive>:\Shoreline Data\keystore\private\hq_ca.key
```

<drive>:\Shoreline Data\keystore\certs\hq\_ca.crt

b. On System A, using either Windows Task Manager or Connect Director (Maintenance > Status and Maintenance > Servers), stop and restart the WebFrameworkSvc service.

This service detects the certificate change and performs the necessary steps to regenerate and install the appropriate certificates throughout the system. This might take a few minutes.

 If you plan to leave the changed certificate on System A and you have a Mobility Router in your system, reboot the Mobility Router.

## 8.7 Viewing Diagnostic Information about a Phone

To access various types of diagnostic information for a phone, do the following:

- 1. Go to Settings 🕸.
- 2. Select Advanced.
- 3. Enter the password in the Enter Administrator Password field.

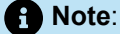

If phone is in factory-default settings, enter **22222** as the password. If the phone is registered with the MiVC system, use the default password **1234** or the password set by the administrator.

- 4. Select Enter.
- 5. Select Diagnostics.

# 8.7.1 Viewing Troubleshooting Information about the Phone

- 1. Go to Settings 🕸
- 2. Select Advanced.
- 3. Enter the password the Enter Administrator Password field.

## Note:

If phone is in factory state, the password will be **22222** (generic SIP admin password). After the phone is registered to the MiVC system, the password will be set to the one that the admin has defined in the MiVC server setup. The default value is **1234**. However, it may be changed.

- 4. Select Enter.
- 5. Select Diagnostics.
- 6. Select Troubleshooting. The troubleshooting information is displayed.

Note:

The fields in the Troubleshooting information page is populated by default.

## 8.7.2 Using Ping to Check the Status of an IP Address

- 1. Go to Settings 🕸
- 2. Select Advanced.
- 3. Enter the password in the Enter Administrator Password field.
- 4. Select Enter.
- 5. Select Diagnostics.
- 6. Select Ping. The Host Name or IP Address field appears.
- 7. Enter the IP address in the Host Name or IP Address field. It displays the Ping status.

# 8.7.3 Using Traceroute to Determine the Network Route to a Host

- 1. Go to Settings 🕸
- 2. Select Advanced.
- 3. Enter the password in the Enter Administrator Password field.
- 4. Select Enter.
- 5. Select Diagnostics.
- 6. Select Traceroute. The Traceroute Command field appears.
- 7. Enter the traceroute command in the Traceroute Command field. It displays the Ping status.

# 8.7.4 Capturing Packets for Phone Network Traffic

To diagnose problems on a phone, you might need to capture packets to see details about network traffic to and from the phone. You can capture packets by using the phone interface, which is described in this section, or you can initiate packet capture and view the results (using Wireshark or a similar network protocol analysis tool) through the Diagnostics Monitoring system. For details, see the *MiVoice Connect System Administration Guide*.

On the 6900-Series (6910, 6915, 6915d, 6920, 6930, 6940, 6970, 6920w, 6930w, and 6940w) phones, signaling packets are encrypted, Packet capture tools available on the network cannot decrypt these packets. However, using the packet capture tool built into the phone, both the encrypted and decrypted versions of the packets are displayed.

The packet capture can run for up to two hours or until the resulting .pcap file reaches 70 MB.

If you specify a location through the **Diagnostic Server** field, the packet capture files (.pcap) are uploaded to that location. If your installation does not have a diagnosticServers path configured, by default the .pcap files from the capture operation are uploaded to the following directory on the Headquarters server:

<Drive>:\inetpub\ftproot (or the default FTP location on the server)

### Note:

For 6900-Series IP phones, you must manually configure the diagnostic server using **Advanced** > **Diagnostics** > **Diagnostic Server** option.

However, unless this directory allows anonymous write access (which is not recommended), uploading the capture file to this directory will fail.

Uploaded packet capture files are named as follows:

<Phone MAC address>\_YYYYMMDD\_HHMMSS.pcap

Where:

YYYYMMDD is the date (four-digit year, two-digit month, and two-digit day) when the .pcap file was created on the phone.

HHMMSS is the time (two-digit hour, two-digit minute, and two-digit second) when the .pcap file was created on the phone.

The results of a packet capture operation are also accessible through the phone interface until you start a new packet capture operation.

## 1. Go to Settings .

- 2. Select Advanced.
- 3. Enter the password in the Enter Administrator Password field.
- 4. Select Enter.
- 5. Select Diagnostics.
- 6. Select Capture. The Timeout (1 1440 Minutes) field appears.
- 7. Enter the timeout in the Timeout (1 1440 Minutes) field.
- 8. Select Start to capture the packets for phone network traffic.

## 8.7.5 Uploading a Phone's Log

If a phone user experiences problems, you as an administrator or the user might want to upload logs to debug the problem.

If you specify a location manually through the Diagnostics server item on the phone's Diagnostics menu, log files are uploaded to that location. For information about how to specify a diagnostic server from a phone, see Configuring a Diagnostic Server from the Phone Interface on page 199.)

Note:

Uploading Teleworker phone logs to HQ server through FTP or HTTPS does not work. To fix this issue, you must first upload the logs to the local FTP/TFTP server.

Uploaded log files are named as follows:

<Phone MAC address>\_YYYYMMDD\_HHMMSS.tgz

Where:

YYYYMMDD is the date (four-digit year, two-digit month, and two-digit day) when the .tgz file was created on the phone.

HHMMSS is the time (two-digit hour, two-digit minute, and two-digit second) when the .tgz file was created on the phone.

## Note:

- For log upload from Connect Director using HTTPS, set the upload location for logs to https://followed by HQ server IP address or FQDN (for example, https://1.1.1.1) in Connect Director.
- For log upload from the phone using HTTPS, set the cloud diagnostic server=https:// (FQDN/server IP address of HQ server)/hfs/api/v1/upload/phone in the startup.cfg file. For example, https://l.l.l.l/hfs/api/v1/upload/phone or https://abc.xyz.com/hfs/api/v1/upload/phone.
- The logs will be uploaded to <drive>:\inetpub\ftproot\uploads\phone if HTTPS is used for upload.
- The logs will be uploaded to <drive>:\inetpub\ftproot if FTP is used for upload.

Follow these steps to upload a phone's log:

- 1. Go to Settings 🕸.
- 2. Select Advanced.
- 3. Enter the password in the Enter Administrator Password field.
- 4. Select Enter.
- 5. Select Diagnostics.
- 6. Select Log upload.
- 7. Select Upload. The phone will collect all the logs.
- 8. Select Upload again and select Close.

# 8.7.6 Configuring a Diagnostic Server from the Phone Interface

- 1. Go to Settings 🕸
- 2. Select Advanced.
- 3. Enter the password in the Enter Administrator Password field.
- 4. Select Enter.
- 5. Select Diagnostics.
- 6. Select Diagnostic Server.
- 7. To use the FTP, enter the IP address of the desired FTP upload server in the following format **ftp://** x.x.x.x in the **Diagnostic Server** field to view the server information.

# 8.7.7 Viewing Audio Diagnostics Information

- 1. Go to Settings 🕸
- 2. Select Advanced.

- 3. Enter the password in the Enter Administrator Password field.
- 4. Select Enter.
- 5. Select Diagnostics.
- 6. Select Audio Diagnostics.
- 7. Enter the timeout in the Timeout (1 5 Minutes) field to capture the RTP information.

## 8.8 Displaying Settings for an IP Phone

Follow these steps to display the settings for 6900-Series IP (6910, 6915, 6915d, 6920, 6930, 6940, 6970, 6920w, 6930w, and 6940w) phones:

### 1. Go to Settings 🕸.

- 2. Select Advanced.
- 3. Enter the password in the Enter Administrator Password field.

### Note:

If phone is in factory-default settings, enter **22222** as the password. If the phone is registered with the MiVC system, use the default password **1234** or the password set by the administrator.

4. Select Enter. The settings for the phone is displayed

## 8.9 Clearing a Phone's Configuration

To return a phone to the factory settings, you can clear the phone's configuration through the **Reset** menu. If you move phones from one Mitel system to another, you need to clear each phone's configuration.

- 1. Go to Settings 🕸.
- 2. Select Advanced.
- 3. Enter the password in the Enter Administrator Password field.

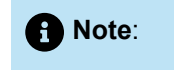

If phone is in factory-default settings, enter **22222** as the password. If the phone is registered with the MiVC system, use the default password **1234** or the password set by the administrator.

- 4. Select Enter.
- 5. Select **Reset > Factory Default > Select** to clear a phone's configuration.

# Configuring 6970 as a Generic SIP Phone with MiVoice Connect

This chapter contains the following sections:

- Important Considerations
- Supported Features on 6970 as Generic / Third-Party SIP Device
- Converting 6970 from MiNet to Generic SIP and Registering with MiVC
- Configuring MiVoice Connect to Register 6970 Device
- Registering 6970 Device with MiVoice Connect as a Generic SIP Device

### **Overview**

When set up as a Generic SIP device with MiVoice, the 6970 IP phone supports additional features as listed in the Supported Features on 6970 as Generic / Third-Party SIP Device on page 202 section. This chapter provides details of setting up a 6970 IP phone as a Generic SIP device with MiVoice Connect. It also provides information about converting a 6970 device from MiNet to Generic SIP and configuring and registering the device as a third-party or a Generic SIP device with MiVoice Connect.

### A Note:

- MiVoice Connect does not support TLS and TCP connections for third-party phones.
- For 6970 IP phones, you must not upgrade the firmware version to SIP 6.0 when MiVoice Connect is 19.2 SP1 or an earlier version.

## 9.1 Important Considerations

The following are important considerations for configuring and registering a 6970 device:

- Do not disable the web interface for 6970. This is because the web interface must provide logs and audio diagnostics that are useful for handling any issues that might occur during the setting up process.
- All options on the web interface with default values work fine for a third-party device. Therefore, it is recommended not to change any of the default options on the web interface.

# 9.2 Supported Features on 6970 as Generic / Third-Party SIP Device

As a generic or third-party SIP device, 6970 supports the following features:

- Registrations
- Basic Calls (Incoming and Outgoing)
- Hold/Retrieve
- Mute/UnMute
- Attended Transfer
- Blind Transfer
- Conference (third party only)
- Dial-In Conference
- Call Forward
- Dial by name (Local directory Only)
- Music on Hold
- Localization
- NTP
- Call History (through Programmable key)
- Speed Dial
- Inbound and Outbound trunk (PRI) calls
- Inbound and Outound trunk (SIP) calls
- Voice mail
- Intersite Calls
- Codec Negotiation
- Find Me
- Paging groups
- Feature Access Codes (Star Codes)
- DTMF (In-Band and Out-of-Ban)
- Transport protocol (UDP)
- Calls with CMR
- Meet Me Conference
- Phone Lock

# 9.3 Converting 6970 from MiNet to Generic SIP and Registering with MiVC

To configure a 6970 device with MiVoice Connect, you can convert the device from MiNet to Generic SIP by using DHCP Option 159 or by using the local TFTP server for the conversion and the registration process.

The following sections describe both these procedures.

## **Using DHCP Option 159**

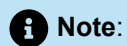

This method is recommended for users who have access to modify DHCP option.

To convert a 6970 device from MiNet to Generic SIP by using DHCP Option159 follow these steps:

1. Place the 6970 device SIP build files 6970.st, mac.cfg and startup.cfg at the following location of your HQ server:

C:\inetpub\ftproot\6970files

- 2. Log in to your local DHCP server.
- 3. Go to Scope Options, right-click, and select Configure Options.
- 4. In the Scope Options window that opens, go to Option 159 and enable it.

Note:

You must predefine Option 159 in the DHCP Scope options.

5. Go to Data Entry > String Value and enter http://<<ip-address>>/fileserver/6970files.

Figure 11: DHCP Scope Options

| 🔿 🙇 📆 🐼 🔒 🛛 📆 🆑                                      |                        |          |                                                                                                    |                             |               |
|------------------------------------------------------|------------------------|----------|----------------------------------------------------------------------------------------------------|-----------------------------|---------------|
| DHCP                                                 | Option Name            | Vendor   | Value                                                                                                    | Policy Name                 |               |
| bolleb-dc.bolleb.local                               | E 003 Router           | Standard | 10,211,24.1                                                                                                    | None                        |               |
| a 🛼 IPv4                                             | E 006 DNS Servers      | Standard | 10,211,24,20, 10,211,25,20, 10,10,1                                                                             | None                        |               |
| a Scope [10,211,24,0] Scope [10,211,24,0] Subnet .24 | 12 015 DNS Domain Name | Standard | bollab local                                                                                                    | None                        |               |
| Address Pool                                         | CM2 NTP Server         | Standard | 128 199 219 72                                                                                                  | hione                       |               |
| Address Leases                                       | The overtain ported    | Standera | 100179CTMC                                                                                                    | The second                  |               |
| a 👸 Reservations                                     |                        |          |                                                                                                    |                             |               |
| [10.211.24.101] SMBC-08000fbecb0a.bgllab.locz        |                        |          |                                                                                                    |                             |               |
| [10.211.24.71] SMBC-08000fbecb5a.bgllab.local        |                        |          |                                                                                                    |                             |               |
| [10.211.24.92] SMBC-08000fbeccb3.bgllab.local        |                        |          |                                                                                                    |                             |               |
| [10.211.24.249] Prabhat                              |                        |          |                                                                                                    |                             |               |
| [10.211.24.41] cloudlink.bgllab.local                |                        |          |                                                                                                    |                             |               |
| [10.211.24.42] cloudlink.bgllab.local                |                        |          |                                                                                                    |                             | 2 4           |
| [10.211.24.51] SMBC-00000fbed122.bgllab.local        |                        |          |                                                                                                    | Scope Options               | r •           |
| [10.211.24.82] SMIBC - 08000/beceb6                  |                        |          | Council and the                                                                                                 |                             |               |
| [10.211.24.43] cloudlink.bgllab.local                |                        |          | Surwini Advenced                                                                                                |                             |               |
| [10.211.24.45] cloudlink.logilab.local               |                        |          | Available Options                                                                                               |                             | Description o |
| [10.211.24.86] Vani's SMBC                           |                        |          | 030 Smart Talk Direct                                                                                           | ne Areletance (CTTA) Severe | List of STD   |
| [10,211,24,79] Somu'sNewSMBC                         |                        |          | 121 Classieur Static F                                                                                          | Instan                      | Derivation    |
| Scope Options                                        |                        |          | 150 Geco IFT                                                                                                    |                             | TETP any a    |
| 2 Policies                                           |                        |          | 159 6970BootServer                                                                                              |                             | ToConvert6 ~  |
| Server Options                                       |                        |          | < 10                                                                                                    |                             | 2             |
| Policies                                             |                        |          | in the second second second second second second second second second second second second second second second |                             | 1000          |
| a 😰 Filters                                          |                        |          | - Data entry                                                                                                    |                             |               |
| Sp Allow                                             |                        |          | String value:                                                                                                   | 32                          |               |
| K Deny                                               |                        |          |                                                                                                    |                             |               |
| 5 10 1PVG                                            |                        |          | 23-                                                                                                    |                             |               |
|                                                      |                        |          |                                                                                                    |                             |               |
|                                                      |                        |          |                                                                                                    |                             |               |
|                                                      |                        |          |                                                                                                    |                             |               |
|                                                      |                        |          |                                                                                                    |                             |               |
|                                                      |                        |          |                                                                                                    |                             |               |
|                                                      |                        |          |                                                                                                    |                             |               |
|                                                      |                        |          |                                                                                                    |                             |               |
|                                                      |                        |          |                                                                                                    |                             |               |
|                                                      |                        |          | L                                                                                                    |                             |               |
|                                                      |                        |          |                                                                                                    | OK Cancel                   | Apply         |
|                                                      |                        |          |                                                                                                    | dence                       |               |
|                                                      |                        |          |                                                                                                    |                             |               |

### 6. Click Apply > OK.

7. Connect the 6970 device to a LAN network.

### A Note:

After the device connects to the LAN, the following sequence of events occurs:

- The 6970 device fetches its IP address from the DHCP server and gathers information about the HTTP server from the DHCP offer.
- The device contacts the HTTP server and downloads the SIP build.
- The device is updated with the SIP build and boots-up with the Generic SIP build.

## 9.3.1 Using the Local TFTP Server

## Note:

This procedure is recommended if you do not have the privileges to modify the DHCP option.

To convert the 6970 device from MiNet to Generic SIP by using the local TFTP server, follow these steps:

- **1.** Run a TFTP server on your local test machine.
- 2. Place the 6970-specific Generic SIP build file 6970.st on the TFTP server.
- 3. Connect the 6970 device to a PoE-enabled LAN network or switch port.

## Note:

- The 6970 device takes two minutes to boots up.
- The device fetches its IP address from the DHCP server.
- While booting up, the device might display **Contacting Server 0.0.0.0** and might remain at 95% completion. This is because it is a new device and no servers are configured.
- 4. After the 6970 device boots up, select the Dialpad icon and select Settings.
- 5. Select Advanced.
- 6. Enter 73738 in the Enter Administrator Password field.
- 7. Press Enter.
- 8. Go to Network > Static Settings.
- 9. Enter the TFTP server address in the TFTP Server field.
- 10. Select Save.

### Note:

- The device contacts the TFTP server and fetches the available SIP build files.
- The device is converted from MiNet to SIP and restarts with the Generic SIP build.

# 9.4 Configuring MiVoice Connect to Register 6970 Device

This section describes the procedure for configuring 6970 devices as SIP extensions on the MiVoice Connect platform.

## 9.4.1 Creating a User in Connect Director

To configure the MiVoice Connect platform to register the 6970 device as SIP extensions, you must create a user in Connect Director. To create a user, complete the following fields in Connect Director:

- First name
- Last name
- Extension\*

- Email address
- Client username\*
- SIP phone password

## Note:

\* indicates mandatory fields for successfully registering 6970 phones on MiVoice Connect platform.

Figure 12: Creating a User in Connect Director

| First name        | Username         | Last name  |  |
|-------------------|------------------|------------|--|
| Extension*:       | 9876             | Last Hame. |  |
| Email address:    |                  |            |  |
| Client username*: | Client_name      |            |  |
| Primary phone por | t: IP phone: Any | IP Phone   |  |
| SIP phone passwo  | rd*:             |            |  |

# 9.4.2 Allocating Ports for the SIP Extensions - SIP Proxy Settings

Following is a description of the switch configuration required on the Mitel system to work with the 6970 Phones. Depending on the switch type, Voice Switches and Virtual Phone Switches support variable numbers of SIP Proxies and IP Phones, which can be verified on the **Switch Edit** page of Mitel Connect Director.

Port Allocation Designated on Switches shows an example of the port allocation designated on switches for IP phones and SIP proxy resources.

| Port        | Port Type    | Trunk                 | Group Description | Jack Number |
|-------------|--------------|-----------------------|-------------------|-------------|
| 5 IP Pho    | ones         | <ul> <li>✓</li> </ul> | P01               |             |
| 100 SIP     | Proxy        | V @                   | P02               |             |
| uilt in can | acity        |                       |                   |             |
| phone +     | SIP trunks = | Total                 |                   |             |

#### Figure 13: Port Allocation Designated on Switches

# 9.4.3 Configuring Site Settings

The Administrator can designate up to two Proxy switches per site for redundancy and reliability. The first switch is assigned as the primary proxy server, and the second switch acts as the backup proxy server, which takes over when the primary proxy server fails.

To configure the Site settings, follow these steps:

- **1.** Launch Connect Director.
- 2. In the navigation pane, click Administration > System > Sites. The Sites page appears.
- 3. In the list pane, select the name of the site in which SIP proxies will be assigned.
- 4. In the General tab > Proxy switch 1 field, select the switch configured with SIP proxies for the site.

Figure 14: Proxy switch 1 Field

5. Click Save.

| Virtual IP address: |               |
|---------------------|---------------|
| Proxy switch 1:     | vPhone 🗸      |
| Proxy switch 2:     | <none></none> |

## 9.4.4 Configuring a SIP Profile

Following are the steps required to configure the SIP profiles for 6970 Phones. By default, 6970 phones use the "System" profile. To optimize the functionality, you must add a custom SIP profile. Follow these steps to configure SIP profiles:

- 1. Launch Connect Director.
- In the navigation pane, click Administration > Telephones > SIP Profiles. The SIP Profiles page opens.
- 3. To create a new SIP profile, click New.
- 4. In the General tab, enter a name in the Name field.

#### Note:

It is recommended that you enter a name that describes the SIP endpoint.

- 5. In the User agent field, enter Mitel 6970\*.
- 6. To enable the SIP profile, select Enable.
- 7. In the Custom parameters field, enter Accept302=ext.
- 8. Click Save.

Figure 15: Configure a SIP Profile

| GENERAL            |                                                                                      |  |  |
|--------------------|--------------------------------------------------------------------------------------|--|--|
| Name:              | 6970                                                                                 |  |  |
| User agent:        | Mitel 6970*                                                                          |  |  |
| Priority:          | 100                                                                                  |  |  |
| Enable             |                                                                                      |  |  |
| System parameters: | OptionsPing=0<br>SendEarlyMedia=0<br>MWI±none<br>1CodecAnswer=1<br>StripVideoCodec=0 |  |  |
| Custom parameters: | Accept302=ext<br>MWI=notify                                                          |  |  |

# 9.5 Registering 6970 Device with MiVoice Connect as a Generic SIP Device

To register 6970 with Mivoice Connect, you must create a user in the Connect Director before registration. See the User Details in Connect Director figure for more details.

#### Figure 16: User Details in Connect Director

| First name:          | Username    | Last name: |  |  |
|----------------------|-------------|------------|--|--|
| Extension*:          | 9876        |            |  |  |
| Email address:       |             |            |  |  |
| Client username*:    | Client_name |            |  |  |
| SIP phone password*: |             |            |  |  |

Note:

- \* indicates mandatory parameters to successfully register the 6970 device with MiVoice Connect.
- You must specify the site proxy switch that performs the site's SIP server functions.
You can register the 6970 phone with MiVoice Connect by using one of the following methods:

- From 6970 Web UI
- From 6970 phone TUI
- Using DHCP option 159
- Using Local TFTP Server

The following sections describe the registration procedures using these methods.

## 9.5.1 Registering From 6970 Phone Web UI

After you convert 6970 from MiNet to SIP, follow these steps to register the 6970 device with MiVoice Connect as a Generic SIP device from 6970 Web UI:

1. Open the Web interface of the 6970 phone using the IP address of the phone.

2. In the Web interface, complete the following fields:

- · Username: admin
- **Password:** 22222
- 3. In the 6970 Web interface window, go to Advanced Setting > Global SIP and complete the fields as indicated in Global SIP Parameter Description:

#### Table 29: Global SIP Parameter Description

| Parameter                         | Description                                                                          |
|-----------------------------------|--------------------------------------------------------------------------------------|
| Basic SIP Authentication Settings |                                                                                      |
| Screen Name                       | You can enter either a user name or an extension number as the value for this field. |
| Screen Name 2                     | You can enter either a user name or an extension number as the value for this field. |
| Phone Number*                     | Enter the user extension created on Connect Director.                                |
| Caller ID                         | You can enter either a user name or an extension number as the value for this field. |
| Authentication Name*              | Enter the user's extension or client user name.                                      |
|                                   | • Note:<br>It is recommended that you enter the user's extension in this field.      |
| Password*                         | Enter the SIP phone password provided in Connect Director.                           |
| Basic SIP Network Settings        |                                                                                      |

| Parameter        | Description                                                                                                    |
|------------------|----------------------------------------------------------------------------------------------------|
| Proxy Server     | Enter the IP address of a switch that has SIP proxy capacity.                                                                                   |
|                  | • Note:<br>You can provide the IP address of the switch that has SIP<br>proxy capacity and that switch must be configured as the<br>site proxy. |
|                  |                                                                                                    |
| Registrar Server | Enter the switch IP address provided in the Proxy Server field.                                                                                 |

4. Click Save.

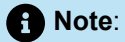

- The device registers with MiVoice Connect server using the server IP address and user details.
- The device shows the assigned user name at the top left corner of the display after it enters the **Idle** state and enabling To and From calls for the device.
- The **Status** window on the 6970 Web UI shows that 6970 phone is successfully registered with MiVoice Connect. See Successful Registration of 6970 Device for details.

Figure 17: Successful Registration of 6970 Device

| 🕅 Mitel               |                       |                           |            |                        |
|-----------------------|-----------------------|---------------------------|------------|------------------------|
| Status                |                       |                           |            |                        |
| System Information    | System Information    | n                         |            |                        |
| Operation             |                       |                           |            |                        |
| User Password         | Network Status        |                           |            |                        |
| Phone Lock            | Attribute             | LAN Port                  |            |                        |
| Softkeys and XML      | Link State            | Up                        |            |                        |
| Keypad Speed Dial     | Negotiation           | Auto                      |            |                        |
| Directory             | Speed                 | 100Mbos                   |            |                        |
| Reset                 | Dunley                | Full                      |            |                        |
| Login/Logout          |                       |                           |            |                        |
| Breferencec           | Hardware Information  |                           |            |                        |
| Account Configuration | Attribute             | Value                     |            |                        |
| Custom Ringtones      | MAC Address           | 08-00-0E-CC-03-5B         |            |                        |
| ousion rungiones      | BT MAC Address        | 08-00-05-00-03-50         |            |                        |
|                       | Platform              | 6070 Dev: 000             |            |                        |
|                       | Fidovini              | 0070 Not. 000             |            |                        |
|                       | Firmware Information  |                           |            |                        |
|                       | Attribute             | Value                     |            |                        |
|                       | Firmware Version      | 5.1.1.3017                |            |                        |
|                       | Firmware Release Code | SIP                       |            |                        |
|                       | Date/Time             | Oct 14 2019 14:55:23      |            |                        |
|                       | Boot Version          |                           |            |                        |
|                       | SIP Status            |                           | 77.8       |                        |
|                       | Line                  | SIP Account               | Status     | Backup Registrar Used? |
|                       | 1                     | 4001@192.168.152.235:5060 | Registered | No                     |
|                       | 2                     | 4001@192.168.152.235:5060 | Registered | No                     |

## 9.5.2 Registering From 6970 Phone TUI

After you convert Generic 6970 device from MiNet to SIP, follow these steps to register the 6970 device with MiVoice Connect as a Generic SIP device from the 6970 phone TUI:

- 1. On the 6970 device, go to Settings > Advanced Settings.
- 2. Enter 22222 in the Enter Administrator Password field.
- 3. On the device interface, press SIP > Call Server and enter the following details:
  - Proxy Server: 10.30.105.81
  - Registrar Server: 10.30.105.81

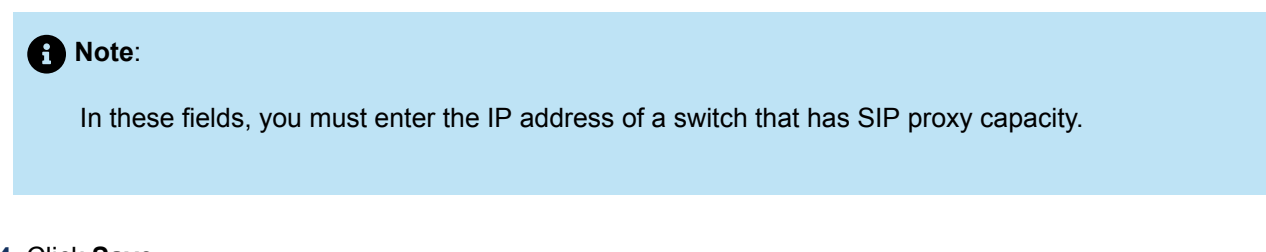

4. Click Save.

- 5. On the device interface, press SIP > User and enter the following details:
  - SIP Auth Name: 9876 (User extension or client Username created on MiVoice Connect)
  - SIP Password: 123456 (SIP Phone password on MiVoice Connect)
  - SIP User Name: Username
  - SIP Display Name: Display Name
  - SIP Screen Name: Screen Name
- 6. Click Save. The device restarts.

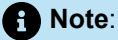

- The device registers with MiVoice Connect server using the server IP address and user details.
- The device shows the assigned user name at the top left corner of the display after it enters the **Idle** state and enabling To and From calls for the device.

## 9.5.3 Registering 6970 Using DHCP Option 159

To register a 6970 device as a Generic SIP from MiNet by using DHCP Option159, follow these steps:

1. Place the 6970 device SIP build files 6970.st, 0800Fxxx.cfg and startup.cfg at the following location of your HQ server:

C:\inetpub\ftproot\6970files

- 2. Log in to your local DHCP server.
- 3. Go to Scope Options, right-click, and select Configure Options.
- 4. In the Scope Options window that opens, go to Option 159 and enable it.

Note:

You must predefine Option 159 in the DHCP Scope options.

5. Configure the HTTP server IP address. Go to Data Entry > String Value and enter http://<<ip-address>>/fileserver/6970files.

Figure 18: DHCP Scope Options

#### 6. Click Apply > OK.

7. Connect the 6970 device to a LAN network.

#### Note:

After the device connects to the LAN, the following sequence of events occurs:

- The 6970 device fetches its IP address from the DHCP server and gathers information about the HTTP server from the DHCP offer.
- The 6970 device contacts the HTTP server. Using the <code>0800Fxxx.cfg</code> and <code>startup.cfg</code> files, the 6970 device is registered with MiVoice Connect and enabling To and From calls for the device.

### 9.5.3.1 Example of 0800010fxxx.cfg File

Following is a sample 0800010fxxx.cfg file:

Figure 19: 0800010fxxx.cfg file

```
sip auth name:9876 #User Extension created on MiVoice Connect
sip password: 123456 # sip phone password on MiVoice Connect
sip user name: Username
sip display name: Displayname
sip screen name: Screenname
```

## 9.5.3.2 Example of startup.cfg File

Following is a sample startup.cfg file:

Figure 20: startup.cfg File

```
sip proxy ip: 10.30.105.81
sip registrar ip: 10.30.105.81
log issue: 1
audio diagnostic: 1
```

# switch IP or FQDN
# switch IP or FQDN

### 9.5.4 Registering 6970 Using the Local TFTP Server

To register the 6970 as a Generic SIP from MiNet by using the local TFTP server, follow these steps:

- **1.** Run a TFTP server on your local test machine.
- 2. Place the <code>0800Fxxx.cfg</code> and <code>startup.cfg</code> files in TFTP server running on your local test machine.
- 3. On the 6970 device, go to Settings > Advanced Settings.
- 4. Enter 22222 in the Enter Administrator Password field.
- 5. Select Enter.
- 6. Go to Configuration Server, select Download Protocol as TFTP (if not set already).
- 7. Enter the TFTP server address in the TFTP Server field.
- 8. Select Save. The device restarts and the following sequence of events occurs:
  - The device fetches the <code>0800Fxxx.cfg</code> and <code>startup.cfg</code> files from the TFTP server.
  - The device registers with MiVoice Connect server using the server IP address and user details fetched from the <code>0800Fxxx.cfg</code> and <code>startup.cfg</code> files.
  - The device shows the assigned user name at the top left corner of the display after it enters the **Idle** state, enabling To and From calls for the device.

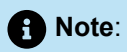

- The startup.cfg file is mandatory because without this file, the device will not request a <code>0800Fxxx.cfg</code> file.
- Using this Configuration file, you can add the **Log Issue** and **Audio Diagnostics** soft key on to 6970 phone TUI. This action is not available when you register the 6970 phone through Web UI or Phone TUI.

This chapter contains the following sections:

- IP Phones
- Diagnostics
- Configuration for IP Phones
- PhoneCTL Command Line Tool
- Configuring Syslog Functionality for the IP Phones
- Retrieving Information about the IP Phone
- Softphone
- Dial Tone Behavior
- Connect Client

This chapter provides information about phone IP endpoints other than the 400-Series and 6900-Series (6910, 6915, 6915d, 6920, 6930, 6940, 6970, 6920w, 6930w, and 6940w) IP phones, which are described in Configuring 400-Series IP Phones on page 128 and Configuring 6900-Series IP Phones on page 182.

### Overview

The Mitel system manages calls and applications for three types of IP endpoints: IP phones, SoftPhones, and conference bridges. IP endpoints are identified by IP address and can exist anywhere on the network. All IP endpoints are supported by voice switches, which must have sufficient capacity for all the IP endpoints in the system. IP endpoints are configured in the system with Connect Director. For more information about IP endpoints, see the *MiVoice Connect Planning and Installation Guide* and the *MiVoice Connect System Administration Guide* 

This chapter provides information about 100-, 200-, 500-, and 600-Series IP phones and the BB24 button box. For details about 400-Series and 6900-Series (6910, 6915, 6915d, 6920, 6930, 6940, 6970, 6920w, 6930w, and 6940w) IP phones, see Configuring 400-Series IP Phones on page 128 and Configuring 6900-Series IP Phones on page 182.

### 10.1 IP Phones

IP phones allow you to deploy your telephony system as an end-to-end IP network without dedicated station wiring. Connecting anywhere on the network, IP phones work with the Connect client applications or can be used independently.

The IP phone controls basic display operations, such as volume level, date and time, and icons.

### 10.1.1 IP Phone Keep Alive

The Voice Switches that manage IP phones send a heartbeat to their associated IP phones once every minute. If the heartbeat is not acknowledged within approximately four seconds, the switch considers the IP phone to be offline or unavailable. The switch continues to broadcast the heartbeat every minute. Any currently offline IP phone that returns an acknowledgment is considered online and available.

## 10.1.2 IP Phone Failover

IP phones can be optionally configured to send a heartbeat to their Voice Switch every four minutes. If an IP phone cannot communicate with its switch, the phone automatically connects to another switch located at the same site with available configured IP phone resources.

For IP phone failover to be effective, the system must be planned with sufficient excess capacity to handle phones from at least one switch during a failover event. For example, if a switch with 20 IP phone ports fails, 20 IP phone ports need to be available elsewhere in the system.

## 10.1.3 Services

There are two services running on the HQ and DVS servers that interact with the system's IP phones:

- IP Phone Configuration Service (IPCS)
- Client Application Server (CAS)

## 10.1.3.1 IPCS

IPCS manages the IP phone configuration process, including configuration files and the database updates. Problems with IPCS connectivity can prevent IP phones from booting and prevent phone configuration data from being updated.

## 10.1.3.2 Client Application Server (CAS)

Client Application Server handles the remaining functions, such as event handling and feature button functions. It also controls any actions by the IP phone display not controlled by the device's firmware or switches. Problems with CAS or TMS connectivity can result in incorrect phone displays and errors in both the hard and soft key functions.

### 10.1.4 Embedded IP Phone Display Driver

The embedded IP phone display is provided by the server. Control of IP phone features (such as phone display, redial, and call transfers) are handled on the server. Features that require writing to the database (such as directory and speed dial) rely on the server.

### 10.1.5 Date and Time

IP phones depend on an SNTP server to maintain the correct time and date. Without an SNTP server, you can set the phone date and time via a GMT offset.

### 10.1.6 IP Phones and Voice Switches

IP phones in a Mitel system interact with two voice switches: the configuration switch and the call manager switch. The configuration switch helps the IP phone obtain its configuration from the server, which functions as an FTP/HTTPS server for IP phones. You must have at least one configuration switch and must be able to designate a second configuration switch for reliability.

The call manager switch is responsible for hold, transfer, conference, and park actions.

As part of the configuration information, each IP phone is assigned a Voice Switch that acts as the phone's call manager to help the IP phone set up and tear down calls.

### 10.1.6.1 Configuration Switches

In a DHCP environment, when an IP phone is enabled, it receives the IP address of the configuration switch from DHCP and the server. Each system includes at least one configuration switch for this purpose.

If you have configured the IP phones to start without a DHCP server, you must set the IP address of the configuration switch manually.

The switches, communicating with the HQ server, determine which switch manages calls for a particular IP phone. You have the option of assigning two switches to this function, in case one fails.

## 10.1.6.2 Call Manager Switch

The call manager module of the Voice Switches handles the Media Gateway Control Protocol (MGCP) information from the IP phones assigned to it. After a call is connected to an endpoint, media streams are independent of the call manager switch.

The Voice Switch communicates call information to other switches in the system using Mitel's enhanced SIP protocol. Every site where IP phones are in use must have a Voice Switch configured to support the number of IP phones at the site.

To configure IP phone support on a Voice Switch, you must reserve ports for IP phone support on the Voice Switch edit page in Connect Director.

### 10.1.7 IP Phone Communications

IP phone communications are routed through two protocols: MGCP and RTP (Real-time Protocol).

## 10.1.7.1 MGCP

IP phones (except 400-Series and 6900-Series (6910, 6915, 6915d, 6920, 6930, 6940, 6970, 6920w, 6930w, and 6940w) IP phones) communicate with voice switches via MGCP, a device control protocol. The relationship between the switch (call manager) and the phone (gateway) follows a primary-secondary model.

MGCP is used to:

- Deliver information to the IP phone display
- Set up and tear down media streams
- Report phone events such as key presses, on hook, and off hook

## 10.1.7.2 Real-time Protocol

Media travels through the Mitel system using Real-time Protocol (RTP). After call setup, media flows directly between IP phones through RTP. The Voice Switch is involved only when setting up or tearing down a call.

## 10.1.8 Boot Process

IP phones are pre configured to work in conjunction with your network's Dynamic Host Configuration Protocol (DHCP) server. After the servers are configured, when the phones deployed, they are automatically added to your Mitel system.

After the IP phone obtains the DHCP and FTP server IP addresses, it downloads the application and configuration files from the FTP server. The IP phone configuration file is modified by Connect Director during IP phone configuration.

If you are not using a DHCP server or if the server is not currently online, you can set a static IP address and other startup parameters directly at the IP phone. Static IP addresses for IP phones can also be assigned using the IP phone setup menus.

## 10.1.9 IP Phone Firmware Upgrades

The IP phone application software can be upgraded by replacing the application file on the FTP server. When 100-, 200-, 500-, and 600-Series IP phones and the BB24 button box boot up or reboot, they automatically download the available new firmware.

You can also initiate firmware updates by triggering a reboot through the Diagnostics & Monitoring system available through Connect Director.

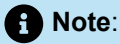

Modifying the IP phone configuration files can cause unpredictable behaviour. If you have special needs, contact Mitel Technical Support for instructions.

## 10.2 Diagnostics

#### **Viewing System IP Phones**

IP phone connectivity is displayed in Connect Director in the IP Phone List on the Telephones page (Administration > Telphones > Telephones).

The number of IP phones connected through a switch and the number of IP phones that can be connected to a switch are displayed in Connect Director on the Platform Equipment page (**Administration** > **Appliances/Server** > **Platform Equipment**).

You can also use the Diagnostics & Monitoring system to view status of IP phones. For details, see the *MiVoice Connect System Administration Guide*.

### 10.2.1 On-Screen Error Messages

Any time a user action results in an error being returned by TAPI, the error is displayed on the IP phone display for six seconds (one North American ring cycle). The error message can be dismissed more quickly by pressing the **OK** soft key.

## 10.2.2 Diagnostic and Failure Messages

The Diagnostic and Failure Messages table lists and describes the diagnostic and failure messages that may be displayed on IP phones.

| Display Message             | Interpretation                                                                                                |
|-----------------------------|----------------------------------------------------------------------------------------------------|
| File System Failure         | An internal, unspecified, problem detected while performing a file syst em operation.                         |
| Boot File Too Big           | The boot file is too big and will not fit in RAM.                                                             |
| Boot Save Failed            | Writing the boot image to flash memory failed.                                                                |
| Reconfiguring Network       | The phone is switching VLANs.                                                                                 |
|                             | Note:     This might be displayed after DHCP and/or after configuration file processing.                      |
|                             |                                                                                                    |
| Duplicate IP Address        | A duplicate IP address is typically caused by DHCP or a manual entry of the IP address onto multiple devices. |
| FTP Unreachable             | The FTP server is unable to be pinged (for IP110 or IP115).                                                   |
| FTP Server Unreachable      | The FTP server is unable to be pinged (for others).                                                           |
| Unresponsive task/Resetting | A task failed to respond to a keep alive request so the phone is restar ted.                                  |
| DSP Error/Repair Required   | DSP testing failed on startup. Bad DSP.                                                                       |
| NO MGC IP CONFIGURED        | An IP address is not set for the MGC.                                                                         |
| DSP Asserted/Resetting      | The DSP crashed, and a reboot is started.                                                                     |

#### **Table 30: Diagnostic and Failure Messages**

| Display Message                       | Interpretation                                                                                                    |
|---------------------------------------|----------------------------------------------------------------------------------------------------|
| DHCP lease/invalid!                   | The DHCP lease expired and the phone failed to acquire a new lease.                                                                                             |
| APP download failed!/filename         | Application image download failed.                                                                                                    |
| Invalid App Name                      | The application name does not follow the required format.                                                                                                    |
| Format Failed                         | While trying to store a new image in flash, a failure occurred when era sing the flash device.                                                                  |
| File System Error                     | An error was returned by the file system API.                                                                                                    |
| Invalid Signature                     | The boot or application image file is the wrong type for this phone.                                                                                            |
| Invalid Image Version                 | The .bmp image was not of a known acceptable format.                                                                                                    |
| Download CFG file failed/filename     | Failed to download the main configuration file specified.                                                                                                    |
| Couldn't Get INCL file/filename       | Failed to read the specified Include file from the FTP server.                                                                                                  |
| Using Cached CFG (for IP110 or IP115) | If a complete config file and all includes cannot be downloaded, a cach ed config file is being used.                                                           |
| Using Cached CFG Files! (for others)  |                                                                                                    |
| Enter Factory mode                    | In Response to Mute + RRAMOS.                                                                                                    |
| * – No                                |                                                                                                    |
| # – Yes                               |                                                                                                    |
| Factory Test KPD Mode                 | You are in factory test mode ready to test the keypad (via Mute + R RAMOS).                                                                                     |
| Boot Application                      | If only a boot application is in flash and an application image cannot<br>be downloaded, this information is displayed after the boot process is c<br>ompleted. |
| No/Ethernet                           | Ethernet is not detected.                                                                                                    |
| 100 Mbps/Ethernet                     | 100 Mbps Ethernet speed in use.                                                                                                    |
| 10 Mbps/Ethernet                      | 10 Mbps Ethernet speed in use.                                                                                                    |
| Request Service (for IP110 or IP115)  | Being requesting service from MGC.                                                                                                    |
| Requesting Service (for others)       |                                                                                                    |
| No Service                            | MGC service is unavailable.                                                                                                    |

## 10.2.3 Troubleshooting the IP Phone Display

This section presents some techniques for troubleshooting the IP Phone Display Server. When you suspect an IPDS (CAS) problem, verify that you can call into voicemail successfully. If you can call voicemail successfully, then you have an IPDS (CAS) issue. If voicemail does not answer or you hear a

message stating the voicemail system is unavailable, you have an issue with the communications to the server.

## 10.2.3.1 Phone Display Is Incorrect

If a phone display is incorrect, the following may occur:

• IPDS/CAS Sent a Bad Display Update

This can be detected by searching through the IPDS log file for the display line in question. If it is found at the appropriate time and on the appropriate extension, IPDS/CAS is the cause of the problem. Provide the relevant IPDS log to your engineering resources.

Switch Did Not Update the IP Phone Correctly

It is possible for the switch to mishandle phone updates.

## 10.2.3.2 Enabling IPDT Debugging

By default, IPDT logging is turned off. However, you can enable IPDT logging to assist in troubleshooting efforts.

Enabling IPDT Debugging

To enable logging on the switch:

- 1. Telnet into the switch.
- 2. Enter the ipdt\_debug\_level -1 command.
- 3. Logging output appears on the screen.

| Note: |  |  |  |
|-------|--|--|--|
|       |  |  |  |

- Mitel recommends that you enable IPDT logging only for short periods. This feature generates large
  amounts of data that consumes CPU cycles on the switch and slows it down.
- You can disable the logging feature by replacing -1 with a -0 in the command above.
- The -1 variable enables tracing for all IPDT-related components. You can selectively enable individual IPDT components by using the commands and variables listed in the IPDT Debugging Flags table:

### Table 31: IPDT Debugging Flags

| Debug flag        | Decimal value              | Hexadecimal value | Purpose                                                                           |
|-------------------|----------------------------|-------------------|-----------------------------------------------------------------------------------|
| DEBUG_HOTDIAL     | 2                          | 0x2               | timeouts and logic<br>associated with hot<br>dial / fast transfer<br>feature      |
| DEBUG_NCC_RAW_EV  | 256<br>ENTS<br>256         | 0x100             | raw device status,<br>call control, and IPDS<br>helper events from<br>switch core |
| DEBUG_NCC_DEVICE_ | 512<br>NVENTORY<br>512     | 0x200             | ncc acquisitions and releases                                                     |
| DEBUG_NCC_FLOW1   | 4096<br>4096               | 0x1000            | ncc event handling                                                                |
| DEBUG_NCC_FLOW2   | 8192<br>8192               | 0x2000            | verbose ncc event<br>handling                                                     |
| DEBUG_CONFIG_NOTI | 65536<br>ICATIONS<br>65536 | 0x10000           | configuration data and changes                                                    |
| DEBUG_NCC_DISPLAY | _ <b>BA&amp;3777</b> 216   | 0x0100000         | logic associated with<br>determining which<br>screen is shown                     |
| DEBUG_NCC_DISPLAY | _DB56414S2                 | 0x0200000         | the actual display<br>commands sent to the<br>phones                              |

The functions listed in the IPDT Functions table can be executed from a terminal session. String arguments must be passed in quotes. Integer arguments may be passed in decimal form, or in hex form by prefixing with 0x.

#### Table 32: IPDT Functions

| Function            | Argument name    | Argument Type | Purpose                                                                                                    |
|---------------------|------------------|---------------|----------------------------------------------------------------------------------------------------|
| ipdt_dumpExtensions | none             | none          | lists all phones and<br>extensions configured<br>on switch, along with<br>CCOID, and phone type<br>where appropriate.                                                                                                    |
| ipdt_dumpExtDisplay | extension number | string        | shows current value of<br>all display elements:<br>announcement area,<br>soft keys, custom key<br>labels, custom key<br>icons/leds, message<br>waiting indicator,<br>location and format of<br>date and time, location<br>of borders. |
| ipdt_dumpCCODisplay | CCOID            | integer       | same as above, using<br>CCOID as key. Use<br>ipdt_dumpExtensions<br>to find CCOIDs of non-<br>extension devices such<br>as anonymous phones.                                                                                          |
| ipdt_dumpExtCalls   | extension number | string        | lists all calls on the<br>given extension. Works<br>for "foreign extensions"<br>too (that is, extensions<br>whose call info is<br>supplied by IPDS)                                                                                   |
| ipdt_dumpCCOCalls   | CCOID            | integer       | same as above, using<br>CCOID as key; native<br>extensions only.                                                                                                    |
| ipdt_dumpExtCfg     | extension number | string        | lists configuration and<br>extension status for<br>extension. For foreign<br>extensions, lists those<br>details supplied by<br>IPDS.                                                                                                  |

| Function            | Argument name               | Argument Type | Purpose                                                                                                    |
|---------------------|-----------------------------|---------------|----------------------------------------------------------------------------------------------------|
| ipdt_dumpCCOCfg     | CCOID                       | integer       | same as above, using<br>CCOID as key; native<br>extensions only.                                                                                                    |
| ipdt_dumpActiveTime | rnone                       | none          | lists currently active timed objects in IPDT                                                                                                    |
| ipdt_resetExtDispla | $_{\rm Y}$ extension number | string        | redraws the entire<br>display of the phone, by<br>the given extension.                                                                                                  |
| ipdt_resetCCODispla | <sub>Y</sub> CCOID          | integer       | redraws the entire<br>display of the phone, by<br>the given CCOID.                                                                                                    |
| ipdt_adminMsgExt    | extension number            | string        | displays an<br>administrative message<br>in announcement area<br>of given phone for<br>ipdt_admin_timeout<br>seconds. "" or "all"<br>indicates all phones on<br>switch. |
| ipdt_adminMsgCCO    | CCOID                       | integer       | displays an<br>administrative message<br>in announcement area<br>of given phone for<br>ipdt_admin_timeout<br>seconds. 0 indicates all<br>phones on switch               |

## 10.2.4 Manual Phone Configuration

Phones must be manually configured if you are not using a DHCP server to provide IP address and configuration parameters.

You can enter the phone configuration menu at bootup or enter a key sequence from the phone's keypad.

## 10.2.4.1 Manually Configure the IP Phones at Bootup

**1.** Connect the Ethernet cable into the data jack on the back of the IP phone.

2. At the Password prompt, enter the default password **1234** or the password provided by your system administrator, followed by the **#** key.

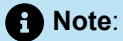

You have four seconds to enter the password, after which the phone enters normal operation with its current settings.

The default Password can be changed in Connect Director. For more information, see the *MiVoice Connect System Administration Guide*.

3. Enter the values listed in Boot up Configuration Prompts when prompted. Press # to advance to the next settings or \* to exit.

| Prompt            | Value                                                                               |
|-------------------|-------------------------------------------------------------------------------------|
| Clear all values? | Press <b>#</b> . (No.)                                                              |
| DHCP – ON         | Press * and #.                                                                      |
| IP –              | Enter the IP address for the phone. Press #.                                        |
| Subnet –          | Enter the Subnet mask. Press <b>#</b> .                                             |
| Gateway –         | Enter the gateway IP address. Press #.                                              |
| FTP –             | Enter the IP address of your server. Press <b>#</b> .                               |
| MGC –             | Press <b>#</b> .                                                                    |
|                   | • Note:<br>The phone obtains the address from<br>configuration files on the server. |
|                   |                                                                                     |

#### **Table 33: Boot up Configuration Prompts**

| Prompt               | Value                                                                      |
|----------------------|----------------------------------------------------------------------------|
| SNTP –               | Enter the IP address of your time server. Press #.                         |
| 802.1Q Tagging – OFF | Press #.                                                                   |
|                      | Note:<br>Consult your network administrator before<br>changing this value. |
|                      |                                                                            |
| VLAN ID –            | Press #.                                                                   |
| Save all changes     | Press <b>#</b> . ( <b>Yes</b> .)                                           |

The phone downloads the latest bootROM and firmware from the server and in the process, reboots several times. When the phone displays the date and time, the boot and upgrade process is complete.

### Manually Configuring a Phone from the Keypad

- 1. With the phone on hook, press the MUTE key followed by 73887# (SETUP#).
- 2. At the Password prompt, enter the default password **1234** or the password provided by your system administrator, followed by the **#** key.

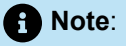

The default IP Phone Password can be changed in Connect Director. For more information, see the *MiVoice Connect System Administration Guide*.

3. Enter the values when prompted. Press # to advance to the next settings or \* to exit.

The phone downloads the latest bootROM and firmware from the server and in the process, reboots several times. When the phone displays the date and time, the boot and upgrade process is complete.

## 10.2.5 Displaying IP Phone Settings

You can display the phone's current IP parameters setting by entering a key sequence from the phone's keypad.

- 1. With the phone on hook, press the **MUTE** key followed by **4636#** (**INFO#**). The phone displays the first two parameters.
- 2. Press \* to advance the display or# to exit.

The phone resumes normal operation after the last parameter is displayed.

### 10.2.6 Resetting the IP Phone

1. With the phone on hook, press the MUTE key followed by 73738# (RESET#)

The phone reboots.

### 10.3 Configuration for IP Phones

#### **Boot Configuration Operation**

Upon booting, IP phones use the FTP server address to acquire their configuration specifications. The FTP server address is determined from DHCP site-specific options (default option 156). If DHCP is disabled, the FTP server address can be manually entered on the phone, and the information is stored in the flash memory of the phone. Alternatively, if DHCP is used (but no site-specific option is returned), the FTP server returned by option 66 is used.

If the FTP server cannot be reached, or if a configuration file cannot be located, the phone uses the last successfully-loaded configuration parameters. After a phone is finished reading configuration files, the current parameters are saved into flash memory.

### 10.3.1 IP Phone Configuration

When an IP phone boots, it contacts the configured FTP server and reads an initial configuration file from FTP root. This file corresponds to its coded model name. Each of these initial configuration files, references a custom configuration file that can be manually edited by a system administrator. As phone software is upgraded, the contents of configuration files are overwritten at the time of update by Kadotautil, but custom configuration files are preserved across upgrades.

Configuration parameters are prioritized by the phone in the order that they are processed. Custom configuration files are the last file read. Any parameters in a custom configuration file override previous configuration parameters. This applies to local parameters also, as they are processed first, before any configuration files are read.

Parameters and values are case sensitive. A parameter and its value are separated by one or more spaces or tabs. Each parameter must begin on a new line of the text file.

The Phone Models table lists the phone configuration file names.

#### Table 34: Phone Models

| IP Phone Name | Name on Top of<br>Phone | Model Name on<br>Barcode Label<br>Underside of<br>Phone | Base<br>Configuration<br>Name | Custom File<br>Name |
|---------------|-------------------------|---------------------------------------------------------|-------------------------------|---------------------|
| IP 110        | 110                     | SO                                                      | shore_s0.txt                  | s0custom.txt        |
| IP 115        | 115                     | S01                                                     | shore_s01.txt                 | s01custom.txt       |
| IP 212k       | 212k                    | S12                                                     | shore_s12.txt                 | s12custom.txt       |
| IP 230        | 230                     | SEV                                                     | shore_sev.txt                 | sevcustom.txt       |
| IP 230g       | 230g                    | SEG                                                     | shore_sevg.txt                | sevgcustom.txt      |
| IP 265        | 265                     | S36                                                     | shore_s36.txt                 | s36custom.txt       |
| IP 530        | 530                     | S2                                                      | shore_s2.txt                  | s2custom.txt        |
| IP 560        | 560                     | S6                                                      | shore_s6.txt                  | s6custom.txt        |
| IP 560g       | 560g                    | S6G                                                     | shore_s6g.txt                 | s6gcustom.txt       |
| IP 565g       | 565g                    | S6C                                                     | shore_s6c.txt                 | s6ccustom.txt       |
| IP 655        | 655                     | SWE                                                     | shore_swe.txt                 | swecustom.txt       |
| BB24          | 24                      | SBB                                                     | shore_sbb.txt                 | sbbcustom.txt       |

While booting, IP phones look in FTP root for the unique configuration file, shore\_<MACaddress>.txt (the MAC address of the phone).

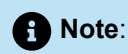

MAC configuration files must be named in lower case. While Windows is usually not case-sensitive, the LIST command within the Windows FTP server is case-sensitive.

If shore\_<MACaddress>.txtis found, it is used to provide configuration files and configuration parameters for the phone. If shore\_<MACaddress>.txtis not found, the phone uses the<coded-model-name>.txt file for configuration.

The format of a configuration file is:

| Parameter1 | Value |
|------------|-------|
| Parameter2 | Value |

where the parameter and value are separated by one or more spaces or tabs, and each parameter is on a new line of the text file (CR/LF is the nominal new line indicator).

Comments may be embedded in a configuration file by starting the line for- the comment with a # symbol.

The maximum permitted size of any configuration file is 5000 bytes.

Additional configuration files may be included in the file by using the Include parameter where its value is the name of the file (and optionally a path) to include. All Include parameters should be located in the original file downloaded from the FTP server. Includes must be located at the end of the main configuration file. The maximum number of included files is 5.

The most commonly customized configuration parameters are audio levels, described in Configuring Audio Levels. All other customizable phone configuration parameters are described in Other Customizable Parameters.

## 10.3.1.1 Configuring Audio Levels

Four sets of audio levels can be custom configured for each phone:

- handset
- headset
- ringer
- speaker

Default Audio Levels for IP Phones (except IP655, IP400-Series, and 6900-Series) lists the default audio levels for all IP phones except the IP655 and the IP400-Series phones. Default audio levels for the IP655 are provided in the table below. Information about audio parameters for the IP400-Series phones is provided in Configuring 400-Series IP Phones on page 128.

For more information about the parameters, see Parameter Definitions.

| Table 35: Default Audio Levels for IP Phones | (except IP655, IP400-Series, | , and 6900-Series) |
|----------------------------------------------|------------------------------|--------------------|
|----------------------------------------------|------------------------------|--------------------|

| Parameter                   | Handset<br>Levels | Headset<br>Levels | Bluetooth<br>Headset<br>Levels (for<br>IP565g) | Ringer Levels | Speaker<br>Levels |
|-----------------------------|-------------------|-------------------|------------------------------------------------|---------------|-------------------|
| TxGain                      | 5157              | 6144              | 6143                                           | _             | 8192              |
| RxGain1                     | 183               | 183               | 182                                            | 130           | 258               |
| RxGain2                     | 258               | 258               | 258                                            | 258           | 410               |
| RxGain3                     | 365               | 365               | 364                                            | 410           | 649               |
| RxGain4                     | 516               | 516               | 515                                            | 649           | 1029              |
| RxGain5                     | 728               | 728               | 727                                            | 1029          | 1631              |
| RxGain6                     | 1029              | 1029              | 1028                                           | 1630          | 2584              |
| RxGain7                     | 1631              | 1631              | 1631                                           | 2584          | 4096              |
| RxGain8                     | 2303              | 2303              | 2303                                           | 4096          | 6492              |
| RxGain9                     | 3254              | 3254              | 3253                                           | 6491          | 10289             |
| RxGain10                    | 4596              | 4596              | 4595                                           | 10288         | 16305             |
| SideTone                    | 517               | 649               | 0                                              | _             | _                 |
| Handset DTMF<br>Attenuation | 13                | 13                | 13                                             | _             | 17                |

| Parameter                            | Handset<br>Levels | Headset<br>Levels | Bluetooth<br>Headset<br>Levels (for<br>IP565g) | Ringer Levels | Speaker<br>Levels |
|--------------------------------------|-------------------|-------------------|------------------------------------------------|---------------|-------------------|
| Call Progress<br>Tone<br>Attenuation | 13                | 13                | 13                                             | —             | 17                |

### B Note:

If the value of the RxGain1 parameter for the ringer level is set to **0**, the audio is turned off. (The phone does not ring.)

Default Audio Levels for IP655 Phones lists the default audio levels for IP655 phones:

| Parameter | Handset Levels | Headset Levels | Ringer Levels | Speaker Levels |
|-----------|----------------|----------------|---------------|----------------|
| TxGain    | 0              | 3              | _             | -2             |
| RxGain1   | -27            | -27            | -30           | -24            |
| RxGain2   | -24            | -24            | -24           | -20            |
| RxGain3   | -21            | -21            | -20           | -16            |
| RxGain4   | -18            | -18            | -16           | -12            |
| RxGain5   | -15            | -15            | -12           | -8             |
| RxGain6   | -12            | -12            | -8            | -4             |
| RxGain7   | -8             | -8             | -4            | 0              |

#### Table 36: Default Audio Levels for IP655 Phones

| Parameter                        | Handset Levels | Headset Levels | Ringer Levels | Speaker Levels |
|----------------------------------|----------------|----------------|---------------|----------------|
| RxGain8                          | -5             | -5             | 0             | 4              |
| RxGain9                          | -2             | -2             | 4             | 8              |
| RxGain10                         | 1              | 1              | 8             | 12             |
| SideTone                         | -14            | -10            | _             | _              |
| Handset DTMF<br>Attenuation      | -19            | -13            | _             | -17            |
| Call Progress<br>Tone Attenuatio | -25            | -7             | _             | -11            |

## 10.3.1.2 Parameter Definitions

- The **TxGain** (transmit gain) parameter sets the level of the audio transmitted from the phone onto the network.
- The **RxGain** (receive gain) values correspond to each of the 10 volume setting levels shown when the volume on the phone is adjusted. Sometimes, the RxGains are not high enough and need to be customized for an individual system.
- **SideTone** is the audio picked up from the microphone and transmitted to the speaker (speakerphone, handset or headset speaker) that provides feedback to the user that the phone is working. SideTone gain is very subjective, and is sometimes lowered and sometimes raised.
- **DTMF** (dual-tone multi-frequency) **Attenuation** sets the receive DTMF level that the phone user hears.
- Call Progress Tone Attenuation sets the level for the various tones played after a call is placed and before audio is connected.
- The Plantronics CS50 wireless headset provides its own side tone, plus "+" inserts 20 ms delay between the headset and the phone, which causes some people to say they hear echo when using the Plantronics headset; in this case, headset side tone may need to be reduced. When you speak, Plantronics reduces the gain on the speaker by -24dB; but when you stop speaking, the gain is turned up, and you can hear the last little bit echoed in your ear.

For example, inserting the following line in s2custom.txt or s6custom.txt and rebooting the phone increases the headset volume settings 11 dB at the highest setting, which may be required in noisy environments:

Headset levels: 6144,183,258,409,649,1028,1630,2899,6491,10288,14333,917,13,13

Inserting the following line reduces the headset side tone by 6 dB, which some CS50 users prefer:

Headset levels: 6144,183,258,365,516,728,1029,1631,2303,3254,4596,643,13,13

Minimum gain values are 0 and maximum are 32536. Setting values very high may saturate the speaker and create poor sound quality.

You can change gains on an individual phone by changing the configuration files and then rebooting the phone. Eventually, all phones on the system obtain these values when they reboot.

### 10.3.1.3 Displaying Gain Levels

The prtaudCfgValues command can be used from a telnet session to display the RxGain (receive gain) levels for a device.

## 10.3.1.4 Other Customizable Parameters

In addition to changing the audio parameters, the custom configuration text files allow you to customize other parameters, such as phone brightness or day of week abbreviations used in time displays.

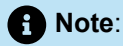

The tables in this section contain detailed information that can be used to modify the behavior and functionality of your Mitel system. Make sure that you understand what you are doing before attempting to use this information to modify your system. Mitel is not responsible for any damage or expenses incurred through misuse of this information. If you have questions, contact Mitel Technical Support before attempting to modify your system.

The phones support the parameters described in Source File Abbreviations.

In specifying parameters, the following rules apply:

- · IP addresses from the keypad must be provided in dotted-decimal format.
- Cases are preserved in character strings unless otherwise indicated.
- Parameter checking is performed on all parameters to look for illegal values, and illegal values are ignored.
- White space within a parameter is ignored.

The file names used for AppName, BootName, and FontPixmap, IconPixmap, WallpaperPixmap and in include parameters may also include a path to the file. Upper and lower case characters are ignored except when specified in the path or file name for these parameters to preserve operation with case-sensitive FTP servers.

For the purpose of comparing the file in flash and the value on the server, only the file name and date are used.

The abbreviations listed in Source File Abbreviations are used to identify the source of each parameter in the "Source" column in the table.

#### Table 37: Source File Abbreviations

| Source                    | Abbreviation in Table |
|---------------------------|-----------------------|
| DHCP ACK                  | DHCP                  |
| DHCP Site Specific Option | SSON                  |
| Configuration File        | CFG                   |
| Manual Entry Using SETUP  | MAN                   |
| MGCP Message              | MGCP                  |

### **DHCP Site Specific Options**

Parameters may be set from within a DHCP ACK message in the site specific option field (default is 156, but it may be modified with the SiteOption parameter). These parameters may be specified in the site-specific option field:

- FtpServers
- Country
- Language
- Layer2Tagging
- VlanId

Enclose each parameter in quotes, and separate multiple parameters with a comma. For example:

FtpServers – "192.168.0.13, 192.168.0.23", Country – 1, Language – 1, SetupPassword – "12345abcde12345abcde12345abcde12"

### Table 38: Phone Configuration Parameters

| Parameter | Value Type                             | Value                                                                                                    | Source | Default                                |
|-----------|----------------------------------------|----------------------------------------------------------------------------------------------------|--------|----------------------------------------|
| AppName   | Up to 32<br>alphanumeric<br>characters | This is the name of the<br>application image that is in<br>the telephone. The application<br>file name can be at most 24<br>characters long. The combination<br>of filename and path can be up<br>to 32 characters long. A new<br>application name is specified<br>in a configuration file and is<br>checked against the NV value to<br>decide if a new version needs to<br>be downloaded. The NV value<br>is updated after a successful<br>download and flash programming<br>sequence. | CFG    | Value from<br>factory in NV<br>Storage |
| BackLight | Up to 4 ASCII<br>characters            | Number of minutes the backlight<br>remains on at full brightness<br>when the phone is idle.<br>Format:<br>Backlight NN, where NN is a<br>number 0-60.<br>0 – n/a.<br>1-60 – number of minutes after<br>which display is shut off                                                                                                    | CFG    | 5                                      |

| Parameter    | Value Type                             | Value                                                                                                    | Source            | Default                                |
|--------------|----------------------------------------|----------------------------------------------------------------------------------------------------|-------------------|----------------------------------------|
| BackLightDim | Up to 4 ASCII<br>characters            | Note:<br>Only applicable to the S6C<br>and S36.                                                                                                    | CFG               | 120                                    |
|              |                                        | Number of additional minutes the<br>backlight remains on at a DIM<br>level after the BackLight interval<br>passed since an idle state was<br>entered. A value of 0 causes the<br>backlight to remain at the dim<br>level indefinitely.                                                                                                    |                   |                                        |
| BootName     | Up to 32<br>alphanumeric<br>characters | The name of the boot image is in<br>the telephone. The boot file name<br>can be 24 characters long. The<br>combination of filename and path<br>can be up to 32 characters long.<br>A new boot name is specified<br>in a configuration file and is<br>checked against the NV value to<br>decide if a new version needs to<br>be downloaded. The NV value<br>is updated after a successful<br>download and flash programming<br>sequence. | CFG               | Value from<br>factory in NV<br>Storage |
| Country      | Up to 3 ASCII<br>Characters            | This parameter specifies the<br>Country that is used by the<br>Include parameter to identify a<br>particular file to include. May be<br>between 1 and 255.                                                                                                    | SSON,<br>CFG, MAN | 1                                      |
| DHCP         | 1 ASCII<br>Characters                  | DHCP enable/disable<br>0 – Disabled<br>1 – Enabled                                                                                                    | MAN               | 1                                      |

| Parameter     | Value Type                     | Value                                                                                                    | Source   | Default |
|---------------|--------------------------------|----------------------------------------------------------------------------------------------------|----------|---------|
| DscpAudio     | Up to 2 ASCII<br>characters    | Differentiated services code point<br>for audio packets. Allowed values<br>of 0 to 63.                                                                                                    | CDG      | 0       |
| DscpSignaling | Up to 2 ASCII<br>characters    | Differentiated services code point<br>for audio packets. Allowed values<br>of 0 to 63.                                                                                                    | CFG      | 0       |
| DtmfLevels    | Up to 3 ASCII<br>Characters    | This specifies the DTMF level in dB of in-band tones sent from the phone to the network. The allowed values are -1 to -20. These are attenuation levels in dB, so -1 is louder than -20.                                                          | CFG      | -10     |
| Ethernet1     | Up to 10<br>ASCII<br>Character | Status of the 1st Ethernet<br>Interface.<br>Ethernet2 Status, Speed/Duplex<br>Where:<br>Status is 0 or 1 (disabled or<br>enabled)<br>Speed/Duplex is one of the<br>following:<br>Auto<br>10/FD<br>10/HD<br>100/FD<br>100/HD<br>1000/HD<br>1000/FD | CFG, MAN | 1,Auto  |

| Parameter   | Value Type                       | Value                                                                                                    | Source       | Default          |
|-------------|----------------------------------|----------------------------------------------------------------------------------------------------|--------------|------------------|
| Ethernet2   | Up to 10<br>ASCII                | Status of the 2 <sup>nd</sup> Ethernet<br>Interface.                                                                                                    | CFG, MAN     | 1,Auto           |
|             | Character                        | Ethernet2 Status, Speed/Duplex                                                                                                    |              |                  |
|             |                                  | Where:                                                                                                    |              |                  |
|             |                                  | Status is 0 or 1 (disabled or enabled)                                                                                                    |              |                  |
|             |                                  | Speed/Duplex is one of the following:                                                                                                    |              |                  |
|             |                                  | Auto                                                                                                    |              |                  |
|             |                                  | 10/FD                                                                                                    |              |                  |
|             |                                  | 10/HD                                                                                                    |              |                  |
|             |                                  | 100/FD                                                                                                    |              |                  |
|             |                                  | 100/HD                                                                                                    |              |                  |
|             |                                  | 1000/HD                                                                                                    |              |                  |
|             |                                  | 1000/FD                                                                                                    |              |                  |
| FontPixmap  | Up to 32<br>ASCII<br>Character   | Name of the .bmp format file that<br>contains the font pixmap. Format<br>is windows .bmp 16 color except<br>on the S6c where it is 256 colors.                                    | CFG          | "fontpixmap.bmp" |
| Font2Pixmap | Up to 32<br>ASCII<br>Character   | Name of the .bmp format file that<br>contains the large font pixmap<br>used by the U/dlt2 signal. Format<br>is windows .bmp 16 color except<br>on the S6c where it is 256 colors. | CFG          | "font2pixmap.bmp |
| FtpServers  | Up to 255<br>ASCII<br>Characters | A comma-separated list of up<br>to 2 FTP servers. If a server<br>is unavailable the phone goes<br>through the list until a working<br>server is found.                            | DHCP,<br>MAN | 0.0.0.0          |

| Parameter      | Value Type                      | Value                                                                                                    | Source       | Default         |
|----------------|---------------------------------|----------------------------------------------------------------------------------------------------|--------------|-----------------|
| GatewayAddress | Dotted<br>Decimal<br>ASCII      | Gateway address for the telephone.                                                                                                    | DHCP,<br>MAN | 0.0.0.0         |
| GreyLevels     | Up to 3 ASCII<br>Characters     | Grey level setting for the middle<br>grey levels on the IP530 and<br>IP560 only.<br>Low middle grey level may have<br>the values:<br>0 – 1/4                      | CFG          | 1,1             |
|                |                                 | 1 – 1/3<br>2 – 1/2<br>High middle grey level may have                                                                                                    |              |                 |
|                |                                 | the values:<br>0 – 1/2<br>1 – 2/3                                                                                                    |              |                 |
|                |                                 | 2 – 3/4<br>Example: 1,2                                                                                                    |              |                 |
| IcmpArpTimeout | Up to 5 ASCII<br>Characters     | Number of seconds before<br>routing table entries that are<br>created by ICMP redirects are<br>timed out of the routing table.<br>If 0, then they never time out. | CFG          | 0               |
| IconPixmap     | Up to 32<br>ASCII<br>characters | Name of the .bmp format file that<br>contains the icon pixmap. Format<br>is windows .bmp 16 color.                                                                | CFG          | "iconpixmap.bmp |

| Parameter | Value Type                      | Value                                                                                                    | Source       | Default |
|-----------|---------------------------------|----------------------------------------------------------------------------------------------------|--------------|---------|
| Include   | Up to 64<br>ASCII<br>Characters | The file name that is specified is<br>read and its contents included<br>into the master configuration<br>file. Files may be specified<br>completely, or may include<br>the variables \$Hardware,<br>\$Country or \$Language. The<br>value of the Hardware Version<br>(programmed into flash at the<br>factory e.g. K01M01P01L01),<br>Country or Language Parameter<br>is substituted for \$Hardware,<br>\$Country or \$Language when<br>the file name is created. For<br>example:<br>Include Country_\$Country.txt with<br>the Country parameter set to 3<br>loads in the file Country_3.txt<br>This permits parameters to be<br>specified based on the Country<br>and Language parameter values. | CFG          |         |
| IPAddress | Dotted<br>Decimal<br>ASCII      | IP address to be used by the telephone.                                                                                                    | DHCP,<br>MAN | 0.0.0.0 |
| KeepAlive | Up to 3 ASCII<br>Characters     | Number of seconds to wait for an audit endpoint command before initiating the IP phone failover.                                                                                                    | CFG          | 120     |
|           |                                 | • Note:<br>If set to zero, recovery<br>procedures are never<br>started.                                                                                                    |              |         |
|           |                                 | The valid range is 0 to 999 seconds.                                                                                                    |              |         |

| Parameter       | Value Type                      | Value                                                                                                    | Source            | Default |
|-----------------|---------------------------------|----------------------------------------------------------------------------------------------------|-------------------|---------|
| Language        | Up to 3 ASCII<br>Characters     | This parameter specifies the<br>Language that is used by the<br>Include parameter to identify a<br>particular file to include. The valid<br>range is 1 to 255. | SSON,<br>CFG, MAN | 1       |
| Layer2Audio     | 1 ASCII<br>character            | Layer 2 audio priority values from 0 to 7.                                                                                                    | CFG               | 5       |
| Layer2Tagging   | 1 ASCII<br>character            | 802.1Q tagging enable on Port 1<br>0 – Disable<br>1 – Enable                                                                                                   | SSON,<br>CFG, MAN | 0       |
| Layer2Signaling | 1 ASCII<br>character            | Layer 2 signaling priority values from 0 to 7.                                                                                                    | CFG               | 0       |
| MaxJitter       | Up to 4 ASCII<br>characters     | The maximum value that the jitter<br>buffer may be allowed to grow.<br>Valid values are 10 to 300 mS in<br>1 mS steps.                                         | CFG               | 50      |
| MgcAuthenticate | Up to 1 ASCII<br>Character      | If enabled, then only<br>authenticated MGC messages<br>are accepted by the phone.<br>0 – disable<br>1 – enable                                                 | CFG               | 0       |
| MgcServers      | Up to 64<br>ASCII<br>Characters | Comma separated list of up to 2<br>MGC Servers. Must be in dotted<br>decimal format.<br>Example: 192.168.0.1,<br>192.168.0.2                                   | SSON,<br>CFG, MAN | 0.0.0.0 |

| Parameter        | Value Type                       | Value                                                                                                    | Source | Default                                                 |
|------------------|----------------------------------|----------------------------------------------------------------------------------------------------|--------|---------------------------------------------------------|
| MonthsOfYear     | Up to 64<br>ASCII<br>Characters  | Comma separated list of the<br>months of the year abbreviations<br>used by the phone to display the<br>time. The first month is January.           | CFG    | Jan,Feb,Mar,Apr,<br>May,Jun,Jul,Aug,<br>Sep,Oct,Nov,Dec |
| NoSvc            | Up to 64ASCII<br>Characters      | String displayed when phone<br>service is lost. Characters in this<br>string must be specified using<br>UTF-8.                                     | CFG    | "No Service"                                            |
| PersistantEvents | Up to 255<br>ASCII<br>Characters | Comma separated list of persistent events. Example:<br>L/hu,L/hd, U/kd,U/ku                                                                        | CFG    |                                                         |
| ReqSvc           | Up to 64<br>ASCII<br>Characters  | String that is displayed as the<br>phone is waiting for service from<br>the switch. Characters in this<br>string must be specified using<br>UTF-8. | CFG    | "Requesting<br>Service"                                 |
| RingDefine       | Up to 64 ASCII<br>Characters     | See the MiVoice Connect System<br>Administration Guide for a definition<br>of permissible values.                                                  | CFG    |                                                         |
| RingMap          | Up to 64<br>ASCII<br>Characters  | See the MiVoice Connect System<br>Administration Guide for a<br>definition of permissible values.                                                  | CFG    |                                                         |

| Parameter | Value Type                  | Value                                                                                                    | Source | Default |
|-----------|-----------------------------|----------------------------------------------------------------------------------------------------|--------|---------|
| RtpBase   | Up to 5 ASCII<br>characters | This is the base port from which the phone transmits and receives media.                                                                                                    | CFG    | 3000    |
|           |                             | The valid range is an<br>even number from 3000 to<br>65408.65408 is the highest even<br>16-bit number that allows enough<br>headroom for the 64 RTP and<br>64 RTCP ports that are reserved<br>when you establish an RTP base<br>value.                                                        |        |         |
|           |                             | Given an RTP base, the<br>phone should use the next 64<br>consecutive even numbers for<br>RTP ports. If within that range an<br>existing (reserved) odd or even<br>UDP port number is used, the<br>phone should skip over an even/<br>odd pair to the next even number.                       |        |         |
|           |                             | For example, if the user set<br>rtpBase to 5550, then 5550,<br>5552, 5556, 5558, etc., is usedIn<br>this example, 5554 is skipped<br>because 5555 is a reserved<br>port used by the phonectl server<br>(actually, 5554 is also used<br>and also provides a reason for<br>skipping over 5554). |        |         |
|           |                             | If an odd number is specified, the<br>phone should use the next lowest<br>even number if it fits the above<br>limitations.                                                                                                    |        |         |
| Parameter     | Value Type                 | Value                                                                                                    | Source             | Default |
|---------------|----------------------------|----------------------------------------------------------------------------------------------------|--------------------|---------|
| SetupPassword | 32 ASCII<br>Characters     | This is the MD5 hash of the<br>password that must be entered<br>after the mute button is pushed to<br>enter a manual key command.                                                                                                    | MGCP               | 1234    |
|               |                            | • Note:<br>This password must be<br>saved in flash after a value<br>is received from the MGC<br>so it can be enforced on<br>subsequent reboots. It is<br>not cleared by the CLEAR<br>command nor the clear step<br>in the SETUP command. |                    |         |
| SiteOption    | Up to 3 ASCII              | Site-specific option number used                                                                                                    | CFG                | 156     |
|               | Characters                 | by DHCP between 128 and 254.                                                                                                    |                    |         |
| SntpServer    | Dotted<br>Decimal<br>ASCII | SNTP server address in dotted decimal format.                                                                                                    | DHCP, C<br>FG, MAN | 0.0.0.0 |

#### **Other IP Endpoints**

| Parameter     | Value Type                       | Value                                                                                                    | Source       | Default                                                                                                    |
|---------------|----------------------------------|----------------------------------------------------------------------------------------------------|--------------|----------------------------------------------------------------------------------------------------|
| SpeakerLevels | Up to 255<br>ASCII<br>Characters | Set the audio levels of the speakerphone using a comma-<br>separated list of values for the following settings:<br>TxGain<br>RxGain1<br>RxGain2<br>RxGain3<br>RxGain4<br>RxGain5<br>RxGain6<br>RxGain7<br>RxGain8<br>RxGain9<br>RxGain10<br>Speaker DTMF Attenuation<br>Call Progress Tone Attenuation | CFG          | Defaults vary<br>by phone<br>model.<br>For details, see<br>Default Audio<br>Levels for IP<br>Phones (except<br>IP655, IP400-<br>Series, and<br>6900-Series)<br>and Default<br>Audio Levels<br>for IP655<br>Phones |
| SubNetMask    | Dotted<br>Decimal<br>ASCII       | Network Mask for the telephone.<br>On boot, the phone checks for a<br>non-zero NV value, and if one is<br>present it is used.                                                                                                    | DHCP,<br>MAN | 0.0.0.0                                                                                                    |

| Parameter  | Value Type                      | Value                                                                                                    | Source | Default           |
|------------|---------------------------------|----------------------------------------------------------------------------------------------------|--------|-------------------|
| SysLogInfo | Up to 32<br>ASCII<br>Characters | IP Address, module, verbose<br>level, facility code, and output<br>device of the SysLog function.<br>The port number may be<br>optionally identified and<br>appended to the IP address.                                                                                                    | CFG    | 0.0.0.0,0,0,0,0,0 |
|            |                                 | • Note:<br>The default of 514 is used if<br>no port is specified.                                                                                                    |        |                   |
|            |                                 | The module is a 32-bit integer<br>where each bit refers to the<br>debug enable/disable status<br>from a specific software module.<br>Bit assignments are defined in<br>Configuring Syslog Functionality<br>for the IP Phones on page 252.<br>The verbose level indicates the<br>level of information that is printed |        |                   |
|            |                                 | Levels are 0 to 7.<br>Facility code is the syslog facility code.                                                                                                    |        |                   |
|            |                                 | The output devices are 0 – serial port, 1 – syslog server.                                                                                                    |        |                   |
|            |                                 | Example:                                                                                                    |        |                   |
|            |                                 | 192.108.0.3:514, 279,33,1                                                                                                    |        |                   |
| ToneDefine | Up to 64<br>ASCII<br>Characters | See the MiVoice Connect System<br>Administration Guide for a<br>definition of permissible values.                                                                                                    | CFG    | m                 |

| Parameter        | Value Type                      | Value                                                                                                    | Source            | Default          |         |
|------------------|---------------------------------|----------------------------------------------------------------------------------------------------|-------------------|------------------|---------|
| ToneMap          | Up to 64 ASCII<br>Characters    | See the MiVoice Connect System<br>Administration Guide for a<br>definition of permissible values.                                                                       | CFG               |                  |         |
| TouchBeep        | 0 or 1                          | If enabled, the phone plays a beep when the touch screen is touched for user feedback.                                                                                  | CFG               | 0                |         |
| Version          | Up to 16<br>ASCII<br>Characters | This parameter specifies<br>the version identifier of the<br>configuration file. It is then<br>reported via the Mgc/gi signal<br>request.                               | CFG               |                  |         |
| Vlanld           | Up to 9 ASCII<br>Characters     | VLAN ID to be used on tagged packets from the phone.<br>Example: 1234                                                                                                   | SSON,<br>CFG, MAN | 0                |         |
| WallpaperPixmap  | Up to 32<br>ASCII<br>Characters | Name of the .bmp format file that<br>contains the wallpaper pixmap.<br>Format is windows .bmp 16 color.                                                                 | CFG               | "wallpaperpixma  | p.bmp"  |
| WallPaper2Pixmap | Up to 32<br>ASCII<br>Characters | Name of the .bmp format file that contains the user pixmap.                                                                                                    | CFG               | "wallpaper2pixma | ap.bmp" |
| WaveRinger1      | Up to 64<br>ASCII<br>Characters | Used to assign one wave file<br>to any of the ring signals. The<br>first value is the signal, and the<br>second value is the location of<br>the file on the FTP server. | CFG               |                  |         |
|                  |                                 | L/rg 192.168.0.20/audio/<br>dave.wav                                                                                                    |                   |                  |         |

| Parameter   | Value Type                      | Value                                                                                                    | Source | Default |
|-------------|---------------------------------|----------------------------------------------------------------------------------------------------|--------|---------|
| WaveRinger2 | Up to 64<br>ASCII<br>Characters | Used to assign one wave file<br>to any of the ring signals. The<br>first value is the signal, and the<br>second value is the location of<br>the file on the FTP server.<br>Example:<br>L/rg 192.168.0.20/audio/<br>dave.wav | CFG    |         |

# 10.3.2 Local Keypad Procedures

If DHCP is turned off and manual settings are being used, the set should display the text Password – ? and Speaker – # – OK \* – . for at least 1 second. The string assigned to SetupPassword (by the MGC server or the default) must be provided to access the SETUP command. All other commands are accessible without a password.

While the Password? prompt is displayed during the boot sequence the user might enter the **muteINFO#** (mute4636#) sequence to enter the local INFO command. When the INFO command is exited, the phone again displays the Password prompt and continues boot operations.

The SetupPassword is sent by the MGC in hashed MD5 format. The telephone compares the MD5 hash of the password the user entered with this value to determine if the correct password is entered.

On the IP phones, "Line 1" and "Line 2" refer to the top and bottom lines of the display. On newer models that support the programmable buttons feature, adapt the display of these positions to suit the capabilities of the LCD in use. The IP110 and 115 models are slightly different from the other models in that they have one line for displaying information. Thus, the "Line 1" information is scrolled across the LCD display and is followed by the more detailed "Line 2" information. (See Local Command Interface for clarification.)

The IP212k model includes a narrow LCD display. Thus, the "Line 1" and "Line 2" information cannot fit on one line (as is possible with the other phones). Instead, the text must be wrapped around to appear on as many as 4 lines, for long strings.

If at any time during normal operation these sequences are entered, the operational display state is maintained while these commands are displayed, and the display is returned to the current state after the commands are finished (unless they require a restart). While the phone is in any of these local key procedures, it returns an error code "501" indicating it is not ready, in response to any MGCP command received. Because there is not a mute key on the IP110 phone, use the transfer key instead of the mute key in the following access sequences.

### Table 39: Local Command Interface

| Access Sequence | Mnemonic | Procedure Description                                                                                                    |
|-----------------|----------|----------------------------------------------------------------------------------------------------|
| Mute 25327#     | CLEAR    | A shortcut for enabling DHCPdoes not do anything else and<br>is not password protected (only SETUP is).<br>This command is present in the event someone hijacks the<br>phone using the SETUP command. CLEAR allows it to be<br>brought under DHCP control without knowing the password.                                                                                                    |
| Mute 4636#      | INFO     | Display the following information sequentially on the top<br>and bottom lines of the display. All data is retrieved from the<br>currently active configuration. Use *to exit and #to go to the<br>next item. The phone returns to normal operation after the<br>last screen.<br>IP address static/dynamic<br>Subnet mask<br>Gateway<br>Link speed<br>FTP server<br>MGC server<br>SNTP server<br>SNTP server<br>Tagging on/off<br>Application file<br>Boot file<br>Config file date<br>App version<br>Boot version<br>Country<br>Language<br>Model number<br>MAC address<br>Serial number<br>Hardware version |
| Mute 7464#      | PING     | The phone prompts for an IP address and then pings that IP address 5 times and report the result after 10 seconds.                                                                                                    |
| Mute 73738#     | RESET    | After displaying a warning, resets the phone. On the top line <b>Reset Phone?</b> and on the bottom line <b>*=No #=Yes</b> .                                                                                                    |

| Access Sequence | Mnemonic | Procedure Description                                                                                                    |
|-----------------|----------|----------------------------------------------------------------------------------------------------|
| Mute 73887#     | SETUP    | After the mute sequence is provided, if SetupPassword<br>is not null, then prompt for the proper password ending<br>in #. Do not display password digits as they are entered<br>but use *. If a match, then prompt to <b>Clear All Values?</b> . If<br>no, then prompt for DHCP On/Off. If DHCP is on skip over<br>the prompts for IP Address, Subnet Mask, and gateway.<br>Then prompt for FTP Server, MGC Server, SNTP Server,<br>Tagging On/Off, VLAN ID, Ethernet1, Ethernet 2, Country,<br>and Language. Save to NV storage if values are modified.<br>If <b>Clear all Values?</b> is answered with yes, in addition to<br>returning settings to the <b><not set=""></not></b> state, any cached DHCP<br>values including the IP address are cleared.<br>If a value was never configured using SETUP, it is displayed<br><b><not set=""></not></b> when its prompt is displayed. Otherwise, the<br>value stored in flash is displayed. The only exception is the<br>DHCP value, which defaults and clears to the <b>ON</b> state.<br>Setup value may be returned to the <b><not set=""></not></b> state by: |
|                 |          | <ul> <li>Answering yes to the "Clear All Values?" query</li> <li>Executing the factory CLEAR command (executable only from the serial port)</li> </ul>                                                                                                    |
|                 |          | <ul> <li>All values are <not set=""> when the phone is new.</not></li> <li>Perform this error checking on IP address entries during setup:</li> </ul>                                                                                                    |
|                 |          | <ul> <li>Only 0-9, * and # are accepted.</li> <li>Leading zeroes are ignored</li> <li>Values outside 0-255 are ignored. If 2 digits are input, a third digit that makes the value &gt;255 is ignored. So, upon entering 654, the 4 is ignored.</li> <li>Multiple "." inputs are ignored.</li> <li>If no entry is provided before "." is entered, a 0 is automatically inserted.</li> </ul>                                                                                                    |

# 10.3.2.1 Parameter Precedence

The IP phones use the following order of precedence sources for all parameters:

- 1. Config file
- 2. DHCP (if active)
- 3. Setup Command
- 4. Defaults

In other words, configuration parameters have precedence over DHCP over Setup over Defaults.

Not all parameter sources may be supported for every parameter. Phone Configuration Parameters indicates which sources are allowed for each parameter.

To fully manually configure a phone simply turn off DHCP, then use the Setup command but be sure not to specify an FTP server that might download a configuration file and overwrite your manual settings.

### 10.4 PhoneCTL Command Line Tool

PhoneCTL is a command-line tool used to configure and diagnose IP phones. PhoneCTL commands can be run from the Windows command prompt.

Syntax for PhoneCTL commands can be obtained by typing ping at the prompt and pressing Enter.

### 10.4.1 Commands

The supported commands are the following:

- authentic8
- telnetOn
- telnetOff

Note:

All commands are case-insensitive.

After the phonect1 command, the user is prompted to enter a password.

After the user enters the correct password, the device permits access to executables that configure or diagnose the respective device.

CLI passwords are configurable only through Connect Director. The default password is ShoreTel.

### 10.5 Configuring Syslog Functionality for the IP Phones

Several commands are used to set up syslog functionality. These must be run before any logging messages can be received.

# 10.5.1 SetLogLevel

The setLogLevel command (see setLogLevel Command) sets the logging severity level.

A log level remains in effect until a new setLogLevel command is issued.

### Table 40: setLogLevel Command

| Syntax                                                           | Example                                               | Parameters                                                                                                    |
|------------------------------------------------------------------|-------------------------------------------------------|----------------------------------------------------------------------------------------------------|
| Prompt:\phonectl -<br>setLogLevel [moduleID]<br>[level] [destIP] | Prompt:\phonectl<br>-setLogLevel 3 7<br>192.168.0.170 | moduleIDis the ID number of<br>the specific IP phone software<br>modules the logging level<br>is being set for. It is a 32-<br>bit integer. Values must be<br>0-655335. Each bit in the<br>integer enables or disables a<br>specific module. Any module<br>bit that is not set is not logged.<br>Hexadecimal values for phone<br>software modules include: |
|                                                                  |                                                       | 0x1 Call Processing (MGCC)<br>0x2 Config File Processing                                                                                                    |
|                                                                  |                                                       | (MCFGP)                                                                                                    |
|                                                                  |                                                       | 0x4 User Storage (MUSTG)                                                                                                    |
|                                                                  |                                                       | (MNETC)                                                                                                    |
|                                                                  |                                                       | 0x10 User Interface (MELUI)<br>0x20 Display Driver (MDIS)                                                                                                    |
|                                                                  |                                                       | 0x40 Provisioning (MPROV)                                                                                                    |
|                                                                  |                                                       | 0x80 Task Maintenance (MAINT)                                                                                                    |
|                                                                  |                                                       | The number used in the<br>parameter is the decimal<br>equivalent of the sum of the hex<br>values for all modules that are to<br>be logged.                                                                                                    |
|                                                                  |                                                       | For example, to turn on only the<br>user interface module, enter<br>16 in the [moduleID] parameter<br>(which is the decimal value of<br>0x10). To turn on call processing<br>and config file process, enter 3 in<br>the [moduleID] parameter (which<br>is 0x1 + 0x2 in decimal).                                                                           |
|                                                                  |                                                       | This is the value shown in the example command shown above. To turn on all modules, enter 255 (which is $0x1 + -x2 + 0x4 + 0x8 + 0x10 + 0x20 + 0x40$                                                                                                    |
| ance Guide                                                       |                                                       | = 0x80). 25                                                                                                    |

# 10.5.2 SetServerIP

The setServerIP command (see setServerIP Command) sets the server's IP address and points to the location where messages are to be logged.

Table 41: setServerIP Command

| Syntax                                                     | Example                                                        | Parameters                                                                                                    |
|------------------------------------------------------------|----------------------------------------------------------------|----------------------------------------------------------------------------------------------------|
| Prompt:\phonectl<br>-setServerIP<br>[newServerIP] [destIP] | Prompt:\phonectl -<br>setServerIP 192.168.0.3<br>192.168.0.170 | newServerIP is the address of<br>the computer running the syslog<br>server application.<br>destIP is the IP address of the<br>destination IP phone to which<br>the command is sent. |

# 10.5.3 SetOutputDev

The setOutputDev command (see setOutputDev Commands) sets the output device to which the syslog messages are sent. The device may be either a serial port or the syslog server.

| Table 42: SetOutputDev Command |
|--------------------------------|
|--------------------------------|

| Syntax                                                 | Example                                              | Parameters                                                                                                    |
|--------------------------------------------------------|------------------------------------------------------|----------------------------------------------------------------------------------------------------|
| Prompt:\phonectl -<br>setOutputDev [devID]<br>[destIP] | Prompt:\phonectl<br>-setOutputDev 0<br>192.168.0.170 | devID is set to zero if the device<br>is a serial port or one for the<br>syslog server.<br>destIP is the IP address of the<br>destination IP phone to which<br>the command is sent. |

# 10.6 Retrieving Information about the IP Phone

### Dump2pc

The dump2pc command (see dump2pc Command) is used to retrieve the syslog messages from the IP phone's buffer. The results are printed to the command line.

#### Table 43: dump2pc Command

| Syntax                                 | Example                                     | Parameters                                                                         |
|----------------------------------------|---------------------------------------------|------------------------------------------------------------------------------------|
| Prompt:\phonectl -<br>dump2pc [destIP] | Prompt:\phonectl -<br>dump2pc 192.168.0.170 | destIP is the IP address of the destination IP phone to which the command is sent. |

# 10.6.1 ShowLogLevel

The showLogLevel command (see showLogLevel Command) prints the log level of each module for which logging is active. Information is printed to the command line.

Table 44: showLogLevel Command

| Syntax                                                     | Example                                              | Parameters                                                                                                    |
|------------------------------------------------------------|------------------------------------------------------|----------------------------------------------------------------------------------------------------|
| Prompt:\phonectl -<br>showLogLevel [moduleNum]<br>[destIP] | Prompt:\phonectl<br>-showLogLevel 4<br>192.168.0.170 | destIP is the IP address of<br>the destination IP phone the<br>command is sent to. You retrieve<br>the log level settings for this<br>phone. |

### 10.6.2 ShowConnInfo

The showConnInfo command (see showConnInfo Command) shows information about connections created by MGCP\_create messages.

#### Table 45: showConnInfo Command

| Syntax                                      | Example                                            | Parameters                                                                         |
|---------------------------------------------|----------------------------------------------------|------------------------------------------------------------------------------------|
| Prompt:\phonectl -<br>showConnInfo [destIP] | Prompt:\phonectl<br>-showConnInfo<br>192.168.0.170 | destIP is the IP address of the destination IP phone to which the command is sent. |

# 10.6.3 ShowStats

The showStats command (see showStats Command) shows information about connections created by MGCP\_create messages.

### Table 46: showStats Command

| Syntax                                             | Example                                           | Parameter                                                                                                    |
|----------------------------------------------------|---------------------------------------------------|----------------------------------------------------------------------------------------------------|
| Prompt:\phonectl -<br>showStats [cxid]<br>[destIP] | Prompt:\phonectl<br>-showStats 5<br>192.168.0.170 | cxid is the ID number of a<br>specific connection. The value<br>can be discovered by reading<br>the value returned by the<br>showConnInfo command.<br>destIP is the IP address of the<br>destination IP phone to which<br>the command is sent. |

# 10.6.4 ShowTime

The showTime command (see showTime Command) prints the time of day on the command line for the destination IP phone.

### Table 47: showTime Command

| Syntax                                  | Example                                      | Parameters                                                                         |
|-----------------------------------------|----------------------------------------------|------------------------------------------------------------------------------------|
| Prompt:\phonectl -<br>showTime [destIP] | Prompt:\phonectl -<br>showTime 192.168.0.170 | destIP is the IP address of the destination IP phone to which the command is sent. |

# 10.6.5 Version

The version command (see Version Command) prints the version of the PhoneCTL software.

#### Table 48: Version Command

| Syntax                    | Example                   |
|---------------------------|---------------------------|
| Prompt:\phonectl -version | Prompt:\phonectl -version |

# 10.7 Softphone

The Softphone can be launched through Connect client. Softphone does not support NAT or firewall transversal. Problems with the Headquarters server or network connectivity can prevent the softphone from being loaded.

From a configuration and management standpoint, the softphone appears to be an IP phone with some limitations. User have access to the DTMF keys (0-9, #, \*), on hook, off hook, and flash.

The softphone user interface does not have a display, so it does not interact with IPDS. Just like an IP phone, the softphone uses MGCP for call setup and teardown, and RTP for media.

IP phones are uniquely identified by their MAC address. In most cases the softphone is identified by the NIC of the user PC. If a softphone is installed on a PC without a NIC, the softphone generates a fake MAC address that is still unique.

The softphone page contains an ActiveX control that implements the VoIP media support. Because it requires an ActiveX control, the softphone only works on PCs with Internet Explorer and Microsoft Windows. The ActiveX object attempts to reach the switch call manager configured in Connect Director. If the switch call manager is successfully contacted, the softphone buttons are enabled.

When the switch call manager is contacted, Connect Director detects that a new IP phone is being registered. Depending on licensing and IP phone port availability, a new port is automatically created in the configuration database. The softphone then appears in the Individual IP Phones list in Connect Director.

In some situations, Connect client waits for several seconds for a corresponding IP phone port to appear in the configuration database. If this times out, a warning message is displayed in the softphone status bar.

When Connect client is closed, the operation is reversed to return the user to his or her home port.

# 10.8 Dial Tone Behavior

The following section discusses the dial tone behavior for various call operations.

# 10.8.1 Transfer

When a user is on a call and hits the transfer button, the phone remains off-hook and plays a dial tone. When the user completes the blind or consultative transfer while on the speakerphone or headset, the phone automatically goes on-hook. Only if a user is on the handset does the phone stay off-hook and play a dial tone. A user using hands-free mode with speaker or headset goes on-hook without a dial tone.

# 10.8.2 Park

When a user is on a call and hits the park button, the phone remains off-hook and plays a dial tone. When a user parks a call while on the speakerphone or headset, the phone automatically goes on-hook. The phone plays dial tone only if the user is on the handset. When using hands-free mode with the speaker or headset, the phone goes on-hook without a dial tone.

# 10.8.3 Hold (Multi-line IP Phones)

When a user on a multi-line IP phone places a call on hold while on the speakerphone or headset, the phone goes on-hook. If the user is on the handset, the phone plays a dial tone. A user using hands-free mode with speaker or headset goes on-hook without a dial tone.

- To retrieve the call, go off-hook by lifting the handset, pushing the speaker button, pushing the headset button, or pushing the call appearance
- To answer a second incoming call, press the second call appearance.
- To retrieve a second held call, press the second call appearance.

# 10.8.4 Hold (Single-line IP Phones: IP110/IP115)

When a user on a single-line IP phone places a call on hold while on the speakerphone or handset, the phone remains off-hook and plays a dial tone. A user using hands-free mode with speaker or headset goes on-hook without a dial tone. To retrieve a call, the user can go off-hook by lifting the handset and pushing the speaker button.

# 10.8.5 New Voice Mail Indicators

Your voice mailbox contains unplayed messages if:

- There is an interrupted dial tone for two seconds after a new line is opened.
- The phone's Message Waiting Indicator (MWI) light flashes.

# 10.9 Connect Client

### **Connect Client Logs**

The Connect client creates a log file each time the user logs in. The logs are used to help the Mitel Technical Support with debugging problems that may arise during the client operation. Users can send the log files to the Mitel Technical Support while opening a troubleshooting ticket.

To send the client logs:

#### 1. Press Ctrl+F12.

2. In the Log Level tab, select the following:

- Type of logs to be captured in the log report (Information or Debug)
- Specify the number of log files. The default value is **20** and you can set the maximum number up to 1000 files.

|   | Note:                                                                                                    |
|---|----------------------------------------------------------------------------------------------------|
|   | Upon reaching the maximum limit, the newly generated log file replaces the oldest file in the logs folder.                               |
|   |                                                                                                    |
|   |                                                                                                    |
| • | Specify the size limit for each log file. The default value is <b>20</b> megabytes and you can set the maximum size up to 1000 megabytes |

- **3.** In the Logs tab, do one of the following:
  - Click Send Client Logs to send the logs through email to the Mitel Technical Support.
  - Click **Open Log Folder** to open the log folder on your system. You can select the required log file and send through email to the Mitel Technical Support.
  - The log files are stored in the *Connect-<date>.<time>.log* format.

# **Service Appliances**

This chapter contains the following sections:

- Using the Service Appliance
- Log Files and Processes
- Log Files
- Service Appliance Utilities
- Diagnostics and Repair

This chapter contains information about Service Appliances.

### Overview

The Service Appliance is a sealed appliance, optimized for resiliency and security, capable of running Mitel services. The Service Appliance can host Audio Conferencing, Web Conferencing and Instant Messaging services.

Service appliances are deployed in the same manner as other voice switches and managed similarly to the voicemail-enabled switches. Director windows configure conference settings and provide status for the Service Appliance. Network setting are configured using a serial cable or the Service Appliance's switch command line interface (stcli). The management of the services running on the Service Appliance switch is done via the Service Manager command line interface (svccli). The stcli and svccli are accessible via a serial cable or remotely via SSH.

This chapter describes the processes and procedures necessary to back up and restore your Service Appliance, locate key log files, produce logs, and various switch commands and utilities useful for monitoring and troubleshooting the Service Appliance.

# 11.1 Using the Service Appliance

### Service Appliance Maintenance

A few key tasks are required to maintain the Service Appliance (see Service Appliance Maintenance Tasks).

#### Table 49: Service Appliance Maintenance Tasks

| Task   | Description                                                                                                    |
|--------|----------------------------------------------------------------------------------------------------|
| Backup | Performs regular automatic backups of your Service Appliance to protect conference data, generated recordings, and uploaded user content |

| Task            | Description                                                                                                    |
|-----------------|----------------------------------------------------------------------------------------------------|
| Restore         | Restore your Service Appliance based on a saved backup of both the<br>Service Appliance and the HQ database. Coordinates the restore of the<br>Service Appliance with the restore of the HQ database. |
| Disk Management | Watches disk utilization to avoid running out of disk space.                                                                                                    |

# 11.1.1 Service Appliance Backup

The Service Appliance uses the same backup and restore methods as the voicemail-enabled switches. Backup scheduling and configuration is performed in Connect Director. The manual backup and restore commands are executed on the Service Appliance using the Service Manager command line interface (svccli).

Back up your system to protect the conference data, generated recordings, and user files uploaded to the Service Appliance. This feature is NOT meant as a method of archiving or as a method for retrieving accidentally deleted files.

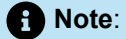

Install the Service Appliance on the same network as the FTP backup server to avoid bandwidth issues. The Service Appliance can generate more than 1GB of data per day and have more than 100GB stored internally.

There are two methods for backing up the Service Appliance:

- Automatic scheduled backup
- Manual backup.

# 11.1.1.1 Automatic Backup

Automatic backups are performed after the system administrator configures the backup parameters in Connect Director.

FTP Server Parameter lists and describes the parameters.

### Table 50: FTP Server Parameter

| Field               | Description                                                                                                    |
|---------------------|----------------------------------------------------------------------------------------------------|
| Enable Daily Backup | Turn on/off automatic backupsr                                                                                                    |
| IP Address          | The IP address of the FTP Server.                                                                                                    |
| FTP Port            | The FTP port used to access the FTP server.                                                                                                    |
|                     | Note:<br>The FTP port must be set to 21. The Service Appliance can<br>only perform backup and restore against a FTP server running<br>on port 21. |
|                     |                                                                                                    |
| Directory           | The directory on the FTP server where the backup files are stored.                                                                                |
|                     | Note:     If you are backing up multiple Service Appliances, use a separate directory for each Service Appliance.                                 |
|                     |                                                                                                    |
| User ID             | The User ID for accessing the FTP server.                                                                                                    |
| Password            | The Password for accessing the FTPserver.                                                                                                    |

# 11.1.2 Manual Backup

To perform a manual backup, you must have configured the FTP parameters in Connect Director per the automatic backup set.

- **1.** Access the Service Appliance using either the serial Port or via SSH.
- 2. Start the Service Manager command line interface (svccli).
- 3. Run the backupweb command.

### Accessing the Service Appliance Using the DB9 Serial Port

1. Connect a serial cable from a desktop/laptop PC to the DB9 serial connector on the rear of the Service Appliance.

### Note:

Establishing the serial console connection requires a DB9 socket to DB9 socket cable connector, instead of a DB9 plug connector to DB9 socket connector cable with the voice switches. A Null-Modem connection (crossover cable) is required, instead of the straight-through cable (extension cable) used on voice switches.

- **2.** Open a terminal emulation program such as Hyper-terminal or Putty and set it for a serial connection using the following parameters:
  - Serial Port: COM X (where 'X' is the port number used on your PC)
  - Speed: 19200 baud
  - Data Bits: 8
  - Stop bits: 1
  - Parity: None
  - Flow control: None
- **3.** After establishing a serial connection, login to the Service Appliance environment using **Admin** as the User ID and **ShoreTel** as the Password.

# 11.1.2.1 Accessing the Service Appliance Using a SSH Connection

Open an SSH client and connect to your Service Appliance using SSH.

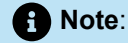

Telnet to the Service Appliance is not supported.

You can create a SSH connection on the command line by issuing the following command:

SSH -l admin <ip address or domain name of the Service Appliance>

# 11.1.2.2 Manually Backing Up the Service Appliance

- 1. At the Linux prompt (\$ for admin access; # for root access), run the svccli command to start the services cli.
- 2. Start the backup using the backupweb command.
- 3. When the backupweb command returns you to the svccli prompt ('>'), exit the svccli.
- 4. Verify that the backup is complete by checking the /cf/shorelinedata/Logs/FtpSync-<date>.<time> log file where:
  - <date> is the current date
  - <time> is the time when the log file was created

# 11.1.3 Restoring the Service Appliance Backup

You may restore a previous backup of the Service Appliance by executing the restoreweb command using the svccli. See Automatic Backup for more information about the location of the backup files.

# 11.1.3.1 Restoring Best Practices

Restore the Service Appliance with a restoration of the HQ database from the same day.

### Note:

Since the file pointers are stored in the database in HQ application server, users MUST back up/ restore BOTH the HQ database and Service Appliance(s) altogether to ensure consistency between HQ database and Service Appliance file system.

#### Note:

Restoring a Service Appliance backup without restoring HQ database taken from the same time as the Service Appliance backup may cause the following issues:

- Ghost files These are the files that exist during the time when the Service Appliance backup was made, but have since been removed.
- Wrong metadata files Service Appliance restore overwrites existing files on the Service Appliance even if the existing files might be more up to date than the ones in backup.

To ensure the file system on the Service Appliance is consistent with HQ database:

Enable daily backup for Service Appliance in Director

- · Schedule a windows task to back up the HQ database at the same time as the daily backup
- Restore HQ database from a backup that was created at the same time as the Service Appliance backup that is going to be restored
- Restore Service Appliance from a backup created at the same time as the HQ database backup

### 11.1.4 Manual Restore

A manual restore is the only method for restoring the Service Appliance. The system administrator accesses the Service Appliance (through the serial port or via SSH) and executes the restoreweb command from the Service Manager command line interface (svccli).

### 11.1.4.1 Manually Restoring the Service Appliance

- 1. At the Linux prompt (\$ for admin access; # for root access), run the svccli command to start the services cli.
- 2. Start the backup using the restoreweb command.

The restore is complete when the restoreweb command returns you to the svccli prompt ('>').

- 3. Verify that the backup is complete by checking the /cf/shorelinedata/Logs/FtpSync-<date>.<time>.Log File where:
  - <date> is the current date
  - <time> is the time when the log file was created

# 11.1.5 Disk Management

The system administrator must monitor the disk space usage on the Service Appliance to ensure that users can continue uploading presentation data for web meetings. The system administrator can monitor disk usage via the system administrator's Conferencing User Interface.

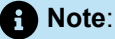

The system administrator cannot delete media uploaded to the Service Appliance without deleting the user. Users must delete their own uploaded media files. If the system administrator deletes the user, all of the media files and recordings uploaded by the user are deleted.

### 11.1.5.1 Disk Usage from the Command Line

Disk Usage from the Command Line lists and describes disk usage from the command line.

### Table 51: Disk Usage From The Command Line

| Name                                 | Description                                                                                                    |
|--------------------------------------|----------------------------------------------------------------------------------------------------|
| df -h                                | Linux free disk command. This command displays statistics<br>about the amount of free disk space on all mounted files<br>systems (that is, disks) on the Service Appliance |
| du -bcexcludes – '.*'* grep -i total | Linux disc usage command. This command returns the total apparent size (in bytes) for all the files and sub-directories of the current directory                           |
| getstatus all                        | svccli command that shows high CPU usage processes, memory usage and disk usage                                                                                            |

# 11.2 Log Files and Processes

The Service Appliance provides log files for various processes running on the appliance. Most logs are located in the /cf/shorelinedata/Logs directory.

# 11.2.1 Service Appliance Logging Process

### **Collaboration Manager/Collaboration Attendant (CMCA)**

The CMCA provides session control for new and existing conferences. Monitoring conference extensions via TMS and manages participant and Reservation-less or Scheduled conference calls arriving at the Conference Extension. It uses the media module for playing prompts, playing files, playing tones, recording media sessions.

# 11.2.1.1 STTS (SoftSwitch)

The STTS process hosts local Conference Extensions (CEs). To create conference calls between users and CMCA, join and end conference calls, and provide call signaling during the conference session.

# 11.2.1.2 Media Module

The media module provides media resources (prompts and user audio mixing) for audio conference sessions. The CMCA uses the media module to setup media resources during conference calls.

# 11.2.1.3 Telephony Management Server (TMS)

The TMS provides call control for conference sessions. It also manages Participant Lists and provides the Call Detailed Record (CDR) interface for the CMCA.

# 11.2.1.4 Web Bridge

The Web Bridge provides Internet conference viewing screen and data sharing, and provides a server side interfaces for user conference and Service Appliance web conference administration.

# 11.2.1.5 Other Services

The list of services running on the Service Appliance can be viewed using the svccli interface.

# 11.2.2 Service Appliance Processes and Protocols

Service Appliance Protocols shows the processes and protocols are used by the Service Appliance:

| Name          | Description                                                                                                    |
|---------------|----------------------------------------------------------------------------------------------------|
| ΤΑΡΙ<br>ΤΑΡΙ  | Telephony API - provides call control information between CMCA<br>and TMS. STCTSP is the client side of the TAPI connection.<br>STSTSP is the server side of the TAPI connection. |
| Media Control | Messages between CMCA and Media to provide media resources to conference participants                                                                                             |
| Call Control  | Messages between Media and STTS to provide media resources to conference participants                                                                                             |
| CDS           | Call Data Service - provides CDR records to the HQ database                                                                                                    |
| NCC           | Network Call Control provides call setup/teardown between TMS and network switches                                                                                                |
| SIP           | Session Initiation Protocol - setup and teardown phone calls between switches. It is also used for 3rd party SIP phones                                                           |

Table 52: Service Appliance Protocols

| Name | Description                                                                                          |
|------|----------------------------------------------------------------------------------------------------|
| MCGP | Media Gateway Control Protocol - setup and teardown phone calls between IP phones and voice switches |

# 11.3 Log Files

Service Appliance Log Files lists and describes the key log files in the Service Appliance:

| Name                                | Description                                                                                    |
|-------------------------------------|------------------------------------------------------------------------------------------------|
| WC2Access and WC2Error logs         | Access and error log files for web bridge                                                      |
| apache_access and apache_error logs | Apache access and error logs when accessing the web bridge                                     |
| STMEDIA log                         | New media log file for audio mixing. Media are the audio prompts played to audio bridge users. |
| STTS log                            | SoftSwitch Logs                                                                                |
| CMCA log                            | Access and error log files for the Service Appliance CMCA process                              |
| STCTSP and STSTSP logs              | TAPI client and server logs for communication between CMCA and TMS                             |
| TmsCDS, TmsMain, and TmsNCC logs    | Telephony Management Server logs                                                               |

# 11.4 Service Appliance Utilities

- UBOOT on page 270
- Stcli on page 270

- Cli on page 271
- Regedit on page 271

### 11.4.1 Accessing Utilities from SSH

Mitel provides access to several voicemail utilities through a Linux BASH command line. Voicemail-enabled switches define two accounts: Admin and Root.

 Admin: The Admin account provides access to selected Mitel and Linux utilities, including all voicemailenabled switch command line interfaces.

Note: Mitel recommends that user log into the Admin account when accessing Linux utilities.

Unlike the voicemail-enabled switches, logging into the Admin account does not open the stcli interface. Logging into the Root account immediately opens a Linux BASH shell. The administrator must run the stcli command to use the stcli.

 Root: The root account provides access to all Mitel and Linux utilities. Restrict access to this account to help prevent potential switch problems.

Logging into the Root account immediately opens a Linux BASH shell.

Access to the Linux BASH command line through an SSH client.

# 11.4.1.1 Appliance Utilities

The Service Appliance uses the same switch architecture as the voicemail-enabled switches. The switch utilities are nearly identical to the voicemail-enabled switches. As such, only general descriptions are provided in the following sections.

See Overview on page 91 for detailed descriptions and processes. Relevant differences between the voicemail-enabled switches and the Service Appliance are described in the following sections.

# 11.4.1.2 UBOOT

UBOOT is the boot loader for the Service Appliance. The UBOOT; environment is accessed from a terminal emulator through the serial port when the switch is booted.

See UBOOT Commands and Flags; for a detailed description of the UBOOT boot loader.

### 11.4.1.3 Stcli

Shell (stcli) displays and modifies system configuration parameters. You can implement static or dynamic IP addressing for the switch from stcli. You can also reboot the switch from stcli.

See stcli Commands for a description of the stcli commands.

Option 7 is unique to the Service Appliance; it restores the Service Appliance back to factory defaults. See Restore Factory Default for details.

The administrator can execute this command only by using the root account for the SSH session.

# 11.4.1.4 Cli

The cli interface accesses diagnostic tools, manipulates debug setting levels, and displays system information. cli can be run from any remote SSH session or from Windows prompts originating from the local host, the controlling Distributed server, or the Main server.

# 11.4.1.5 Regedit

Regedit, a utility that modifies registry-type data structures in the switch, is accessible through the root account. voicemail-enabled switches have a registry similar to Windows Servers. To edit the Registry, log in as root and run the RegEdit command line tool from the bash shell. RegEdit might be used to set logging levels on applications and set other parameters that change their behavior.

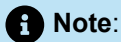

The Registry is a construct, not part of Linux.

# 11.5 Diagnostics and Repair

The Service Appliance uses the same switch architecture as the voicemail-enabled switches. See Booting and Restarting Voicemail-Enabled Switches for a detailed description of the booting and restarting process. The Service Appliance does not use compact flash. As such, compact flash commands and boot methods do not apply to the Service Appliance. Also, the Service Appliance does not capture audio output from a switch port.

# 11.5.1 Restore Factory Default

If the Service Appliance becomes non-operational due to corruption of the OS or application, it may be possible to restore the appliance to an operational state.

Procedural steps to follow depend upon whether a backup exists for the appliance to be restored, whether HTTPS is being used and whether the Service Appliance is in a single appliance installation or one of multiple Service Appliances in a distributed system.

Depending on configuration, various recovery steps may be required:

- Turn off/on HTTPS and uploading of SSL certificates. See the *MiVoice Connect Conferencing and Instant Messaging Planning and Installation Guide* for details.
- Configuring a Service Appliance with original IP address settings. See the *MiVoice Connect Conferencing and Instant Messaging Planning and Installation Guide* for details.
- Installing a Service Appliance in Director. See the *MiVoice Connect Conferencing and Instant Messaging Planning and Installation Guide* for details.
- Restoring a backup to an Service Appliance. See Restoring the Service Appliance Backup.
- Perform Restore to Factory Default. See Restoring Service Appliance to Factory Default.

# 11.5.1.1 Restoring Service Appliance to Factory Default

- 1. Using the serial port, login to the Service Appliance as root.
- 2. Enter stcli to open STCLI menu.
- 3. Select 7 -- Restore factory default.
- 4. The Service Appliance reboots and start up login prompt.

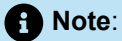

Following the restoration to factory default condition, the Service Appliance requires configuration with IP addressing before any backups can be restored into the appliance. See the *MiVoice Connect Conferencing and Instant Messaging Planning and Installation Guide* for detailed instructions.

# Points to Consider for CentOS to Rocky Linux Migration

The following points must be noted with regards to device migration from CentOS to Rocky Linux:

- Beginning with MiVoice Connect Release 20.0, the following Linux-based devices running on CentOS 7.x must be migrated manually to run on Rocky Linux 9.2.
  - LDVS
  - Virtual Switch
  - Virtual UCB
  - Edge Gateway
- The CentOS-based devices are not automatically migrated to Rocky Linux-based devices; instead, you must create new Rocky Linux-based devices.
- For information about backing up for CentOS to Rocky Linux migration, see the **Backing Up for CentOS to Rocky Linux Migration** section in the MiVoice Connect System Administration Guide.
- Run the following command to configure the switch to use SHA1 for certificate authentication.

update-crypto-policies --set DEFAULT:SHA1

# **Appendix A - Event Codes**

This chapter contains the following sections:

- Overview
- Event Types
- Using the Event Code Tables
- Switches
- Telephony Management Service (TMS)
- Voice Mail Port Manager
- Media Driver
- Event Watch
- System Management Interface
- Port Mapper
- Trigger Server
- Distributed Routing Service (DRS)
- Kadota Utility
- Call Accounting
- Workgroup Server
- CSIS
- IP Phone Configuration Service (IPCS)
- ABC
- Edge Gateway
- Offline Migration
- IP Phone Display Server (IPDS)
- CMCA

This appendix includes information about Event codes.

# 13.1 Overview

This appendix provides a comprehensive list of event codes. Organized by error type and sorted by event ID numbers, the tables in this appendix are a helpful resource for troubleshooting events reported by the Mitel system.

Connect Director provides the following methods for viewing events:

- Clicking Maintenance > HQ Event Log > System or Application allows you to see all events the system or application generates. For more information, see the Maintenance section in the MiVoice Connect System Administration Guide.
- Clicking Maintenance > Diagnostics and Monitoring > Alerts allows you to view the events associated with a particular alert. For more information, see the Monitoring and Diagnosing section in the MiVoice Connect System Administration Guide.

# 13.2 Event Types

The tables in this appendix lists the event types according to the following categories associated with components in the Mitel system:

- Switch
- TMS
- · Voice Mail Port Manager
- Media Driver
- Event Watch
- System Management Interface
- · Port mapper
- Trigger Server
- Distributed Routing Service (DRS)
- Kadota Utility
- Call Accounting
- Workgroup Server
- CSIS
- IP Phone Configuration Service (IPCS)
- ABC
- Edge Gateway
- Offline Migration
- IP Phone Display Server (IPDS) (also known as CAS)

# 13.3 Using the Event Code Tables

The event tables in this appendix provide a structured view of events you may encounter in messages and log files. Each event table entry includes a unique event ID number, a severity level, the event message text, possible causes, and suggested courses of action (if any).

In some cases, event codes result from other error conditions that cause related problems. For this reason, always review event codes in the context in which they appear. For example, if event code 171 (internal operating temperature of switch is exceeding acceptable range) appears with code 166 (internal fan failure), you should replace the fan—not the entire switch—to solve the problem.

Each event is assigned one of three levels of severity. Severity Level Descriptions lists and describes the severity levels used in the tables:

### Table 54: Severity Level Descriptions

| Severity Level | Explanation                                                                                                    |
|----------------|----------------------------------------------------------------------------------------------------|
| Information    | Reports status<br>Indicates normal operation, or a transition between normal operating<br>states.<br>Typically, no action is required.                                                  |
| Error          | Reports an exception to normal operations<br>Depending on the event and its context with other events, it requires no<br>action, monitoring, troubleshooting, or referral.              |
| Warning        | Alerts you to a failure or an impending failure (for example, when a service or hardware component is disabled)<br>In most cases, a warning requires immediate response and resolution. |

# 13.4 Switches

Event Codes: Switches lists and describes event codes for switches.

#### Table 55: Event Codes: Switches

| ID  | Severity<br>Level | Message                                                                           | Cause                                                                                                    | Action                                                                                                    |
|-----|-------------------|-----------------------------------------------------------------------------------|----------------------------------------------------------------------------------------------------|----------------------------------------------------------------------------------------------------|
| 100 | Error             | Switch < Voice<br>Switch Host<br>Name>: Event<br>message lost,<br>queue overflow. | The Voice Switch<br>is receiving too<br>many events from<br>the NT Server.<br>Possibly caused<br>by an application<br>problem on the<br>server. | Check the server for events<br>that might indicate an<br>application problem.<br>Troubleshoot the problem and<br>reboot the server, if you cannot<br>identify a cause. |

| ID  | Severity<br>Level | Message                                                                                                    | Cause                                                                                                    | Action                                                                                                    |
|-----|-------------------|----------------------------------------------------------------------------------------------------|----------------------------------------------------------------------------------------------------|----------------------------------------------------------------------------------------------------|
| 101 | Warning           | Switch < Voice<br>Switch Host<br>Name>: The<br><area/> in flash<br>memory is corrupt<br>and is being reset.           | Flash memory<br>area is corrupt.                                                                            | If problem persists, return for repair.                                                                                |
| 102 | Error             | Switch < Voice<br>Switch Host<br>Name>: Unable<br>to reset <area/><br>in flash memory,<br>erase failure.              | Application is<br>unable to erase<br>area of Flash<br>memory.                                               | If problem persists, return for repair.                                                                                |
| 103 | Error             | Switch < Voice<br>Switch Host<br>Name>: Unable<br>to update <area/><br>in flash memory,<br>write failure.             | Application is<br>unable to write<br>area of flash<br>memory.                                               | If problem persists, return for repair.                                                                                |
| 105 | Error             | Switch < Voice<br>Switch Host<br>Name>: Task<br>exception<br>occurred. System<br>needs to be<br>restarted.            | A software<br>exception<br>occurred.                                                                        | Contact Mitel Technical<br>Support and be prepared to<br>provide the log files for further<br>analysis.                |
| 106 | Error             | Switch < Voice<br>Switch Host<br>Name>: Task<br>exception<br>occurred. System<br>automatically<br>restarting.         | A task exception<br>occurred. The<br>Voice Switch<br>experienced an<br>internal error and<br>is rebooting.  | Contact Mitel Technical<br>Support and be prepared to<br>provide the ipbx andtmsncc<br>log files for further analysis. |
| 107 | Information       | Switch < Voice<br>Switch Host<br>Name>: Restart<br>request received<br>—system is being<br>shutdown and<br>restarted. | ;Voice Switch<br>restarted via the<br>Maintenance ><br>Appliances ><br>Servers page in<br>Connect Director. | No action.                                                                                                    |

| ID  | Severity<br>Level | Message                                                                                                    | Cause                                                               | Action                                                                                                    |
|-----|-------------------|----------------------------------------------------------------------------------------------------|---------------------------------------------------------------------|----------------------------------------------------------------------------------------------------|
| 108 | Error             | Switch < Voice<br>Switch Host<br>Name>: Internal<br>error:                                                                                                  | No longer reported in NT event log.                                 | This event code reports<br>internal software debug<br>statements for use by<br>developers.                                                                                                    |
| 109 | Error             | Switch < Voice<br>Switch Host<br>Name>: Unable<br>to seize trunk<br>on port <port<br>number&gt;. Taking<br/>trunk temporarily<br/>out of service.</port<br> | The switch cannot seize a trunk.                                    | Verify that the trunk line is<br>connected to the Voice Switch.<br>Check wiring between Voice<br>Switch and the telephone<br>company De-marc.<br>Connect a phone or telephone<br>test set to the line, then go<br>off-hook and listen for a dial<br>tone. If no dial tone is present,<br>report the problem to your<br>service provider. |
| 110 | Information       | Switch < Voice<br>Switch Host<br>Name>: Trunk<br>on port <port<br>number&gt; taken out<br/>of service by the<br/>administrator.</port<br>                   | The system<br>administrator took<br>the port out of<br>service.     | No action.                                                                                                    |
| 111 | Information       | Switch < Voice<br>Switch Host<br>Name>: Trunk<br>on port <port<br>number&gt; is back in<br/>service.</port<br>                                              | The trunk line is<br>again functional<br>and is back in<br>service. | No action.                                                                                                    |
| 112 | Information       | Switch < Voice<br>Switch Host<br>Name>: Trunk<br>on port <port<br>number&gt; put back<br/>in service by the<br/>administrator.</port<br>                    | Trunk is back in service.                                           | No action.                                                                                                    |

| ID  | Severity<br>Level | Message                                                                                                    | Cause                                                                                                    | Action                                                                                             |
|-----|-------------------|----------------------------------------------------------------------------------------------------|----------------------------------------------------------------------------------------------------|----------------------------------------------------------------------------------------------------|
| 113 | Warning           | Switch < Voice<br>Switch Host<br>Name>: Extension<br>on port <port<br>number&gt; taken out<br/>of service by the<br/>administrator.</port<br>                                                                                                    | Specified<br>extension port<br>removed from<br>service.                                                                                     | Put the port back in service<br>when the system administrator<br>indicates that it is appropriate. |
| 114 | Information       | Switch < Voice<br>Switch Host<br>Name>: Extension<br>on port <port<br>number&gt; put back<br/>in service by the<br/>administrator.</port<br>                                                                                                    | Specified<br>extension port is<br>back in service.                                                                                          | No action.                                                                                         |
| 115 | Information       | Switch < Voice<br>Switch Host<br>Name>: System<br>restarted.<br>Product: Firmware<br>Version: < Voice<br>Switch firmware<br>version number><br>BootROM<br>Version: < Voice<br>Switch bootrom<br>version number><br>Telephone Board:<br>< Voice Switch<br>telephone board<br>revision number><br>CPU Board: <<br>Voice Switch CPU<br>revision number> | The switch<br>was reset and<br>subsequently<br>restarted.<br>(The event also<br>provides current<br>version information<br>for the switch.) | No action.                                                                                         |

| ID  | Severity<br>Level | Message                                                                                                    | Cause                                                                                                    | Action                                                                                                    |
|-----|-------------------|----------------------------------------------------------------------------------------------------|----------------------------------------------------------------------------------------------------|----------------------------------------------------------------------------------------------------|
| 116 | Error             | < Voice Switch<br>Host Name> Lost<br>connection to<br>switch < Voice<br>Switch Host<br>Name>.                         | The switch<br>is unable to<br>communicate with<br>the other Voice<br>Switch specified in<br>the event.<br>The switches are<br>not able to place<br>calls to each other. | The specified switch may be<br>off or disconnected from the<br>network.<br>Check the switch in question<br>to confirm that it is powered on<br>and connected to the network.<br>If the switch is connected<br>to the network, verify with<br>Director that it is properly<br>configured.<br>For event 205 and 206, update<br>the configuration and power<br>cycle the switch.<br>After restart, confirm network<br>visibility and the switch's<br>configuration. |
| 117 | Information       | Switch < Voice<br>Switch Host Name<br>>: Established<br>connection to<br>switch < Voice<br>Switch Host<br>Name>.      | The switches<br>established a<br>connection and<br>are communicating<br>with each other.                                                                                | No action.                                                                                                    |
| 119 | Warning           | Switch < Voice<br>Switch Host Name<br>>: Excessive<br>number of packets<br>lost from < Voice<br>Switch Host<br>Name>. | The switch<br>is losing an<br>excessive number<br>of packets.                                                                                                    | Verify that your network configuration meets the requirements.                                                                                                    |
| ID  | Severity<br>Level | Message                                                                                                    | Cause                                                                                                | Action                                                                                                    |
|-----|-------------------|----------------------------------------------------------------------------------------------------|----------------------------------------------------------------------------------------------------|----------------------------------------------------------------------------------------------------|
| 127 | Error             | Switch < Voice<br>Switch Host<br>Name>: Failed<br>to forward call<br>on <chm type=""><br/>from <extension<br>number&gt; to<br/><extension<br>number&gt;.</extension<br></extension<br></chm> | The call cannot<br>be forwarded<br>to the specified<br>extension.                                    | Confirm that the specified<br>extension's call handling mode<br>configuration is valid.<br>This error can appear when<br>the destination extension<br>is connected to a Voice<br>Switch that is either offline or<br>unavailable to the network. |
| 130 | Error             | Switch < Voice<br>Switch Host<br>Name>: Failed<br>to redirect<br>incoming fax<br>from <extension<br>number&gt; to<br/><extension<br>number&gt;.</extension<br></extension<br>                | An incoming fax<br>transmission<br>call was not<br>redirected to the<br>fax extension.               | Confirm that the extension<br>is properly configured for fax<br>redirection.<br>Confirm that the fax extension<br>is operating properly.                                                                                                    |
| 131 | E                 | Switch < Voice<br>Switch Host<br>Name>: Extension<br><extension<br>number&gt; failed to<br/>acquire port <port<br>number&gt;.</port<br></extension<br>                                       | The Voice Switch<br>was unable<br>to configure<br>the specified<br>extension on the<br>desired port. | Reboot the switch.<br>If this error persists, contact<br>Mitel Technical Support.                                                                                                    |
| 132 | Information       | Switch < Voice<br>Switch Host<br>Name>: Call<br>restriction<br>violation, call<br>placed from<br><extension<br>number&gt; to<br/><dialed number="">.</dialed></extension<br>                 | The specified<br>extension dialed a<br>restricted number.                                            | Inform user about dial-out restrictions.                                                                                                    |

| ID  | Severity<br>Level | Message                                                                                                    | Cause                                                                                                    | Action                                                                                                    |
|-----|-------------------|----------------------------------------------------------------------------------------------------|----------------------------------------------------------------------------------------------------|----------------------------------------------------------------------------------------------------|
| 138 | Error             | Switch < Voice<br>Switch Host<br>Name>: Memory<br>corruption<br>detected - bad<br>block <parameter<br>pinpointing failing<br/>block&gt; in partition<br/><parameter<br>pinpointing failing<br/>partition&gt;.</parameter<br></parameter<br> | Memory block<br>corruption<br>detected.                                                                                                    | Reboot the switch.<br>If the event persists, replace<br>the switch.                                                                                                    |
| 140 | Error             | Switch < Voice<br>Switch Host<br>Name>: Cannot<br>re-initialize NvRam<br>- Cannot Continue.                                                                                                    | The flash memory<br>in the Voice Switch<br>is bad.                                                                                                    | Replace the switch.                                                                                                    |
| 141 | Warning           | Media module is taking too long to respond.                                                                                                    | Media response<br>timed out.                                                                                                    | Restart the switch in case of<br>non-linux switches or restart<br>stts in case of virtual switch/<br>VMB or restart stmedia and<br>stts in case of UCB.                                                                                                    |
| 143 | Warning           | Switch < Voice<br>Switch Host<br>Name>: Echo train<br>grade F port <port<br>number&gt;.</port<br>                                                                                                    | The specified port<br>did not receive<br>proper echo<br>cancellation<br>properties.<br>The trunk or phone<br>connected to the<br>port may exhibit<br>poor sound quality<br>or echo. | Use Connect Director to reset<br>the port.<br>If the error was reported on<br>a phone port, lift the phone's<br>receiver to view the event log.<br>(You may need to cover the<br>mouthpiece to prevent ambient<br>noise pickup.)<br>If the error persists on a phone<br>port, you may need to replace<br>the phone. |

| ID  | Severity<br>Level | Message                                                                                                    | Cause                                                                                                    | Action                                                                                                    |
|-----|-------------------|----------------------------------------------------------------------------------------------------|----------------------------------------------------------------------------------------------------|----------------------------------------------------------------------------------------------------|
| 144 | Information       | Switch < Voice<br>Switch Host<br>Name>: Trunk<br>on port <port<br>number&gt;<br/>connected for<br/>more than two<br/>hours.</port<br> | The specified trunk<br>connected to the<br>port for two or<br>more hours.                                                                                                    | Confirm that an active call is in<br>progress.<br>If no call is present, reset the<br>port from Connect Director.             |
| 145 | Warning           | Switch < Voice<br>Switch Host<br>Name>: Echo<br>coeffs stuck<br>possibly needs to<br>be retrained port<br><port number="">.</port>    | The echo<br>suppression<br>software was<br>unable to adapt to<br>a call in progress.                                                                                                    | No action for an isolated<br>occurrence.<br>If the error persists, follow the<br>course of action suggested for<br>Event 143. |
| 146 | Information       | Switch < Voice<br>Switch Host<br>Name>: Echo train<br>grade A port <port<br>number&gt;.</port<br>                                     | The echo<br>suppression<br>software<br>is properly<br>configured.                                                                                                    | No action.                                                                                                    |
| 147 | Information       | Switch < Voice<br>Switch Host<br>Name>: Echo train<br>grade C port <port<br>number&gt;.</port<br>                                     | The echo<br>suppression<br>software<br>is properly<br>configured.                                                                                                    | No action.                                                                                                    |
| 148 | Warning           | Switch < Voice<br>Switch Host<br>Name>: Low Erl<br>possible hardware<br>problem port <port<br>number&gt;.</port<br>                   | The echo<br>suppression<br>software detected<br>a low echo-<br>return loss on the<br>specified port.<br>This error can<br>occur when<br>modem or fax calls<br>connect to a port.<br>Event is infrequent<br>and random. | No action for an isolated<br>occurrence.<br>If the error persists, follow the<br>course of action suggested for<br>Event 143. |

| ID  | Severity<br>Level | Message                                                                                       | Cause                                                                                                    | Action                                                                                                    |
|-----|-------------------|-----------------------------------------------------------------------------------------------|----------------------------------------------------------------------------------------------------|----------------------------------------------------------------------------------------------------|
| 149 | Warning           | Switch < Voice<br>Switch Host<br>Name>: Low<br>Erle port <port<br>number&gt;.</port<br>       | The echo<br>suppression<br>software detected<br>a low echo-<br>return loss on the<br>specified port.                         | No action for an isolated<br>occurrence.<br>If the error persists, follow the<br>course of action suggested for<br>Event 143. |
| 151 | Information       | Switch <<br>Voice Switch<br>Host Name>:<br>Reboot due to<br>configuration<br>synchronization. | Reboot due to configuration change.                                                                                          | No action.                                                                                                    |
| 152 | Warning           | Switch < Voice<br>Switch Host<br>Name>: DSP<<br>DSP number> -<br>80% utilization.             | The DSP on this switch is nearing capacity.                                                                                  | No action for an isolated occurrence.                                                                                         |
| 153 | Error             | Switch < Voice<br>Switch Host<br>Name>: DSP<br><dsp number=""> -<br/>100% utilization.</dsp>  | The DSP on<br>this switch<br>reached maximum<br>capacity.<br>In most instances,<br>this event does not<br>affect operations. | No action for an isolated<br>occurrence.<br>If the error persists, reboot the<br>switch.                                      |

| ID  | Severity<br>Level | Message                                                                                                    | Cause                                                                                                    | Action                                                                                                    |
|-----|-------------------|----------------------------------------------------------------------------------------------------|----------------------------------------------------------------------------------------------------|----------------------------------------------------------------------------------------------------|
| 157 | Error             | Switch < Voice<br>Switch Host<br>Name>: Received<br>DHCP NAK for<br>IP address <ip<br>Address&gt;.</ip<br>                                                                                                    | The DHCP<br>server responded<br>negatively to<br>a DHCP lease<br>renewal request.<br>The IP address<br>previously<br>assigned to the<br>switch is no longer<br>available for that<br>device.<br>The DHCP server<br>assigns the switch<br>a new IP address. | In Connect Director, display<br>the Switches page and open<br>the switch's record.<br>Change the switch's IP<br>address to the address<br>assigned to it by the DHCP<br>server.<br>(You can use the Find<br>Switches page if the switch<br>is on the same LAN as the<br>server.) |
| 158 | Warning           | Switch < Voice<br>Switch Host<br>Name>: DHCP<br>lease expired for<br>IP address <ip<br>Address&gt;.</ip<br>                                                                                                    | The DHCP lease<br>for the switch<br>expired and the<br>switch is currently<br>obtaining a new IP<br>address.<br>While the switch is<br>obtaining another<br>IP address, it<br>is unable to<br>communicate with<br>the server.                              | In Connect Director, display<br>the Switches page and open<br>the switch's record.<br>Change the switch's IP<br>Address to the address<br>assigned it by the DHCP<br>server.<br>(You can use the Find<br>Switches page if the switch<br>is on the same LAN as the<br>server.)    |
| 159 | Error             | Switch < Voice<br>Switch Host<br>Name>: DHCP IP<br>address mismatch:<br><ip address=""><br/>Existing address:<br/><ip address=""><br/>Offered address:<br/><ip address=""><br/>Fatal Error<br/>Rebooting &lt;<br/>Voice Switch Host<br/>Name&gt;.</ip></ip></ip> | The IP address<br>currently stored<br>in the switch's<br>flash memory is<br>not the same as<br>the address that<br>DHCP is trying to<br>assign to it.<br>The switch<br>automatically<br>reboots and<br>obtains a new<br>address.                           | In Connect Director, display<br>the Switches page and open<br>the switch's record.<br>Change the switch's IP<br>address to the address<br>assigned to it by the DHCP<br>server.<br>(You can use the Find<br>Switches page if the switch<br>is on the same LAN as the<br>server.) |

| ID  | Severity<br>Level | Message                                                                                                    | Cause                                                                                                    | Action                                                                                                    |
|-----|-------------------|----------------------------------------------------------------------------------------------------|----------------------------------------------------------------------------------------------------|----------------------------------------------------------------------------------------------------|
| 160 | Error             | Switch < Voice<br>Switch Host<br>Name>: HAPI<br>command<br>failed. System<br>automatically<br>restarting.                                            | The Voice Switch<br>experienced a fatal<br>internal software<br>error.                                                                       | Contact Mitel Technical<br>Support for updated<br>information about fatal errors.                                                                           |
| 161 | Error             | Switch <<br>Voice Switch<br>Host Name>:<br>Connection<br>to Telephony<br>Management<br>Service terminated<br>- too many<br>unacknowledged<br>events. | The Voice<br>Switch stopped<br>communicating<br>with the TMS<br>Server.<br>This error can<br>result from a CPU<br>overload on the<br>server. | Check the server for<br>applications that are placing<br>inordinate demands on the<br>processor.<br>Correct any application errors<br>causing CPU overload. |
| 162 | Error             | Switch < Voice<br>Switch Host<br>Name>: Another<br>device using the<br>same IP address<br>detected.                                                  | A device with the<br>same IP address<br>as the switch<br>appeared on the<br>network.                                                         | Remove the offending device<br>from the network, or ask<br>the network administrator to<br>assign the switch an alternate<br>IP address.                    |
| 163 | Information       | Switch < Voice<br>Switch Host<br>Name>: Ethernet<br>link established:<br>using <ethernet<br>speed&gt; <duplex<br>mode&gt;.</duplex<br></ethernet<br> | The switch is<br>connected to the<br>Ethernet network.                                                                                       | No action.                                                                                                    |
| 164 | Error             | Switch < Voice<br>Switch Host<br>Name>: Ethernet<br>link lost.                                                                                       | The switch is no<br>longer connected<br>to the Ethernet<br>network.                                                                          | Confirm that network cables<br>and ports are connected<br>properly and are in working<br>order.                                                             |
| 165 | Warning           | Switch < Voice<br>Switch Host<br>Name>: Receive<br>pair polarity<br>reversed.                                                                        | The twisted pairing<br>wiring for an<br>ethernet cable is<br>reversed.                                                                       | Although the switch continues to function, replace the suspect cable.                                                                                       |

| ID  | Severity<br>Level | Message                                                                            | Cause                                                                                                    | Action                                                                                                    |
|-----|-------------------|------------------------------------------------------------------------------------|----------------------------------------------------------------------------------------------------|----------------------------------------------------------------------------------------------------|
| 166 | Error             | Switch < Voice<br>Switch Host<br>Name>: Fan<br>failed.                             | The fan in the<br>Voice Switch<br>failed.                                                                       | Replace the Voice Switch.                                                                                                    |
| 167 | Warning           | Switch < Voice<br>Switch Host<br>Name>: Fan<br>running slow.                       | The fan in the<br>Voice Switch is<br>running slow.<br>If the condition<br>persists, the switch<br>may overheat. | If this event is accompanied<br>by Event 168, no action is<br>required.<br>If the error persists, replace<br>the switch.                                                                                                    |
| 168 | Information       | Switch < Voice<br>Switch Host<br>Name>: Fan<br>running normally.                   | The fan in the<br>switch is running<br>normally.                                                                | No action.                                                                                                    |
| 169 | Information       | Switch < Voice<br>Switch Host<br>Name>: Operating<br>temperature:<br>normal.       | The internal<br>operating<br>temperature of the<br>switch is within<br>normal operating<br>parameters.          | No action.                                                                                                    |
| 170 | Warning           | Switch < Voice<br>Switch Host<br>Name>: Operating<br>temperature:<br>above normal. | The internal<br>operating<br>temperature of the<br>switch is above the<br>acceptable range.                     | Check if the event is<br>accompanied by Event 166. If<br>so, replace the switch.<br>If the fan is working properly,<br>check the environment in<br>which the switch is operating<br>to confirm that it is capable<br>of supporting a temperature<br>range within the switch's<br>operating parameters. |

| ID  | Severity<br>Level | Message                                                                       | Cause                                                                                                    | Action                                                                                                    |
|-----|-------------------|-------------------------------------------------------------------------------|----------------------------------------------------------------------------------------------------|----------------------------------------------------------------------------------------------------|
| 171 | Error             | Switch < Voice<br>Switch Host<br>Name>: Operating<br>temperature: too<br>hot. | The internal<br>operating<br>temperature of the<br>switch exceeded<br>the acceptable<br>operating range.<br>The switch may<br>soon fail. | Check if the event is<br>accompanied by Event 166. If<br>so, replace the switch.<br>If the fan is working properly,<br>check the physical location of<br>the switch for environmental<br>causes. |
| 172 | Error             | Switch < Voice<br>Switch Host<br>Name>: NvRam<br>failure.                     | The Voice Switch<br>was unable to<br>write to the flash<br>memory.                                                                       | Reboot the switch. If the error persists, contact Mitel Technical Support.                                                                                                    |
| 173 | Error             | Switch < Voice<br>Switch Host<br>Name>: VTALK<br>failure.                     | The 48-Volt DC power supply failed.                                                                                                    | Replace the switch.                                                                                                    |
| 174 | Error             | Switch < Voice<br>Switch Host<br>Name>: -70 Volt<br>failure.                  | The 70-Volt DC power supply failed.                                                                                                    | Replace the switch.                                                                                                    |
| 175 | Information       | Switch < Voice<br>Switch Host<br>Name>: Voltage<br>OK.                        | The power supply<br>that reported a<br>failure is once<br>again operating<br>correctly.                                                  | No action.                                                                                                    |

| ID  | Severity<br>Level | Message                                                                                                    | Cause                                             | Action                                                                                                    |
|-----|-------------------|----------------------------------------------------------------------------------------------------|---------------------------------------------------|----------------------------------------------------------------------------------------------------|
| 176 | Error             | Switch < Voice<br>Switch Host<br>Name>: Firmware<br>Upgrade Failed: <<br>Voice Switch Host<br>Name> <specific<br>diagnostic<br/>message&gt;.</specific<br> | The firmware<br>upgrade for the<br>switch failed. | Check the switch event logs<br>for subsequent appearances<br>of Events 177 and 178.<br>The presence of these<br>events means that the switch<br>automatically recovered and<br>you can ignore the alert of<br>upgrade failure.<br>If Events 177 and 178 are<br>not also present, perform<br>a manual upgrade of the<br>firmware by rebooting the<br>switch.<br>If a reboot does not complete<br>the upgrade, enter the<br>burnflash command at<br>the command prompt. This<br>may indicate an installation<br>problem. |
| 177 | Information       | Switch < Voice<br>Switch Host<br>Name>: Firmware<br>Upgrade Started.                                                                                       | A firmware<br>upgrade started.                    | No action.                                                                                                    |
| 178 | Information       | Switch < Voice<br>Switch Host<br>Name>: Firmware<br>Upgrade Finished                                                                                       | The firmware<br>upgrade was<br>successful.        | No action.                                                                                                    |
| 179 | Error             | 1.5V too high:<br>value – d.dV<br>1.5V too low: value<br>– d.dV                                                                                            | Board failure                                     | Return for repair.                                                                                                    |
| 180 | Error             | 1.6V too high:<br>value – d.dV<br>1.6V too low: value<br>– d.dV                                                                                            | Board failure                                     | Return for repair.                                                                                                    |

| ID  | Severity<br>Level | Message                                                         | Cause         | Action             |
|-----|-------------------|-----------------------------------------------------------------|---------------|--------------------|
| 181 | Error             | 2.0V too high:<br>value – d.dV<br>2.0V too low: value<br>– d.dV | Board failure | Return for repair. |
| 182 | Error             | 2.5V too high:<br>value – d.dV<br>2.5V too low: value<br>– d.dV | Board failure | Return for repair. |
| 183 | Error             | 3.3V too high:<br>value – d.dV<br>3.3V too low: value<br>– d.dV | Board failure | Return for repair. |
| 184 | Error             | 12V too high:<br>value – d.dV<br>12V too low: value<br>– d.dV   | Board failure | Return for repair. |
| 185 | Error             | 25V too high:<br>value – d.dV<br>25V too low: value<br>– d.dV   | Board failure | Return for repair. |
| 186 | Error             | 48V too high:<br>value – d.dV<br>48V too low: value<br>– d.dV   | Board failure | Return for repair. |
| 187 | Error             | 75V too high:<br>value – d.dV<br>75V too low: value<br>– d.dV   | Board failure | Return for repair. |

| ID  | Severity<br>Level | Message                                                        | Cause                                                                                                    | Action               |
|-----|-------------------|----------------------------------------------------------------|----------------------------------------------------------------------------------------------------|----------------------|
| 188 | Warning           | Operating<br>temperature:<br>below normal                      | Temperature in room too cool.                                                                                                    | Fix the environment. |
| 189 | Error             | Operating<br>temperature: too<br>cold                          | Temperature in room too cold.                                                                                                    | Fix the environment. |
| 278 | Information       | Unknown request<br>id or request<br>may have been<br>timedout. | This event is<br>displayed when<br>the switch does<br>not return a<br>status for a TAPI<br>application call<br>or the request-id<br>returned by the<br>switch is not found<br>in TMS.<br>This might<br>occur if the<br>TAPI application<br>releases the call<br>before it could<br>get established,<br>which causes<br>the entries to be<br>deleted in TMS<br>or if the switch is<br>not able to make a<br>call or it took more<br>time to respond to<br>the TMS query. | No action.           |
| 284 | Warning           | Message<br>Processing<br>Duration<br>Exceeded                  | This event is<br>generated by<br>TMS if it does<br>not receive a<br>response within<br>the processing<br>duration after a<br>request is sent to<br>the switch.                                                                                                    | No action.           |

| ID   | Severity<br>Level | Message                                                                                                    | Cause                                                                                                    | Action                                                                                                    |
|------|-------------------|----------------------------------------------------------------------------------------------------|----------------------------------------------------------------------------------------------------|----------------------------------------------------------------------------------------------------|
| 1300 | Information       | Switch < Voice<br>Switch Host<br>Name>: Trunk<br>on port <port<br>number&gt;<br/>connected for<br/><number of<br="">minutes&gt; minutes.</number></port<br>                   | The trunk on the<br>specified port was<br>continuously active<br>for the number of<br>minutes specified.<br>This message is<br>generated after<br>every two hours of<br>continuous trunk<br>activity. | Check the trunk and verify that<br>an active call is in progress.<br>If no call is present, reset the<br>port from Connect Director.                                                                                |
| 1301 | Error             | Switch < Voice<br>Switch Host<br>Name>: Second<br>TMS connection<br>attempt from <ip<br>Address of second<br/>TMS server&gt;.</ip<br>                                         | Another Server<br>attempted to take<br>control of the<br>switch.                                                                                                    | Only one server can control<br>a switch; multiple servers<br>cannot manage a switch<br>simultaneously.<br>Decide which server you want<br>to manage the switch, then<br>delete the switch from the<br>other server. |
| 1303 | Error             | Switch <<br>Voice Switch<br>Host Name>:<br>Configured IP <ip<br>Address&gt; does not<br/>match actual IP<br/><ip address="">.</ip></ip<br>                                    | The IP address<br>configured for<br>the switch in<br>Director is not the<br>IP address the<br>switch is using.                                                                                        | From Director, change the<br>switch's IP address to match<br>the address the switch uses.                                                                                                    |
| 1305 | Information       | Switch < Voice<br>Switch Host<br>Name>: Free<br>memory reduction<br>trend. Min<br><minimum<br>memory used&gt;.<br/>Avg <average<br>memory used&gt;.</average<br></minimum<br> | Reports the<br>switch's memory<br>usage.                                                                                                    | No action.                                                                                                    |

| ID   | Severity<br>Level | Message                                                                                                    | Cause                                                                                                    | Action                                                                                                    |
|------|-------------------|----------------------------------------------------------------------------------------------------|----------------------------------------------------------------------------------------------------|----------------------------------------------------------------------------------------------------|
| 1306 | Warning           | Switch < Voice<br>Switch Host<br>Name>: Call<br>was unable to<br>be completed<br>due to insufficient<br>network bandwidth<br>between sites. | An attempted<br>call exceeded<br>the limit on the<br>number of media<br>streams allowed<br>for multiple sites.<br>May indicate<br>the number of<br>media streams<br>configured for<br>multiple-site calls<br>cannot handle<br>the inter-site call<br>traffic. | From Connect Director, open<br>the Site Parameters page<br>and check the number of<br>media streams specified<br>for the "Other Number of<br>Media Streams for Multi_Site"<br>parameter.<br>Use the <i>Site-Link</i><br><i>Configuration Guide</i> to<br>determine the number<br>of media streams the<br>connection's bandwidth can<br>support.<br>If the bandwidth can support<br>more media streams, raise the<br>value specified for the site.<br>Increasing the number of<br>media streams may reduce<br>sound quality for multiple-site<br>calls. |
| 1307 | Information       | Switch < Voice<br>Switch Host<br>Name>: Trunk<br>on port <port<br>number&gt; forced<br/>out of service.</port<br>                           | Not reported in NT event log.                                                                                                    | ;                                                                                                    |
| 1308 | Warning           | Switch < Voice<br>Switch Host<br>Name>: SGT1 is<br>in %2 loopback<br>mode.                                                                  | The SGT1 switch<br>is in a local or<br>payload loopback.                                                                                                    | Your service provider is performing diagnostic tests.                                                                                                    |
| 1309 | Information       | Switch < Voice<br>Switch Host<br>Name>: SGT1<br>is out of %2<br>loopback mode.                                                              | Loopback on this switch removed.                                                                                                    | No action.                                                                                                    |

| ID   | Severity<br>Level                                            | Message                                                                                                    | Cause                                                                                                    | Action                                                                                    |
|------|--------------------------------------------------------------|----------------------------------------------------------------------------------------------------|----------------------------------------------------------------------------------------------------|-------------------------------------------------------------------------------------------|
| 1310 | Error                                                        | Switch < Voice<br>Switch Host<br>Name>: SGT1<br>framing error<br><specific error="">.</specific>                                                                                   | The SGT1 switch<br>is experiencing<br>framing errors.                                                        | Check the cabling. Contact your service provider.                                         |
| 1311 | Information                                                  | Switch < Voice<br>Switch Host Name<br>>: SGT1 framing<br>ok.                                                                                                    | Framing restored.                                                                                            | No action.                                                                                |
| 1312 | Error                                                        | Switch < Voice<br>Switch Host<br>Name>: SGT1<br>signal error<br><specific error="">.</specific>                                                                                    | SGT1 switch lost<br>the SGT1 carrier<br>signal.                                                              | Check the cabling. Contact your service provider.                                         |
| 1313 | Information                                                  | Switch < Voice<br>Switch Host<br>Name>: SGT1<br>signal ok.                                                                                                    | SGT1 carrier signal restored.                                                                                | No action.                                                                                |
| 1314 | Error<br>(Severity<br>level varies<br>depending on<br>error) | Switch < Voice<br>Switch Host<br>Name>: Config<br>Store: <specific<br>error&gt;.</specific<br>                                                                                     | Notable event<br>while reading non-<br>volatile switch<br>configuration.                                     | No action.<br>The configuration received<br>from the server supplies any<br>missing data. |
| 1316 | Information                                                  | Switch < Voice<br>Switch Host<br>Name>: Trunk<br>to trunk transfer<br>from port <port<br>number&gt; stopped<br/>after <time<br>interval&gt; of<br/>connection.</time<br></port<br> | The system<br>disconnected trunks<br>on the reported ports<br>as a result of option<br>settings in Director. | No action.                                                                                |

| ID   | Severity<br>Level | Message                                                                                                    | Cause                                                                                                    | Action                                                                                                    |
|------|-------------------|----------------------------------------------------------------------------------------------------|----------------------------------------------------------------------------------------------------|----------------------------------------------------------------------------------------------------|
| 1317 | Information       | Switch < Voice<br>Switch Host<br>Name>: Software<br>Telephony Switch<br>< Voice Switch><br>Starting.                                                        | SoftSwitch started.                                                                                                    | No action.                                                                                                    |
| 1319 | Warning           | Switch <<br>Voice Switch<br>Host Name>:<br>Emergency<br>Services Call on<br>port <port> from<br/>user <user> at<br/><ext ani="" or="">.</ext></user></port> | User called<br>emergency<br>number.                                                                                                    | No action someone already called for help.                                                                                                    |
| 1320 | Error             | Switch <<br>Voice Switch<br>Host Name>:<br>SoftSwitch Cannot<br>Start: Logger<br>Failed.                                                                    | The SoftSwitch<br>failed to start<br>because it was<br>unable to contact<br>the NT event log.                                                | This message appears only<br>after SoftSwitch successfully<br>contacts the NT Event Log<br>Manager—meaning that the<br>error condition is cleared<br>(possibly by the clearing of a<br>full NT event log). |
| 1324 | Information       | Switch <<br>Voice Switch<br>Host Name>:<br>Reboot due to<br>configuration<br>change.                                                                        | Certain<br>configuration<br>changes, for<br>example, changing<br>signalling<br>protocols for a<br>SGT1, requires a<br>switch reboot.         | No action.                                                                                                    |
| 1325 | Warning           | Switch < Voice<br>Switch Host<br>Name>: Received<br>request to reset<br>the configuration<br>and restart the<br>system.                                     | Can only be<br>caused by<br>executing<br>a ipbxctl<br>command. The<br>command is only<br>for use by Mitel<br>Technical Support<br>personnel. | This message confirms<br>that SoftSwitch stopped on<br>command from the NT Service<br>Manager. No action is needed.                                                                                        |

| ID   | Severity<br>Level | Message                                                                                                    | Cause                                                  | Action                                                                                                    |
|------|-------------------|----------------------------------------------------------------------------------------------------|--------------------------------------------------------|----------------------------------------------------------------------------------------------------|
| 1326 | Information       | Switch <<br>Voice Switch<br>Host Name>:<br>SoftSwitch<br>Stopping %2.                                                                                                    | SoftSwitch service stopped.                            | If the SoftSwitch service does<br>not restart within two minutes,<br>perform a manual restart<br>and contact Mitel Technical<br>Support. |
| 1330 | Error             | Switch < Voice<br>Switch Host<br>Name>: Soft<br>Switch Stopping<br><reason>.</reason>                                                                                                    | SoftSwitch service stopped.                            | If the SoftSwitch service does<br>not restart within two minutes,<br>perform a manual restart<br>and contact Mitel Technical<br>Support. |
| 1331 | Error             | Switch < Voice<br>Switch Host<br>Name>: Assertion<br>failure <failure></failure>                                                                                                    | A software assertion failed.                           | If the problem persists, contact<br>Mitel Technical Support and<br>be prepared to provide the log<br>files for further analysis.         |
| 1332 | Information       | Switch < Voice<br>Switch Host<br>Name>: Trunk<br><trunk> received<br/>digits <digits> (no<br/>match), redirected<br/>to <destination>.</destination></digits></trunk>                                 | Incoming call on trunk failed to route.                | Check trunk configuration.                                                                                                    |
| 1333 | Information       | Switch < Voice<br>Switch Host<br>Name>: Trunk<br><trunk> received<br/>digits <digits><br/>(too many),<br/>used <number>,<br/>redirected to<br/><destination>.</destination></number></digits></trunk> | Incoming call on<br>trunk failed to<br>route.          | Check trunk configuration                                                                                                    |
| 1334 | Information       | Switch < Voice<br>Switch Host<br>Name>: Trunks<br>unavailable to<br>route <extension><br/>to <dialed<br>number&gt;.</dialed<br></extension>                                                           | Outgoing call<br>failed due to no<br>available trunks. | Verify that trunks are in-use.                                                                                                    |

| ID   | Severity<br>Level | Message                                                                                                    | Cause                                                                    | Action                                                                                                    |
|------|-------------------|----------------------------------------------------------------------------------------------------|--------------------------------------------------------------------------|----------------------------------------------------------------------------------------------------|
| 1338 | Information       | Switch < Voice<br>Switch Host<br>Name>: Using<br>PSTN failover to<br>reach extension<br><extension><br/>from extension<br/><extension>,<br/>reason <reason>.</reason></extension></extension> | PSTN failover<br>feature invoked.                                        | Verify network connectivity<br>between sites.                                                                                    |
| 1339 | Error             | Switch <<br>Voice Switch<br>Host Name>:<br><message>.</message>                                                                                                    | Request to record a call failed.                                         | If the problem persists, contact<br>Mitel Technical Support and<br>be prepared to provide the log<br>files for further analysis. |
| 1340 | Warning           | Switch <<br>Voice Switch<br>Host Name>:<br><message>.</message>                                                                                                    | Attempt to<br>conference using<br>switch conference<br>resources failed. | Check switch configuration.                                                                                                    |
| 1341 | Warning           | Switch < Voice<br>Switch Host<br>Name>: Call<br>was unable to<br>be completed<br>due to insufficient<br>network bandwidth<br>at site <site<br>name&gt;.</site<br>                             | Bandwidth limits<br>have been<br>exceeded.                               | Check site configuration.                                                                                                    |
| 1342 | Error             | Switch < Voice<br>Switch Host<br>Name>: SGT1/<br>E1 PRI D channel<br>down.                                                                                                    | PRI D channel<br>down.                                                   | If the problem persists, contact<br>PRI service provider.                                                                        |
| 1343 | Information       | Switch < Voice<br>Switch Host<br>Name>: SGT1/E1<br>PRI D channel up.                                                                                                    | PRI D channel up.                                                        | No action.                                                                                                    |

| ID   | Severity<br>Level | Message                                                                                                    | Cause                                                                                                    | Action                                                                              |
|------|-------------------|----------------------------------------------------------------------------------------------------|----------------------------------------------------------------------------------------------------|-------------------------------------------------------------------------------------|
| 1344 | Information       | Switch < Voice<br>Switch Host<br>Name>: SIP<br>Dynamic<br>Trunk Event:<br><description>.</description>                                                           | Information<br>about SIP trunk<br>registrations.                                                                                                    | No action.                                                                          |
| 1355 | Information       | Switch <<br>Voice Switch<br>Host Name>:<br>Monitoring Agent<br>was started.<br>or<br>Switch <<br>Voice Switch<br>Host Name>:<br>Monitoring Agent<br>was stopped. | The Monitoring<br>Agent was started<br>or stopped.                                                                                                    | No action.                                                                          |
| 1356 | Warning           | Switch <<br>Voice Switch<br>Host Name>:<br>Monitoring<br>Agent Warning:<br><message></message>                                                                   | A recoverable<br>error occurred for<br>the Monitoring<br>Agent.                                                                                                    | Be aware that metrics<br>collected for a specific call<br>might be inaccurate.      |
| 1357 | Error             | Switch <<br>Voice Switch<br>Host Name>:<br>Monitoring<br>Agent Warning:<br><message></message>                                                                   | The Monitoring<br>Agent experienced<br>a fatal error and<br>is no longer<br>running.;As a<br>result, call metrics<br>are not collected<br>for calls to that<br>switch. | Restart the switch. If the<br>problem persists, contact Mitel<br>Technical Support. |

## 13.5 Telephony Management Service (TMS)

Event codes: TMS lists and describes event codes for TMS.

## Table 56: Event codes: TMS

| ID  | Severity Levels | Message                                                                                                    | Cause                                                                                                    | Action                                                                                                    |
|-----|-----------------|----------------------------------------------------------------------------------------------------|----------------------------------------------------------------------------------------------------|----------------------------------------------------------------------------------------------------|
| 200 | Error           | TMS Assertion<br>Failure:<br><parameters>.</parameters>                                                                              | TMS<br>encountered a<br>non-fatal error.                                                                                                    | Restart the TMS service.<br>Contact Mitel Technical Support and submit a support incident.                                                                                              |
| 201 | Information     | TMS service<br>started.<br>Version:<br><version<br>number&gt;.</version<br>                                                          | TMS service started.                                                                                                    | No action.                                                                                                    |
| 202 | Information     | TMS service stopped.                                                                                                    | TMS service stopped.                                                                                                    | No action.<br>If the stoppage was unintentional, check<br>the event logs for a cause.                                                                                                   |
| 203 | Information     | Updated switch<br>< Voice Switch<br>Host Name><br>switch firmware<br>to revision<br><version<br>number&gt;.</version<br>             | Switch<br>upgraded to<br>the version<br>of firmware<br>identified in the<br>event.                                                                   | No action.                                                                                                    |
| 204 | Error           | Failed to<br>update switch<br>< Voice Switch<br>Host Name><br>switch firmware<br>to revision<br><version<br>number&gt;.</version<br> | An upgrade<br>to the switch's<br>firmware failed.<br>This switch<br>does not<br>operate<br>properly until<br>the firmware<br>upgrade is<br>complete. | Review the event log and correct any<br>errors related to the upgrade failure.<br>Reset the switch from Connect Director.<br>If the event persists, contact Mitel<br>Technical Support. |

| ID  | Severity Levels | Message                                                                                                    | Cause                                                                                                    | Action                                                                                                    |
|-----|-----------------|----------------------------------------------------------------------------------------------------|----------------------------------------------------------------------------------------------------|----------------------------------------------------------------------------------------------------|
| 205 | Warning         | Switch<br>Ethernet<br>Address to<br>IP Address<br>mapping<br>change. Old<br>Mapping:<br><mac<br>Address&gt;<br/><ip address=""><br/>New Mapping:<br/><mac<br>Address&gt;<br/><ip address=""><br/>Detected<br/>telephony<br/>switch that<br/>changed its<br/>IP address or<br/>is using an<br/>IP address<br/>previously<br/>in use by a<br/>different switch.</ip></mac<br></ip></mac<br> | TMS detected<br>a configured<br>switch with<br>a changed<br>IP address<br>changed.<br>The event<br>reports<br>previously<br>assigned<br>and current<br>MAC and IP<br>addresses for<br>the switch.                                                                                                    | Ensure that the Switch <mac address=""><br/>is set up with a correct IP address. If the<br/>DHCP lease for the switch expires and<br/>the switch receives a new IP address.<br/>If this happens frequently, contact Mitel<br/>Technical Support.</mac>                                                                                                    |
| 206 | Error           | Switch<br>Ethernet-<br>Address IP-<br>Address<br>conflict.<br>Expect: <mac<br>Address&gt;<br/><ip address=""><br/>Found: <mac<br>Address&gt;<br/>Cond: <mac<br>Address&gt;<br/>Detected<br/>telephony<br/>switch with<br/>IP address<br/>or Ethernet<br/>address in<br/>conflict with the<br/>configuration<br/>database.</mac<br></mac<br></ip></mac<br>                                 | TMS detected<br>a switch with a<br>MAC address<br>and/or an IP<br>address that<br>conflicts with<br>the address(es)<br>configured<br>for the device<br>in Connect<br>Director.<br>The conflicting<br>address or<br>addresses<br>result from a<br>misconfigured<br>DHCP server<br>or an incorrect<br>switch record. | If address information was entered<br>incorrectly for the switch, use Connect<br>Director to edit the record to include the<br>correct address(es).<br>(The switch reboots automatically when<br>you save the record.)<br>If the DHCP server assigned an<br>incorrect IP address to the switch,<br>correct the DHCP record and reboot the<br>switch force reassignment of a new IP<br>address. |

| ID  | Severity Levels | Message                                                                                                    | Cause                                                                                                    | Action                                                                                                    |
|-----|-----------------|----------------------------------------------------------------------------------------------------|----------------------------------------------------------------------------------------------------|----------------------------------------------------------------------------------------------------|
| 211 | Warning         | Switch <<br>Voice Switch<br>Host Name><br>booted via<br>FTP. Possible<br>switch firmware<br>corruption. If a<br>failure occurs<br>during firmware<br>upgrade, a<br>switch must<br>boot via FTP<br>instead of from<br>its firmware.                                | The switch is<br>no longer able<br>to boot from<br>flash memory<br>and is now<br>booting via<br>FTP.<br>The cause of<br>the error is a<br>failed firmware<br>upgrade, bad<br>firmware, or a<br>reset caused<br>by pressing the<br>reset button. | Reburn flash memory.<br>On the server, open a command prompt<br>window and change the directory<br>to the server directory (typical path<br>is Program Files\Shoreline<br>Teleworks\ShoreTel Server)<br>Enter the burnflash command in this<br>format:<br>burnflash -s <ip address=""><br/>(Use the IP address of the switch you<br/>are upgrading.)<br/>When the burnflash process is<br/>complete, check the event logs to<br/>confirm that the switch is no longer<br/>booting from FTP.<br/>If the event persists, replace the switch.</ip> |
| 212 | Warning         | Switch <<br>Voice Switch<br>Host Name><br>software<br>version<br>mismatch:<br>TMS Version:<br><tms version=""><br/>Switch<br/>Version:&lt;<br/>Voice Switch<br/>version&gt; The<br/>switch firmware<br/>is upgraded the<br/>next time the<br/>switch boots.</tms> | TMS detects<br>a switch with<br>outdated<br>firmware.                                                                                                    | New switches ship with base firmware<br>that is "down" from the current version.<br>An automatic upgrade is confirmed<br>when the device is put into service.<br>(This event also appears during field<br>upgrades.)<br>From Connect Director, open<br>the Maintenance > Status and<br>Maintenance > Appliances page and<br>reboot the switch.                                                                                                    |

| ID  | Severity Levels | Message                                                                                                    | Cause                                                                                                    | Action                                                                                         |
|-----|-----------------|----------------------------------------------------------------------------------------------------|----------------------------------------------------------------------------------------------------|------------------------------------------------------------------------------------------------|
| 213 | Error           | Unexpected<br>Ethernet<br>address for<br>switch <<br>Voice Switch<br>Host Name><br>Expect: <mac<br>Address&gt;<br/>Found:<mac<br>Address&gt;.<br/>The switch<br/>is reporting<br/>an Ethernet<br/>address<br/>different<br/>from the one<br/>specified in the<br/>configuration<br/>database.</mac<br></mac<br> | The MAC<br>address in<br>the switch's<br>configuration<br>record is<br>incorrect.                                                        | From Connect Director, open the switch<br>configuration record and correct the<br>MAC address. |
| 214 | Warning         | Switch "<<br>Voice Switch<br>Host Name>"<br>firmware<br>file version<br>mismatch:<br>TMS Version><br>File Version><br>Cannot<br>upgrade switch<br>firmware.<br>The firmware<br>file used to<br>upgrade the<br>switch firmware<br>does not have<br>the correct<br>version.                                       | The<br>firmware file<br>filessys.dll<br>does not match<br>the TMS file<br>version.<br>The switch's<br>firmware<br>cannot be<br>upgraded. | Re-install the server software.<br>If the event persists, contact Mitel<br>Technical Support.  |

| ID  | Severity Levels | Message                                                                                                    | Cause                                                                            | Action                                                                                                    |
|-----|-----------------|----------------------------------------------------------------------------------------------------|----------------------------------------------------------------------------------|----------------------------------------------------------------------------------------------------|
| 221 | Error           | Failed to load<br>firmware<br>image file<br><filesys.dll>.<br/>Telephony<br/>Management<br/>Service was<br/>unable to load<br/>the switch<br/>firmware image<br/>file.</filesys.dll>                                                                           | A switch<br>firmware<br>upgrade<br>may not be<br>possible.                       | This error appears when the<br>\Shoreline Communications<br>\ShoreTel Server does not have<br>the FileSys.dll file, and TMS cannot<br>find or access this file.<br>If this error appears frequently, contact<br>Mitel Technical Support. |
| 223 | Warning         | Detected an<br>unexpected<br>configuration<br>change. This<br>may indicate<br>that TMS was<br>not notified<br>of a change.<br>Configuration<br>inconsistency<br>corrected.                                                                                     | TMS corrected<br>a configuration<br>mismatch that<br>it detected on a<br>switch. | No action.<br>If this error appears frequently, contact<br>Mitel Technical Support.                                                                                                    |
| 227 | Information     | TMS service<br>starting.<br>Version: <tms<br>version&gt;</tms<br>                                                                                                    | TMS service started.                                                             | No action.                                                                                                    |
| 230 | Warning         | TMS was<br>unable to<br>find an TCP/<br>IP network<br>interface. This<br>computer<br>may not have<br>a network<br>adapter or<br>may not be<br>connected<br>to a network.<br>Operation<br>continues in<br>stand-alone<br>mode until<br>the next TMS<br>restart. | TMS failed<br>to detect<br>a network<br>interface on the<br>server.              | Reboot the server.<br>Troubleshoot the server's network<br>configuration and make necessary<br>repairs or modifications.                                                                                                    |

| ID  | Severity Levels | Message                                                                                                    | Cause                                                                                                    | Action                                                                                                    |
|-----|-----------------|----------------------------------------------------------------------------------------------------|----------------------------------------------------------------------------------------------------|----------------------------------------------------------------------------------------------------|
| 231 | Error           | The<br>configuration<br>for switch "<<br>Voice Switch<br>Host Name>"<br>no longer<br>matches<br>the system<br>configuration<br>database.<br>This condition<br>may exist on<br>additional<br>switches, and<br>may result in<br>unexpected<br>behavior.<br>To resolve<br>the problem,<br>restart any<br>switch having<br>a configuration<br>mismatch (as<br>shown on the<br>Maintenance<br>> Status and<br>Maintenance<br>> Appliances<br>page in<br>Connect<br>Director). | The<br>configuration<br>on the switch<br>does not match<br>the one stored<br>on TMS.<br>The mismatch<br>can cause<br>irregular<br>behavior<br>on devices<br>connected to<br>this switch.<br>The error<br>appears<br>when there<br>are network<br>problems<br>between the<br>server and<br>the switch, or<br>is generated<br>as a result of<br>corrupted flash<br>memory. | To synchronize the configuration data,<br>reboot the switch.<br>After the switch restarts, check the<br>event log for messages that indicate<br>network problems between the switch<br>and the server to correct any network<br>errors.<br>If the event persists, check for events<br>that indicate corrupted flash memory<br>and follow the instructions for correcting<br>the problem. |
| 233 | Warning         | TMS<br>disconnected<br>from switch<br>"< Voice<br>Switch Host<br>Name>" (<<br>Voice Switch<br>IP Address>).<br>This may be<br>as a result<br>of a network<br>outage,<br>administrative<br>action, or<br>unexpected<br>switch<br>behavior.                                                                                                    | TMS is<br>reporting<br>that it cannot<br>communicate<br>with the switch.                                                                                                    | The disconnect is typically caused by a<br>network-related problem such as outage<br>or degraded performance.<br>Correct the network problem.<br>(The event also appears when the<br>switch is taken offline for maintenance.)                                                                                                    |

| ID  | Severity Levels | Message                                                                                                    | Cause                                                                                                    | Action                                                                 |
|-----|-----------------|----------------------------------------------------------------------------------------------------|----------------------------------------------------------------------------------------------------|------------------------------------------------------------------------|
| 234 | Information     | TMS<br>connected to<br>switch "< Voice<br>Switch Host<br>Name>" (<<br>Voice Switch IP<br>Address>).                                                                                                    | TMS detected<br>a switch<br>and opened<br>communications<br>with the device.                                                       | No action.                                                             |
| 235 | Information     | <connection<br>type user<br/>or App<br/>Server&gt; TAPI<br/>connection for<br/>login <user<br>ID&gt; from<br/><ip address<br="">or name<br/>of system<br/>initiating the<br/>connection&gt;<br/>initiated.</ip></user<br></connection<br> | New TAPI<br>connection<br>accepted from<br>a user at a<br>specific IP<br>address.                                                  | No action.                                                             |
| 237 | Information     | TAPI<br>connection for<br>login <user<br>ID&gt; from<br/><ip address<br="">or name of<br/>system that is<br/>connected&gt;<br/>closed.</ip></user<br>                                                                                     | The TAPI<br>connection to<br>the specified<br>user was<br>closed.                                                                  | No action.                                                             |
| 238 | Warning         | TAPI<br>connection<br>with login<br><user id=""> from<br/><ip address=""><br/>denied access<br/>to extension<br/><extension<br>DN&gt;.</extension<br></ip></user>                                                                         | A user's<br>remote TSP<br>configurati on<br>tried to get<br>ownership<br>ac cess to an<br>exten sion the<br>user do es not<br>own. | Contact the user and help him or her correct the client configuration. |

| ID  | Severity Levels | Message                                                                                                    | Cause                                                                                                    | Action                                                                                                    |
|-----|-----------------|----------------------------------------------------------------------------------------------------|----------------------------------------------------------------------------------------------------|----------------------------------------------------------------------------------------------------|
| 239 | Error           | Attempting<br>to connect<br>to switch at<br>IP address<br><ip address<br="">with incorrect<br/>product type:<br/>Expected<br/>product type:<br/><product type<br="">ID&gt; Actual<br/>product type:<br/><product type:<br=""><product id="" type="">.<br/>Configuration<br/>database<br/>includes<br/>incorrect<br/>product type for<br/>the switch at<br/>this IP address.</product></product></product></ip> | The switch at<br>an IP address<br>does not<br>correspond to<br>the switch type<br>identified in the<br>configuration<br>database. | Edit the switch configuration information<br>to reflect the correct data.<br>Correct the IP address, or delete<br>the switch, and create a new switch<br>configured with the correct switch type.                           |
| 241 | Error           | The Call<br>Accounting<br>Service<br>returned the<br>following error<br>( <error code="">,<br/>Source = &lt;<br/>component<br/>that returned<br/>error&gt;):<br/><message<br>description&gt;.</message<br></error>                                                                                                    | TMS received<br>an error code<br>from the call<br>accounting<br>service in<br>response to<br>logged data.                         | Contact Mitel Technical Support and be<br>prepared to provide server logs from the<br>day of the occurrence.<br>Note: This error is sometimes the<br>result of a "false positive" and may not<br>indicate serious problems. |
| 243 | Warning         | TAPI request<br>thread timed<br>out after<br><number of<br="">seconds&gt;<br/>seconds<br/>for context<br/><context<br>handle ID&gt;<br/>performing<br/>request type<br/><request type<br="">ID&gt;.</request></context<br></number>                                                                                                    | TMS is not<br>responding<br>to internal<br>messages in a<br>timely fashion.                                                       | This event can precede a significant failure in TMS.<br>Contact Mitel Technical Support and be prepared to provide server logs from the day of the occurrence.                                                              |

| ID  | Severity Levels | Message                                                                                                    | Cause                                                                                    | Action                                                                                                    |
|-----|-----------------|----------------------------------------------------------------------------------------------------|------------------------------------------------------------------------------------------|----------------------------------------------------------------------------------------------------|
| 244 | Warning         | <connection<br>type user<br/>or App<br/>Server&gt; TAPI<br/>connection<br/>attempt for<br/>login <user<br>ID&gt; from <ip<br>address&gt;<br/>failed. Invalid<br/><loginid>.</loginid></ip<br></user<br></connection<br>                | A TAPI<br>connection<br>request was<br>denied due to<br>an invalid login<br>or password. | Contact the user and assist him or her with login information.                                                                                                    |
| 246 | Information     | Telephony<br>Management<br>Service<br>logged an<br>informational<br>debug<br>message.<br>The debug<br>message<br>contents<br>are: <message></message>                                                                                  | A logic<br>assertion within<br>TMS failed.                                               | No action, unless the event is<br>accompanied by system failures.<br>If system failures are occurring, contact<br>Mitel Technical Support.                                                                                                    |
| 247 | Information     | The log file<br><log file="" name=""><br/>current size<br/>is <log file<br="">size&gt; bytes. It<br/>exceeded its<br/>maximum size<br/>limit of <max<br>log size&gt; bytes.<br/>Further logging<br/>is suspended.</max<br></log></log> | The log file<br>cannot write<br>new events<br>because it<br>reached its<br>maximum size. | This event typically results from a configuration that creates an event loop.<br>Review all configured call handling modes for loops.<br>Example: UserA forwards calls to userB, who in turn is forwarding all calls to userA.<br>If no logic fault is found, contact Mitel Technical Support. |

| ID  | Severity Levels | Message                                                                                                    | Cause                                                                                                    | Action                                                                                                    |
|-----|-----------------|----------------------------------------------------------------------------------------------------|----------------------------------------------------------------------------------------------------|----------------------------------------------------------------------------------------------------|
| 248 | Information     | Failed to write<br>to the log file<br><log file="" name=""><br/>(Error Code –<br/><error code="">).<br/>Further logging<br/>is suspended<br/>until midnight<br/>or service<br/>restart. The<br/>log files collect<br/>diagnostics<br/>and are not<br/>required for<br/>correct system<br/>behavior.</error></log> | TMS failed to<br>write to a log<br>files.<br>(The<br>embedded<br>error code<br>identifies the<br>cause of the<br>write failure.) | No action. ;<br>Log files are not essential for telephony<br>operations. ;<br>If the problem persists, contact Mitel<br>Technical Support.                        |
| 249 | Information     | Failed to write<br>to the log file<br><log file="" name=""><br/>because<br/>another<br/>process locked<br/>a portion of the<br/>file</log>                                                                                                    | A write to the<br>log file failed<br>because the<br>file was locked<br>by another<br>process.                                    | This event can occur during normal<br>backups of system log files.<br>Local administrators can choose<br>to suspend logging activity during<br>scheduled backups. |

| ID | Severity Leve | s Message                                                                                                    | Cause                                                                                                    | Action                                                                                                    |
|----|---------------|----------------------------------------------------------------------------------------------------|----------------------------------------------------------------------------------------------------|----------------------------------------------------------------------------------------------------|
| 25 | 1 Information | <connection<br>type user<br/>or App<br/>Server&gt; TAPI<br/>connection<br/>did not give<br/>NEWCALL<br/>event (CalIID<br/>– <call id="">,<br/>Login: <user<br>ID&gt;, From: <ip<br>address&gt;).<br/>This may<br/>indicate a TAPI<br/>connectivity<br/>outage<br/>between the<br/>server and<br/>Telephony<br/>Management<br/>Service on<br/>the machine<br/>specified.</ip<br></user<br></call></connection<br> | When TMS<br>notified a<br>remote TSP<br>of a new call,<br>the remote<br>TSP failed<br>to accept or<br>acknowledge<br>that<br>notification. | No action.<br>If the event is accompanied by unusual<br>client behavior, report the error to Mitel<br>Technical Support.                                                                                                    |
| 25 | 2 Information | A time change<br>of %1 was<br>detected in the<br>system clock.                                                                                                    | The system<br>clock was<br>changed.                                                                                                    | No action.<br>Changing the system clock can result<br>in inaccurate call timers for applications<br>and skew call detail reporting records.<br>A system clock adjustment affects<br>only calls in progress at the time of the<br>change. |

| ID  | Severity Levels | Message                                                                                                    | Cause                                                                                                    | Action                                                                                                    |
|-----|-----------------|----------------------------------------------------------------------------------------------------|----------------------------------------------------------------------------------------------------|----------------------------------------------------------------------------------------------------|
| 253 | Error           | Detected rogue<br>IP Phone Call<br>Agent that<br>established<br>a control<br>connection<br>with an IP<br>Phone. IP<br>Phone Details:<br>IP Address: <ip<br>address&gt; MAC<br/>Address&gt; MAC<br/>Address&gt;<br/>Call Agent<br/>Details:<call<br>Agent Details&gt;<br/>Config'd<br/>Agent:<configure<br>Agent&gt; Rogue<br/>Agent&gt;.</configure<br></call<br></ip<br> | This error<br>can occur<br>when a Call<br>Agent switch is<br>replaced and<br>the previous<br>switch is still<br>on-line, or if<br>an IP phone<br>is moved from<br>one IP Phone<br>System to<br>another.<br>This error<br>can cause<br>the IP phone<br>do exhibit<br>unexpected<br>behavior. | Reconfigure the IP phone from the<br>rogue Call Agent or take the rogue<br>agent off-line.<br>Typically this event occurs when two<br>call agents attempt to control the same<br>IP phone. |
| 255 | Warning         | The<br>configuration<br>database does<br>not list this<br>server as a<br>configured<br>server.<br>The TMS<br>(Telephony<br>Management<br>Services) on<br>this system<br>remains in<br>standby and<br>is not fully<br>available while<br>this condition is<br>present. Check<br>the Connect<br>Director<br>configuration<br>of servers for<br>correctness.                 | This server is<br>not configured<br>in Connect<br>Director as<br>one of the<br>servers; or<br>IP addresses<br>on this server<br>do not match<br>any of the<br>configured<br>IP addresses<br>for servers<br>in Connect<br>Director.                                                          | The administrator must configure this<br>server correctly in Connect Director<br>and ensure that a correct IP address is<br>given.                                                         |

| ID  | Severity Levels | Message                                                                                                    | Cause                                                                                          | Action                                                                                                    |
|-----|-----------------|----------------------------------------------------------------------------------------------------|------------------------------------------------------------------------------------------------|----------------------------------------------------------------------------------------------------|
| 256 | Warning         | This server is<br>configured with<br>Loopback IP<br>address. This<br>may prevent<br>other servers<br>from reaching<br>this server.<br>Configure<br>with proper IP<br>address for this<br>server.                                                                                                    | Servers cannot<br>be configured<br>with loopback<br>IP addresses.                              | The administrator must configure this<br>server correctly in Connect Director and<br>ensure that the correct IP address is<br>given.                                                                                       |
| 257 | Error           | Telephony<br>Management<br>Service (TMS)<br>was unable<br>to connect to<br>or access the<br>configuration<br>database on<br>the computer.<br>Ensure that<br>network<br>connectivity<br>exists between<br>this computer<br>and the<br>configuration<br>database,<br>and that the<br>database<br>services are<br>operational<br>on the main<br>server. TMS<br>on this system<br>remains in<br>standby and<br>is not fully<br>available while<br>this condition is<br>present. Check<br>the Connect<br>Director<br>configuration<br>of servers for<br>correctness.<br>(Error code –<br><error code="">).</error> | This server<br>is unable to<br>connect to<br>the database<br>on the<br>Headquarters<br>server. | The administrator must ensure there<br>is network connectivity between this<br>server and headquarters server. If the<br>network connection is present and<br>this condition persists, contact Mitel<br>Technical Support. |

| ID  | Severity Levels | Message                                                                                                    | Cause                                                                                                    | Action                                                                            |
|-----|-----------------|----------------------------------------------------------------------------------------------------|----------------------------------------------------------------------------------------------------|-----------------------------------------------------------------------------------|
| 258 | Error           | The main<br>server is<br>configured<br>in the<br>configuration<br>database with<br>loopback<br>IP address<br>127.0.0.1.<br>Ensure that<br>proper IP<br>address is<br>configured<br>for the main<br>server.<br>The TMS<br>(Telephony<br>Management<br>Service)<br>remains in<br>standby and<br>is not fully<br>available while<br>this condition is<br>present. Check<br>the Connect<br>Director<br>configuration<br>of servers for<br>correctness. | The main<br>Headquarters<br>server is<br>configured with<br>a loopback IP<br>address.                                                                                                    | The administrator must provide the correct IP address of the Headquarters server. |
| 259 | Information     | The Telephony<br>Management<br>Service is<br>reinitializing<br>because new<br>configuration<br>changes have<br>occurred.<br><version of<br="">Server&gt;</version>                                                                                                    | When an<br>administrator<br>changes the IP<br>address of a<br>remote server,<br>the Telephony<br>Management<br>Service on that<br>remote server<br>is reinitialized<br>with the new IP<br>address. This<br>event indicates<br>the start of the<br>initialization<br>process. | No action needed.                                                                 |

| ID  | Severity Levels | Message                                                                                                    | Cause                                                                                                    | Action                                                                                                    |
|-----|-----------------|----------------------------------------------------------------------------------------------------|----------------------------------------------------------------------------------------------------|----------------------------------------------------------------------------------------------------|
| 260 | Information     | The Telephony<br>Management<br>Se rvice is<br>reinitializ ed<br>with the new<br>configuration<br>ch anges.<br><version of<br="">Server&gt;</version>                                                                                                    | When the<br>administrator<br>changes the IP<br>address of a<br>remote server,<br>The Telephony<br>Management<br>Service on that<br>remote server<br>is reinitialized<br>with the new IP<br>address. This<br>event indicates<br>end of the<br>reinitialization<br>process. | No action needed.                                                                                                    |
| 261 | Warning         | This Server<br>is deleted<br>from the<br>configuration<br>database.<br>The server<br>was deleted<br>permanently or<br>configuration<br>changes were<br>made to this<br>server that<br>caused it to<br>be deleted<br>and added<br>again. TMS<br>(Telephony<br>Management<br>Service) on<br>this server is<br>reinitialized<br>and remains in<br>standby until<br>the server is<br>added again. | The Telephony<br>Management<br>Service is<br>reinitialized if<br>configuration<br>changes<br>caused this<br>server to be<br>deleted and<br>added again,<br>or the service<br>remains in<br>standby if<br>this server is<br>deleted.                                       | If administrator made the configuration<br>changes that caused server to be<br>deleted and added again, check the<br>Maintenance > Status and Maintenance<br>> Servers page in Connect Director<br>to see if all the services are running<br>correctly. If not, contact Mitel Technical<br>Support. |

| ID  | Severity Levels | Message                                                                                                    | Cause                                                                                                    | Action                                                                                                    |
|-----|-----------------|----------------------------------------------------------------------------------------------------|----------------------------------------------------------------------------------------------------|----------------------------------------------------------------------------------------------------|
| 262 | Error           | Configured<br>IP address<br>for this server<br>changed in the<br>configuration<br>database. TMS<br>(Telephony<br>Management<br>Service) needs<br>to bind to new<br>IP address and<br>needs to be<br>reinitialized<br>with the new IP<br>address. | The IP address<br>configured<br>for this server<br>changed in<br>configuration<br>database and<br>Telephony<br>Management<br>service is<br>reinitialized<br>with the new IP<br>address. | Check whether all the services are<br>reinitialized correctly after the IP<br>address is changed. Check the<br>Maintenance > Status and Maintenance<br>> Servers page in Connect Director<br>to see if all the services are running<br>correctly. If not, contact Mitel Technical<br>Support. |
| 275 | Information     | The Telephony<br>Management<br>Server<br>received<br>an invalid<br>configuration<br>type:<br><number>.</number>                                                                                                    | An internal<br>TMS<br>configuration<br>error occurred.                                                                                                    | No action, unless the event is<br>accompanied by system failures.<br>If system failures are occurring, contact<br>Mitel Support.                                                                                                    |

## 13.6 Voice Mail Port Manager

Event Codes: Voice Mail Port Manager lists and describes event codes for voice mail:

| Table Jr. Lvent Coues. Voice Mail Foit Manager |
|------------------------------------------------|
|------------------------------------------------|

| ID  | Severity Lev<br>el | Message                                                                           | Cause                                          | Action     |
|-----|--------------------|-----------------------------------------------------------------------------------|------------------------------------------------|------------|
| 401 | Information        | Voice Mail<br>Port Manager<br>starting.Version:<br><version number="">.</version> | Voice Mail Port<br>Manager service<br>started. | No action. |

| ID  | Severity Lev<br>el | Message                                                              | Cause                                                                                                    | Action                                                                                                    |
|-----|--------------------|----------------------------------------------------------------------|----------------------------------------------------------------------------------------------------|----------------------------------------------------------------------------------------------------|
| 402 | Information        | Voice Mail Port<br>Manager stopping.                                 | Voice Mail Port<br>Manager service<br>stopped.<br>This error usually<br>results from<br>an intentional<br>service stoppage,<br>stoppage by a<br>dependent service,<br>or application<br>failure.                | No action if the service was<br>intentionally stopped by a user.<br>Otherwise, check the event log<br>for related errors and correct<br>them.<br>If necessary, restart the<br>service. |
| 410 | Information        | Recording<br>stopped. The disk<br>got full during<br>recording.      | A message was<br>not completely<br>recorded.;<br>The hard<br>drive on which<br>\shoreline<br>data\vms resides<br>is full.                                                                                       | Free up space on the drive.                                                                                                    |
| 411 | Information        | Recording<br>stopped. The<br>caller went silent<br>during recording. | The person<br>leaving a voice<br>message was<br>silent for more<br>than 30 seconds,<br>triggering<br>automatic<br>termination of the<br>recording.<br>The message is<br>still sent so no<br>action is required. | No action.<br>The recipient is still able to<br>retrieve the partial message.                                                                                                    |
| 412 | Information        | Recording<br>stopped. No<br>response from the<br>switch.             | The recording<br>of a message<br>halted when the<br>connection to the<br>switch dropped.                                                                                                    | Check the event log and<br>correct any errors related to<br>the dropped connection.                                                                                                    |

| ID  | Severity Lev<br>el | Message                                                                                                    | Cause | Action                                                                      |
|-----|--------------------|----------------------------------------------------------------------------------------------------|-------|-----------------------------------------------------------------------------|
| 414 | Error              | The outbound<br>AMIS phone<br>number %1 for<br>System ID %2 was<br>a wrong number.<br>No more attempts<br>are made to this<br>system/number<br>until it is corrected.<br>Verify that the<br>number is correct. | ;     | Verify that the phone number<br>is correct.                                 |
| 415 | Error              | The outbound<br>AMIS phone<br>number for System<br>ID %1 was not<br>found. Verify that<br>the System ID<br>includes a phone<br>number associated<br>with it.                                                   | ;     | Verify that the System ID<br>includes a phone number<br>associated with it. |
| 416 | Error              | An internal error<br>occurred. The<br>system was<br>unable to delete<br>an AMIS message<br>from the outbound<br>message queue.<br>System ID%1<br>mail box ID %2<br>Message ID %3                               | ;     | ;                                                                           |
| 417 | Error              | The undeliverable<br>AMIS message<br>from %2 was<br>not able to be<br>delivered to %3 for<br>AMIS System ID<br>%1. The message<br>is being deleted.                                                            | ;     | ;                                                                           |
| ID  | Severity Lev<br>el | Message                                                                                                    | Cause | Action |
|-----|--------------------|----------------------------------------------------------------------------------------------------|-------|--------|
| 418 | Error              | An error occurred<br>during the delivery<br>of an AMIS<br>message from %2<br>to %3 for AMIS<br>System ID %1,<br>which prevents<br>retrying delivery<br>at a later time.<br>The message is<br>missing.                                                                         | ;     | ;      |
| 419 | Error              | An error occurred<br>during the delivery<br>of an AMIS<br>message from<br>%2 to %3 (AMIS<br>System ID:mail<br>box), and the<br>system tried %1<br>times to deliver<br>this message.<br>The message<br>is returned to<br>the sender and<br>deleted from the<br>outbound queue. | ;     | ;      |
| 420 | Error              | An internal<br>error occurred<br>communicating<br>between the Port<br>Manager and<br>another server.<br>The error code<br>was %1.                                                                                                    | ;     | ;      |
| 421 | Error              | Number of delivery<br>attempts (%2) to<br>AMIS System ID %1<br>exceeded. Verify<br>that the number is<br>correct.                                                                                                    | ;     | ;      |

| ID   | Severity Lev<br>el | Message                                                                              | Cause                                                                                                    | Action                                                                                                    |
|------|--------------------|--------------------------------------------------------------------------------------|----------------------------------------------------------------------------------------------------|----------------------------------------------------------------------------------------------------|
| 1001 | Information        | Voice Mail<br>Message Server<br>starting. ;Version:<br><version number=""></version> | Voice Mail<br>Message Server<br>service started.                                                                                                    | No action.                                                                                                    |
| 1002 | Information        | Voice Mail<br>Message Server<br>stopping.                                            | Voice Mail<br>message service<br>stopped.<br>This error usually<br>results from<br>an intentional<br>service stoppage,<br>stoppage by a<br>dependant service,<br>or application<br>failure. | No action if the service was<br>intentionally stopped by a user.<br>Otherwise, check the event log<br>for related errors and correct<br>them.<br>If necessary, restart the<br>service.                                         |
| 1003 | Information        | Voice Mail disk<br>usage reached<br>maximum<br>capacity.                             | A message was<br>not completely<br>recorded. ;<br>The hard<br>drive on which<br>\shoreline<br>data\vms resides<br>is full.                                                                  | Take necessary action to free<br>up space on the hard disk.                                                                                                    |
| 1004 | Information        | No available<br>message stores in<br>Voice Mail.                                     | The voice mail<br>system cannot<br>locate message<br>storage directory<br>\shoreline<br>data\vms on the<br>server.                                                                          | Verify that the hard drive or<br>drive partition where \shoreline<br>data\vms resides is operating<br>properly.<br>Correct any disk problems and<br>restart the server.<br>If event persists, call Mitel<br>Technical Support. |

| ID   | Severity Lev<br>el | Message                                                                             | Cause                                                                                                    | Action                                                                                                    |
|------|--------------------|-------------------------------------------------------------------------------------|----------------------------------------------------------------------------------------------------|----------------------------------------------------------------------------------------------------|
| 1005 | Information        | Voice Mail disk<br>usage is greater<br>than 90 percent.                             | The hard drive<br>on which the<br>message<br>storage directory<br>\shoreline<br>data\vms resides<br>is nearly full.<br>When no disk<br>space remains,<br>Voice Mail is<br>unable to store<br>new messages.<br>This error appears<br>once each day<br>when the system<br>disk is more than<br>90% full. | Free up disk space on the hard drive where \shoreline data\vms resides.                                                                                                    |
| 1006 | Information        | Error writing mail<br>box file to disk.                                             | The Voice Mail<br>system failed to a<br>mailbox.dat file on<br>the disk where the<br>message storage<br>directory \shoreline<br>data\vms resides.                                                                                                    | The write failure can result<br>from corrupted data or a<br>Windows NT error.<br>Verify that the hard drive or<br>drive partition where \shoreline<br>data\vms resides is operating<br>properly.<br>Correct any disk problems and<br>restart the server. |
| 1007 | Information        | Error, disk got full<br>when writing mail<br>box <mail box<br="">number&gt;.</mail> | The hard drive<br>on which the<br>message<br>storage directory<br>\shoreline<br>data\vms resides<br>is full.<br>The mail box a<br>user attempted<br>to create was not<br>added.                                                                                                    | Free up disk space on the<br>hard drive where \shoreline<br>data\vms resides.<br>;                                                                                                    |

| ID   | Severity Lev<br>el | Message                                                                                                    | Cause                                                                                                    | Action                                                                                                    |
|------|--------------------|----------------------------------------------------------------------------------------------------|----------------------------------------------------------------------------------------------------|----------------------------------------------------------------------------------------------------|
| 1009 | Information        | Failed to get<br><registry string=""><br/>from registry</registry>                                                                        | Unable to open<br>required entry in<br>the registry.                                                          | This may indicate an<br>installation problem.<br>Contact Mitel Technical<br>Support and be prepared to<br>provide the voice mail log files<br>for further analysis.                                                                                                    |
| 1011 | Information        | Voice Mail<br>Message Server<br>was unable to<br>open message<br><file name=""> Error<br/>&lt; specific error&gt;.</file>                 | The Voice Mail<br>server was unable<br>to retrieve a<br>message because<br>it was unable to<br>read the disk. | Verify that the hard drive<br>or drive partition where<br>\shoreline data\vms<br>resides is operating properly.<br>Correct any disk problems and<br>restart the server.<br>If the error persists, contact<br>Mitel Technical Support and<br>be prepared to provide the<br>voice mail log files for further<br>analysis. |
| 1014 | Information        | Failed to attach<br>message <file<br>name&gt; to mail<br/>box <mail box="" id=""><br/>Error &lt; specific<br/>error&gt;.</mail></file<br> | Error resulted from<br>a failure with a<br>specific mail box.                                                 | This event results from a<br>full mail box included in a<br>distribution list (or any other<br>general failure related to a mail<br>box).<br>Verify that the mail box is full.<br>If not, contact Mitel Technical<br>Support and be prepared to<br>provide the voice mail log files<br>for further analysis.            |
| 1015 | Error              | All Voice Mail<br>Message Server<br>threads in use.                                                                                       | The mail server<br>cannot access<br>resources.                                                                | This event corresponds to a<br>logged NT event indicating<br>serious problems that can<br>prevent clients from retrieving<br>voice mail.<br>Contact Mitel Technical<br>Support and be prepared to<br>provide the voice mail log files<br>for further analysis.                                                          |

| ID   | Severity Lev<br>el | Message                                                                           | Cause                                                                                                    | Action                                                                                                    |
|------|--------------------|-----------------------------------------------------------------------------------|----------------------------------------------------------------------------------------------------|----------------------------------------------------------------------------------------------------|
| 1016 | Error              | The system failed<br>to send voice<br>message <file<br>name&gt;.</file<br>        | The Voice Mail<br>server failed to<br>add a message to<br>a user mail box.                                                                                                    | The probable cause is<br>corrupted mail box data.<br>Verify that the mail box is<br>functioning properly.<br>If not, contact Mitel Technical<br>Support and be prepared to<br>provide the voice mail log files<br>for further analysis. |
| 1018 | Error              | The SMTP server<br>used by voice mail<br>is not sending<br>messages.              | The SMTP server<br>is not forwarding<br>stored messages<br>on to recipients.                                                                                                    | Verify that the SMTP server is<br>down or that its address is set<br>up incorrectly                                                                                                    |
| 1019 | Error              | Voice message<br>sent to voice mail<br>server <file name=""><br/>returned.</file> | Message sent to<br>a remote server<br>returned.                                                                                                    | Contact Mitel Technical<br>Support and be prepared to<br>provide the voice mail log files<br>for further analysis.                                                                                                    |
| 1020 | Error              | Failed to find entry<br>in database for<br>voice mail server.                     | A Voice Mail<br>server looks up its<br>own address in the<br>database.<br>The event<br>indicates that<br>the server was<br>unable to locate a<br>database record<br>that matched its<br>server name and/<br>or IP address. | The probable cause is<br>incorrect server information<br>or incorrect IP address in the<br>database.<br>Edit the database record to<br>include the correct data.                                                                        |
| 1101 | Information        | Voice Mail<br>Application<br>starting. Version:<br><version number="">.</version> | Voice Mail<br>Application service<br>started.                                                                                                    | No action.                                                                                                    |

| ID   | Severity Lev<br>el | Message                                                                                                 | Cause                                                                                                    | Action                                                                                                    |
|------|--------------------|----------------------------------------------------------------------------------------------------|----------------------------------------------------------------------------------------------------|----------------------------------------------------------------------------------------------------|
| 1102 | Information        | Voice Mail<br>Application<br>stopping.                                                                  | Voice Mail<br>Application service<br>stopped.<br>This error usually<br>results from<br>an intentional<br>service stoppage,<br>stoppage by a<br>dependant service,<br>or application<br>failure.                                | No action if the service was<br>intentionally stopped by a user.<br>Otherwise, check the event<br>log for event watch errors and<br>correct them.<br>If necessary, restart the<br>service.                                                                      |
| 1109 | Information        | Unable to<br>create message<br><message<br>number&gt; Error<br/><error number="">.</error></message<br> | The system<br>was unable<br>to write to the<br>mailbox.dat file on<br>the disk where the<br>message directory<br>\shoreline<br>data\vms<br>resides.                                                                            | A write failure is usually the<br>result of corrupted data or a<br>Windows NT error.<br>Verify that the hard drive<br>or drive partition where<br>\shoreline data\vms<br>resides is operating properly.<br>Correct any disk problems and<br>restart the server. |
| 1110 | Information        | Voice Mail disk<br>usage reached<br>maximum<br>capacity.                                                | The hard disk<br>drive or disk<br>partition where the<br>message directory<br>\shoreline<br>data\vms resides<br>is full.<br>Voice mail<br>is unable to<br>accept any new<br>messages until<br>disk space is<br>made available. | Free up disk space on the drive where \shoreline data\vms resides.                                                                                                    |

| ID   | Severity Lev<br>el | Message                                                                                                    | Cause                                                                                                    | Action                                                                                                    |
|------|--------------------|----------------------------------------------------------------------------------------------------|----------------------------------------------------------------------------------------------------|----------------------------------------------------------------------------------------------------|
| 1111 | Information        | Removed <file<br>name&gt; millisecond<br/>message.<br/>Messages from<br/>callers must be at<br/>least <configured<br>limit&gt; milliseconds<br/>to send.</configured<br></file<br> | The message was<br>too short to retain.<br>Error is no longer<br>logged.                                                                                                    | ;                                                                                                    |
| 1112 | Information        | Message<br>notification<br>was unable to<br>open phrase<br>libraries. <file<br>name&gt; Error<br/><error number="">.</error></file<br>                                             | The voice mail<br>system was<br>unable to locate<br>system prompts.<br>The hard disk<br>drive or disk<br>partition where the<br>message directory<br>\shoreline<br>data\vms resides<br>is unavailable,<br>was intentionally<br>removed from<br>the system, or is<br>corrupted. | Verify that the hard drive<br>or drive partition where<br>\shoreline data\vms<br>resides is operating properly.<br>Correct any disk problems and<br>restart the server. |

| ID   | Severity Lev<br>el | Message                                                                                                  | Cause                                                                                                    | Action                                                                                                    |
|------|--------------------|----------------------------------------------------------------------------------------------------|----------------------------------------------------------------------------------------------------|----------------------------------------------------------------------------------------------------|
| 1113 | Information        | There have been<br>too many invalid<br>logon attempts for<br>mail box <mail box<br="">number&gt;.</mail> | An attempt to log<br>in to this mail box<br>failed. While this<br>event can indicate<br>an unauthorized<br>user, it most<br>often results<br>from a forgotten<br>(or mistyped)<br>password.<br>The number<br>of attempts is<br>customizable<br>and based on<br>the <b>Max login</b><br><b>attempts before</b><br><b>disconnect</b><br>setting under<br><b>Administration</b> > | No action.                                                                                                    |
|      |                    |                                                                                                    | Features > Voice<br>Mail > Options in<br>Connect Director.                                                                                                    |                                                                                                    |
| 1114 | Information        | Listen unheard<br>was unable to<br>open message<br><message<br>number&gt;.</message<br>                  | The server was<br>unable to locate<br>the indicated<br>message number.<br>The hard disk<br>drive or disk<br>partition where the<br>message directory<br>\shoreline<br>data\vms resides<br>is unavailable<br>or someone<br>intentionally<br>removed the<br>message file from<br>the system.                                                                                     | Verify that the hard drive<br>or drive partition where<br>\shoreline data\vms<br>resides is operating properly.<br>Correct any disk problems and<br>restart the server. |

| ID   | Severity Lev<br>el | Message                                                                                      | Cause                                                                                                    | Action                                                                                                    |
|------|--------------------|----------------------------------------------------------------------------------------------|----------------------------------------------------------------------------------------------------|----------------------------------------------------------------------------------------------------|
| 1115 | Information        | Listen saved<br>was unable to<br>open message<br><message<br>number&gt;.</message<br>        | The server was<br>unable to locate<br>the indicated<br>message number.<br>The hard disk<br>drive or disk<br>partition where the<br>message directory<br>\shoreline<br>data\vms<br>resides is<br>unavailable<br>or someone<br>intentionally<br>removed the<br>message file from<br>the system. | Verify that the hard drive<br>or drive partition where<br>\shoreline data<br>\vmsresides is operating<br>properly.<br>Correct any disk problems and<br>restart the server. |
| 1116 | Information        | Listen deleted<br>was unable to<br>open message<br><message<br>number&gt;.</message<br>      | The server was<br>unable to locate<br>the indicated<br>message number.<br>The hard disk<br>drive or disk<br>partition where the<br>message directory<br>\shoreline<br>data\vms resides<br>is unavailable<br>or someone<br>intentionally<br>removed the<br>message file from<br>the system.    | Verify that the hard drive<br>or drive partition where<br>\shoreline data\vms<br>resides is operating properly.<br>Correct any disk problems and<br>restart the server.    |
| 1119 | Error              | Voice Mail<br>Application<br>determined that<br>the Voice Mail<br>Message Server is<br>down. | Sending of voice messages failed.                                                                                                    | Restart mail server.                                                                                                    |

| ID   | Severity Lev<br>el | Message                                                                                                    | Cause                                                                                     | Action                                                                                                    |
|------|--------------------|----------------------------------------------------------------------------------------------------|-------------------------------------------------------------------------------------------|----------------------------------------------------------------------------------------------------|
| 1121 | Error              | The SMTP<br>message delivery<br>was not a success.<br>More details on<br>the error can<br>be found in the<br>QMAIL logs<br>available at: /<br>shoretel/<br>qmail/logs/<br>qmail.lo | Details can only be<br>found by checking<br>the qmail logs<br>in the specified<br>folder. | <ul> <li>The corrective action depends<br/>on the error found in qmail<br/>logs</li> <li>For example,</li> <li>1. User wasn't able to<br/>establish an SMTP<br/>connection because there<br/>is a problem with the SMT/<br/>Network configuration.</li> <li>2. 550 5.7.1 Unable to relay<br/>for User@10.57.1.218<br/>because there is a problem<br/>with the user configuration<br/>and current network<br/>statistics of the user.</li> </ul> |

### 13.7 Media Driver

Event Codes: Media Driver lists and describes event codes for the Media Driver.

| Table 58: | Event | Codes: | Media | Driver |
|-----------|-------|--------|-------|--------|
|-----------|-------|--------|-------|--------|

| ID   | Severity Level | Message                                                                  | Cause                                   | Action                                                                                                    |
|------|----------------|--------------------------------------------------------------------------|-----------------------------------------|----------------------------------------------------------------------------------------------------|
| 2100 | Information    | Media Driver<br>started.Version:<br><version<br>Number&gt;.</version<br> | Media Driver<br>started.                | No action.                                                                                                    |
| 2101 | Information    | Media Driver<br>stopped.                                                 | Media Driver<br>stopped.                | No action.                                                                                                    |
| 2102 | Error          | Media Driver<br>failed to start.<br><message>.</message>                 | The Media<br>Driver failed to<br>start. | Contact Mitel Technical Support<br>and be prepared to provide the<br>NT system, and NT application<br>log files for further analysis. |

| ID   | Severity Level | Message                                                                                    | Cause                                                                                                    | Action                                                                                                    |
|------|----------------|--------------------------------------------------------------------------------------------|----------------------------------------------------------------------------------------------------|----------------------------------------------------------------------------------------------------|
| 2103 | Error          | Failed to allocate<br>non-paged<br>pool memory.<br><message></message>                     | The Media<br>driver was<br>unable to<br>allocate non-<br>paged pool<br>memory. This<br>failure can result<br>in an inability<br>to deliver<br>media to IVR<br>applications,<br>and/or force a<br>system restart<br>with a crash<br>dump.          | Perform a system restart.<br>Contact Mitel Technical Support<br>and be prepared to provide the<br>NT system application log files<br>for further analysis.                                                                   |
| 2104 | Information    | Poor audio<br>timer resolution.<br><message></message>                                     | The Media<br>driver's internal<br>timer detected<br>an inaccuracy<br>that was<br>corrected.                                                                                                    | No action.<br>The event can indicate the<br>occurrence of a voice-quality<br>event that caused the driver to<br>reset its internal timer.                                                                                    |
| 2105 | Error          | Unable to map<br>application<br>buffer into kernal<br>memory space.<br><message></message> | The Media<br>driver was<br>unable to<br>translate a user<br>buffer to system<br>memory. This<br>failure can result<br>in an inability<br>to deliver<br>media to IVR<br>applications,<br>and/or force a<br>system restart<br>with a crash<br>dump. | If this error is appearing<br>frequently, perform a system<br>restart, In addition, contact<br>Mitel Technical Support and<br>be prepared to provide the NT<br>system, and NT application log<br>files for further analysis. |
| 2106 | Information    | Recording of call<br>was terminated<br>due to silence.<br><message></message>              | The Media<br>driver detected<br>silence when<br>recording a<br>message. This<br>may be due<br>to incorrect<br>behavior from<br>one of the<br>switches.                                                                                            | If this error is appearing<br>frequently, perform a system<br>restart, In addition, contact<br>Mitel Technical Support and<br>be prepared to provide the NT<br>system, and NT application log<br>files for further analysis. |

| ID   | Severity Level | Message                                                                                                    | Cause                                                                                                    | Action                                                                                                    |
|------|----------------|----------------------------------------------------------------------------------------------------|----------------------------------------------------------------------------------------------------|----------------------------------------------------------------------------------------------------|
| 2107 | Error          | Media Driver<br>is unable to<br>bind all media<br>channels within<br>the configured<br>UDP port range.<br>Either the UDP<br>port range given<br>is not sufficient,<br>or some of the<br>UDP ports are<br>being used by<br>other components<br>in this system.<br><configured<br>UDP Range from<br/>registry for the<br/>Driver&gt;</configured<br> | The UDP ports<br>to be used<br>by the Media<br>Driver can be<br>configured using<br>the registry by<br>giving the range<br>of UDP ports.<br>Driver is unable<br>to bind to the<br>UDP ports given<br>in the range. | The administrator must ensure<br>that the UDP port range<br>configured in the registry<br>includes at least 255 empty<br>UDP ports, and reboot the<br>server. Or this configuration<br>option may be completely<br>eliminated by removing the<br>registry setting. This option<br>enables the driver to choose<br>any empty UDP port. |
| 2108 | Error          | Media Driver<br>is configured<br>with invalid<br>UDP port range.<br><configured<br>UDP Range from<br/>registry for the<br/>Driver&gt;</configured<br>                                                                                                    | The UDP ports<br>to be used<br>by the Media<br>Driver can be<br>configured using<br>the registry by<br>giving the range<br>of UDP ports.<br>The driver is<br>configured with<br>an invalid UDP<br>port range.      | The administrator must ensure<br>that the UDP port range<br>configured in the registry is<br>between 1024 and 65535. After<br>providing the correct UDP port<br>range, the system must be<br>rebooted.                                                                                                    |
| 2109 | Warning        | Media Driver<br>encountered<br>an assertion<br>statement<br>that failed. In<br>some cases an<br>assertion failure<br>may precede a<br>more significant<br>problem. The<br>assertion<br>statement details<br>follow. <message<br>description&gt;</message<br>                                                                                       | A logic assertion<br>in Media Driver<br>failed.                                                                                                    | If this error is appearing<br>frequently, perform a system<br>restart. In addition, contact<br>Mitel Technical Support and<br>be prepared to provide the NT<br>system, and NT application log<br>files for further analysis.                                                                                                    |

### 13.8 Event Watch

Event Codes: Event Watch lists and describes event codes for event watch.

#### Table 59: Event Codes: Event Watch

| ID   | Severity Level | Message                                         | Cause | Action     |
|------|----------------|-------------------------------------------------|-------|------------|
| 1200 | Information    | Event Watch<br>service successfully<br>started. | ;     | No action. |
| 1201 | Information    | Event Watch<br>service successfully<br>stopped. | ;     | No action. |

## 13.9 System Management Interface

Event codes: System Management Interface lists and describes event codes for the system management interface.

| Гable 60: Even | t codes: | System | Management | Interface |
|----------------|----------|--------|------------|-----------|
|----------------|----------|--------|------------|-----------|

| ID   | Severity Level | Message                                                    | Cause                                                                                                    | Action                                                                                                    |
|------|----------------|------------------------------------------------------------|----------------------------------------------------------------------------------------------------|----------------------------------------------------------------------------------------------------|
| 5102 | Information    | User <user name=""><br/>successfully<br/>logged in.</user> | Specified user<br>logged into<br>Connect Director.<br>A user history is<br>maintained for<br>auditing purposes.                                    | No action.                                                                                                    |
| 5103 | Information    | User <user name=""><br/>failed to log in.</user>           | The specified user<br>unsuccessfully<br>attempted to log<br>into Connect<br>Director.<br>A user history is<br>maintained for<br>auditing purposes. | No action. (Monitor if the<br>event persists.)<br>While this event might<br>indicate an unauthorized<br>user is trying to access<br>Connect Director, it most<br>often results from a forgotten<br>(or mistyped) password. |

### 13.10 Port Mapper

Event Codes: Port Mapper lists and describes event codes for port mapper.

| ID  | Severity Level | Message                                                                                            | Cause                                                                                                    | Action                                                                      |
|-----|----------------|----------------------------------------------------------------------------------------------------|----------------------------------------------------------------------------------------------------|-----------------------------------------------------------------------------|
| 700 | Information    | ShoreTel-<br>PortMap> service<br>starting. Version:<br><version number=""></version>               | Port Mapper service started.                                                                                                    | No action.                                                                  |
| 701 | Information    | <shoretel-<br>PortMap&gt; service<br/>stopping.</shoretel-<br>                                     | Port Mapper<br>service stopped.                                                                                                    | No action.                                                                  |
| 702 | Error          | Can't bind<br><protocol type=""><br/>socket; port <port<br>number&gt; in use.</port<br></protocol> | The preferred<br>port for the RPC<br>Portmapper (111)<br>is already in use.<br>Another network<br>application or<br>service is probably<br>running on that<br>system.<br>While the<br>port remains<br>unavailable, no<br>communication is<br>possible between<br>TMS and the<br>switches. | Mitel Technical Support,<br>and be prepared to provide<br>server log files. |

### Table 61: Event Codes: Port Mapper

### 13.11 Trigger Server

Event Code: Trigger Server lists and describes event codes for trigger server.

#### Table 62: Event Code: Trigger Server

| ID  | Severity Level | Message                                                                                                    | Cause                                                                                                    | Action                                                                                                    |
|-----|----------------|----------------------------------------------------------------------------------------------------|----------------------------------------------------------------------------------------------------|----------------------------------------------------------------------------------------------------|
| 800 | Information    | <service name=""><br/>service starting.<br/>Version: <software<br>version number&gt;.</software<br></service>                                                                                                    | Trigger Server<br>started.                                                                                 | No action.                                                                                                    |
| 801 | Information    | <service name=""> service stopping.</service>                                                                                                    | Trigger Server<br>stopped.                                                                                 | No action.                                                                                                    |
| 805 | Error          | The notification<br>server lost<br>connectivity with a<br>notification client.<br>This may indicate<br>a network outage<br>or unexpected<br>client behavior.<br>Client: <name of<br="">affected service&gt;<br/>Status: <error<br>code&gt;.</error<br></name> | Usually indicates<br>that one of<br>the services<br>crashed without<br>properly closing its<br>connection. | No action, when related to a service failure.<br>In other instances, check for network outages.                                                                                                    |
| 806 | Error          | The notification<br>server lost<br>connectivity<br>with the primary<br>notification server.<br>This may indicate<br>a network outage<br>or unexpected<br>behavior from the<br>primary notification<br>server.                                                 | The connection<br>between a<br>Distributed Voice<br>Mail Server and<br>the HQ Server<br>failed             | If the problem persists, collect<br>log files from affected servers<br>and contact Mitel Technical<br>Support.<br>No action, when related to<br>a network outage or other<br>administrative action. |

# 13.12 Distributed Routing Service (DRS)

Event Codes: Distributed Routing Service (DRS) lists and describes event codes for DRS.

| ID   | Severity level | Message                                                                         | Cause                                                                                               | Action                                                              |
|------|----------------|---------------------------------------------------------------------------------|----------------------------------------------------------------------------------------------------|---------------------------------------------------------------------|
| 3100 | Information    | The Distributed<br>Routing Service<br>(Version<br>%1) started<br>successfully.  | The specified version of DRS started.                                                               | No action.                                                          |
| 3101 | Information    | The Distributed<br>Routing Service<br>stopped.                                  | DRS stopped.                                                                                        | No action.                                                          |
| 3108 | Information    | The Distributed<br>Routing Service<br>failed to connect to<br>this switch: %n%1 | DRS re-<br>established<br>communications<br>with the specified<br>switch.                           | No action.                                                          |
| 3109 | Information    | The Distributed<br>Routing Service<br>reconnected to this<br>switch: %n%1       | Network<br>connectivity may<br>be lost to the<br>specified switch, or<br>the switch may be<br>down. | Fix network connectivity issues, and confirm that the switch is up. |

#### Table 63: Event Codes: Distributed Routing Service (DRS)

## 13.13 Kadota Utility

Event Codes: Kadota Utility lists and describes event codes for Kadota utility.

### Table 64: Event Codes: Kadota Utility

| ID   | Severity level | Message                                                                                                    | Cause                                              | Action     |
|------|----------------|----------------------------------------------------------------------------------------------------|----------------------------------------------------|------------|
| 1400 | Information    | <shoretel-<br>KadotaUtil&gt;<br/>service starting.<br/>Version: <version<br>number&gt;</version<br></shoretel-<br> | Specified version<br>of Kadota Utility<br>started. | No action. |

| ID   | Severity level | Message                                                           | Cause                      | Action     |
|------|----------------|-------------------------------------------------------------------|----------------------------|------------|
| 1401 | Information    | <shoretel-<br>KadotaUtil&gt;<br/>service stopping.</shoretel-<br> | Kadota Utility<br>stopped. | No action. |

## 13.14 Call Accounting

Event Codes: Call Accounting lists and describes event codes for call accounting.

| Table 65: | Event | Codes: | Call | Accounting |
|-----------|-------|--------|------|------------|
|-----------|-------|--------|------|------------|

| ID   | Severity level | Message                                                                                                    | Cause                                                                                                    | Action                                                     |
|------|----------------|----------------------------------------------------------------------------------------------------|----------------------------------------------------------------------------------------------------|------------------------------------------------------------|
| 2000 | Warning        | TmsCdr records<br>an attempt<br>to archive an<br>entry from table<br>of <database<br>name&gt; to that of<br/><archive name=""><br/>with a duplicate<br/><duplicate id=""><br/>primary key. It<br/>might be caused<br/>by a manual<br/>manipulation<br/>between<br/>CDR.mdb and its<br/>backup version.</duplicate></archive></database<br> | During archiving,<br>the call accounting<br>service<br>encountered a<br>duplicate key<br>value in a table. ;<br>A duplicate value<br>usually means the<br>item was already<br>archived.<br>Results from<br>renaming or<br>moving the CDR<br>database file<br>without also<br>renaming or<br>moving the CDR<br>archive database<br>files. | Remove or<br>replace the CDR<br>archive database<br>files. |
| 2008 | Information    | CDR service<br><starting or<br="">stopping&gt;</starting>                                                                                                    | Used to record<br>service start/stop<br>events.                                                                                                    | No action.                                                 |

### 13.15 Workgroup Server

Event Codes: Workgroup Server lists and describes event codes for workgroup server.

### Table 66: Event Codes: Workgroup Server

| ID   | Severity level | Message                      | Cause                                | Action                                                                                                    |
|------|----------------|------------------------------|--------------------------------------|----------------------------------------------------------------------------------------------------|
| 1600 | Information    | WorkgroupServer<br>Started.  | Workgroup server started.            | No action.                                                                                                    |
| 1604 | Information    | WorkgroupServer<br>Stopping. | The workgroup<br>server is stopping. | No action if server was<br>stopped intentionally.<br>Otherwise, review the<br>WG*.log and SC*.log to<br>identify reason for stoppage. |

## 13.16 CSIS

Event Codes: CSIS lists and describes event codes for CSIS.

### Table 67: Event Codes: CSIS

| ID   | Severity Level | Message                                                                   | Cause                                                                                                    | Action                                                                                    |
|------|----------------|---------------------------------------------------------------------------|----------------------------------------------------------------------------------------------------|-------------------------------------------------------------------------------------------|
| 1898 | Information    | CSIS Web<br>Services starting.                                            | ;                                                                                                    | No action.                                                                                |
| 1899 | Error          | CSIS Web<br>Services failed<br>to start ( <error<br>code&gt;).</error<br> | CSIS Web<br>services failed to<br>start. ;<br>(The embedded<br>error code is a<br>Microsoft error<br>code.) | Contact Mitel Technical Support<br>and be prepared to provide the<br>CSIS log for review. |
| 2400 | Information    | CSIS Web<br>Services stopping.                                            | CSIS Web<br>services are<br>stopping.<br>(Occurs when<br>web services are<br>stopped.)                      | No action.                                                                                |

| ID   | Severity Level | Message                                                                                                    | Cause                                                                                                    | Action                                                                                         |
|------|----------------|----------------------------------------------------------------------------------------------------|----------------------------------------------------------------------------------------------------|------------------------------------------------------------------------------------------------|
| 2401 | Error          | CSIS Web<br>Services contained<br>an error ( <error<br>code&gt;).</error<br>                                                                  | CSIS Web<br>services<br>experienced a<br>non-fatal error.<br>(The embedded<br>error code<br>is a CSIS or<br>Microsoft error<br>code.)                                                                                         | Contact Mitel Technical Support<br>and be prepared to provide the<br>CSIS log for review.<br>; |
| 2402 | Information    | User <username><br/>at Workstation<br/><workstation<br>name&gt;<br/>authenticated.</workstation<br></username>                                | The specified<br>user is<br>authenticated<br>for CSIS server<br>access.                                                                                                    | No action.                                                                                     |
| 2403 | Information    | User <username><br/>at Workstation<br/><workstation<br>name&gt;<br/>authentication<br/>revoked <reason>.</reason></workstation<br></username> | The specified<br>user is no longer<br>authorized for<br>CSIS server<br>access. ;<br>Causes include<br>client logout,<br>or an inactive<br>connection as<br>the result of<br>a client going<br>offline without<br>logging out. | No action.                                                                                     |
| 2405 | Information    | CSIS Web<br>Services execution<br>enabled.                                                                                                    | CSIS Service<br>started.<br>Client access to<br>CSIS Services is<br>enabled.                                                                                                    | No action.                                                                                     |

| ID   | Severity Level | Message                                     | Cause                                                                                                    | Action                                                                                                    |
|------|----------------|---------------------------------------------|----------------------------------------------------------------------------------------------------|----------------------------------------------------------------------------------------------------|
| 2406 | Warning        | CSIS Web<br>Services execution<br>disabled. | CSIS Service<br>stopped. Client<br>access to CSIS<br>Services is<br>disabled.<br>(Web services<br>continue to run.) | No action.<br>The event is assigned a severity<br>level of "warning", because<br>a service (CSIS) is disabled<br>and no longer accept logins or<br>requests. But the result is "non-<br>destructive"; the service can be<br>enabled at any time. |

## 13.17 IP Phone Configuration Service (IPCS)

Event Codes: IP Phone Configuration Service (IPCS) lists and describes event codes for IPCS.

#### Table 68: Event Codes: IP Phone Configuration Service (IPCS)

| ID   | Severity Level | Message                                                                     | Cause                                         | Action                                          |
|------|----------------|-----------------------------------------------------------------------------|-----------------------------------------------|-------------------------------------------------|
| 2700 | Information    | IPCS Server<br>started.                                                     | IPCS Server<br>started.                       | No action.                                      |
| 2701 | Error          | Handler not<br>installed.                                                   | The service was<br>not installed<br>properly. | Re-install the service.                         |
| 2702 | Information    | The IPCS Server Stopped.                                                    | IPCS Server<br>stopped.                       | No action.                                      |
| 2703 | Warning        | Spare fail-over to site Headquarters in zero second(s).                     | Switch outage.                                | For information about outages, review Director. |
| 2704 | Warning        | Spare HQ220 from<br>site Headquarters<br>fail-over to site<br>Headquarters. | Switch outage.                                | For information on outages, review Director.    |

| ID   | Severity Level | Message                                                                                                    | Cause                                                                                                    | Action                                                                                                    |
|------|----------------|----------------------------------------------------------------------------------------------------|----------------------------------------------------------------------------------------------------|----------------------------------------------------------------------------------------------------|
| 2705 | Warning        | Spare HQ220 fail-<br>back from site<br>Headquarters<br>to home<br>Headquarters.                                                                                                    | Switch outage, fail-<br>back.                                                                                                    | For information on outages, review Director.                                                                    |
| 2706 | Information    | IP-Phone was<br>unable to be<br>configured. No IP<br>Phone switches<br>are configured on<br>Site: <site name="">.</site>                                                                                                    | No switches are<br>configured to<br>support IP phones<br>at the destination<br>site.                                                                                                    | To support more IP<br>phones, configure a new<br>switch, or add additional<br>IP ports to existing<br>switches. |
| 2707 | Information    | IP Address for IP-<br>Phone Device:<br><mac address<br="">of phone&gt; is set<br/>to NULL in the<br/>configuration<br/>database.</mac>                                                                                              | The IP address<br>for a "downed" IP<br>phone is set to<br>NULL.<br>This usually<br>indicates that a<br>new IP phone<br>appeared on the<br>system using the<br>same IP address<br>as the phone that<br>is "down". | No action.                                                                                                    |
| 2708 | Error          | IP-Phone could<br>not be configured.<br>No switches<br>are available on<br>Site: <variable><br/>_Headquarters.<br/>The existing<br/>switch(es) have<br/>reached maximum<br/>capacity or may<br/>temporarily be<br/>down.</variable> | ;                                                                                                    | Check switch status and address any issues.                                                                     |

| ID   | Severity Level | Message                                                                                                    | Cause                                                                                                    | Action                                                                                                    |
|------|----------------|----------------------------------------------------------------------------------------------------|----------------------------------------------------------------------------------------------------|----------------------------------------------------------------------------------------------------|
| 2709 | Error          | IP-Phone could<br>not be configured.<br>No IP Phone<br>switches are<br>configured on<br>Site: <variable><br/>_Headquarters.</variable>                                                                                                    | ;                                                                                                    | ;                                                                                                    |
| 2710 | Error          | The IP Address for<br>IP-Phone Device:<br><mac address="" of<br="">phone&gt; has been<br/>set to NULL in<br/>the configuration<br/>database because<br/>another IP Phone<br/>has contacted the<br/>system with the IP<br/>address that had<br/>been assigned to<br/>the device. The<br/>IP Phone with<br/>the IP Address<br/>now set to NULL<br/>is currently not<br/>communicating<br/>with the server. If<br/>communication<br/>is reestablished<br/>the configuration<br/>database will be<br/>updated with the<br/>device's current IP<br/>Address.</mac> |                                                                                                    |                                                                                                    |
| 2711 | Error          | The IP-Phone<br>Device: <mac<br>address of phone&gt;<br/>could not be<br/>configured since<br/>another IP Phone<br/>device is using the<br/>same IP Address.</mac<br>                                                                                                    | The IP address<br>assigned to an IP<br>phone is already in<br>use by another IP<br>phone.<br>The new phone<br>cannot be<br>configured. | Troubleshoot the DHCP<br>server to determine<br>why it is assigning the<br>same IP address to two<br>different phones. |

| ID   | Severity Level | Message                                                                                                    | Cause | Action                            |
|------|----------------|----------------------------------------------------------------------------------------------------|-------|-----------------------------------|
| 2712 | Error          | The IP-Phone<br>Device: <mac<br>address of phone&gt;<br/>could not be<br/>configured since<br/>the IP Phone<br/>is using an IP<br/>Address that is not<br/>allowed.</mac<br> | ;     | ;                                 |
| 2713 | Information    | The IP-Phone<br>Device: <mac<br>address of phone&gt;<br/>has been updated<br/>to be managed by<br/>Switch: <variable>.</variable></mac<br>                                   | ;     | No action.                        |
| 2714 | Warning        | Too many<br>pending IP phone<br>registration<br>requests. Restart<br>SysMgrSvc to<br>clean up the<br>queue.                                                                  | ;     | Restart the SysMgrSvc<br>service. |
| 2715 | Warning        | LDVS failover<br>from Failed<br><variable> to<br/>Spare <variable><br/>initiated.</variable></variable>                                                                      | ;     | No action.                        |
| 2716 | Warning        | LDVS failover<br>from Failed<br><variable> to<br/>Spare <variable><br/>completed.</variable></variable>                                                                      | ;     | No action.                        |
| 2717 | Warning        | LDVS failover<br>from Failed<br><variable> to<br/>Spare <variable><br/>failed.</variable></variable>                                                                         | ,     | ,                                 |

### 13.18 ABC

Event Codes: ABC lists and describes event codes for ABC.

### Table 69: Event Codes: ABC

| ID   | Severity Level | Message                                                                                                    | Cause                                                                                                    | Action                                                    |
|------|----------------|----------------------------------------------------------------------------------------------------|----------------------------------------------------------------------------------------------------|-----------------------------------------------------------|
| 5100 | Information    | Authenticator<br><version number=""><br/>has started<br/>successfully.</version>                                                                           | The specified<br>version of<br>Authenticator<br>started.                                                 | No action.                                                |
| 5101 | Information    | ;Authenticator has been stopped.                                                                                                    | ;Authenticator<br>stopped.                                                                               | No action.                                                |
| 5103 | Warning        | An authentication<br>attempt by user<br><user id="">, using<br/>Mitel credentials,<br/>failed with status<br/>code <status<br>code&gt;.</status<br></user> | A user attempted<br>to authenticate<br>using an invalid<br>user ID, password<br>or expired<br>password.  | Contact and assist<br>the user with login<br>information. |
| 5104 | Information    | The user <user<br>ID&gt; authenticated<br/>successfully<br/>using network<br/>credentials.</user<br>                                                       | User ID and<br>password<br>authentication is<br>successful.                                              | No action.                                                |
| 5105 | Warning        | An authentication<br>attempt by<br>user <user id="">,<br/>using network<br/>credentials, failed<br/>with status code<br/><status code="">.</status></user> | A user attempted<br>to authenticate<br>using an invalid<br>user ID, password,<br>or expired<br>password. | Contact and assist<br>the user with login<br>information. |
| 5106 | Information    | An entity<br>authenticated<br>successfully using<br>a client certificate<br>issued to <phone<br>MAC address&gt;.</phone<br>                                | Phone<br>authentication is<br>successful.                                                                | No action.                                                |

| ID   | Severity Level | Message                                                                                                    | Cause                                                                                                    | Action                                                                                                    |
|------|----------------|----------------------------------------------------------------------------------------------------|----------------------------------------------------------------------------------------------------|----------------------------------------------------------------------------------------------------|
| 5107 | Warning        | An authentication<br>attempt by an<br>entity using a<br>client certificate<br>issued to <phone<br>MAC address&gt;<br/>failed with status<br/>code <status<br>code&gt;.</status<br></phone<br> | Unsuccessful<br>authentication by<br>a phone, or an<br>intrusion attempt.                                     | If a phone fails to<br>register with the<br>system or cannot<br>be assigned to a<br>user after power-<br>cycling the phone,<br>contact Mitel<br>Technical Support. |
| 5108 | Information    | A ticket issued<br>to <user id=""><br/>was successfully<br/>renewed.</user>                                                                                                    | An application<br>is successful in<br>getting a new<br>ticket when the old<br>one expires.                    | No action.                                                                                                    |
| 5109 | Warning        | An attempt to<br>renew a ticket<br>issued to <user<br>ID&gt; failed with<br/>status code<br/><status code="">.</status></user<br>                                                             | A user attempted<br>to renew a ticket<br>using an invalid<br>user ID, password,<br>or an expired<br>password. | Contact and assist<br>the user with login<br>information.                                                                                                    |
| 5110 | Warning        | An attempt<br>to renew an<br>unrecognized<br>ticket failed with<br>status code<br><status code="">.</status>                                                                                  | A user attempted<br>to renew a ticket<br>using an invalid<br>user ID, password,<br>or an expired<br>password. | Contact and assist<br>the user with login<br>information.                                                                                                    |
| 5111 | Warning        | A malformed<br>authentication<br>request <http<br>request&gt; was<br/>received.</http<br>                                                                                                    | This may be due<br>to an intrusion<br>attempt.                                                                | If the client<br>application<br>continues to fail,<br>contact Mitel<br>Technical Support.<br>Otherwise, block<br>the source IP<br>address of the<br>HTTP request.  |

| ID   | Severity Level | Message                                                                                                    | Cause                                                                                                    | Action                                                                                    |
|------|----------------|----------------------------------------------------------------------------------------------------|----------------------------------------------------------------------------------------------------|-------------------------------------------------------------------------------------------|
| 5112 | Warning        | A request <http<br>request&gt; was<br/>received through<br/>HTTP and is<br/>allowed only<br/>through HTTPS.</http<br>                                                                               | The client<br>application does<br>not use HTTPS<br>when the system<br>is configured<br>for secure client<br>access. | If the client<br>application<br>continues to fail,<br>contact Mitel<br>Technical Support. |
| 5113 | Information    | An entity<br>authenticated<br>successfully as<br>the trusted server<br>application with<br>ID <trusted server<br="">ID&gt;.</trusted>                                                               | An application,<br>such as<br>Conferencing,<br>received an<br>authentication<br>ticket.                             | No action.                                                                                |
| 5114 | Warning        | An authentication<br>attempt by an<br>entity claiming<br>to be a trusted<br>server application<br><trusted server<br="">ID&gt; failed with<br/>status code<br/><status code="">.</status></trusted> | An application,<br>such as<br>Conferencing,<br>failed to receive<br>an authentication<br>ticket.                    | Contact Mitel<br>Technical Support.                                                       |
| 5200 | Information    | Bootstrapper<br><version number=""><br/>has started<br/>successfully.</version>                                                                                                    | The specified<br>version of<br>Bootstrapper<br>started.                                                             | No action.                                                                                |
| 5201 | Information    | Bootstrapper has been stopped.                                                                                                    | Bootstrapper<br>stopped.                                                                                            | No action.                                                                                |

## 13.19 Edge Gateway

Event Codes: Edge Gateway lists and describes event codes for Edge Gateway.

### Table 70: Event Codes: Edge Gateway

| ID   | Severity<br>Level | Message                                                                                                    | Cause                                                                                                    | Action                                                                                                    |
|------|-------------------|----------------------------------------------------------------------------------------------------|----------------------------------------------------------------------------------------------------|----------------------------------------------------------------------------------------------------|
| 5600 | Information       | EdgeGW <egw<br>host name&gt;:<br/><service name=""> is<br/>running.</service></egw<br>                     | <service name=""><br/>is started and<br/>running.</service>                                                                  | No Action.                                                                                                    |
| 5601 | Information       | EdgeGW <egw<br>host name&gt;:<br/><service name=""> is<br/>stopped.</service></egw<br>                     | <service name=""><br/>is stopped.</service>                                                                                  | No Action.                                                                                                    |
| 5602 | Information       | EdgeGW <egw<br>host name&gt;:<br/>Restart command<br/>is received.</egw<br>                                | Admin applied<br>restart command<br>through Connect<br>Director.                                                             | EGW service will restart.                                                                                                    |
| 5603 | Information       | EdgeGW <egw<br>host name&gt;:<br/>Reboot command<br/>is received.</egw<br>                                 | Admin applied<br>reboot command<br>through Connect<br>Director.                                                              | <ol> <li>EGW check version again<br/>HQ/Linux DVS. If version<br/>mismatch, it will download<br/>new image and install<br/>automatically.</li> <li>Reboot EGW machine.</li> </ol>    |
| 5604 | Information       | EdgeGW<br><egw host<br="">name&gt;: Upgrade<br/>command is<br/>received.</egw>                             | Admin applied<br>upgrade<br>command<br>through Director.                                                                     | EGW download image for HQ/<br>Linux DVS, install the image<br>and reboot. Note: It does not<br>check version in this command.<br>It's supposed to be used for<br>diagnostic purpose. |
| 5605 | Information       | EdgeGW <egw<br>host name&gt;:<br/>Download image<br/>from <ftp server<br="">IP address&gt;.</ftp></egw<br> | EGW starts to<br>download image<br>when it receives<br>the reboot or<br>the upgrade<br>command<br>under version<br>mismatch. | Download image from HQ/Linux<br>DVS server.                                                                                                    |

| ID   | Severity<br>Level | Message                                                                                                    | Cause                                                                                                    | Action                                                              |
|------|-------------------|----------------------------------------------------------------------------------------------------|----------------------------------------------------------------------------------------------------|---------------------------------------------------------------------|
| 5606 | Information       | EdgeGW <egw<br>host name&gt;: Install<br/>new image.</egw<br>                                                         | EGW starts<br>the new image<br>installation after<br>download.                                                                 | Start to installs new image.                                        |
| 5607 | Information       | EdgeGW<br><egw host<br="">name&gt;: Upgrade<br/>completed.</egw>                                                      | EGW completed<br>upgrading to new<br>image.                                                                                    | Complete installing new image.                                      |
| 5608 | Error             | EdgeGW <egw<br>host name&gt;:<br/>Upgrade abort.<br/>Please check<br/>more details in<br/>egwds.log.</egw<br>         | EGW failed to<br>upgrade to new<br>image.                                                                                      | Write error message to log file<br>and quit current upgrading task. |
| 5609 | Warning           | EdgeGW <egw<br>host name&gt;:<br/>Second TMS<br/>connection<br/>attempt from <ip<br>address&gt;.</ip<br></egw<br>     | EGW is already<br>connected with<br>HQ/Linux DVS<br>server, but<br>another HQ/Linux<br>DVS server tries<br>to connect with it. | Reject the new connect request.                                     |
| 5610 | Error             | EdgeGW<br><egw host<br="">name&gt;: Internal<br/>diag: <internal<br>diagnostic<br/>messages &gt;.</internal<br></egw> | Non-fatal internal<br>error happened.                                                                                          | This is a diagnostic message to be used by TS and engineers.        |

| ID   | Severity<br>Level | Message                                                                                                    | Cause                                                                                                    | Action                                                               |
|------|-------------------|----------------------------------------------------------------------------------------------------|----------------------------------------------------------------------------------------------------|----------------------------------------------------------------------|
| 5611 | Error             | EdgeGW <egw<br>host name&gt;:<br/><service name=""><br/>IP address <ip<br>address&gt; is<br/>invalid.</ip<br></service></egw<br> | Admin input<br>incorrect RAST<br>IP address,<br>TURN IP<br>address, Reverse<br>Proxy IP address,<br>or Gateway in<br>Connect Director-<br>>Administration-<br>>Appliances/<br>Servers-<br>>Platform<br>Equipment-<br>>General<br>page of EGW<br>configuration. | Reject the incorrect IP address<br>and send event to administrator.  |
| 5612 | Error             | EdgeGW <egw<br>host name&gt;:<br/>Network mask<br/>length <number><br/>is invalid.</number></egw<br>                             | Admin input<br>incorrect<br>Subnet mask in<br>Connect Director-<br>>Administration-<br>>Appliances/<br>Servers-<br>>Platform<br>Equipment-<br>>General<br>page of EGW<br>configuration.                                                                        | Reject the incorrect subnet mask<br>and send event to administrator. |
| 5613 | Warning           | EdgeGW <egw<br>host name&gt;:<br/>Connect client<br/>FQDN is invalid.<br/>Disable RP service<br/>for it.</egw<br>                | Admin input<br>incorrect Connect<br>client FQDN in<br>Connect Director-<br>>Administration-<br>>Appliances/<br>Servers-<br>>Platform<br>Equipment-<br>>REVERSE<br>PROXY<br>page of EGW<br>configuration.                                                       | Reject the incorrect FQDN and send event to administrator.           |

| ID   | Severity<br>Level | Message                                                                                                    | Cause                                                                                                    | Action                                                     |
|------|-------------------|----------------------------------------------------------------------------------------------------|----------------------------------------------------------------------------------------------------|------------------------------------------------------------|
| 5614 | Warning           | EdgeGW <egw<br>host name&gt;:<br/>Collaboration<br/>FQDN is invalid.<br/>Disable RP service<br/>for it.</egw<br> | Admin input<br>incorrect<br>Collaboration<br>FQDN in<br>Director-<br>>Administration-<br>>Appliances/<br>Servers-<br>>Platform<br>Equipment-<br>>REVERSE<br>PROXY<br>page of EGW<br>configuration. | Reject the incorrect FQDN and send event to administrator. |
| 5615 | Warning           | EdgeGW <egw<br>host name&gt;: ECC<br/>FQDN is invalid.<br/>Disable RP service<br/>for it.</egw<br>               | Admin input<br>incorrect Contact<br>Center FQDN<br>in Director-<br>>Administration-<br>>Appliances/<br>Servers-<br>>Platform<br>Equipment-<br>>REVERSE<br>PROXY<br>page of EGW<br>configuration.   | Reject the incorrect FQDN and send event to administrator. |

## 13.20 Offline Migration

Event Codes: Offline Migration lists and describes event codes for Offline Migration.

| ID   | Severity Level | Message                                  | Cause                                                        | Action     |
|------|----------------|------------------------------------------|--------------------------------------------------------------|------------|
| 5400 | Information    | Message CDR<br>Migration has<br>started. | The CDR Offline<br>data migration<br>service has<br>started. | No Action. |

| Table | 71: | Event | Codes: | Offline | Migration |
|-------|-----|-------|--------|---------|-----------|
| IUDIC |     | LICIN | 00000. | 0111110 | mgradion  |

| ID   | Severity Level | Message                                                                    | Cause                                                        | Action                                                                            |
|------|----------------|----------------------------------------------------------------------------|--------------------------------------------------------------|-----------------------------------------------------------------------------------|
| 5401 | Information    | CDR Migration has stopped.                                                 | The CDR Offline<br>data migration<br>service has<br>stopped. | No Action.                                                                        |
| 5402 | Error          | CDR Migration<br>halted due to<br>error. <error<br>Message&gt;.</error<br> | An error has<br>occurred while<br>migrating CDR<br>data.     | Contact Mitel<br>technical support<br>with the error<br>message and log<br>files. |
| 5403 | Information    | CDR Migration<br>has completed.                                            | The CDR Offline<br>data migration<br>completed.              | No Action.                                                                        |
| 5404 | Information    | DM Migration has started.                                                  | The DM Offline<br>data migration<br>service has<br>started.  | No Action.                                                                        |
| 5405 | Information    | DM Migration has stopped.                                                  | The DM Offline<br>data migration<br>service has<br>stopped.  | No Action.                                                                        |
| 5406 | Error          | DM Migration<br>halted due to<br>error. <error<br>Message&gt;.</error<br>  | An error has<br>occurred while<br>migrating DM<br>data.      | Contact Mitel<br>technical support<br>with the error<br>message and log<br>files. |
| 5407 | Information    | DM Migration has completed.                                                | The DM Offline<br>data migration<br>completed.               | No Action.                                                                        |

# 13.21 IP Phone Display Server (IPDS)

IP Phone Display Server (IPDS) lists and describes event codes for IPDS.

### Table 72: IP Phone Display Server (IPDS)

| ID   | Severity<br>Level | Message                                                                                                    | Cause                                                                                                    | Action                                                                        |
|------|-------------------|----------------------------------------------------------------------------------------------------|----------------------------------------------------------------------------------------------------|-------------------------------------------------------------------------------|
| 2800 | Information       | The IP Phone<br>Display Service<br>(Version<br>x.x.xxxx.x) started<br>successfully.                                                           | IPDS service started.                                                                                                    | No action.                                                                    |
| 2801 | Information       | The IP Phone<br>Display Service<br>stopped.                                                                                                   | ;IPDS service<br>stopped.                                                                                                    | No action.                                                                    |
| 2802 | Error             | The IP Phone<br>Display Service<br>(Version<br>x.x.xxx.x)<br>encountered<br>a fatal error<br>during startup;<br>the service is<br>terminated. | The IPDS service<br>crashed upon<br>startup. (This is a<br>fatal condition.)                                                                               | Contact Mitel Technical Support<br>and be prepared to provide<br>server logs. |
| 2803 | Warning           | An unexpected<br>service control<br>message<br><message id<br="">as hexadecimal<br/>integer&gt; was<br/>encountered.</message>                | The Win32<br>Service Control<br>Manager reports<br>an unexpected<br>message. The<br>IPDS installation<br>was probably<br>modified manually<br>by the user. | Contact Mitel Technical Support<br>and be prepared to provide<br>server logs. |

| ID   | Severity<br>Level | Message                                                                                                    | Cause                                                                                                    | Action                                                                                                    |
|------|-------------------|----------------------------------------------------------------------------------------------------|----------------------------------------------------------------------------------------------------|----------------------------------------------------------------------------------------------------|
| 2804 | Warning           | An unexpected<br>exception was<br>encountered<br>and handled.<br>Exception<br>description<br><description<br>here&gt;.</description<br>   | An exception<br>occurred and was<br>handled by the<br>logging of the<br>error.<br>Typically, one<br>or more of<br>the phones<br>are displaying<br>anomalies; a<br>display update<br>may not have<br>been sent or a<br>phone display is<br>out of sync. | Contact Mitel Technical Support<br>and be prepared to provide<br>server logs.<br>If users are experiencing<br>problems, perform an<br>administrative restart on the<br>phones.                                                                                |
| 2805 | Error             | An unhandled<br>exception was<br>encountered. ;Exception:<br>description:<br><description<br>here&gt;.</description<br>                   | An exception<br>occurred, but was<br>titoot handled.                                                                                                    | Immediately notify all IP phone<br>users and restart IPDS to restore<br>normal service. (Use the Send<br>Diagnostic Message to dispatch a<br>message to all phone displays.)<br>Contact Mitel Technical Support<br>and be prepared to provide<br>server logs. |
| 2806 | Warning           | The following<br>warning condition<br>was encountered<br>in the IP Phone<br>Display Service:<br><warning<br>description&gt;.</warning<br> | A general error<br>message that can<br>indicate minor<br>user problems.<br>Usually the result<br>of a non-fatal TAPI<br>error.                                                                                                    | Contact Mitel Technical Support<br>and be prepared to provide<br>server logs.                                                                                                    |
| 2807 | Error             | The following error<br>condition was<br>encountered in the<br>IP Phone Display<br>Service: <error<br>Description&gt;.</error<br>          | A general error<br>message that<br>can accompany<br>extensive user<br>problems. Usually<br>the result of a fatal<br>TAPI error.                                                                                                    | Contact Mitel Technical Support<br>and be prepared to provide<br>server logs.<br>Perform other diagnostics at your<br>discretion.                                                                                                    |

| ID   | Severity<br>Level | Message                                                                                                    | Cause                                                                                           | Action     |
|------|-------------------|----------------------------------------------------------------------------------------------------|-------------------------------------------------------------------------------------------------|------------|
| 2808 | Information       | The phone display<br>was reinitialized<br>because of an<br>administrative<br>request:<br>Extension:<br><extension<br>number&gt;.</extension<br> | An administrator<br>reset the display<br>on the phone<br>at the specified<br>extension.         | No action. |
| 2809 | Information       | The phone display<br>was reinitialized<br>because of an<br>administrative<br>request: Port ID:<br><port id="">.</port>                          | An administrator<br>reset the display<br>on the phone<br>configured for the<br>specified port.  | No action. |
| 2810 | Information       | All phone displays<br>were reinitialized<br>because of an<br>administrative<br>request.                                                         | An administrator<br>reset the display<br>on all IP phones.                                      | No action. |
| 2811 | Information       | The phone display<br>was reinitialized<br>because of an<br>administrative<br>request: IP<br>Address <ip<br>address&gt;.</ip<br>                 | An administrator<br>reset the display<br>on the phone<br>having the<br>specified IP<br>address. | No action. |

| ID   | Severity<br>Level | Message                                                                                                    | Cause                                                                                                    | Action                                                                                                    |
|------|-------------------|----------------------------------------------------------------------------------------------------|----------------------------------------------------------------------------------------------------|----------------------------------------------------------------------------------------------------|
| 2812 | Warning           | The IP Phone<br>Display service<br>encountered an<br>apparent crash<br>in the Microsoft<br>Telephony<br>Service. IPDS<br>attempts to<br>recover from this<br>problem. If users<br>report anomalous<br>behavior, stop<br>and restart<br>the Microsoft<br>Telephony Service<br>and all services<br>that depend on it. | Fault in Microsoft<br>Telephony<br>Service; there<br>is potential<br>to recover<br>automatically.             | Watch for anomalous behavior.<br>Restart the following if problems<br>persist:<br>• TMS<br>• IPDS<br>• Workgroup<br>• All Voice Mail Services |
| 2813 | Error             | The IP Phone<br>Display service<br>was unable to<br>recover from an<br>apparent crash<br>in the Microsoft<br>Telephony<br>Service. Stop<br>and restart<br>the Microsoft<br>Telephony Service<br>and all services<br>that depend on it.                                                                              | Fault in Microsoft<br>Telephony<br>Service; there<br>is no potential<br>to recover<br>automatically.          | Restart the following if problems<br>persist:<br>• TMS<br>• IPDS<br>• Workgroup<br>• All Voice Mail Services                                  |
| 2814 | Warning           | The following<br>config option was<br>set to a value that<br>is only intended<br>for engineering<br>use: <option<br>name&gt;.</option<br>                                                                                                    | An administrator<br>set a debug flag<br>in the registry<br>that was only<br>intended for use<br>by engineers. | Unset the option listed in the event message.                                                                                                 |

| ID   | Severity<br>Level | Message                                                                                                    | Cause                                                                                                    | Action                                                                               |
|------|-------------------|----------------------------------------------------------------------------------------------------|----------------------------------------------------------------------------------------------------|--------------------------------------------------------------------------------------|
| 2815 | Warning           | The IP Phone<br>display service is<br>unable to connect<br>to the database.<br>It retries in 30<br>seconds. <error<br>code that was<br/>encountered&gt;</error<br>                   | IPDS was unable<br>to access the<br>database upon<br>startup. It tries<br>again in 30<br>seconds. No<br>action needs to be<br>taken at this time.                                                                                                    | Also see 2816 and 2817.                                                              |
| 2816 | Error             | The IP Phone<br>display service is<br>unable to connect<br>to the database.<br>It continues to<br>retry once every<br>minute. <error<br>code that was<br/>encountered&gt;</error<br> | This only happens<br>30 seconds after a<br>2815 error, in the<br>event that the retry<br>for 2815 failed.<br>At this point, the<br>most common<br>cause is that<br>the most recent<br>installation or<br>upgrade on the<br>server where<br>the even t is<br>generated did not<br>properly register<br>the database<br>access libraries. | If recovery is not possible<br>(see error 2817), contact Mitel<br>Technical Support. |
| 2817 | Information       | The IP Phone<br>display service's<br>connection to<br>the database<br>recovered from<br>the previous error.                                                                          | A database retry<br>after 2815/1816<br>errors was<br>successful and<br>the situation was<br>recovered from.                                                                                                    | No action.                                                                           |
| ID   | Severity<br>Level | Message                                                                                                    | Cause                                                                                              | Action                        |
|------|-------------------|----------------------------------------------------------------------------------------------------|----------------------------------------------------------------------------------------------------|-------------------------------|
| 2818 | Error             | The database is<br>missing a table or<br>stored procedure<br>needed to run the<br>following stored<br>procedure: (name<br>if query). This<br>causes degraded<br>functionality in<br>IPDS. Ensure that<br>the HQ server and<br>all Remote servers<br>are running the<br>same version of<br>software. | Database file<br>corrupted, or a<br>query removed<br>or otherwise<br>inaccessible at<br>this time. | Call Mitel Technical Support. |

# 13.22 CMCA

Event Codes: CMCA lists and describes event codes for CMCA.

#### Table 73: Event Codes: CMCA

| ID   | Severity<br>Level | Message                                                | Cause                                                                               | Action                                                                                 |
|------|-------------------|--------------------------------------------------------|-------------------------------------------------------------------------------------|----------------------------------------------------------------------------------------|
| 4400 | Warning           | Conferencing<br>audio license<br>near max<br>capacity. | Occurs when<br>80% or more<br>of the audio<br>licenses are in<br>use.               | Go to licenses tab in Director and add extra licenses that are required and configure. |
| 4401 | Warning           | Conferencing<br>audio license<br>max capacity.         | Occurs when<br>audio license<br>have already<br>reached the<br>maximum<br>capacity. | Go to licenses tab in Director and add extra licenses that are required and configure. |

| ID   | Severity<br>Level | Message                                                                                                    | Cause                                                                                                    | Action                                                                                                    |
|------|-------------------|----------------------------------------------------------------------------------------------------|----------------------------------------------------------------------------------------------------|----------------------------------------------------------------------------------------------------|
| 4402 | Informational     | Conferencing<br>CMCA<br>started.                                                                                                    | Occurs when<br>CMCA service<br>is started or<br>restarted on<br>UCB.                                                                                | No action.                                                                                                    |
| 4403 | Informational     | Conferencing<br>CMCA has<br>stopped.                                                                                                    | Occurs when<br>CMCA service<br>is stopped on<br>UCB.                                                                                                | No action.                                                                                                    |
| 4404 | Warning           | Conferencing<br>CMCA<br>approaching<br>full disk<br>capacity.<br>Certain<br>operations like<br>recording and<br>library upload<br>failed. | Occurs when<br>the CMCA<br>was unable<br>to finish the<br>recording or<br>able to upload<br>the library<br>because the<br>disk capacity<br>is full. | To free up the disk space on UCB by deleting<br>some recordings or free up logs from /cf/<br>shorelinedata/logs. |
| 4405 | Warning           | Conferencing<br>web license<br>near max<br>capacity.                                                                                      | Occurs when<br>80% or more<br>of the web<br>licenses are in<br>use.                                                                                 | Go to licenses tab in Director and add extra<br>web conferencing licenses that are required<br>and configure.    |
| 4406 | Warning           | Conferencing<br>web license<br>reached max<br>capacity.                                                                                   | Occurs if<br>web license<br>have already<br>reached the<br>maximum<br>capacity.                                                                     | Go to licenses tab in Director and add extra licenses that are required and configure.                           |
| 4407 | Warning           | Conferencing<br>HTTPS<br>disabled.                                                                                                    | HTTPS is<br>disabled for<br>the UCB in<br>Director.                                                                                                 | Go to appliances in Director and check if<br>HTTPS is enabled for the respective UCB, if<br>not enable it.       |

| ID   | Severity<br>Level | Message                                                                                                    | Cause                                                                                                 | Action                                                                                                    |
|------|-------------------|----------------------------------------------------------------------------------------------------|----------------------------------------------------------------------------------------------------|----------------------------------------------------------------------------------------------------|
| 4408 | Error             | Conferencing<br>exchange<br>connector<br>failed because<br>the Exchange<br>UserID and/or<br>Password set<br>in Director is<br>incorrect. | Occurs if the<br>credentials<br>entered for<br>exchange<br>connector in<br>the Director<br>are wrong. | Go to system parameters in Director and<br>make sure the credentials entered is correct<br>and connection is successful.                                                                                                    |
| 4410 | Informational     | Conferencing<br>Exchange<br>Connector<br>started<br>successfully.                                                                        | Occurs when<br>exchange<br>connector is<br>started.                                                   | No action.                                                                                                    |
| 4411 | Informational     | Conferencing<br>exchange<br>connector<br>stopped.                                                                                        | Occurs when<br>exchange<br>connector is<br>stopped.                                                   | No action.                                                                                                    |
| 4414 | Error             | Conferencing<br>audio port<br>usage<br>reached<br>maximum<br>capacity.                                                                   | Occurs when<br>audio port<br>usage on<br>the UCB is<br>maximum.                                       | <ul> <li>Verify the usage of the ports by performing the following tasks in Director:</li> <li>Navigate to Maintenance &gt; Status and Maintenance &gt; Audio/Web Conferencing and check the peak and current usage of the audio and web ports.</li> <li>Navigate to Maintenance &gt; Status and Maintenance &gt; Appliances and check the ports that are free and the ports that are in use.</li> <li>If all the ports are in use for web or audio, the system might not have enough conferencing resources for the current load levels. Therefore, you may need to add additional conferencing devices to the system.</li> <li>When there are no ongoing meetings and if the Maintenance page still shows the devices are in use, contact Mitel Technical Support for assistance before you restart the device.</li> </ul> |

| ID   | Severity<br>Level | Message                                                              | Cause                                                         | Action                                                                                                    |
|------|-------------------|----------------------------------------------------------------------|---------------------------------------------------------------|----------------------------------------------------------------------------------------------------|
| 4415 | Error             | Conferencing<br>web port<br>usage<br>reached<br>maximum<br>capacity. | Occurs when<br>web port<br>usage on<br>the UCB is<br>maximum. | <ul> <li>Verify the usage of the ports by performing the following tasks in Director:</li> <li>Navigate to Maintenance &gt; Status and Maintenance &gt; Audio/Web Conferencing and check the peak and current usage of the audio and web ports.</li> <li>Navigate to Maintenance &gt; Status and Maintenance &gt; Appliances and check the ports that are free and the ports that are in use.</li> <li>If all the ports are in use for web or audio, the system might not have enough conferencing resources for the current load levels. Therefore, you may need to add additional conferencing devices to the system.</li> <li>When there are no ongoing meetings and if the Maintenance page still shows the devices are in use, contact Mitel Technical Support for assistance before you restart the device.</li> </ul> |

# **Appendix B - Alerts**

This chapter contains the following sections:

- Overview of Alerts
- Bandwidth Alerts
- Connection Alerts
- Server Alerts
- Switch Alerts
- Trunk Group Alerts
- Voice Quality Alerts

This chapter includes information about Connect alerts.

#### 14.1 Overview of Alerts

This appendix provides a comprehensive list of alerts organized by category. These alerts are a valuable resource for understanding events reported by the Mitel system.

Alerts identify system issues by correlating events that occur in the Mitel system. The data for these correlations comes from the Windows event log, the Monitoring Database and an internal database that keeps track of status information on sites and switches.

Alerts are available for the following aspects of the Mitel system:

- Bandwidth
- Connections
- Servers
- Switches
- Trunk Groups
- Voice Quality

The tables in this appendix provide a structured view of alerts displayed in the Diagnostics and Monitoring web application. Each alert includes a severity level, ID number, description text, possible causes, suggested courses of action (if any), and whether the alert clears automatically or must be cleared manually.

For information about monitoring alerts using the Diagnostics & Monitoring system in Connect Director, see the *MiVoice Connect System Administration Guide*.

Each alert is assigned a level of severity. Severity Levels of Alerts describes the three severity levels.

#### Table 74: Severity Levels of Alerts

| Severity Level | Explanation                                                                                                    |
|----------------|----------------------------------------------------------------------------------------------------|
| Information    | Indicates normal operation, or a transition between normal operating states<br>Typically, no action is required.                                                |
| Warning        | Reports an exception to normal operations that might need to be monitored                                                                                       |
| Critical       | Reports a failure or an impending failure (for example, when<br>a service or hardware component is disabled) that requires<br>immediate response and resolution |

### 14.2 Bandwidth Alerts

Bandwidth Alerts describes the alerts related to bandwidth. Messages are listed alphabetically within each severity level.

| Table 75 | : Bandwidth | Alerts |
|----------|-------------|--------|
| 1001010  |             | /      |

| Severity<br>Level | Description                                                          | Cause                                                                                                    | Action and Clearing Status                                                                                                    |
|-------------------|----------------------------------------------------------------------|----------------------------------------------------------------------------------------------------|----------------------------------------------------------------------------------------------------|
| Critical          | Bandwidth<br>utilization critical<br>threshold has<br>been exceeded. | A site has reported a<br>bandwidth utilization<br>percentage above the<br>accepted threshold.<br>High bandwidth<br>utilization could<br>result from excessive<br>network activity<br>because of high call<br>volume or some<br>other cause. High<br>bandwidth utilization<br>could also mean<br>that there is simply<br>not enough network<br>bandwidth for the site. | Monitor the (outbound) call volume<br>and trunk utilization within the site to<br>determine if there could be a correlation<br>between the number of calls and the<br>bandwidth usage.<br>This alert clears automatically when the<br>bandwidth utilization percentage for the<br>site sustains a level below the critical<br>threshold for 3 minutes.<br>Collect all necessary logs and screen<br>shots before contacting the Mitel<br>Technical Support for further assistance<br>if the problem persists. |

| Severity<br>Level | Description                                                         | Cause                                                                                                    | Action and Clearing Status                                                                                                    |
|-------------------|---------------------------------------------------------------------|----------------------------------------------------------------------------------------------------|----------------------------------------------------------------------------------------------------|
| Warning           | Bandwidth<br>utilization warning<br>threshold has<br>been exceeded. | A site has reported a<br>bandwidth utilization<br>percentage above the<br>accepted threshold.<br>High bandwidth<br>utilization could<br>result from excessive<br>network activity<br>because of high call<br>volume or some<br>other cause. High<br>bandwidth utilization<br>could also mean<br>that there is simply<br>not enough network<br>bandwidth for the site. | Monitor the (outbound) call volume<br>and trunk utilization within the site to<br>determine if there could be a correlation<br>between the number of calls and the<br>bandwidth usage.<br>This alert clears automatically when the<br>bandwidth utilization percentage for the<br>site sustains a level below the threshold<br>for 3 minutes.<br>Collect all necessary logs and screen<br>shots before contacting the Mitel<br>Technical Support for further assistance<br>if the problem persists.                                                                                                    |
| Warning           | Switch is<br>experiencing low<br>bandwidth.                         | The switch has<br>reported that it does<br>not have sufficient<br>bandwidth to initiate<br>an intersite call.                                                                                                    | Increase the amount of intersite<br>bandwidth or decrease the amount of<br>call traffic between the two sites that are<br>experiencing the issue.<br>This alert clears automatically when the<br>bandwidth utilization percentage for the<br>target site increases or decreases. A<br>decrease in the percentage of bandwidth<br>utilization represents a decrease in<br>call traffic or an increase in configured<br>intersite bandwidth. An increase in the<br>percentage of bandwidth utilization<br>indicates that an intersite call was<br>successfully established since the alert<br>was generated. |

# 14.3 Connection Alerts

Connection Alerts lists and describes the alerts related to connections. Messages are listed alphabetically within each severity level.

#### **Table 76: Connection Alerts**

| Severity Level | Description                                                                                                    | Cause                                                                                      | Action and Clearing Status                                                                                                    |
|----------------|----------------------------------------------------------------------------------------------------|--------------------------------------------------------------------------------------------|----------------------------------------------------------------------------------------------------|
| Critical       | Switch has lost connection to the network.                                                                                          | The switch's<br>managing<br>server cannot<br>communicate<br>with the switch.               | Ensure that the switch is running and is<br>connected to the network. If you manually<br>restarted the switch, you can ignore this alert,<br>as it was generated while the switch was<br>restarting.                                                                                         |
|                |                                                                                                    |                                                                                            | This alert clears automatically after the switch is running and connected to the network.                                                                                                    |
|                |                                                                                                    |                                                                                            | Collect all necessary logs and screen shots<br>before contacting the Mitel Technical Support<br>for further assistance if the problem persists.                                                                                                    |
| Information    | rmation IP phones are<br>having DHCP<br>issues with IP<br>addresses. The phone is<br>having issues<br>related to its IP<br>address. | Review the events associated with the alert,<br>and take corrective action as appropriate. |                                                                                                    |
|                |                                                                                                    | address.                                                                                   | After correcting the switch configuration, you<br>must clear this alert manually. Otherwise,<br>the system deletes the alert according to the<br>parameters set for purging and reclaiming<br>space used for alerts in the shoreware<br>monitoring database. (The default is three<br>days.) |
|                |                                                                                                    |                                                                                            | Collect all necessary logs and screen shots<br>before contacting the Mitel Technical Support<br>for further assistance if the problem persists.                                                                                                    |

## 14.4 Server Alerts

Server Alertsdescribes the alert related to servers.

#### Table 77: Server Alerts

| Severity Level | Description                                                | Cause                                                                                                    | Action and Clearing Status                                                                                                    |
|----------------|------------------------------------------------------------|----------------------------------------------------------------------------------------------------|----------------------------------------------------------------------------------------------------|
| Warning        | TMS has<br>detected<br>invalid Director<br>configurations. | The server is having<br>issues with its<br>current IP address,<br>which could be due<br>to a configuration<br>issue. | Review the associated events and<br>determine appropriate configuration<br>changes.<br>After resolving the configuration issue, you<br>must clear the alert manually. Otherwise,<br>the system deletes the alert according<br>to the parameters set for purging and<br>reclaiming space used for alerts in the<br>shoreware monitoring database. (The<br>default is three days.)<br>Collect all necessary logs and screen<br>shots before contacting the Mitel Technical<br>Support for further assistance if the<br>problem persists. |

### 14.5 Switch Alerts

Switch Alerts describes the alerts related to switches. Messages are listed alphabetically within each severity level.

#### Table 78: Switch Alerts

| Severity Level | Description                                   | Cause                                                                                                    | Action and Clearing Status                                                                                                    |
|----------------|-----------------------------------------------|----------------------------------------------------------------------------------------------------|----------------------------------------------------------------------------------------------------|
| Warning        | Invalid switch<br>configurations<br>detected. | The switch<br>has been<br>configured with<br>a characteristic<br>that does not<br>match what<br>the switch is<br>reporting. | Review the events associated to the alert,<br>and modify the configuration of the switch<br>as appropriate.<br>After correcting the configuration issue, you<br>must clear this alert manually. Otherwise,<br>the system deletes the alert according<br>to the parameters set for purging and<br>reclaiming space used for alerts in the<br>shoreware monitoring database. (The<br>default is three days.) |

| Severity Level | Description                                                 | Cause                                                                                                    | Action and Clearing Status                                                                                                    |
|----------------|-------------------------------------------------------------|----------------------------------------------------------------------------------------------------|----------------------------------------------------------------------------------------------------|
| Warning        | Possible switch<br>firmware<br>corruption.                  | The switch<br>has failed in<br>an attempt to<br>upgrade its<br>firmware and<br>has resorted<br>to an alternate<br>booting method. | Collect all necessary logs and screen<br>shots before contacting the Mitel Technical<br>Support for further assistance if the problem<br>persists.<br>After resolving the switch issue so that the<br>switch boots normally, you must clear this<br>alert manually.                                                                                                    |
| Warning        | Switch core<br>is operating<br>at an unsafe<br>temperature. | The switch is<br>operating at a<br>temperature<br>level that is over<br>the switch's<br>threshold.                                | Ensure that the switch is running in a<br>temperature-friendly environment.<br>This alert clears automatically if the switch's<br>temperature returns to normal.<br>Collect all necessary logs and screen<br>shots before contacting the Mitel Technical<br>Support for further assistance if the problem<br>persists.                                                                                                    |
| Warning        | Switch is<br>experiencing<br>issues with its<br>trunks.     | A trunk on<br>the switch is<br>experiencing<br>unexpected<br>behaviors.                                                           | Review the events associated with the alert.<br>If the identified trunk is causing issues in<br>the system, restart the switch.<br>This alert clears automatically when the<br>trunk re-establishes expected behavior<br>and is back in service, or when the switch<br>is restarted. However, if this alert was<br>generated because you intentionally forced<br>all ports on a switch to the "Unavailable"<br>state, you can manually clear this alert.<br>Collect all necessary logs and screen<br>shots before contacting the Mitel Technical<br>Support for further assistance if the problem<br>persists. |
| Warning        | Switch is<br>experiencing<br>issues with the<br>fan.        | The fan on the<br>switch is having<br>trouble running<br>and may be too<br>old.                                                   | The fan or switch may need to be replaced.<br>Collect all necessary logs and screen<br>shots before contacting the Mitel Technical<br>Support for further assistance if the problem<br>persists.<br>This alert clears automatically if the fan<br>begins running at normal speed.                                                                                                    |

| Severity Level | Description                                                      | Cause                                                                                                    | Action and Clearing Status                                                                                                    |
|----------------|------------------------------------------------------------------|----------------------------------------------------------------------------------------------------|----------------------------------------------------------------------------------------------------|
| Warning        | Switch is<br>experiencing<br>issues with the<br>power supply.    | The switch is<br>experiencing<br>unexpected<br>power failures.                                                                                                    | Collect all necessary logs and screen<br>shots before contacting the Mitel Technical<br>Support for further assistance if the problem<br>persists.<br>This alert clears automatically if the voltage<br>level of the switch returns to normal.                                                                                                    |
| Warning        | Switch is<br>experiencing<br>memory issues.                      | The memory on<br>the switch may<br>be corrupt, or an<br>invalid memory<br>access may<br>have occurred.                                                                              | Restart the switch. Collect all necessary<br>logs and screen shots before contacting<br>the Mitel Technical Support for further<br>assistance if the problem persists.<br>This alert clears automatically after the<br>switch is restarted.                                                                                                    |
| Warning        | Switch is having<br>firmware upgrade<br>issues.                  | The switch<br>has failed in<br>an attempt<br>to upgrade<br>its firmware.<br>This could be<br>a result of a<br>disconnection<br>between the<br>switch and<br>its managing<br>server. | Ensure that the managing server is<br>connected to the network and that the<br>managing server can communicate with<br>the switch. Collect all necessary logs and<br>screen shots before contacting the Mitel<br>Technical Support for further assistance if<br>the problem persists.<br>This alert clears automatically when the<br>firmware upgrade is successful.                                                                                                    |
| Warning        | Switches<br>have reached<br>maximum<br>capacity of IP<br>phones. | No ports<br>allocated for<br>IP phones are<br>available on any<br>of the available<br>switches.                                                                                     | Reserve a port on a switch for an IP<br>phone, or if no ports can be reserved<br>add a switch to the system. Refer to the<br><i>MiVoice Connect System Administration</i><br><i>Guide</i> or contact Mitel Technical Support for<br>assistance.<br>After making the necessary configuration<br>changes (reserving a port for the phone<br>or assigning the phone to a switch that<br>has adequate port capacity for additional<br>phones), you must clear this alert manually.<br>Otherwise, the system deletes the alert<br>according to the parameters set for purging<br>and reclaiming space used for alerts in<br>the shoreware monitoring database. (The<br>default is three days.) |

| Severity Level | Description                                                       | Cause                                                                                                    | Action and Clearing Status                                                                                                    |
|----------------|-------------------------------------------------------------------|----------------------------------------------------------------------------------------------------|----------------------------------------------------------------------------------------------------|
| Warning        | The switch is<br>not running<br>a sufficient<br>firmware version. | The switch<br>is running a<br>firmware version<br>that is not<br>compatible with<br>the version<br>of the PBX.<br>This is typically<br>encountered<br>during an<br>upgrade,<br>because<br>after the<br>Headquarters<br>server is<br>upgraded<br>switches require<br>an updated<br>firmware<br>version. | Restart the switch to initiate a firmware<br>upgrade.<br>This alert clears automatically when the<br>firmware upgrade has completed.                                                                                                    |
| Warning        | TMS has<br>detected<br>invalid switch<br>configurations.          | The switch is<br>having issues<br>that are related<br>to its IP address.                                                                                                    | Review the events associated with the alert,<br>and take corrective action as appropriate. If<br>necessary, contact Mitel Technical Support<br>for assistance.<br>If the switch is restarted, the alert clears<br>automatically. Otherwise, after taking<br>corrective action, you must clear the alert<br>manually. |

# 14.6 Trunk Group Alerts

Trunk Group Alerts describes the alerts related to trunk groups. Messages are listed alphabetically within each severity level.

#### Table 79: Trunk Group Alerts

| Severity<br>Level | Description                                                    | Cause                                                                                                    | Action and Clearing Status                                                                                                    |
|-------------------|----------------------------------------------------------------|----------------------------------------------------------------------------------------------------|----------------------------------------------------------------------------------------------------|
| Critical          | Trunk occupancy<br>critical threshold<br>has been<br>exceeded. | <ul> <li>A trunk on a switch<br/>is being used for a<br/>high volume of calls.<br/>This situation could<br/>occur for either of the<br/>following reasons:</li> <li>An insufficient<br/>number of ports are<br/>allocated for use as<br/>trunks.</li> <li>Outbound call<br/>volume is high.</li> </ul> | Allocating more ports on the switch for<br>trunk usage will more evenly distribute the<br>trunk utilization load. Refer to the <i>MiVoice</i><br><i>Connect System Administration Guide</i><br>for more information, or contact Mitel<br>Technical Support for assistance.<br>This alert clears automatically when the<br>trunk utilization percentage on the switch<br>has sustained a level below the critical<br>threshold for 3 minutes. |
| Warning           | Switch is<br>experiencing<br>issues with its<br>trunks.        | A trunk on the switch<br>is experiencing<br>unexpected behaviors.                                                                                                    | Review the events associated to the<br>alert. If the identified trunk is causing<br>issues in the system, restart the switch.<br>Contact Mitel Technical Support for further<br>assistance.<br>This alert clears automatically when the<br>trunk reestablishes expected behavior and<br>is back in service, or when the switch is<br>restarted.                                                                                              |
| Warning           | Trunk occupancy<br>warning<br>threshold has<br>been exceeded.  | <ul> <li>A trunk on a switch<br/>is being used for a<br/>high volume of calls.<br/>This situation could<br/>occur for either of the<br/>following reasons:</li> <li>An insufficient<br/>number of ports are<br/>allocated for use as<br/>trunks.</li> <li>Outbound call<br/>volume is high.</li> </ul> | Allocating more ports on the switch for<br>trunk usage will more evenly distribute the<br>trunk utilization load. Refer to the <i>MiVoice</i><br><i>Connect System Administration Guide</i><br>for more information, or contact Mitel<br>Technical Support for assistance.<br>This alert clears automatically when the<br>trunk utilization percentage on the switch<br>has sustained a level below the warning<br>threshold for 3 minutes.  |

### 14.7 Voice Quality Alerts

Voice Quality Alerts describes the alerts related to voice quality. Messages are listed alphabetically within each severity level.

#### Table 80: Voice Quality Alerts

| Severity Level | Description                                                | Cause                                                                                                    | Action and Clearing Status                                                                                                    |
|----------------|------------------------------------------------------------|----------------------------------------------------------------------------------------------------|----------------------------------------------------------------------------------------------------|
| Critical       | Call quality critical<br>threshold has<br>been exceeded.   | A stream within<br>a call occurring<br>over a switch has<br>been identified as<br>having poor voice<br>quality ("bad call"). | Monitor the calls on the switch and any<br>alerts from the same switch that could be<br>related. If the issue consistently occurs<br>or a possible issue is identified, collect all<br>necessary logs and screen shots before<br>contacting the Mitel Technical Support for<br>further assistance if the problem persists.<br>Assuming that no "bad" calls occur over<br>the switch, this alert clears automatically<br>3 minutes after a "good" call occurs. (A<br>"good" call is one in which all streams of<br>the call are identified as having good voice<br>quality.)          |
| Warning        | Call Quality<br>warning threshold<br>has been<br>exceeded. | A stream within<br>a call occurring<br>over a switch has<br>been identified as<br>having poor voice<br>quality ("bad call"). | Monitor the calls on the switch and identify<br>any alerts from the same switch that could<br>be related. If the issue occurs consistently<br>or a possible issue is identified, collect all<br>necessary logs and screen shots before<br>contacting the Mitel Technical Support for<br>further assistance if the problem persists.<br>Assuming that no "bad" calls occur over<br>the switch, this alert clears automatically<br>3 minutes after a "good" call occurs. (A<br>"good" call is one in which all streams of<br>the call are identified as having good voice<br>quality.) |
| Warning        | Switch DSP is reaching its limit.                          | The switch<br>has reported<br>that its digital<br>signal process<br>is experiencing<br>issues.                               | Restart the switch. Collect all necessary<br>logs and screen shots before contacting<br>the Mitel Technical Support for further<br>assistance if the problem persists.<br>This alert clears when the switch is<br>restarted.                                                                                                    |

| Severity Level | Description                                                    | Cause                                                                                             | Action and Clearing Status                                                                                                    |
|----------------|----------------------------------------------------------------|---------------------------------------------------------------------------------------------------|----------------------------------------------------------------------------------------------------|
| Warning        | Switch is<br>experiencing<br>issues with echo<br>cancellation. | The switch has<br>reported that its<br>echo-suppression<br>software is<br>experiencing<br>issues. | Restart the switch. Collect all necessary<br>logs and screen shots before contacting<br>the Mitel Technical Support for further<br>assistance if the problem persists.<br>This alert clears automatically when the<br>switch reports that its echo-suppression<br>software has been corrected or when the<br>switch is restarted. |

# **Appendix C - DCOM Permissions**

This chapter contains the following sections:

- Overview
- Editing DCOM Permissions

This chapter contains an overview of DCOM permissions.

### 15.1 Overview

Mitel systems have one HQ server and multiple remote servers. Applications running on remote servers access data service components residing on the HQ server through Distributed Component Object Model (DCOM). DCOM permissions are configured by the Installer when the servers are installed and by the SP1Repair command line utility.

The following service logon accounts are available in Windows:

- Local System account: This account includes full system access, including the directory service on domain controllers. Services logged onto the Local System account on domain controllers can access the entire domain. Some services log onto the Local System account by default. Do not change default service settings.
- Local Service account: This account is similar to authenticated user accounts. Services logged onto the Local Service account have the same access rights as members of the Users group and access network resources as null sessions with no credentials.
- Network Service account: This account is similar to authenticated user accounts. Services logged
  onto this account have the same access rights as members of the Users group and access network
  resources through the credentials of the computer account.

### 15.2 Editing DCOM Permissions

You can modify DCOM permissions on the HQ system by using the procedures in the following sections.

### 15.2.1 My Computer Properties

- 1. Open the My Computer Properties panel by selecting MMC > Component Services > Computers > My Computer > Properties.
- 2. Open the Default Properties panel, and select Enable DCOM.

- 3. Open the COM Security panel:
  - a. Click Edit Default in the Access Permissions section and select the following permissions:
    - SELF: Local Access allow; Remote Access allow
    - SYSTEM: Local Access allow; Remote Access no selection.

Return to the **My Computer Properties** window by clicking **OK**.

- **b.** Click **Edit Default** in the **Launch and Activation Permissions** section and select the following permissions:
  - Administrators: Local Launch allow; Remote Launch allow Local Activation allow; Remote Activation – allow
  - INTERACTIVE: Local Launch allow; Remote Launch allow Local Activation allow; Remote Activation – allow
  - SYSTEM: Local Launch allow; Remote Launch allow Local Activation allow; Remote Activation – allow

### 15.2.2 TriggerServer Properties

- 1. Open the TriggerServer Properties window by selecting MMC > Component Services > Computers > My Computer > DCOM Config > Trigger Server > Properties.
- 2. Open the General panel, and set Authentication level to Default.
- 3. Open the Location panel, and select Run application on this computer.
- 4. Open the Security panel

a. Click Edit in the Launch and Activation Permissions section and select the following permissions:

- Administrators: Local Launch allow; Remote Launch allow Local Activation allow; Remote Activation – allow
- ANONYMOUS LOGON: Local Launch no selection; Remote Launch no selection; Local Activation – allow; Remote Activation – allow
- SYSTEM: Local Launch allow; Remote Launch allow Local Activation allow; Remote Activation – allow

Return to the TriggerServer Properties: Security panel by clicking OK.

- b. Click Edit in the Configuration Permissions section and select the following permissions:
  - · Administrators: Full Control allow; Read allow
  - SYSTEM GROUP: Full Control allow; Read allow
  - CREATOR OWNER: Full Control no selection; Read no selection
  - other Users: Full Control no selection; Read allow
- 5. Open the Identity panel and select The system account (services only).

# 15.2.3 ZinManager Properties

- 1. Open the ZinManager Properties window by selecting MMC > Component Services > computers > My Computer > DCOM Config > ZinManager > Properties.
- 2. Open the General panel, and set Authentication level to Default.
- 3. Open the Location panel, and select Run application on this computer.
- 4. Open the Security panel and complete the following steps:
  - a. Click Edit in the Launch and Activation Permissions section and select the following permissions:
    - Administrators: Local Launch no selection; Remote Launch no selection; Local Activation allow; Remote Activation – allow
    - SYSTEM: Local Launch no selection; Remote Launch no selection; Local Activation allow; Remote Activation – allow

Return to the ZinManager Properties window by clicking OK.

- b. Click Edit in the Configuration Permissions section. Select the following permissions:
  - Administrators: Full Control allow; Read allow
  - CREATOR OWNER: Full Control no selection; Read no selection
  - SYSTEM: Full Control allow; Read allow

Return to the ZinManager Properties window by clicking OK.

5. Open the Identity panel, and select The system account (services only).

# **Appendix D - Port Usage**

This chapter contains the following sections:

Port Usage Tables

This appendix contains port usage information.

### 16.1 Port Usage Tables

Devices Included in Parts 1, 2, and 3.

#### Table 81: Devices Included in Parts 1, 2, and 3

| Originating Device                         | Destination Device                                                                                                    |
|--------------------------------------------|----------------------------------------------------------------------------------------------------|
| SG-Generation Switch                       | Destination Devices Shown in Part 1 (Port Usage — Part 1)                                                                         |
| V-Switch & ST-Generation<br>Switch         | <ul> <li>SG Switch</li> <li>V- Switch and ST Switch</li> <li>Service Appliance (Conferencing and IM)</li> <li>IP Phone</li> </ul> |
| Service Appliance<br>(Conferencing and IM) | <ul> <li>MGCP Phone</li> <li>Destination Devices Shown in Part 2 ( Port Usage — Part 2)</li> </ul>                                |
| IP Phone                                   | <ul> <li>ECC Supervisor Client</li> <li>Connect Mobility Client (CMC)</li> </ul>                                                  |
| MGCP Phone                                 | <ul> <li>Connect Mobility Router (CMR)</li> <li>D&amp;M Server (Standalone)</li> </ul>                                            |
| Connect Client and<br>Softphone            | <ul> <li>Edge Gateway</li> <li>Destination Devices Shown in Part 3 (Port Usage — Part 3)</li> </ul>                               |
| Connect Client for Web and<br>Softphone    | <ul> <li>Connect Client Softphone</li> <li>Connect Client for Web Softphone</li> <li>Linux DVS</li> </ul>                         |
| ECC Supervisor Client                      | <ul> <li>Windows DVS</li> <li>Headquarters Server</li> <li>Other</li> </ul>                                                       |
| Linux DVS                                  |                                                                                                    |

| Originating Device               | Destination Device |
|----------------------------------|--------------------|
| Windows DVS                      |                    |
| Headquarters Server              |                    |
| Connect Mobility Client<br>(CMC) |                    |
| Connect Mobility Router<br>(CMR) |                    |
| D&M Server (Standalone)          |                    |
| Edge Gateway                     |                    |
| Other (such as SIP endpoints     |                    |
| )                                |                    |

# 16.1.1 Port Usage Part 1

Port Usage — Part 1 contains the first part of the port usage information for the Connect system.

Table 82: Port Usage — Part 1

| Originating<br>Device | Destination Dev                             |                                             |                                                  |                           |                                    |
|-----------------------|---------------------------------------------|---------------------------------------------|--------------------------------------------------|---------------------------|------------------------------------|
|                       | SG Switch                                   | V-Switch ST<br>Switch                       | Service<br>Appliance<br>(Conferencing<br>and IM) | IP Phone MGCF             | Phone                              |
| Switch                | Call Control                                | Call Control                                | Call Control                                     | Media Stream              | Call Control                       |
|                       | UDP 5440<br>– Location<br>Service           | UDP 5440<br>– Location<br>Service           | UDP 5440<br>– Location<br>Service                | UDP<br>10000-10128<br>RTP | UDP 2427<br>MGCP                   |
|                       | UDP 5441 –<br>Call Control                  | UDP 5441 –<br>Call Control                  | UDP 5441 –<br>Call Control                       | (configurable)            | Media Stream<br>UDP<br>10000-10128 |
|                       | UDP 5443 –<br>Bandwidth<br>Manager          | UDP 5443 –<br>Bandwidth<br>Manager          | UDP 5443 –<br>Bandwidth<br>Manager               | UDP<br>33434+255          | RTP<br>(configurable)              |
|                       | UDP 5445<br>– Admission<br>Control          | UDP 5445<br>– Admission<br>Control          | UDP 5445<br>– Admission<br>Control               |                           | UDP<br>33434+255NA                 |
|                       | Media Stream                                | Media Stream                                | Media Stream                                     |                           |                                    |
|                       | UDP<br>10000-20000<br>RTP<br>(configurable) | UDP<br>10000-20000<br>RTP<br>(configurable) | UDP<br>10000-20000<br>RTP<br>(configurable)      |                           |                                    |
|                       | IP Path Trace                               | IP Path Trace                               | IP Path Trace                                    |                           |                                    |
|                       | UDP<br>33434+255                            | UDP<br>33434+255                            | UDP<br>33434+255                                 |                           |                                    |

| Originating<br>Device | Destination Dev                             |                                             |                                                  |                                                     |                                      |
|-----------------------|---------------------------------------------|---------------------------------------------|--------------------------------------------------|-----------------------------------------------------|--------------------------------------|
|                       | SG Switch                                   | V-Switch ST<br>Switch                       | Service<br>Appliance<br>(Conferencing<br>and IM) | IP Phone MGCF                                       | P Phone                              |
| V-Switch              | Call Control                                | Call Control                                | Call Control                                     | Media Stream                                        | Call Control                         |
|                       | UDP 5440<br>– Location<br>Service           | UDP 5440<br>– Location<br>Service           | UDP 5440<br>– Location<br>Service                | UDP<br>10000-10128<br>RTP                           | UDP 2427<br>MGCP                     |
|                       | UDP 5441 –<br>Call Control                  | UDP 5441 –<br>Call Control                  | UDP 5441 –<br>Call Control                       | (configurable)<br>IP Path Trace<br>UDP<br>33434+255 | Media Stream                         |
|                       | UDP 5443 –<br>Bandwidth<br>Manager          | UDP 5443 –<br>Bandwidth<br>Manager          | UDP 5443 –<br>Bandwidth<br>Manager               |                                                     | 10000-10128<br>RTP<br>(configurable) |
|                       | UDP 5445<br>– Admission<br>Control          | UDP 5445<br>– Admission<br>Control          | UDP 5445<br>– Admission<br>Control               |                                                     | IP Path Trace<br>UDP<br>33434+255    |
|                       | Media Stream                                | Media Stream                                | Media Stream                                     |                                                     |                                      |
|                       | UDP<br>10000-20000<br>RTP<br>(configurable) | UDP<br>10000-20000<br>RTP<br>(configurable) | UDP<br>10000-20000<br>RTP<br>(configurable)      |                                                     |                                      |
|                       | IP Path Trace                               | IP Path Trace                               | IP Path Trace                                    |                                                     |                                      |
|                       | UDP<br>33434+255                            | UDP<br>33434+255                            | UDP<br>33434+255                                 |                                                     |                                      |
|                       |                                             | Transport:                                  |                                                  |                                                     |                                      |
|                       |                                             | TCP 5432 –<br>Xprt                          |                                                  |                                                     |                                      |
|                       |                                             | SMTP                                        |                                                  |                                                     |                                      |
|                       |                                             | TCP 25 –<br>SMTP                            |                                                  |                                                     |                                      |

| Originating<br>Device                            | Destination Dev                                                                                                    |                                                                                                    |                                                                                                    |                                                                                                  |                                                                                                   |
|--------------------------------------------------|----------------------------------------------------------------------------------------------------|----------------------------------------------------------------------------------------------------|----------------------------------------------------------------------------------------------------|--------------------------------------------------------------------------------------------------|---------------------------------------------------------------------------------------------------|
|                                                  | SG Switch                                                                                                    | V-Switch ST<br>Switch                                                                                                    | Service<br>Appliance<br>(Conferencing<br>and IM)                                                                                                    | IP Phone MGCF                                                                                    | Phone                                                                                             |
| V-Switch                                         |                                                                                                    | Transport:<br>TCP 5432 –<br>Xprt<br>SMTP<br>TCP 25 –<br>SMTP                                                                                                    |                                                                                                    |                                                                                                  |                                                                                                   |
| Service<br>Appliance<br>(Conferencing<br>and IM) | Call Control<br>UDP 5440<br>- Location<br>Service<br>UDP 5441 –<br>Call Control<br>UDP 5443 –<br>Bandwidth<br>Manager<br>UDP 5445–<br>Admission<br>Control<br>Media Stream<br>UDP<br>10000-20000<br>RTP<br>(configurable)<br>IP Path Trace<br>UDP<br>33434+255 | Call Control<br>UDP 5440<br>- Location<br>Service<br>UDP 5441 –<br>Call Control<br>UDP 5443–<br>Bandwidth<br>Manager<br>UDP 5445<br>- Admission<br>Control<br>Media Stream<br>UDP<br>10000-20000<br>RTP<br>(configurable)<br>IP Path Trace<br>UDP<br>33434+255 | Call Control<br>UDP 5440<br>– Location<br>Service<br>UDP 5441 –<br>Call Control<br>UDP 5443 –<br>Bandwidth<br>Manager<br>UDP 5445<br>– Admission<br>Control<br>Media Stream<br>UDP<br>10000-20000<br>RTP<br>(configurable) | Media Stream<br>UDP<br>10000-10128<br>RTP<br>(configurable)<br>IP Path Trace<br>UDP<br>33434+255 | Media Stream<br>UDP<br>10000-10128<br>RTP<br>(configurable)<br>IP Path Trace<br>ICMP<br>33434+255 |

| Originating<br>Device                 | Destination Dev                             |                                             |                                                  |                                             |                                     |
|---------------------------------------|---------------------------------------------|---------------------------------------------|--------------------------------------------------|---------------------------------------------|-------------------------------------|
|                                       | SG Switch                                   | V-Switch ST<br>Switch                       | Service<br>Appliance<br>(Conferencing<br>and IM) | IP Phone MGCF                               | Phone                               |
| Service<br>Appliance<br>(Conferencing |                                             |                                             | CMCA (Web<br>Share):                             |                                             |                                     |
| and IM)                               |                                             |                                             | TCP/UDP<br>5450 Ping<br>Sync                     |                                             |                                     |
|                                       |                                             |                                             | TCP 80 HTTP<br>Web share                         |                                             |                                     |
|                                       |                                             |                                             | TCP 443<br>HTTPS Web<br>share                    |                                             |                                     |
|                                       |                                             |                                             | Transport                                        |                                             |                                     |
|                                       |                                             |                                             | TCP 5432 –<br>Xprt                               |                                             |                                     |
|                                       |                                             |                                             | SMTP                                             |                                             |                                     |
|                                       |                                             |                                             | TCP 25 –<br>SMTP                                 |                                             |                                     |
| IP Phone                              | Call Control                                | Call Control                                | Media Stream                                     | Peer SW<br>Update                           | Media Stream                        |
|                                       | TCP 5061<br>SIPS                            | TCP 5061<br>SIPS                            | UDP<br>10000-20000<br>RTP                        | TCP 80 HTTP                                 | UDP<br>10000-10550<br>RTP           |
|                                       | Media Stream                                | Media Stream                                | (configurable)                                   | Media Stream                                | (configurable)                      |
|                                       | UDP<br>10000-20000<br>RTP<br>(configurable) | UDP<br>10000-20000<br>RTP<br>(configurable) | IP Path Trace<br>ICMP<br>Traceroute              | UDP<br>10000-10128<br>RTP<br>(configurable) | IP Path Trace<br>ICMP<br>Traceroute |
|                                       | IP Path Trace                               | IP Path Trace                               |                                                  | IP Path Trace                               |                                     |
|                                       | ICMP<br>Traceroute                          | ICMP<br>Traceroute                          |                                                  | ICMP<br>Traceroute                          |                                     |

| Originating<br>Device              | Destination Dev                                                                                    | vice                                                                                               |                                                                                                   |                                             |                                             |
|------------------------------------|----------------------------------------------------------------------------------------------------|----------------------------------------------------------------------------------------------------|---------------------------------------------------------------------------------------------------|---------------------------------------------|---------------------------------------------|
|                                    | SG Switch                                                                                          | V-Switch ST<br>Switch                                                                              | Service<br>Appliance<br>(Conferencing<br>and IM)                                                  | IP Phone MGCF                               | Phone                                       |
| MGCP Phone                         | Call Control                                                                                       | Call Control                                                                                       | Media Stream                                                                                      | Media Stream                                | Media Stream                                |
|                                    | UDP 2727<br>MGCP                                                                                   | UDP 2727<br>MGCP                                                                                   | UDP<br>10000-20000<br>RTP<br>(configurable)                                                       | UDP<br>10000-10128<br>RTP<br>(configurable) | UDP<br>10000-10550<br>RTP<br>(configurable) |
|                                    | Wedia Stream<br>UDP<br>10000-20000<br>RTP<br>(configurable)<br>IP Path Trace<br>ICMP<br>Traceroute | Wedia Stream<br>UDP<br>10000-20000<br>RTP<br>(configurable)<br>IP Path Trace<br>ICMP<br>Traceroute | IP Path Trace                                                                                     | IP Path Trace                               | IP Path Trace                               |
| Connect<br>Client and<br>Softphone | Media Stream<br>UDP<br>10000-20000<br>RTP<br>(configurable)                                        | Media Stream<br>UDP<br>10000-20000<br>RTP<br>(configurable)                                        | Media Stream<br>UDP<br>10000-20000<br>RTP<br>(configurable)<br>IP Path Trace<br>ICMP<br>33434+500 | Media Stream<br>UDP<br>10000-10550<br>SRTP  | Media Stream<br>UDP<br>10000-10550<br>RTP   |

| Originating<br>Device | Destination Dev                                          |                                                                                                    |                                                  |                                                                                  |                                                                                  |
|-----------------------|----------------------------------------------------------|----------------------------------------------------------------------------------------------------|--------------------------------------------------|----------------------------------------------------------------------------------|----------------------------------------------------------------------------------|
|                       | SG Switch                                                | V-Switch ST<br>Switch                                                                                                    | Service<br>Appliance<br>(Conferencing<br>and IM) | IP Phone MGCF                                                                    | P Phone                                                                          |
| Linux DVS             | Port Mapper                                              | Port Mapper                                                                                                    | Call Control                                     | Media Stream                                                                     | Media Stream                                                                     |
|                       | TCP 111 RPC<br>Port Mapper<br>UDP 111 RPC<br>Port Mapper | TCP 111 RPC<br>Port Mapper<br>UDP 111 RPC<br>Port Mapper<br><b>Call Control</b><br>TMS RPC:<br>UDP 5458<br>SUNRPC<br>Broadcast | TMS RPC:<br>UDP 5458<br>SUNRPC<br>Broadcast      | UDP<br>10000-10128<br>RTP<br>(configurable)<br>IP Path Trace<br>UDP<br>33434+255 | UDP<br>10000-10550<br>RTP<br>(configurable)<br>IP Path Trace<br>UDP<br>33434+255 |

| Originating<br>Device | Destination Dev                    | Destination Device                 |                                                  |               |         |  |
|-----------------------|------------------------------------|------------------------------------|--------------------------------------------------|---------------|---------|--|
|                       | SG Switch                          | V-Switch ST<br>Switch              | Service<br>Appliance<br>(Conferencing<br>and IM) | IP Phone MGCF | P Phone |  |
| Linux DVS             | Call Control                       | SoftSwitch                         | SoftSwitch                                       |               |         |  |
|                       | UDP 2427<br>MGCP – Media<br>proxy  | UDP 5440<br>– Location<br>Service  | UDP 5440<br>– Location<br>Service                |               |         |  |
|                       | UDP 5440<br>– Location<br>Service  | UDP 5441 –<br>Call Control         | UDP 5441 –<br>Call Control                       |               |         |  |
|                       | UDP 5441 –<br>Call Control         | UDP 5443 –<br>Bandwidth<br>Manager | UDP 5443 –<br>Bandwidth<br>Manager               |               |         |  |
|                       | UDP 5443 –<br>Bandwidth<br>Manager | UDP 5445<br>– Admission<br>Control | UDP 5445<br>– Admission<br>Control               |               |         |  |
|                       | UDP 5445<br>– Admission<br>Control | TCP 5452<br>RPC/ NCC<br>commands   | TCP 5452<br>RPC/ NCC<br>commands                 |               |         |  |
|                       | TCP 5452<br>RPC NCC<br>commands    | UDP 5453 -<br>Broadcasts           | UDP 5453 –<br>Broadcasts                         |               |         |  |
|                       | UDP 5453 –                         | Transport                          | Transport                                        |               |         |  |
|                       | Broadcasts                         | TCP 5432 –<br>CDS                  | TCP 5432 –<br>CDS                                |               |         |  |

| Originating<br>Device | Destination Dev                                                                                                    | vice                                                                                                    |                                                                         |               |         |
|-----------------------|----------------------------------------------------------------------------------------------------|----------------------------------------------------------------------------------------------------|-------------------------------------------------------------------------|---------------|---------|
|                       | SG Switch                                                                                                    | V-Switch ST<br>Switch                                                                                                    | Service<br>Appliance<br>(Conferencing<br>and IM)                        | IP Phone MGCF | P Phone |
| Linux DVS             | Configuration<br>Control (for<br>VxWorks<br>switches<br>Only)<br>TCP<br>1024-65535<br>– Firmware<br>download<br>(Burn flash)<br>WSS call<br>control<br>(MGCP)<br>TCP 2727 –<br>WSS to switch<br>Media Stream<br>UDP<br>10000-20000<br>RTP<br>(configurable)<br>IP Path Trace<br>UDP<br>33434+255 | WSS call<br>control<br>(MGCP)<br>TCP 2727 –<br>WSS to switch<br>Media Stream<br>UDP<br>10000-20000<br>RTP<br>(configurable)<br>IP Path Trace<br>UDP<br>33434+255 | IP Path Trace<br>UDP<br>33434+255<br>CAS-XMPP<br>TCP 5222 –<br>XMPP/TLS |               |         |

| Originating<br>Device | iginating Destination Device                             |                                                                                                    |                                                  |                                                                                  |                                                                                  |  |
|-----------------------|----------------------------------------------------------|----------------------------------------------------------------------------------------------------|--------------------------------------------------|----------------------------------------------------------------------------------|----------------------------------------------------------------------------------|--|
|                       | SG Switch                                                | V-Switch ST<br>Switch                                                                                                    | Service<br>Appliance<br>(Conferencing<br>and IM) | IP Phone MGCF                                                                    | Phone                                                                            |  |
| Windows               | Port Mapper                                              | Port Mapper                                                                                                    | Call Control                                     | Media Stream                                                                     | Media Stream                                                                     |  |
|                       | TCP 111 RPC<br>Port Mapper<br>UDP 111 RPC<br>Port Mapper | TCP 111 RPC<br>Port Mapper<br>UDP 111 RPC<br>Port Mapper<br><b>Call Control</b><br>TMS RPC:<br>UDP 5458<br>SUNRPC<br>Broadcast | TMS RPC:<br>UDP 5458<br>SUNRPC<br>Broadcast      | UDP<br>10000-10128<br>RTP<br>(configurable)<br>IP Path Trace<br>UDP<br>33434+255 | UDP<br>10000-10550<br>RTP<br>(configurable)<br>IP Path Trace<br>UDP<br>33434+255 |  |

| Originating<br>Device | Destination Dev                                                                                   |                                                                                                    |                                                                                                    |                     |  |
|-----------------------|---------------------------------------------------------------------------------------------------|----------------------------------------------------------------------------------------------------|----------------------------------------------------------------------------------------------------|---------------------|--|
|                       | SG Switch                                                                                         | V-Switch ST<br>Switch                                                                                 | Service<br>Appliance<br>(Conferencing<br>and IM)                                                      | IP Phone MGCP Phone |  |
| Windows<br>DVS        | Call Control<br>UDP 2427<br>MGCP – Media<br>proxy<br>UDP 5440<br>– Location<br>Service            | SoftSwitch<br>UDP 5440<br>– Location<br>Service<br>UDP 5441 –<br>Call Control                         | SoftSwitch<br>UDP 5440<br>– Location<br>Service<br>UDP 5441 –<br>Call Control                         |                     |  |
|                       | UDP 5441 –<br>Call Control<br>UDP 5443 –<br>Bandwidth<br>Manager                                  | Bandwidth<br>Manager<br>UDP 5445<br>– Admission<br>Control                                            | Bandwidth<br>Manager<br>UDP 5445<br>– Admission<br>Control                                            |                     |  |
|                       | UDP 5445<br>– Admission<br>Control<br>TCP 5452<br>RPC NCC<br>commands<br>UDP 5453 –<br>Broadcasts | TCP 5452<br>RPC/ NCC<br>Commands<br>UDP 5453 –<br>Broadcasts<br><b>Transport</b><br>TCP 5432 –<br>CDS | TCP 5452<br>RPC/ NCC<br>Commands<br>UDP 5453 –<br>Broadcasts<br><b>Transport</b><br>TCP 5432 –<br>CDS |                     |  |

| Originating<br>Device | Destination Dev                                                                                                    | vice                                                                                                    |                                                                     |               |         |
|-----------------------|----------------------------------------------------------------------------------------------------|----------------------------------------------------------------------------------------------------|---------------------------------------------------------------------|---------------|---------|
|                       | SG Switch                                                                                                    | V-Switch ST<br>Switch                                                                                                    | Service<br>Appliance<br>(Conferencing<br>and IM)                    | IP Phone MGCF | P Phone |
| Windows<br>DVS        | Configuration<br>Control (for<br>VxWorks<br>switches<br>only)<br>TCP<br>1024-65535<br>– Firmware<br>download<br>(Burnflash)<br>WSS call<br>control<br>(MGCP)<br>TCP 2727 –<br>WSS to switch<br>Media Stream<br>UDP<br>10000-20000<br>RTP<br>(configurable)<br>IP Path Trace<br>UDP<br>33434+255 | WSS call<br>control<br>(MGCP)<br>TCP 2727 –<br>WSS to switch<br>Media Stream<br>UDP<br>10000-20000<br>RTP<br>(configurable)<br>IP Path Trace<br>UDP<br>33434+255 | Transport<br>TCP 5432 –<br>CDS<br>IP Path Trace<br>UDP<br>33434+255 |               |         |

| Originating<br>Device  | iginating Destination Device                             |                                                                                                    |                                                  |                                                                                                |                                                                                  |  |
|------------------------|----------------------------------------------------------|----------------------------------------------------------------------------------------------------|--------------------------------------------------|------------------------------------------------------------------------------------------------|----------------------------------------------------------------------------------|--|
|                        | SG Switch                                                | V-Switch ST<br>Switch                                                                                                    | Service<br>Appliance<br>(Conferencing<br>and IM) | IP Phone MGCF                                                                                  | Phone                                                                            |  |
| Headquarters<br>Server | Port Mapper                                              | Port Mapper                                                                                                    | Call Control                                     | Media Stream                                                                                   | Media Stream                                                                     |  |
|                        | TCP 111 RPC<br>Port Mapper<br>UDP 111 RPC<br>Port Mapper | TCP 111 RPC<br>Port Mapper<br>UDP 111 RPC<br>Port Mapper<br><b>Call Control</b><br>TMS RPC:<br>UDP 5458<br>SUNRPC<br>Broadcast | TMS RPC<br>UDP 5458<br>SUNRPC<br>Broadcast       | UDP<br>10000-10128<br>RTP<br>(configurable)<br>SoftSwitch<br>IP Path Trace<br>UDP<br>33434+255 | UDP<br>10000-10550<br>RTP<br>(configurable)<br>IP Path Trace<br>UDP<br>33434+255 |  |

| Originating<br>Device  | Destination Device                 |                                    |                                                  |               |       |
|------------------------|------------------------------------|------------------------------------|--------------------------------------------------|---------------|-------|
|                        | SG Switch                          | V-Switch ST<br>Switch              | Service<br>Appliance<br>(Conferencing<br>and IM) | IP Phone MGCF | Phone |
| Headquarters<br>Server | Call Control                       | Soft Switch                        | Soft Switch                                      |               |       |
| Server                 | UDP 2427<br>MGCP – Media<br>proxy  | UDP 2427<br>MGCP – Media<br>proxy  | UDP 2427<br>MGCP – Media<br>proxy                |               |       |
|                        | UDP 5440<br>- Location<br>Service  | UDP 5440<br>- Location<br>Service  | UDP 5440<br>- Location<br>Service                |               |       |
|                        | UDP 5441 –<br>Call Control         | UDP 5441 –<br>Call Control         | UDP 5441 –<br>Call Control                       |               |       |
|                        | UDP 5443 –<br>Bandwidth<br>Manager | UDP 5443 –<br>Bandwidth<br>Manager | UDP 5443 –<br>Bandwidth<br>Manager               |               |       |
|                        | UDP 5445<br>– Admission<br>Control | UDP 5445<br>– Admission<br>Control | UDP 5445<br>– Admission<br>Control               |               |       |
|                        | TCP 5452<br>RPC NCC<br>commands    | TCP 5452<br>RPC NCC<br>commands    | TCP 5452<br>RPC NCC<br>commands                  |               |       |
|                        | UDP 5453 –<br>Broadcasts           | UDP 5453 –<br>Broadcasts           | UDP 5453 –<br>Broadcasts                         |               |       |

| Originating<br>Device               | Destination Dev                                                                                                    | vice                                                                                                    |                                                                     |                                                             |                                                             |
|-------------------------------------|----------------------------------------------------------------------------------------------------|----------------------------------------------------------------------------------------------------|---------------------------------------------------------------------|-------------------------------------------------------------|-------------------------------------------------------------|
|                                     | SG Switch                                                                                                    | V-Switch ST<br>Switch                                                                                                    | Service<br>Appliance<br>(Conferencing<br>and IM)                    | IP Phone MGCF                                               | Phone                                                       |
| Headquarters<br>Server              | Configuration<br>Control<br>TCP<br>1024-65535<br>– Firmware<br>download.<br>(Burnflash)<br>WSS call<br>control<br>(MGCP)<br>TCP 2727 –<br>WSS to switch<br>Media Stream<br>UDP<br>10000-20000<br>RTP<br>(configurable)<br>IP Path Trace<br>UDP<br>33434+255 | Transport<br>TCP 5432 -<br>CDS<br>Media Stream<br>UDP<br>10000-20000<br>RTP<br>(configurable)<br>WSS call<br>control<br>(MGCP)<br>TCP 2727 –<br>WSS to switch<br>IP Path Trace<br>UDP<br>33434+255 | Transport<br>TCP 5432 –<br>CDS<br>IP Path Trace<br>UDP<br>33434+255 |                                                             |                                                             |
| Connect<br>Mobility<br>Client (CMC) | NA                                                                                                    | NA                                                                                                    | Media Stream<br>UDP<br>10000-20000<br>RTP<br>(configurable)         | Media Stream<br>UDP<br>10000-10128<br>RTP<br>(configurable) | Media Stream<br>UDP<br>10000-10128<br>RTP<br>(configurable) |

| Originating<br>Device         | Destination Dev                             | vice                                        |                                                  |                                             |                                      |
|-------------------------------|---------------------------------------------|---------------------------------------------|--------------------------------------------------|---------------------------------------------|--------------------------------------|
|                               | SG Switch                                   | V-Switch ST<br>Switch                       | Service<br>Appliance<br>(Conferencing<br>and IM) | IP Phone MGCF                               | Phone                                |
| Connect<br>Mobility<br>Router | TCP 5061 -<br>SIPS                          | TCP 5061 -<br>SIPS                          | Media Stream                                     | Media Stream                                | Media Stream                         |
| (CMR)                         | TCP/UDP<br>5060 – SIP                       | TCP/UDP<br>5060 – SIP                       | 10000-20000<br>RTP<br>(configurable)             | 10000-10128<br>RTP<br>(configurable)        | 10000-10550<br>RTP<br>(configurable) |
|                               | Media Stream                                | Media Stream                                | (com.go.do.)                                     | (000gui du i o )                            | (00111901010)                        |
|                               | UDP                                         | UDP                                         | Instant<br>Messaging                             |                                             |                                      |
|                               | 10000-20000<br>RTP                          | 10000-20000<br>RTP                          | TCP 5222 –                                       |                                             |                                      |
|                               | (configurable)                              | (configurable)                              | XMPP/TLS                                         |                                             |                                      |
| DM Server<br>(Standalone)     | TCP 22 - SSH<br>(RpCap Main<br>tenance)     | TCP 22 - SSH<br>(RpCap Mainten<br>ance)     | NA                                               | TCP 22 - SSH<br>(RpCap Mainten<br>ance)     | NA                                   |
| Edge<br>Gateway               | TURN:                                       | TURN:                                       | TURN:                                            | TURN:                                       | TBD                                  |
|                               | Media Stream                                | Media Stream                                | Media Stream                                     | Media Stream                                |                                      |
|                               | UDP<br>10000-20000<br>RTP<br>(configurable) | UDP<br>10000-20000<br>RTP<br>(configurable) | UDP<br>10000-20000<br>RTP<br>(configurable)      | UDP<br>10000-10128<br>RTP<br>(configurable) |                                      |
| Other (such                   | SSH                                         | SSH                                         | SSH                                              | SH                                          | Telnet                               |
| endpoints)                    | TCP 22                                      | TCP 22                                      | TCP 22                                           | TCP 22                                      | TCP 23                               |
|                               |                                             |                                             |                                                  | ΡΑΡΙ                                        |                                      |
|                               |                                             |                                             |                                                  | TCP 8086                                    |                                      |

| Originating<br>Device     | Destination Dev | Destination Device    |                                                                                                    |                                                                                                    |         |  |
|---------------------------|-----------------|-----------------------|----------------------------------------------------------------------------------------------------|----------------------------------------------------------------------------------------------------|---------|--|
|                           | SG Switch       | V-Switch ST<br>Switch | Service<br>Appliance<br>(Conferencing<br>and IM)                                                                                    | IP Phone MGCF                                                                                                    | P Phone |  |
| Button Box                | NA              | NA                    | NA                                                                                                    | Port: 9000                                                                                                    | NA      |  |
|                           |                 |                       |                                                                                                    | • Note:<br>The 400-<br>Series IP<br>phones<br>listen<br>on this<br>port for<br>events<br>from the<br>BB-424<br>button<br>box. |         |  |
| Automation<br>Server Port | NA              | NA                    | NA                                                                                                    | Port: 9005                                                                                                    | NA      |  |
|                           |                 |                       | • Note:<br>The 400-<br>Series IP<br>phones<br>listen<br>on this<br>port for<br>events<br>from an<br>automated<br>testing<br>server. |                                                                                                    |         |  |
## 16.1.2 Port Usage Part 2

Port Usage — Part 2 contains the second part of the port usage information for the Connect system.

| Table 83: | Port Usage — | · Part 2 |
|-----------|--------------|----------|

| Originating<br>Device | Destination Device          |                                                                               |                                                                                                    |                            |                                                                                                    |  |  |  |
|-----------------------|-----------------------------|-------------------------------------------------------------------------------|----------------------------------------------------------------------------------------------------|----------------------------|----------------------------------------------------------------------------------------------------|--|--|--|
|                       | ECC<br>Supervisor<br>Client | СМС                                                                           | CMR                                                                                                    | D&M Server<br>(Standalone) | Edge<br>Gateway                                                                                           |  |  |  |
| Switch                | NA                          | Media Stream<br>UDP<br>42000-42100<br>RTP<br>P Path Trace<br>UDP<br>33434+255 | SIP Lines and<br>Trunk<br>UDP/TCP<br>5060- SIP<br>TCP 5061 -<br>SIPS<br>UDP - 50000<br>- 60000 - SIP<br>Lines<br>Media Stream<br>UDP | UDP 5060 - SIP             | TURN<br>Media Stream<br>UDP<br>10000-15000<br>SRTP<br>(configurable)<br>IP Path Trace<br>UDP<br>33434+255 |  |  |  |
|                       |                             |                                                                               | <b>IP Path Trace</b><br>UDP<br>33434+255                                                                                             |                            |                                                                                                    |  |  |  |

| Originating<br>Device                            | Destination Device          |                                                                                  |                                                                                     |                            |                                                                                                    |  |  |  |
|--------------------------------------------------|-----------------------------|----------------------------------------------------------------------------------|-------------------------------------------------------------------------------------|----------------------------|----------------------------------------------------------------------------------------------------|--|--|--|
|                                                  | ECC<br>Supervisor<br>Client | СМС                                                                              | CMR                                                                                 | D&M Server<br>(Standalone) | Edge<br>Gateway                                                                                           |  |  |  |
| V-Switch                                         | NA                          | Media Stream<br>UDP<br>42000-42100<br>RTP<br>IP Path Trace<br>UDP<br>33434+255   | NA                                                                                  | NA                         | TURN<br>Media Stream<br>UDP<br>10000-15000<br>SRTP<br>(configurable)<br>IP Path Trace<br>UDP<br>33434+255 |  |  |  |
| Service<br>Appliance<br>(Conferencing<br>and IM) | NA                          | Media Stream<br>UDP<br>42000-42100<br>RTP<br>IP Path Trace<br>UDP<br>33434+255   | Media Stream<br>UDP<br>15000-32000<br>(RTP)<br>IP Path Trace<br>UDP<br>33434+255    | UDP 5060 - SIP             | TURN<br>Media Stream<br>UDP<br>10000-15000<br>RTP<br>(configurable)<br>IP Path Trace<br>UDP<br>33434+255  |  |  |  |
| IP Phone                                         | NA                          | Media Stream<br>UDP<br>42000-42100<br>RTP<br>IP Path Trace<br>ICMP<br>Traceroute | Media Stream<br>UDP<br>15000-32000<br>(SRTP)<br>IP Path Trace<br>ICMP<br>Traceroute | NA                         | RAST (for<br>OFF-NET<br>phones)<br>TCP/UDP<br>443 – RAST<br>(on external<br>interface)                    |  |  |  |

| Originating<br>Device              | Destination Device          |                                                                                  |                                                                                     |                            |                                                                                                    |  |  |  |
|------------------------------------|-----------------------------|----------------------------------------------------------------------------------|-------------------------------------------------------------------------------------|----------------------------|----------------------------------------------------------------------------------------------------|--|--|--|
|                                    | ECC<br>Supervisor<br>Client | СМС                                                                              | CMR                                                                                 | D&M Server<br>(Standalone) | Edge<br>Gateway                                                                                                    |  |  |  |
| MGCP Phone                         | NA                          | Media Stream<br>UDP<br>42000-42100<br>RTP<br>IP Path Trace<br>ICMP<br>Traceroute | Media Stream<br>UDP<br>15000-32000<br>(SRTP)<br>IP Path Trace<br>ICMP<br>Traceroute | NA                         | TURN<br>Media Stream<br>UDP<br>10000-15000<br>RTP<br>(configurable)<br>IP Path Trace<br>ICMP<br>Traceroute                                                                                                    |  |  |  |
| Connect<br>Client and<br>Softphone | NA                          | Media Stream<br>UDP<br>42000-42100<br>RTP<br>(configurable)                      | Media Stream<br>UDP<br>15000-32000<br>(SRTP)                                        | NA                         | TURN<br>Signaling<br>TCP/UDP 443<br>– STUN and<br>Media<br>Media Stream<br>UDP<br>10000-15000<br>RTP<br>(configurable)<br>Reverse<br>Proxy<br>TCP 443 –<br>HTTPS (Auth,<br>Bootstrapper,<br>CAS,<br>Conferencing) |  |  |  |

| Originating<br>Device       | Destination Device          |     |     |                            |                                                                     |  |  |
|-----------------------------|-----------------------------|-----|-----|----------------------------|---------------------------------------------------------------------|--|--|
|                             | ECC<br>Supervisor<br>Client | СМС | CMR | D&M Server<br>(Standalone) | Edge<br>Gateway                                                     |  |  |
| Connect<br>Client for       | NA                          | NA  | NA  | NA                         | TURN                                                                |  |  |
| Web and<br>Softphone        |                             |     |     |                            | Signaling                                                           |  |  |
|                             |                             |     |     |                            | TCP/UDP 443<br>– STUN &<br>Media                                    |  |  |
|                             |                             |     |     |                            | Media Stream                                                        |  |  |
|                             |                             |     |     |                            | UDP<br>10000-15000<br>RTP<br>(configurable)                         |  |  |
|                             |                             |     |     |                            | Reverse<br>Proxy                                                    |  |  |
|                             |                             |     |     |                            | TCP 443 -<br>HTTPS (Auth,<br>Bootstrapper,<br>CAS,<br>Conferencing) |  |  |
| ECC<br>Supervisor<br>Cliont | NA                          | NA  | NA  | NA                         | HAProxy (not<br>available yet)                                      |  |  |
|                             |                             |     |     |                            | ECC<br>Supervisor                                                   |  |  |
|                             |                             |     |     |                            | TCP<br>31451-31452                                                  |  |  |

| ECC<br>Supervisor<br>ClientCMCCMRD&M Server<br>(Standalone)Edge<br>Gateway                                                                                                    | Originating<br>Device | Destination Device          |                                                                                                    |                                                                                                    |                            |                 |  |  |  |
|----------------------------------------------------------------------------------------------------|-----------------------|-----------------------------|----------------------------------------------------------------------------------------------------|----------------------------------------------------------------------------------------------------|----------------------------|-----------------|--|--|--|
|                                                                                                    |                       | ECC<br>Supervisor<br>Client | СМС                                                                                                    | CMR                                                                                                    | D&M Server<br>(Standalone) | Edge<br>Gateway |  |  |  |
| CMCNAVideoCall ControlNANACMCP<br>(Server) - TCP<br>5464TCP 5061 -<br>SIPSTCP/UDP<br>5060 - SIPImage: CMCP (Client)<br>- TCP 5465TCP/UDP<br>5060 - SIPMedia StreamMedia StreamTCP: 80 - httpUDP<br>42000-42100<br>RTP<br>(configurable)TCP: 443,<br>4433 - httpsImage: CMCP (Client)<br>- TCP 546,NAMedia StreamTCP: 443,<br>4433 - httpsImage: CMCP (Client)<br>- TCP 546,UDP<br>42000-42100<br>RTP<br> | CMC                   | NA                          | Video<br>CMCP<br>(Server) – TCP<br>5464<br>CMCP (Client)<br>– TCP 5465<br>Media Stream<br>UDP<br>42000-42100<br>RTP<br>(configurable) | Call Control<br>TCP 5061 -<br>SIPS<br>TCP/UDP<br>5060 – SIP<br>Management<br>TCP: 80 - http<br>TCP: 443,<br>4433 – https<br>RAST<br>TCP/UDP<br>443 – RAST<br>(on external<br>interface)<br>Media Stream<br>UDP<br>15000-32000<br>RTP<br>(configurable) | NA                         | NA              |  |  |  |

| Originating<br>Device | Destination Device          |                                                                                                  |                                                                                                  |                            |                                                                                                    |  |  |  |  |  |
|-----------------------|-----------------------------|--------------------------------------------------------------------------------------------------|--------------------------------------------------------------------------------------------------|----------------------------|----------------------------------------------------------------------------------------------------|--|--|--|--|--|
|                       | ECC<br>Supervisor<br>Client | СМС                                                                                              | CMR                                                                                              | D&M Server<br>(Standalone) | Edge<br>Gateway                                                                                                    |  |  |  |  |  |
| Linux DVS             | NA                          | Media Stream<br>UDP<br>42000-42100<br>RTP<br>(configurable)<br>IP Path Trace<br>UDP<br>33434+255 | Media Stream<br>UDP<br>15000-32000<br>RTP<br>(configurable)<br>IP Path Trace<br>UDP<br>33434+255 | NA                         | TURN:<br>Media Stream<br>UDP<br>10000-15000<br>RTP<br>(configurable)<br>WSS Media<br>Control<br>UDP 2223 –<br>NG Allocator<br>IP Path Trace<br>UDP<br>33434+255 |  |  |  |  |  |
| Windows DVS           | NA                          | Media Stream<br>UDP<br>42000-42100<br>RTP<br>(configurable)<br>IP Path Trace<br>UDP<br>33434+255 | Media Stream<br>UDP<br>15000-32000<br>RTP<br>(configurable)<br>IP Path Trace<br>UDP<br>33434+255 | NA                         | TURN:<br>Media Stream<br>UDP<br>10000-15000<br>RTP<br>(configurable)<br>WSS Media<br>Control<br>UDP 2223 –<br>NG Allocator<br>IP Path Trace<br>UDP<br>33434+255 |  |  |  |  |  |

| Originating<br>Device  | Destination Device          |                                                                                                  |                                                                                                  |                            |                                                                                                    |  |  |  |  |
|------------------------|-----------------------------|--------------------------------------------------------------------------------------------------|--------------------------------------------------------------------------------------------------|----------------------------|----------------------------------------------------------------------------------------------------|--|--|--|--|
|                        | ECC<br>Supervisor<br>Client | СМС                                                                                              | CMR                                                                                              | D&M Server<br>(Standalone) | Edge<br>Gateway                                                                                                    |  |  |  |  |
| Headquarters<br>Server | NA                          | Media Stream<br>UDP<br>42000-42100<br>RTP<br>(configurable)<br>IP Path Trace<br>UDP<br>33434+255 | Media Stream<br>UDP<br>15000-32000<br>RTP<br>(configurable)<br>IP Path Trace<br>UDP<br>33434+255 | NA                         | TURN:<br>Media Stream<br>UDP<br>10000-15000<br>RTP<br>(configurable)<br>WSS Media<br>Control<br>UDP 2223 -<br>NG Allocator<br>IP Path Trace<br>UDP |  |  |  |  |
| CMR                    | NA                          | Call Control<br>TCP 5061 -<br>SIPS<br>TCP/UDP<br>5060 – SIP<br>Media Stream                      | NA                                                                                               | NA                         | TURN:<br>Media stream<br>UDP<br>10000-20000<br>RTP<br>(configurable)                                                                               |  |  |  |  |
|                        |                             | UDP<br>42000-42100<br>RTP<br>(configurable)                                                      |                                                                                                  |                            |                                                                                                    |  |  |  |  |

| Originating<br>Device               | Destination Device          |     |                                                             |                                                                         |                                                                      |  |  |  |
|-------------------------------------|-----------------------------|-----|-------------------------------------------------------------|-------------------------------------------------------------------------|----------------------------------------------------------------------|--|--|--|
|                                     | ECC<br>Supervisor<br>Client | СМС | CMR                                                         | D&M Server<br>(Standalone)                                              | Edge<br>Gateway                                                      |  |  |  |
| D&M Server<br>(Standalone)          | NA                          | NA  | NA                                                          | D&M Offline<br>Upgrade -<br>TRANSIENT<br>TCP 4312 -<br>Old MySQL<br>D&M | NA                                                                   |  |  |  |
| Edge<br>Gateway                     | NA                          | NA  | Media stream<br>UDP<br>10000-32000<br>RTP<br>(configurable) | NA                                                                      | TURN:<br>Media Stream<br>UDP<br>10000-20000<br>RTP<br>(configurable) |  |  |  |
| Other (such<br>as SIP)<br>endpoints | NA                          | NA  | SSH<br>TCP 22                                               | NA                                                                      | NA                                                                   |  |  |  |

## 16.1.3 Port Usage Part 3

Port Usage — Part 3 contains the third part of the port usage information for the Connect system.

### Table 84: Port Usage — Part 3

| Originating<br>Device | Destination Device                   |                                               |                                                                                                    |                                                                                                    |                                                                                                    |                                                                                                    |  |  |
|-----------------------|--------------------------------------|-----------------------------------------------|----------------------------------------------------------------------------------------------------|----------------------------------------------------------------------------------------------------|----------------------------------------------------------------------------------------------------|----------------------------------------------------------------------------------------------------|--|--|
|                       | Connect<br>Client and<br>Softphone   | Connect<br>Client for<br>Web and<br>Softphone | Linux DVS                                                                                                    | Windows<br>DVS                                                                                              | HQ Server                                                                                                    | Other                                                                                                    |  |  |
| Switch                | Media<br>Stream                      | NA                                            | Port<br>Mapper                                                                                                    | Port<br>Mapper                                                                                              | Port<br>Mapper                                                                                                    | Configura-<br>tion Control                                                                                              |  |  |
|                       | UDP10000-<br>10550 RTP               |                                               | TCP 111<br>RPC Port<br>Mapper                                                                                                    | TCP 111<br>RPC Port<br>Mapper                                                                               | TCP 111<br>RPC Port<br>Mapper                                                                                                    | UDP 162<br>SNMP<br>TRAP                                                                                                 |  |  |
|                       | IP Path<br>Trace<br>UDP<br>33434+255 |                                               | Mapper<br>UDP 111<br>RPC Port<br>Mapper<br><b>Call Control</b><br>TMS RPC:<br>TCP 5457<br>NCC Event<br>port<br>UDP 5458<br>SUNRPC<br>Broadcast | Mapper<br>UDP 111<br>RPC Port<br>Mapper<br><b>Call Control</b><br>TMS RPC:<br>TCP 5457<br>NCC Event<br>port | Mapper<br>UDP 111<br>RPC Port<br>Mapper<br><b>Call Control</b><br>TMS RPC:<br>TCP 5457<br>NCC Event<br>port<br>UDP 5458<br>SUNRPC<br>Broadcast | TRAP<br>Call Control<br>UDP 5060<br>SIP<br>Media<br>Stream<br>UDP<br>1024-65535<br>RTP – for<br>SIP<br>IP Path<br>Trace |  |  |
|                       |                                      |                                               |                                                                                                    |                                                                                                    | TCP/UDP<br>5500-5600                                                                                                    | ICMP<br>33434+255                                                                                                    |  |  |

| Originating<br>Device | Destination Device                 |                                               |                                           |                                           |                                           |       |  |
|-----------------------|------------------------------------|-----------------------------------------------|-------------------------------------------|-------------------------------------------|-------------------------------------------|-------|--|
|                       | Connect<br>Client and<br>Softphone | Connect<br>Client for<br>Web and<br>Softphone | Linux DVS                                 | Windows<br>DVS                            | HQ Server                                 | Other |  |
| Switch                |                                    |                                               | SoftSwitch                                | SoftSwitch                                | SoftSwitch                                |       |  |
|                       |                                    |                                               | UDP 5442 –<br>DRS                         | UDP 5442 -<br>DRS                         | UDP 5442 –<br>DRS                         |       |  |
|                       |                                    |                                               | UDP 5443 –<br>Bandwidth<br>Manager        | UDP 5443 –<br>Bandwidth<br>Manager        | UDP 5443 –<br>Bandwidth<br>Manager        |       |  |
|                       |                                    |                                               | UDP 5445<br>– Admission<br>Control        | UDP 5445<br>– Admission<br>Control        | UDP 5445<br>– Admission<br>Control        |       |  |
|                       |                                    |                                               | UDP 5446<br>– DRS<br>keepalive            | UDP 5446<br>– DRS<br>keepalive            | UDP 5446<br>– DRS<br>keepalive            |       |  |
|                       |                                    |                                               | Configuration<br>Control                  | n Configuration<br>Control                | Configuration                             | ı     |  |
|                       |                                    |                                               | TCP 21 FTP<br>CTL – Boot<br>files         | TCP 21 FTP<br>CTL – Boot<br>files         | TCP 21 FTP<br>CTL – Boot<br>files         |       |  |
|                       |                                    |                                               | TCP 20<br>FTP DATA –<br>Boot files        | TCP 20<br>FTP DATA –<br>Boot files        | TCP 20<br>FTP DATA –<br>Boot files        |       |  |
| Switch                |                                    |                                               | Media<br>Stream                           | Media<br>Stream                           | Media<br>Stream                           |       |  |
|                       |                                    |                                               | UDP 10000-<br>20000 RTP<br>(configurable) | UDP 10000-<br>20000 RTP<br>(configurable) | UDP 10000-<br>20000 RTP<br>(configurable) |       |  |
|                       |                                    |                                               | IP Path<br>Trace                          | IP Path<br>Trace                          | IP Path<br>Trace                          |       |  |
|                       |                                    |                                               | UDP<br>33434+255                          | UDP<br>33434+255                          | UDP<br>33434+255                          |       |  |

| Originating<br>Device | Destination Device                                             |                                               |                                                                                                    |                                                                                                    |                                                                                                    |                                                                                    |  |  |
|-----------------------|----------------------------------------------------------------|-----------------------------------------------|----------------------------------------------------------------------------------------------------|----------------------------------------------------------------------------------------------------|----------------------------------------------------------------------------------------------------|------------------------------------------------------------------------------------|--|--|
|                       | Connect<br>Client and<br>Softphone                             | Connect<br>Client for<br>Web and<br>Softphone | Linux DVS                                                                                                    | Windows<br>DVS                                                                                                | HQ Server                                                                                                    | Other                                                                              |  |  |
| V-Switch              | Media<br>Stream                                                | NA                                            | Port<br>Mapper                                                                                                | Port<br>Mapper                                                                                                | Port<br>Mapper                                                                                                | Configuration<br>Control                                                           |  |  |
|                       | UDP10000-<br>10550 RTP<br>IP Path<br>Trace<br>UDP<br>33434+255 |                                               | TCP 111<br>RPC Port<br>Mapper<br>UDP 111<br>RPC Port<br>Mapper<br><b>Call Control</b><br>TMS RPC <sup>-</sup> | TCP 111<br>RPC Port<br>Mapper<br>UDP 111<br>RPC Port<br>Mapper<br><b>Call Control</b><br>TMS RPC <sup>-</sup> | TCP 111<br>RPC Port<br>Mapper<br>UDP 111<br>RPC Port<br>Mapper<br><b>Call Control</b><br>TMS RPC <sup>-</sup> | UDP 67<br>DHCP<br>Server<br>Maintenance<br>UDP 162<br>SNMP<br>TRAP<br>Call Control |  |  |
|                       |                                                                |                                               | TCP 5457<br>NCC Event<br>port<br>UDP 5458<br>SUNRPC<br>Broadcast                                              | TCP 5457<br>NCC Event<br>port<br>UDP 5458<br>SUNRPC<br>Broadcast                                              | TCP 5457<br>NCC Event<br>port<br>UDP 5458<br>SUNRPC<br>Broadcast<br>TCP/UDP<br>5500-5600                      | UDP 5060<br>SIP Media<br>Stream<br>UDP<br>1024-65535<br>RTP – for<br>SIP           |  |  |

| Originating<br>Device | Destination Device                 |                                               |                                    |                                    |                                    |                                        |  |  |  |
|-----------------------|------------------------------------|-----------------------------------------------|------------------------------------|------------------------------------|------------------------------------|----------------------------------------|--|--|--|
|                       | Connect<br>Client and<br>Softphone | Connect<br>Client for<br>Web and<br>Softphone | Linux DVS                          | Windows<br>DVS                     | HQ Server                          | Other                                  |  |  |  |
| V-Switch              |                                    |                                               | SoftSwitch                         | SoftSwitch                         | SoftSwitch                         | IP Path<br>Trace                       |  |  |  |
|                       |                                    |                                               | UDP 5440<br>– Location<br>Service  | UDP 5440<br>– Location<br>Service  | UDP 5440<br>– Location<br>Service  | ICMP<br>33434+255<br>SMTP              |  |  |  |
|                       |                                    |                                               | UDP 5441 –<br>Call Control         | UDP 5441 –<br>Call Control         | UDP 5441 –<br>Call Control         | TCP 25<br>– SMTP                       |  |  |  |
|                       |                                    |                                               | UDP 5442 –<br>DRS                  | UDP 5442 –<br>DRS                  | UDP 5442 -<br>DRS                  | (third party<br>for Virtual<br>Machine |  |  |  |
|                       |                                    |                                               | UDP 5443 –<br>Bandwidth<br>Manager | UDP 5443 –<br>Bandwidth<br>Manager | UDP 5443 –<br>Bandwidth<br>Manager | notification)                          |  |  |  |
|                       |                                    |                                               | UDP 5445<br>– Admission<br>Control | UDP 5445<br>– Admission<br>Control | UDP 5445<br>– Admission<br>Control |                                        |  |  |  |
|                       |                                    |                                               | UDP 5446<br>– DRS<br>keepalive     | UDP 5446<br>– DRS<br>keepalive     | UDP 5446<br>– DRS<br>keepalive     |                                        |  |  |  |

| Originating<br>Device | Destination [                      | Device                                        |                                           |                                           |                                           |       |
|-----------------------|------------------------------------|-----------------------------------------------|-------------------------------------------|-------------------------------------------|-------------------------------------------|-------|
|                       | Connect<br>Client and<br>Softphone | Connect<br>Client for<br>Web and<br>Softphone | Linux DVS                                 | Windows<br>DVS                            | HQ Server                                 | Other |
| V-Switch              |                                    |                                               | Database                                  | Database                                  | Database                                  |       |
|                       |                                    |                                               | TCP 4306 -<br>MYSQLCC                     | TCP 4306 -<br>MYSQLCC                     | TCP 4306 -<br>MYSQLCC                     |       |
|                       |                                    |                                               | TCP 4308<br>– MYSQL<br>config             | TCP 4308<br>– MYSQL<br>config             | TCP 4308<br>– MYSQL<br>config             |       |
|                       |                                    |                                               | Transport                                 | Transport                                 | Transport                                 |       |
|                       |                                    |                                               | TCP 5432 –<br>Xprt                        | TCP 5432 –<br>Xprt                        | TCP 5432 –<br>Xprt                        |       |
|                       |                                    |                                               | Configuration<br>Control                  | n Configuration<br>Control                | n Configuration<br>Control                | ı     |
|                       |                                    |                                               | TCP 21 FTP<br>CTL – Boot<br>files         | TCP 21 FTP<br>CTL – Boot<br>files         | TCP 21 FTP<br>CTL – Boot<br>files         |       |
|                       |                                    |                                               | TCP 20<br>FTP DATA –<br>Boot files        | TCP 20<br>FTP DATA –<br>Boot files        | TCP 20<br>FTP DATA –<br>Boot files        |       |
| V-Switch              |                                    |                                               | Media<br>Stream                           | Media<br>Stream                           | Media<br>Stream                           |       |
|                       |                                    |                                               | UDP 10000-<br>20000 RTP<br>(configurable) | UDP 10000-<br>20000 RTP<br>(configurable) | UDP 10000-<br>20000 RTP<br>(configurable) |       |
|                       |                                    |                                               | IP Path<br>Trace                          | IP Path<br>Trace                          | IP Path<br>Trace                          |       |
|                       |                                    |                                               | UDP<br>33434+255<br>SMTP                  | UDP<br>33434+255<br>SMTP                  | UDP<br>33434+255<br>SMTP                  |       |
|                       |                                    |                                               | TCP 25 -<br>SMTP                          | TCP 25 -<br>SMTP                          | TCP 25 -<br>SMTP                          |       |

| Originating<br>Device                           | Destination I                                                                          | Destination Device                                 |                                                                                                    |                                                                                                    |                                                                                                    |                                                                                                    |  |  |  |
|-------------------------------------------------|----------------------------------------------------------------------------------------|----------------------------------------------------|----------------------------------------------------------------------------------------------------|----------------------------------------------------------------------------------------------------|----------------------------------------------------------------------------------------------------|----------------------------------------------------------------------------------------------------|--|--|--|
|                                                 | Connect<br>Client and<br>Softphone                                                     | Connect<br>Client for<br>Web and<br>Softphone      | Linux DVS                                                                                                    | Windows<br>DVS                                                                                                    | HQ Server                                                                                                    | Other                                                                                                    |  |  |  |
| Service<br>Appliance<br>(Conferencin<br>and IM) | Media<br>Stream<br>g<br>UDP10000-<br>10550 RTP<br>IP Path<br>Trace<br>UDP<br>33434+255 | Browser<br>determined d<br>ynamic port<br>(WebRTC) | Call Control<br>TMS RPC:<br>TCP 5457<br>NCC Event<br>port<br>UDP 5458<br>SUNRPC<br>Broadcast<br>SoftSwitch<br>UDP 5440<br>- Location<br>Service<br>UDP 5441 -<br>Call Control<br>UDP 5442 -<br>DRS<br>UDP 5443 -<br>Bandwidth<br>Manager | Call Control<br>TMS RPC:<br>TCP 5457<br>NCC Event<br>port<br>UDP 5458<br>SUNRPC<br>Broadcast<br>SoftSwitch<br>UDP 5440<br>- Location<br>Service<br>UDP 5441 -<br>Call Control<br>UDP 5442 -<br>DRS<br>UDP 5443 -<br>Bandwidth<br>Manager | Call Control<br>TMS RPC:<br>TCP 5457<br>NCC Event<br>port<br>UDP 5458<br>SUNRPC<br>Broadcast<br>TCP/UDP<br>5500-5600<br>SoftSwitch<br>UDP 5440<br>– Location<br>Service<br>UDP 5442 –<br>DRS | Configuration<br>Control<br>UDP 162<br>SNMP<br>TRAP<br>Call Control<br>UDP 5060<br>SIP<br>Media<br>Stream<br>UDP<br>1024-65535<br>RTP – for<br>SIP |  |  |  |
|                                                 |                                                                                        |                                                    |                                                                                                    |                                                                                                    |                                                                                                    |                                                                                                    |  |  |  |

| Originating<br>Device   | Destination Device                 |                                               |                                    |                                    |                                    |                                  |  |  |
|-------------------------|------------------------------------|-----------------------------------------------|------------------------------------|------------------------------------|------------------------------------|----------------------------------|--|--|
|                         | Connect<br>Client and<br>Softphone | Connect<br>Client for<br>Web and<br>Softphone | Linux DVS                          | Windows<br>DVS                     | HQ Server                          | Other                            |  |  |
| Service<br>Appliance    |                                    |                                               | SoftSwitch                         | SoftSwitch                         | SoftSwitch                         | IP Path<br>Trace                 |  |  |
| (Conferencin<br>and IM) | g                                  |                                               | UDP 5445<br>– Admission<br>Control | UDP 5445<br>– Admission<br>Control | UDP 5443 –<br>Bandwidth<br>Manager | ICMP<br>33434+255<br>SMTP        |  |  |
|                         |                                    |                                               | UDP 5446<br>– DRS<br>keepalive     | UDP 5446<br>– DRS<br>keepalive     | UDP 5445<br>– Admission<br>Control | TCP 25<br>– SMTP<br>(third party |  |  |
|                         |                                    |                                               | Database                           | Database                           | UDP 5446<br>– DRS                  | for email notification)          |  |  |
|                         |                                    |                                               | TCP 4306<br>MYSQLCC                | TCP 4306<br>MYSQLCC                | keepalive                          |                                  |  |  |
|                         |                                    |                                               | TCD 4308                           |                                    | Database                           |                                  |  |  |
|                         |                                    |                                               | – MYSQL<br>config                  | – MYSQL<br>config                  | TCP 4306<br>MYSQLCC                |                                  |  |  |
|                         |                                    |                                               | Transport                          | Transport                          | TCP 4308<br>– MYSQL                |                                  |  |  |
|                         |                                    |                                               | TCP 5432 –<br>CDS                  | TCP 5432 –<br>CDS                  | config                             |                                  |  |  |

| Originating<br>Device                           | Destination Device                 |                                               |                                                                                                    |                                                                                                    |                                                                                                    |       |  |  |  |
|-------------------------------------------------|------------------------------------|-----------------------------------------------|----------------------------------------------------------------------------------------------------|----------------------------------------------------------------------------------------------------|----------------------------------------------------------------------------------------------------|-------|--|--|--|
|                                                 | Connect<br>Client and<br>Softphone | Connect<br>Client for<br>Web and<br>Softphone | Linux DVS                                                                                                    | Windows<br>DVS                                                                                                    | HQ Server                                                                                                    | Other |  |  |  |
| Service<br>Appliance<br>(Conferencin<br>and IM) | 9                                  |                                               | ABC<br>TCP 80, 443<br>– ABC (for<br>Exo-IM)<br>CAS<br>TCP<br>5447/5448–<br>CAS (for<br>Exo-IM)<br>Configuration<br>Configuration<br>Control<br>TCP 21 FTP<br>CTL – Boot<br>files<br>TCP 20<br>FTP DATA –<br>Boot files | ABC<br>TCP 80, 443<br>– ABC (for<br>Exo-IM)<br>CAS<br>TCP<br>5447/5448–<br>CAS (for<br>Exo-IM)<br>Configuration<br>Configuration<br>Control<br>TCP 21 FTP<br>CTL – Boot<br>files<br>TCP 20<br>FTP DATA –<br>Boot files | Transport<br>TCP 5432 –<br>CDS<br>Conferencing<br>License<br>TCP 80 –<br>HTTP<br>Voice<br>Prompts<br>TCP 21 –<br>FTP of phr<br>files<br>ABC<br>TCP 80, 443<br>– ABC (for<br>Exo-IM) |       |  |  |  |
|                                                 |                                    |                                               | IP Path<br>TraceUDP<br>33434+255                                                                                                    | IP Path<br>TraceUDP<br>33434+255                                                                                                    |                                                                                                    |       |  |  |  |

| Originating<br>Device                           | Destination Device                 |                                               |           |                |                                                                                                    |       |  |  |
|-------------------------------------------------|------------------------------------|-----------------------------------------------|-----------|----------------|----------------------------------------------------------------------------------------------------|-------|--|--|
|                                                 | Connect<br>Client and<br>Softphone | Connect<br>Client for<br>Web and<br>Softphone | Linux DVS | Windows<br>DVS | HQ Server                                                                                                    | Other |  |  |
| Service<br>Appliance<br>(Conferencin<br>and IM) | g                                  |                                               |           |                | CAS<br>TCP<br>5447/5448–<br>CAS (for<br>Exo-IM)<br>Configuration<br>Control<br>TCP 21 FTP<br>CTL – Boot<br>files<br>TCP 20<br>FTP DATA –<br>Boot files<br>IP Path<br>TraceUDP<br>33434+255 | n     |  |  |

| Originating<br>Device | Destination [                                                                       | Device                                        |                                                                                                    |                                                                                                    |                                                                                                    |                                                                                                    |
|-----------------------|-------------------------------------------------------------------------------------|-----------------------------------------------|----------------------------------------------------------------------------------------------------|----------------------------------------------------------------------------------------------------|----------------------------------------------------------------------------------------------------|----------------------------------------------------------------------------------------------------|
|                       | Connect<br>Client and<br>Softphone                                                  | Connect<br>Client for<br>Web and<br>Softphone | Linux DVS                                                                                                    | Windows<br>DVS                                                                                                    | HQ Server                                                                                                    | Other                                                                                                    |
| IP Phone              | Media<br>Stream<br>UDP10000-<br>10550 RTP<br>IP Path<br>Trace<br>ICMP<br>Traceroute | NA                                            | Media<br>UDP 10000-<br>20000 RTP<br>(configurable)<br>IP Path<br>Trace<br>ICMP<br>Traceroute<br>File<br>Download/<br>Linux DVS<br>Update<br>TCP 80<br>HTTP<br>TCP 443<br>HTTPS<br>ABC<br>TCP 80, 443<br>HTTPS | Media<br>UDP 10000-<br>20000 RTP<br>(configurable)<br>IP Path<br>Trace<br>ICMP<br>Traceroute<br>File<br>Download/<br>WinDVS<br>Update<br>TCP 80, 443<br>HTTPS<br>ABC<br>TCP 80, 443<br>HTTPS | Media<br>UDP 10000-<br>20000 RTP<br>(configurable)<br>IP Path<br>Trace<br>ICMP<br>Traceroute<br>File<br>Download/<br>WinHQ<br>Update<br>TCP 80, 443<br>HTTPS<br>ABC<br>TCP 80, 443<br>HTTPS | Syslog<br>Server<br>UDP 514<br>NTP Server<br>UDP 123<br>– This is<br>the default<br>port. Can be<br>configurable.<br>UDP 61373<br>– RpCap<br>end of<br>capture |
| IP Phone              |                                                                                     |                                               | CAS<br>TCP<br>5447/5448<br>HTTPS                                                                                                    | CAS<br>TCP<br>5447/5448<br>HTTPS                                                                                                    | CAS<br>TCP<br>5447/5448<br>HTTPS                                                                                                    |                                                                                                    |

| Originating<br>Device | Destination Device                 |                                               |                                             |                                             |                                             |       |  |  |
|-----------------------|------------------------------------|-----------------------------------------------|---------------------------------------------|---------------------------------------------|---------------------------------------------|-------|--|--|
|                       | Connect<br>Client and<br>Softphone | Connect<br>Client for<br>Web and<br>Softphone | Linux DVS                                   | Windows<br>DVS                              | HQ Server                                   | Other |  |  |
| MGCP<br>Phone         | Media<br>Stream                    | NA                                            | Media<br>Stream                             | Media<br>Stream                             | Media<br>Stream                             | NA    |  |  |
|                       | UDP10000-<br>10550 RTP             |                                               | UDP<br>10000-20000<br>RTP<br>(configurable) | UDP<br>10000-20000<br>RTP<br>(configurable) | UDP<br>10000-20000<br>RTP<br>(configurable) |       |  |  |
|                       | IP Path<br>Trace                   |                                               | IP Path                                     | IP Path                                     | IP Path                                     |       |  |  |
|                       | ICMP<br>Traceroute                 |                                               | Trace                                       | Trace                                       | Trace                                       |       |  |  |
|                       |                                    |                                               | ICMP<br>Traceroute                          | ICMP<br>Traceroute                          | ICMP<br>Traceroute                          |       |  |  |
|                       |                                    |                                               | FTP                                         | FTP                                         | FTP                                         |       |  |  |
|                       |                                    |                                               | TCP 21 –<br>FTP                             | TCP 21 –<br>FTP                             | TCP 21 –<br>FTP                             |       |  |  |

| Originating<br>Device          | Destination D                                                                                                    | )evice                                        |                                                                                                    |                                                                                                    |                                                                                                    |       |
|--------------------------------|----------------------------------------------------------------------------------------------------|-----------------------------------------------|----------------------------------------------------------------------------------------------------|----------------------------------------------------------------------------------------------------|----------------------------------------------------------------------------------------------------|-------|
|                                | Connect<br>Client and<br>Softphone                                                                                                    | Connect<br>Client for<br>Web and<br>Softphone | Linux DVS                                                                                                    | Windows<br>DVS                                                                                                    | HQ Server                                                                                                    | Other |
| Connect<br>Client<br>Softphone | Media<br>Stream (if<br>both clients<br>are on same<br>network) –<br>Both audio<br>& video<br>UDP<br>10000-10550<br>RTP<br>(configurable) | A                                             | Configuration<br>Control<br>TCP 5449,<br>5469 – TBD:<br>webproxy,<br>Mgmt API–<br>TCP 80<br>HTTP –<br>Online help<br>WSS call<br>(MGCP)<br>TCP 4431 -<br>WSS nginx<br>TCP 7777<br>- WSS<br>internal only<br>TCP 9090,<br>8181 - Mgmt<br>TCP 2427<br>- Switch to<br>WSS | TCP 5449,<br>5469 – TBD:<br>webproxy,<br>Mgmt API–<br>TCP 80<br>HTTP –<br>Online help<br>WSS call<br>(MGCP)<br>TCP 4431 -<br>WSS nginx<br>TCP 7777<br>- WSS<br>internal only<br>TCP 9090,<br>8181 - Mgmt<br>TCP 2427<br>- Switch to<br>WSS | TCP 5449,<br>5469 – TBD:<br>webproxy,<br>Mgmt API–<br>TCP 80<br>HTTP –<br>Online help<br>WSS call<br>(MGCP)<br>TCP 4431 -<br>WSS nginx<br>TCP 7777<br>- WSS<br>internal only<br>TCP 9090,<br>8181 - Mgmt<br>TCP 2427<br>- Switch to<br>WSS | ιNA   |

| Originating<br>Device          | Destination Device                 |                                               |                                             |                                             |                                             |       |  |  |  |
|--------------------------------|------------------------------------|-----------------------------------------------|---------------------------------------------|---------------------------------------------|---------------------------------------------|-------|--|--|--|
|                                | Connect<br>Client and<br>Softphone | Connect<br>Client for<br>Web and<br>Softphone | Linux DVS                                   | Windows<br>DVS                              | HQ Server                                   | Other |  |  |  |
| Connect<br>Client<br>Softphone |                                    |                                               | Media<br>Stream                             | Media<br>Stream                             | Media<br>Stream                             |       |  |  |  |
| Compilence                     |                                    |                                               | UDP<br>10000-20000<br>RTP<br>(configurable) | UDP<br>10000-20000<br>RTP<br>(configurable) | UDP<br>10000-20000<br>RTP<br>(configurable) |       |  |  |  |
|                                |                                    |                                               | ABC                                         | ABC                                         | ABC                                         |       |  |  |  |
|                                |                                    |                                               | TCP 80, 443<br>HTTPS                        | TCP 80, 443<br>HTTPS                        | TCP 80, 443<br>HTTPS                        |       |  |  |  |
|                                |                                    |                                               | CAS                                         | CAS                                         | CAS                                         |       |  |  |  |
|                                |                                    |                                               | TCP<br>5447/5448<br>HTTPS                   | TCP<br>5447/5448<br>HTTPS                   | TCP<br>5447/5448<br>HTTPS                   |       |  |  |  |
|                                |                                    |                                               | lmage<br>Download                           | lmage<br>Download                           | lmage<br>Download                           |       |  |  |  |
|                                |                                    |                                               | TCP 80, 443                                 | TCP 80, 443                                 | TCP 80, 443                                 |       |  |  |  |

| Originating<br>Device | Destination [                                                                | Device                                        |                                                                                                    |                                                                                                    |                                                                                                    |                            |
|-----------------------|------------------------------------------------------------------------------|-----------------------------------------------|----------------------------------------------------------------------------------------------------|----------------------------------------------------------------------------------------------------|----------------------------------------------------------------------------------------------------|----------------------------|
|                       | Connect<br>Client and<br>Softphone                                           | Connect<br>Client for<br>Web and<br>Softphone | Linux DVS                                                                                                    | Windows<br>DVS                                                                                                    | HQ Server                                                                                                    | Other                      |
| Linux DVS<br>Media    | Stream<br>UDP                                                                | NA                                            | SoftSwitch                                                                                                    | SoftSwitch                                                                                                    | SoftSwitch                                                                                                    | Voice Mail<br>Notification |
|                       | 10000-10550<br>RTP<br>(configurable)<br>IP Path<br>Trace<br>UDP<br>33434+255 |                                               | UDP 5440<br>– Location<br>Service<br>TCP 5441 –<br>Call Control<br>UDP 5443 –<br>Bandwidth<br>Manager<br>UDP 5445<br>– Admission<br>Control<br>UDP 5446<br>– DRS<br>keepalive | UDP 5440<br>– Location<br>Service<br>TCP 5441 –<br>Call Control<br>UDP 5443 –<br>Bandwidth<br>Manager<br>UDP 5445<br>– Admission<br>Control<br>UDP 5446<br>– DRS<br>keepalive | UDP 5440<br>– Location<br>Service<br>TCP 5441 –<br>Call Control<br>UDP 5443 –<br>Bandwidth<br>Manager<br>UDP 5445<br>– Admission<br>Control<br>UDP 5446<br>– DRS<br>keepalive | TCP 25<br>SMTP             |

| Originating<br>Device | Destination Device                 |                                               |                                                                                                    |                                                                                                    |                                                                                                    |       |  |  |
|-----------------------|------------------------------------|-----------------------------------------------|----------------------------------------------------------------------------------------------------|----------------------------------------------------------------------------------------------------|----------------------------------------------------------------------------------------------------|-------|--|--|
|                       | Connect<br>Client and<br>Softphone | Connect<br>Client for<br>Web and<br>Softphone | Linux DVS                                                                                                    | Windows<br>DVS                                                                                                    | HQ Server                                                                                                    | Other |  |  |
| Linux DVS             |                                    |                                               | тмѕ                                                                                                    | тмѕ                                                                                                    | тмѕ                                                                                                    |       |  |  |
| Meula                 |                                    |                                               | UDP<br>dynamic<br>[1024-65535]<br>– broadcast.<br>TMSTMS<br>disaster<br>recovery<br>TCP 5430 –<br>TMS/DTAS<br>interserver<br>communicatio | UDP<br>dynamic<br>[1024-65535]<br>– broadcast.<br>TMSTMS<br>disaster<br>recovery<br>TCP 5430 –<br>TMS/DTAS<br>interserver<br>ncommunicatio | UDP<br>dynamic<br>[1024-65535]<br>– broadcast.<br>TMSTMS<br>disaster<br>recovery<br>TCP 5430 –<br>TMS/DTAS<br>interserver<br>ncommunicatio | n     |  |  |
|                       |                                    |                                               | Distributed<br>Voice Mail                                                                                                    | Distributed<br>Voice Mail                                                                                                    | Distributed<br>Voice Mail                                                                                                    |       |  |  |
|                       |                                    |                                               | TCP 25<br>SMTP -<br>Voice Mail<br>transport                                                                                               | TCP 25<br>SMTP -<br>Voice Mail<br>transport                                                                                                | TCP 25<br>SMTP -<br>Voice Mail<br>transport                                                                                                |       |  |  |
|                       |                                    |                                               | Transport                                                                                                    | Transport                                                                                                    | Transport                                                                                                    |       |  |  |
|                       |                                    |                                               | TCP 5432 –<br>Xprt                                                                                                    | TCP 5432 –<br>Xprt                                                                                                    | TCP 5432 –<br>Xprt                                                                                                    |       |  |  |

| Originating<br>Device | Destination I                                                                | Device                                        |                                                                                                    |                                                                                                    |                                                                                                    |                            |
|-----------------------|------------------------------------------------------------------------------|-----------------------------------------------|----------------------------------------------------------------------------------------------------|----------------------------------------------------------------------------------------------------|----------------------------------------------------------------------------------------------------|----------------------------|
|                       | Connect<br>Client and<br>Softphone                                           | Connect<br>Client for<br>Web and<br>Softphone | Linux DVS                                                                                                    | Windows<br>DVS                                                                                                    | HQ Server                                                                                                    | Other                      |
| Windows<br>DVS        | Stream<br>UDP                                                                | NA                                            | SoftSwitch                                                                                                    | SoftSwitch                                                                                                    | SoftSwitch                                                                                                    | Voice Mail<br>Notification |
|                       | 10000-10550<br>RTP<br>(configurable)<br>IP Path<br>Trace<br>UDP<br>33434+255 |                                               | UDP 5440<br>– Location<br>Service<br>TCP 5441 –<br>Call Control<br>UDP 5443 –<br>Bandwidth<br>Manager<br>UDP 5445<br>– Admission<br>Control<br>UDP 5446<br>– DRS<br>keepalive | UDP 5440<br>– Location<br>Service<br>TCP 5441 –<br>Call Control<br>UDP 5443 –<br>Bandwidth<br>Manager<br>UDP 5445<br>– Admission<br>Control<br>UDP 5446<br>– DRS<br>keepalive | UDP 5440<br>– Location<br>Service<br>TCP 5441 –<br>Call Control<br>UDP 5443 –<br>Bandwidth<br>Manager<br>UDP 5445<br>– Admission<br>Control<br>UDP 5446<br>– DRS<br>keepalive | TCP 25<br>SMTP             |

| Originating<br>Device | Destination Device                 |                                               |                                                                                                    |                                                                                                    |                                                                                                    |       |  |
|-----------------------|------------------------------------|-----------------------------------------------|----------------------------------------------------------------------------------------------------|----------------------------------------------------------------------------------------------------|----------------------------------------------------------------------------------------------------|-------|--|
|                       | Connect<br>Client and<br>Softphone | Connect<br>Client for<br>Web and<br>Softphone | Linux DVS                                                                                                    | Windows<br>DVS                                                                                                    | HQ Server                                                                                                    | Other |  |
| Windows               |                                    |                                               | тмѕ                                                                                                    | тмѕ                                                                                                    | тмѕ                                                                                                    |       |  |
| DVS                   |                                    |                                               | UDP<br>dynamic<br>[1024-65535]<br>– broadcast.<br>TMSTMS<br>disaster<br>recovery<br>TCP 5430 –<br>TMS/DTAS<br>interserver<br>communicatio | UDP<br>dynamic<br>[1024-65535]<br>– broadcast.<br>TMSTMS<br>disaster<br>recovery<br>TCP 5430 –<br>TMS/DTAS<br>interserver<br>ncommunicatio | UDP<br>dynamic<br>[1024-65535]<br>– broadcast.<br>TMSTMS<br>disaster<br>recovery<br>TCP 5430 –<br>TMS/DTAS<br>interserver<br>ncommunicatio | n     |  |
|                       |                                    |                                               | Distributed<br>Voice Mail                                                                                                    | Distributed<br>Voice Mail                                                                                                    | Distributed<br>Voice Mail                                                                                                    |       |  |
|                       |                                    |                                               | TCP 25<br>SMTP -<br>Voice Mail<br>transport                                                                                               | TCP 25<br>SMTP -<br>Voice Mail<br>transport                                                                                                | TCP 25<br>SMTP -<br>Voice Mail<br>transport                                                                                                |       |  |
|                       |                                    |                                               | Transport                                                                                                    | Transport                                                                                                    |                                                                                                    |       |  |
|                       |                                    |                                               | TCP 5432 –<br>Xprt                                                                                                    | TCP 5432 –<br>Xprt                                                                                                    |                                                                                                    |       |  |

| Originating<br>Device | Destination Device                 |                                               |           |                |                                                                                                    |       |
|-----------------------|------------------------------------|-----------------------------------------------|-----------|----------------|----------------------------------------------------------------------------------------------------|-------|
|                       | Connect<br>Client and<br>Softphone | Connect<br>Client for<br>Web and<br>Softphone | Linux DVS | Windows<br>DVS | HQ Server                                                                                                    | Other |
| Windows<br>DVS        |                                    |                                               |           |                | Database<br>TCP 4308<br>– config<br>DB (RO<br>via ODBC<br>for DDB)<br>(R11.x)<br>CAS<br>Session<br>Manager<br>(R11.x)<br>TCP 5449 –<br>TMS to Data<br>API to fulfill<br>CSR<br>Transport<br>TCP 5432 –<br>Xprt |       |

| Originating<br>Device | Destination [                                                                                 | Device                                        |                                                                                                    |                                                                                                    |                                                                                                    |                                                                                                    |
|-----------------------|-----------------------------------------------------------------------------------------------|-----------------------------------------------|----------------------------------------------------------------------------------------------------|----------------------------------------------------------------------------------------------------|----------------------------------------------------------------------------------------------------|----------------------------------------------------------------------------------------------------|
|                       | Connect<br>Client and<br>Softphone                                                            | Connect<br>Client for<br>Web and<br>Softphone | Linux DVS                                                                                                    | Windows<br>DVS                                                                                                    | HQ Server                                                                                                    | Other                                                                                                   |
| HQ Server             | Stream<br>UDP<br>10000-10550<br>RTP<br>(configurable)<br>IP Path<br>Trace<br>UDP<br>33434+255 | NA                                            | SoftSwitch<br>UDP 5440<br>- Location<br>Service<br>TCP 5441 –<br>Call Control<br>UDP 5443 –<br>Bandwidth<br>Manager<br>UDP 5445<br>– Admission<br>Control<br>UDP 5446<br>– DRS<br>keepalive | SoftSwitch<br>UDP 5440<br>- Location<br>Service<br>TCP 5441 –<br>Call Control<br>UDP 5443 –<br>Bandwidth<br>Manager<br>UDP 5445<br>– Admission<br>Control<br>UDP 5446<br>– DRS<br>keepalive | CDR Offline<br>Upgrade -<br>TRANSIENT<br>TCP 4311 –<br>Old MySQL<br>CDR DB<br>D&M<br>Offline<br>Upgrade<br>TRANSIENT<br>TCP 4312 –<br>Old MySQL<br>D&M DB | Voice Mail<br>Notification<br>TCP 25<br>SMTP<br>CDR TCP<br>3306 - CDR<br>archive<br>on remote<br>server |

| Originating<br>Device | Destination Device                 |                                               |                                                                                  |                                                                                  |           |       |  |
|-----------------------|------------------------------------|-----------------------------------------------|----------------------------------------------------------------------------------|----------------------------------------------------------------------------------|-----------|-------|--|
|                       | Connect<br>Client and<br>Softphone | Connect<br>Client for<br>Web and<br>Softphone | Linux DVS                                                                        | Windows<br>DVS                                                                   | HQ Server | Other |  |
| HQ Server             |                                    |                                               | тмѕ                                                                              | тмѕ                                                                              |           |       |  |
|                       |                                    |                                               | UDP<br>dynamic<br>[1024-65535]<br>– broadcast.<br>TMSTMS<br>disaster<br>recovery | UDP<br>dynamic<br>[1024-65535]<br>– broadcast.<br>TMSTMS<br>disaster<br>recovery |           |       |  |
|                       |                                    |                                               | TCP 5430 –<br>TMS/ DTAS<br>interserver<br>communicatio                           | TCP 5430 –<br>TMS/ DTAS<br>interserver<br>ncommunicatio                          | n         |       |  |
|                       |                                    |                                               | WSS-<br>SoftPhone<br>(Int Prod)                                                  | WSS-<br>SoftPhone<br>(Int Prod)                                                  |           |       |  |
|                       |                                    |                                               | TCP 4431 –<br>WSS nginx<br>(Keypush<br>from HQ<br>Key Notifier)                  | TCP 4431 –<br>WSS nginx<br>(Keypush<br>from HQ<br>Key Notifier)                  |           |       |  |
| HQ Server             |                                    |                                               | Distributed<br>Voice Mail                                                        | Distributed<br>Voice Mail                                                        |           |       |  |
|                       |                                    |                                               | TCP 25<br>SMTP –<br>Voice Mail<br>transport                                      | TCP 25<br>SMTP –<br>Voice Mail<br>transport                                      |           |       |  |
|                       |                                    |                                               | Transport                                                                        | Transport                                                                        |           |       |  |
|                       |                                    |                                               | TCP 5432 –<br>Xprt                                                               | TCP 5432 –<br>Xprt                                                               |           |       |  |

| Originating<br>Device       | g Destination Device                                         |                                               |                                                                                                    |                                                                                                    |                                                                                                    |       |
|-----------------------------|--------------------------------------------------------------|-----------------------------------------------|----------------------------------------------------------------------------------------------------|----------------------------------------------------------------------------------------------------|----------------------------------------------------------------------------------------------------|-------|
|                             | Connect<br>Client and<br>Softphone                           | Connect<br>Client for<br>Web and<br>Softphone | Linux DVS                                                                                             | Windows<br>DVS                                                                                                    | HQ Server                                                                                             | Other |
| ECC<br>Supervisor<br>Client | NA                                                           | NA                                            | NA                                                                                                    | ECC<br>Supervisor<br>TCP 31451<br>- 31452                                                                                                    | NA                                                                                                    | NA    |
| СМС                         | Media<br>Stream<br>UDP 10000-<br>10550 RTP<br>(configurable) | NA                                            | Media<br>UDP<br>10000-20000<br>RTP<br>(configurable)<br>ABC<br>TCP 80, 443<br>CAS<br>TCP<br>5447/5448 | Media         UDP         10000-20000         RTP         (configurable)         ABC         TCP 80, 443         CAS         TCP         5447/5448 | Media<br>UDP<br>10000-20000<br>RTP<br>(configurable)<br>ABC<br>TCP 80, 443<br>CAS<br>TCP<br>5447/5448 | NA    |

| Originating<br>Device | Destination [                               | Destination Device                            |                                             |                                             |                                             |       |  |
|-----------------------|---------------------------------------------|-----------------------------------------------|---------------------------------------------|---------------------------------------------|---------------------------------------------|-------|--|
|                       | Connect<br>Client and<br>Softphone          | Connect<br>Client for<br>Web and<br>Softphone | Linux DVS                                   | Windows<br>DVS                              | HQ Server                                   | Other |  |
| CMR                   | Media<br>Stream                             | NA                                            | Media                                       | Media                                       | Media                                       | NA    |  |
|                       | UDP 10000-<br>10550 RTP<br>(configurable)   |                                               | UDP<br>10000-20000<br>RTP<br>(configurable) | UDP<br>10000-20000<br>RTP<br>(configurable) | UDP<br>10000-20000<br>RTP<br>(configurable) |       |  |
|                       |                                             |                                               | ABC                                         | ABC                                         | ABC                                         |       |  |
|                       |                                             |                                               | TCP 443<br>HTTPS                            | TCP 443<br>HTTPS                            | TCP 443<br>HTTPS                            |       |  |
|                       |                                             |                                               | CAS                                         | CAS                                         | CAS                                         |       |  |
|                       |                                             |                                               | TCP<br>5447/5448<br>HTTP(S)                 | TCP<br>5447/5448<br>HTTP(S)                 | TCP<br>5447/5448<br>HTTP(S)                 |       |  |
|                       |                                             |                                               |                                             |                                             | Data API                                    |       |  |
|                       |                                             |                                               |                                             |                                             | TCP<br>5449/4430<br>HTTP(S)                 |       |  |
| Edge                  | TURN:                                       | TURN:                                         | TURN:                                       | TURN:                                       | TURN:                                       | NA    |  |
| Caleway               | Media<br>Stream                             | Browser<br>determined<br>dynamic              | Media<br>Stream                             | Media<br>Stream                             | Media<br>Stream                             |       |  |
|                       | UDP<br>10000-10550<br>RTP<br>(configurable) | port<br>(WebRTC)                              | UDP<br>10000-10550<br>RTP<br>(configurable) | UDP<br>10000-10550<br>RTP<br>(configurable) | UDP<br>10000-10550<br>RTP<br>(configurable) |       |  |
| Other                 | NA                                          | NA                                            | SSH<br>TCP 22                               | NA                                          | <b>D2, D&amp;M</b><br>TCP 5478              | NA    |  |

## 16.1.4 Port Usage - Ingate

The following is the port usage information for Ingate.

### Table 85: Port usage for Ingate

| Originating<br>Device | Destination Device                                            |           |             |           |        |  |
|-----------------------|---------------------------------------------------------------|-----------|-------------|-----------|--------|--|
|                       | 6900-Series<br>Phones (for<br>Ingate)                         | Linux DVS | Windows DVS | HQ Server | Switch |  |
| IP Phone              | Media Stream                                                  | NA        | NA          | NA        | NA     |  |
|                       | UDP 58024 –<br>60999 (Media<br>RTP)                           |           |             |           |        |  |
|                       | Call Control                                                  |           |             |           |        |  |
|                       | UDP and TCP<br>port 5060 (SIP<br>Signaling)                   |           |             |           |        |  |
|                       | TCP port 5061<br>open (TLS for<br>SIP signaling)              |           |             |           |        |  |
|                       | TCP 443<br>(HTTPS<br>requests to<br>Ingate HTTPS<br>services) |           |             |           |        |  |
|                       | TCP 444<br>(Secure HTTP<br>connect<br>tunnel)                 |           |             |           |        |  |
|                       | TCP 80                                                        |           |             |           |        |  |
| IP Phone              | IP Path Trace<br>ICMP<br>Traceroute                           | NA        | NA          | NA        | NA     |  |

| Originating<br>Device | Destination De                        | vice               |               |               |                    |
|-----------------------|---------------------------------------|--------------------|---------------|---------------|--------------------|
|                       | 6900-Series<br>Phones (for<br>Ingate) | Linux DVS          | Windows DVS   | HQ Server     | Switch             |
| Ingate                | NA                                    | Call Control       | Call Control  | Call Control  | Call Control       |
|                       |                                       | TCP 443            | TCP 443       | TCP 443       | UDP and TCP        |
|                       |                                       | TCP 444            | TCP 444       | TCP 444       | Signaling)         |
|                       |                                       | TCP 80             | TCP 80        | TCP 80        | TCP 5061SIPS       |
|                       |                                       | IP Path Trace      | IP Path Trace | IP Path Trace | MediaStream        |
|                       |                                       | ICMP<br>Traceroute |               |               | UDP10000-2000      |
| Ingate                | NA                                    |                    |               |               | IP Path Trace      |
|                       |                                       |                    |               |               | ICMP<br>Traceroute |

# **Appendix E - Connect System Logs**

17

This chapter contains the following sections:

System Logs

This appendix contains information about Connect System Logs.

## 17.1 System Logs

#### Table 86: System Logs

| Log file name | Module      | Location | Description                                                                                                    | Debug Setting                                                                                                    |
|---------------|-------------|----------|----------------------------------------------------------------------------------------------------|----------------------------------------------------------------------------------------------------|
| bootlog       | Switch      | ∨мв      | Switch bootup log. Captures<br>initialization, upgrade, and<br>other functions.                                                           | No debug setting. The log is always on.                                                                                                    |
| caswebsrv     | CAS         | HQ/DVS   | Internal CAS web server<br>- used for troubleshooting<br>Development systems. Can<br>be used to troubleshoot<br>performance.              | Contact Support for debugs per specific issue.                                                                                                    |
| CheckDatabase | DB          | НQ       | Runs at installer (beginning<br>of installation). Check DB<br>compatibility during upgrade.                                               | No setting available. Runs at installer time.                                                                                                    |
| ConnectSync   | ConnectSync | HQ       | MiVoice Connect service<br>used to push data to the<br>MiCloud for HYBRID<br>deployments.                                                 | HKEY_LOCAL_MACHINE\SOFTWARE<br>\Shoreline Teleworks\ConnectSync<br>\Logging<br>Level = 0x1<br>PriMaskLF = 0xFFF<br>The default log level is 1, and logging levels<br>are a mask with 0x2 and 0x4, the higher<br>levels of internal logging. 0x8 is the HTTP<br>logging where, the service logs are all HTTP<br>requests in full text format. |
| CSISSvr       | CSIS        | HQ/DVS   | CSIS server log                                                                                                    | Contact Support for debugs per specific issue.                                                                                                    |
| csisvm        | CSIS        | HQ/DVS   | Interface to access Voicemail.<br>Interactions from applications<br>such as CAS, VMEMSync,<br>CSISVMService to Voicemail<br>are captured. | Contact Support for debugs per specific issue.                                                                                                    |
| CSISVMEvt     | CSIS        | HQ/DVS   | Voicemail events sent through CSIS.                                                                                                    | Contact Support for debugs per specific issue.                                                                                                    |

| Log file name | Module         | Location                                  | Description                                                                                          | Debug Setting                                                                            |
|---------------|----------------|-------------------------------------------|----------------------------------------------------------------------------------------------------|------------------------------------------------------------------------------------------|
| Database      | DB             | HQ/DVS                                    | Runs during installation (this is the actual upgrade log).                                           | No setting available. Runs at installer time.                                            |
| dbhs          | Voicemail      | HQ/DVS/VMB                                | Voicemail status reporting to<br>Director (Mailbox status and<br>other runtime status).              | HKEY_LOCAL_MACHINE\SOFTWARE<br>\Shoreline Teleworks\logsvc<br>\Logging                   |
|               |                |                                           |                                                                                                    | Level = 0x1                                                                              |
|               |                |                                           |                                                                                                    | PriMaskLF = 0xFFF                                                                        |
|               |                |                                           |                                                                                                    | Turn on level only on Support's request.                                                 |
| dbq           | DB             | HQ/DVS/VMB/<br>UCB                        | DBQuery log. ODBC queries<br>to database from applications<br>such as CAS, Voicemail, and            | HKEY_LOCAL_MACHINE\SOFTWARE<br>\Shoreline Teleworks\DataServices<br>\DBQuery\Logging     |
|               |                |                                           |                                                                                                    | Level = 0x1                                                                              |
|               |                |                                           |                                                                                                    | PriMaskLF = 0xFFF                                                                        |
|               |                |                                           |                                                                                                    | Turn on level only on Support's request.                                                 |
| dbu           | DB             | HQ/DVS/VMB/<br>UCB                        | DB Update log.<br>Updates;queries to database<br>from applications such as<br>CAS. Voicemail and TMS | HKEY_LOCAL_MACHINE\SOFTWARE<br>\Shoreline Teleworks\DataServices<br>\DBUpdate\Logging    |
|               |                |                                           |                                                                                                    | Level = 0x1                                                                              |
|               |                |                                           |                                                                                                    | PriMaskLF = 0xFFF                                                                        |
|               |                |                                           |                                                                                                    | Turn on level only on Support's request.                                                 |
| dbusvc        | DB             | HQ/DVS<br>(wherever we<br>have DB or DDB) | DB Update service. DB<br>Update requests go through<br>this service.                                 | HKEY_LOCAL_MACHINE\SOFTWARE<br>\Shoreline Teleworks\DataServices<br>\DBUpdateSvc\Logging |
|               |                |                                           |                                                                                                    | Level = 0x1                                                                              |
|               |                |                                           |                                                                                                    | PriMaskLF = 0xFFF                                                                        |
|               |                |                                           |                                                                                                    | Turn on level only on Support's request.                                                 |
| director2_dm  | D&M            | HQ                                        | D&M                                                                                                  | HKEY_LOCAL_MACHINE\SOFTWARE<br>\Shoreline Teleworks\SvrAppMsgSvc<br>\Logging             |
|               |                |                                           |                                                                                                    | Level = 0x1                                                                              |
|               |                |                                           |                                                                                                    | PriMaskLF = 0xFFF                                                                        |
|               |                |                                           |                                                                                                    | Turn on level only on Support's request.                                                 |
| director2_uc  | Director2, D&M | HQ                                        | D2 and D&M                                                                                           | HKEY_LOCAL_MACHINE\SOFTWARE<br>\Shoreline Teleworks\SvrAppMsgSvc<br>\Logging             |
|               |                |                                           |                                                                                                    | Level = 0x1                                                                              |
|               |                |                                           |                                                                                                    | PriMaskLF = 0xFFF                                                                        |
|               |                |                                           |                                                                                                    | Turn on level only on Support's request.                                                 |

### Appendix E - Connect System Logs

| Log file name | Module                  | Location | Description                                                                | Debug Setting                                                                               |
|---------------|-------------------------|----------|----------------------------------------------------------------------------|---------------------------------------------------------------------------------------------|
| Director2     | Data API,<br>SessionMgr | HQ/DVS   | Data API and SessionMgr                                                    | HKEY_LOCAL_MACHINE\SOFTWARE<br>\Shoreline Teleworks\SvrAppMsgSvc<br>\Logging<br>Level = 0x1 |
|               |                         |          |                                                                            | PriMaskLF = 0xFFF                                                                           |
|               |                         |          |                                                                            | Turn on level only on Support's request.                                                    |
| DistributedDB | DB                      | HQ/DVS   | Backup of HQ DB (nightly<br>backup). On DVS it is mostly<br>blank.         | No setting available. Runs at installer time.                                               |
| DRS           | DRS                     | HQ/DVS   | Main DRS operations, LSP<br>ping and DN resolution<br>covered in this log. | HKEY_LOCAL_MACHINE\SOFTWARE<br>\Shoreline Teleworks\Distributed<br>Routing Service\Logging  |
|               |                         |          |                                                                            | Level = 0x1                                                                                 |
|               |                         |          |                                                                            | PriMaskLF = 0xFFF                                                                           |
|               |                         |          |                                                                            | 0x0100 and smaller control DRS.log                                                          |
|               |                         |          |                                                                            | 0x0200 and larger control DRSTrans.log                                                      |
|               |                         |          |                                                                            | 0x0010 logs DRS-ping keep-alives.                                                           |
| DRSTran       | DRS                     | HQ/DVS   | ShoreSIP and switch related logging are covered here.                      | HKEY_LOCAL_MACHINE\SOFTWARE<br>\Shoreline Teleworks\Distributed<br>Routing Service\Logging  |
|               |                         |          |                                                                            | Level = 0x1                                                                                 |
|               |                         |          |                                                                            | PriMaskLF = 0xFFF                                                                           |
|               |                         |          |                                                                            | 0x0100 and smaller control DRS.log                                                          |
|               |                         |          |                                                                            | 0x0200 and larger control DRSTrans.log                                                      |
|               |                         |          |                                                                            | 0x0010 logs DRS-ping keep-alives.                                                           |
| DSTrace       | DRS                     | HQ/DVS   | COM Trace for update gueries (DDB update on                                | HKEY_LOCAL_MACHINE\SOFTWARE<br>\Shoreline Teleworks\DataServices                            |
|               |                         |          | DVS). Most reads go through DBQuery and get captured in                    | DebugLevel=0x1                                                                              |
|               |                         |          | dbq log.                                                                   | Set DebugLevel=0x5 for query level details.                                                 |
| EventWatch    | Event Notification      | HQ       | The log for the service that performs email notification for NT events.    | HKEY_LOCAL_MACHINE\SOFTWARE<br>\Shoreline Teleworks\DataServices<br>DebugLevel=0x1          |
|               |                         |          |                                                                            | Set DebugLevel=0x5 for details.                                                             |

| Log file name          | Module      | Location           | Description                                                                                                    | Debug Setting                                                                                                    |
|------------------------|-------------|--------------------|----------------------------------------------------------------------------------------------------|----------------------------------------------------------------------------------------------------|
| evt                    | Trigger     | HQ/DVS             | Service that dispatches the triggers from the database to the applications.                                                                                                    | HKEY_LOCAL_MACHINE\SOFTWARE<br>\Shoreline Teleworks\EventSystem<br>\Logging                                                                                                    |
|                        |             |                    |                                                                                                    |                                                                                                    |
|                        |             |                    |                                                                                                    | PriMaskLF = 0xFFF                                                                                                    |
|                        |             |                    |                                                                                                    | Turn on level only on Support's request.                                                                                                    |
| IIS                    | IIS         | HQ/DVS             | Microsoft IIS web server                                                                                                    | Contact Support for debugs per specific issue.                                                                                                    |
| Install_Shoreware_Serv | erInstaller | HQ/DVS             | Installer log file                                                                                                    | HKLM\SOFTWARE\Policies\Microsoft<br>\Windows\Installer                                                                                                    |
|                        |             |                    |                                                                                                    | Set key Logging with type REG_SZ and Value "voicewarmup!"                                                                                                    |
|                        |             |                    |                                                                                                    | <ul> <li>Gives information about the step the installer is at, and the values of the properties. In case of a rollback, it gives information about when the rollback happens</li> <li>Gives more information about the files and the sequence of actions.</li> <li>Gives detailed information about the functions installer performs on the machine.</li> </ul> |
| ІРВХ                   | Switch      | HQ/DVS             | Switch level logs/events sent to the server.                                                                                                    | HKEY_LOCAL_MACHINE\SOFTWARE<br>\Shoreline Teleworks\Telephony<br>Management Server\STSTSPI\Logging<br>Level = 0x1<br>PriMaskLF = 0xFFF                                                                                                    |
| ipds                   | CAS         | HQ/DVS             | CAS main log                                                                                                    | Contact Support for debugs per specific issue.                                                                                                    |
| kmessages              | Kernel      | VMB/UCB            | Linux kernel messages                                                                                                    | No debug setting available. The log is always on.                                                                                                    |
| LogLibTrace            | LogLib      | HQ/DVS/VMB/<br>UCB | Trace for logger                                                                                                    | No setting available.The log is always on.                                                                                                    |
| LogLibTraceX           | LogLib      | HQ/DVS             | Trace for logger for logging<br>from TapiSrv.                                                                                                    | No setting available. The log is always on.                                                                                                    |
| LogSvc                 | LogLib      | HQ/DVS             | LogSvc helps VMB switches<br>do remote logging (this is<br>unused). In addition, both<br>VMB and UCB switches also<br>log their NT events through<br>this service on the Windows<br>NT event log. | HKEY_LOCAL_MACHINE\SOFTWARE<br>\Shoreline Teleworks\logsvc<br>\Logging<br>Level = 0x1<br>PriMaskLF = 0xFFF<br>Turn on level only on developer's request.                                                                                                    |
## Appendix E - Connect System Logs

| Log file name     | Module      | Location                       | Description                                                                                                    | Debug Setting                                                                     |
|-------------------|-------------|--------------------------------|----------------------------------------------------------------------------------------------------|-----------------------------------------------------------------------------------|
| MakeCDR           | System Mgmt | НQ                             | Run by installer for new install/upgrade.                                                                             | No setting available. Runs at installer time.                                     |
| messages          | Kernel      | VMB/UCB                        | Linux kernel messages + user<br>level system log messages.                                                            | No debug setting available. The log is always on.                                 |
| mon_log           | Switch      | VMB                            | System resource usage by individual modules/process.                                                                  | No debug setting available. The log is always on.                                 |
| mon_nand_log      | Switch      | VMB                            | System Nand usage                                                                                                    | No debug setting available. The log is always on.                                 |
| MonitoringAgentVM | D&M         | HQ                             | Log from Monitoring agent<br>that lives on switch to report<br>call quality.                                          | To turn on this log, enable switch level setting.                                 |
| MonitoringService | D&M         | HQ/D&M<br>standalone<br>server | D&M log                                                                                                    | HKEY_LOCAL_MACHINE\SOFTWARE<br>\Shoreline Teleworks\Monitoring<br>Service\Logging |
|                   |             |                                |                                                                                                    | Level=0x1                                                                         |
|                   |             |                                |                                                                                                    | PriMaskLF=0xFFF                                                                   |
|                   |             |                                |                                                                                                    | Turn on level if developer recommends.                                            |
| QMailService      | Qmail       | VMB/UCB                        | Qmail service that launches<br>Qmail engine.                                                                          | HKEY_LOCAL_MACHINE\SOFTWARE<br>\Shoreline Teleworks\QMailService<br>\Logging      |
|                   |             |                                |                                                                                                    | Level=0x1                                                                         |
|                   |             |                                |                                                                                                    | PriMaskLF=0xFFF                                                                   |
|                   |             |                                |                                                                                                    | Turn on level if Support recommends.                                              |
| qmail-cleanup     | Qmail       | VMB/UCB                        | Qmail cleanup log (logs internal cleanup).                                                                            | No setting available. The log is always on.                                       |
| RegLibTrace       | RegLib      | HQ/DVS/VMB/<br>UCB             | Trace for registry library                                                                                            | No setting available. The log is always on.                                       |
| RegLibTraceX      | RegLib      | HQ/DVS                         | Trace for registry library from<br>TapiSrv                                                                            | No setting available. The log is always on.                                       |
| RpCap             | D&M         | HQ                             | Logic to invoke the Wireshark<br>trace for P-phone and switch.<br>Actual Wireshark trace is on<br>the switch/p-phone. | HKEY_LOCAL_MACHINE\SOFTWARE<br>\Shoreline Teleworks\RpCap<br>\Logging             |
|                   |             |                                |                                                                                                    | Level=0x1                                                                         |
|                   |             |                                |                                                                                                    | PriMaskLF=0xFFF                                                                   |
|                   |             |                                |                                                                                                    | Turn on level if Support recommends.                                              |

| Log file name | Module      | Location | Description                                                                                                    | Debug Setting                                                                                                    |
|---------------|-------------|----------|----------------------------------------------------------------------------------------------------|----------------------------------------------------------------------------------------------------|
| SAMS          | System Mgmt | HQ       | zeroMQ (D2, D&M use it, it<br>is a Ruby to C++ bridge. For<br>example, AnyPhone).                                                                                                    | HKEY_LOCAL_MACHINE\SOFTWARE<br>\Shoreline Teleworks\SvrAppMsgSvc<br>\Logging<br>Level = 0x1<br>PriMaskLF = 0xFFF<br>Turn on level only on Support's request.                                                                                  |
| SC            | Workgroup   | HQ/DVS   | WG puts a call on queue<br>(technically park the call<br>on its own number, try to<br>unpark.WG extension from<br>another extension will show<br>list of calls in WG queue) if<br>agent is not available. ;All<br>these activities related to<br>queuing WG call get logged<br>in SC logs. | No debug setting. The log is always on.                                                                                                    |
| SDMS          | System Mgmt | HQ       | ZinManager runs periodically<br>for phone home audit.                                                                                                    | HKEY_LOCAL_MACHINE\SOFTWARE<br>\Shoreline Teleworks\Data<br>Services<br>Set DebugLevel=0x5.                                                                                                    |
| smgr          | ServicesMgr | VMB/UCB  | Linux services manager that administers all processes.                                                                                                    | HKEY_LOCAL_MACHINE\SOFTWARE<br>\Shoreline Teleworks\ServicesMgr<br>\Logging<br>Level = 0x1<br>PriMaskLF = 0xFFF<br>Turn on level only on Support's request.                                                                                   |
| SMTP          | SMTP        | HQ/DVS   | Microsoft SMTP log                                                                                                    | Use Microsoft IIS manager to turn on this log.                                                                                                    |
| SoftSw        | Soft Switch | HQ/DVS   | Soft switch log on Windows<br>server.                                                                                                    | HKEY_LOCAL_MACHINE\Software<br>\Shoreline Teleworks\SoftSwitch<br>Create a key called TelnetEnabled and set it<br>to 1.<br>telnet <softswitch-ip> 2323<br/>To get the SHELL access, turn on the<br/>appropriate switch trace.</softswitch-ip> |
| STCTSP        | ShoreTapi   | VMB/UCB  | Legacy ShoreTapi interface<br>for Voicemail (VMB) and<br>Conferencing (UCB).                                                                                                    | HKEY_LOCAL_MACHINE\SOFTWARE<br>\Shoreline Teleworks\Telephony<br>Management Server\STCTSP\Logging<br>Level = 0x1<br>PriMaskLF = 0xFFF<br>Set Level =0x1F for TAPI signaling<br>debugging.                                                     |

## Appendix E - Connect System Logs

| Log file name | Module       | Location           | Description                                       | Debug Setting                                                                                                    |
|---------------|--------------|--------------------|---------------------------------------------------|----------------------------------------------------------------------------------------------------|
| STCTSPI       | ShoreTapi    | HQ/DVS             | ShoreTapi interface for CAS,<br>Workgroup.        | HKEY_LOCAL_MACHINE\SOFTWARE<br>\Shoreline Teleworks\Telephony<br>Management Server\STCTSPI\Logging<br>Level = 0x1<br>PriMaskLF = 0xFFF<br>Set Level =0x1F for TAPI signaling<br>debugging. |
| STMedia       | Switch media | UCB                | Switch media log file.                            | HKEY_LOCAL_MACHINE\SOFTWARE<br>\Shoreline Teleworks\STMedia<br>\Logging<br>Level = 0x1<br>PriMaskLF = 0xFFF<br>Turn on level only on Support's request.                                    |
| stpi          | ShoreTapi    | HQ/DVS             | ShoreTapi client side log for<br>CAS, WG.         | HKEY_LOCAL_MACHINE\SOFTWARE<br>\Shoreline Teleworks\ShoreTapi<br>\Logging<br>Level = 0x1<br>PriMaskLF = 0xFFF<br>Set Level =0x1F for TAPI signaling<br>debugging.                          |
| STSTSP        | ТАРІ         | HQ/DVS/VMB/<br>UCB | TAPI Path entry point into<br>TMS.                | HKEY_LOCAL_MACHINE\SOFTWARE<br>\Shoreline Teleworks\Telephony<br>Management Server\STSTSPI\Logging<br>Level = 0x1<br>PriMaskLF = 0xFFF<br>Set Level =0x1F for TAPI signaling<br>debugging. |
| STTS          | Switch       | VMB/UCB            | Switch log file                                   | HKEY_LOCAL_MACHINE\SOFTWARE<br>\Shoreline Teleworks\STTS\Logging<br>Level = 0x1<br>PriMaskLF = 0xFFF<br>Set Level =0x1F for TAPI signaling<br>debugging.                                   |
| SysMgmt       | System Mgmt  | HQ/DVS             | SysMgmtSvc (former IPCS/<br>Heap status activity) | HKEY_LOCAL_MACHINE\SOFTWARE<br>\Shoreline Teleworks\SysMgmt<br>\Logging<br>Level = 0x1<br>PriMaskLF = 0xFFF<br>Set Level =0xFF for debugging.                                              |

| Log file name | Module                     | Location | Description                                                                                     | Debug Setting                                                                                                    |
|---------------|----------------------------|----------|-------------------------------------------------------------------------------------------------|----------------------------------------------------------------------------------------------------|
| ТАРІ          | Microsoft TAPI             | HQ/DVS   | Microsoft portion of the TapiSrv                                                                | HKEY_LOCAL_MACHINE\Software<br>\Microsoft\Tracing\tapisrv<br>Set FileDirectory to a directory (For example,<br>C:\Tmp) where you want the TAPI logs -<br>default location is C:\Windows\Tracing<br>Set EnableFileTracing = 1<br>Set FileTracingMask = 0xfffffff                                                                                |
| Тарі32        | API side Microsoft<br>TAPI | HQ/DVS   | Application (For example,<br>Voicemail) TAPI API side.                                          | HKEY_LOCAL_MACHINE\Software<br>\Microsoft\Tracing\tapi32<br>Set FileDirectory to a directory (For example,<br>C:\Tmp) where you want the TAPI logs -<br>default location is C:\Windows\Tracing<br>Set EnableFileTracing = 1<br>Set FileTracingMask = 0xfffffff                                                                                 |
| TapiSrv       | ТАРІ                       | HQ/DVS   | RemoteTSP - Legacy TAPI<br>interface for Voicemail,<br>ECC ProSvcs/Third Party<br>applications. | HKEY_LOCAL_MACHINE\SOFTWARE<br>\Shoreline Teleworks\Telephony<br>Management Server\TapiSrv\Logging<br>Level = 0x1<br>PriMaskLF = 0xFFF<br>Set Level =0x1F for TAPI signaling<br>debugging.                                                                                                    |
| TapiWav       | Windows media<br>driver    | HQ/DVS   | Windows media driver                                                                            | HKEY_LOCAL_MACHINE\SOFTWARE<br>\Shoreline Teleworks\TDIMedia<br>"LogTapiWaveToFile"=dword:00000001<br>"TapiWaveDebugLevel"=dword:00000007<br>"Playdebuglevel"=dword:00000007<br>"SipWaveDebugLevel"=dword:00000007<br>"loctIDebugLevel"=dword:00000007<br>"RecordDebugLevel"=dword:00000007<br>Lower the debugs once debugging is<br>complete. |
| TmsCDR        | System Mgmt                | HQ       | Call accounting service                                                                         | No setting available. Runs at installer time.                                                                                                    |
| TMSCDRArchive | System Mgmt                | HQ       | Backup to archive server (nightly)                                                              | No setting available. Runs at installer time.                                                                                                    |

| Log file name       | Module  | Location | Description                                                                                                  | Debug Setting                                                                                                    |
|---------------------|---------|----------|----------------------------------------------------------------------------------------------------|----------------------------------------------------------------------------------------------------|
| TmsCDS              | TMS     | HQ/DVS   | TMS call data service -<br>plumbing layer. Used for low<br>level call tuple and CDR data<br>debugging.       | HKEY_LOCAL_MACHINE\SOFTWARE<br>\Shoreline Teleworks\Telephony<br>Management Server\CDS\Logging<br>Level = 0x1<br>PriMaskLF = 0xFFF<br>Turn on level only on Support's request.                                      |
| TmsDTAS             | DTAS    | HQ/DVS   | TMS distributed telephony<br>log - plumbing layer. Used for<br>TAPI debugging.                               | HKEY_LOCAL_MACHINE\SOFTWARE<br>\Shoreline Teleworks\Telephony<br>Management Server\TmsDTAS\Logging<br>Level = 0x1<br>PriMaskLF = 0xFFF<br>Set Level=0x1F on Support's request for<br>debugging TAPI level problems. |
| TmsHeapStatus_AppOI | ) BTIMS | HQ/DVS   | TMS updates to heap status<br>DB to report runtime status to<br>Director, D&M.                               | HKEY_LOCAL_MACHINE\SOFTWARE<br>\Shoreline Teleworks<br>\Telephony Management Server<br>\TmsHeapStatus_ODBC\Logging<br>Level = 0x1<br>PriMaskLF = 0xFFF<br>Turn on level only on Support's request.                  |
| TmsMain             | TMS     | HQ/DVS   | TMS main log. All the TMS<br>processing is divided into<br>small steps and the steps are<br>executed here.   | HKEY_LOCAL_MACHINE\SOFTWARE<br>\Shoreline Teleworks\Telephony<br>Management Server\Main\Logging<br>Level = 0xF<br>PriMaskLF = 0xFFF<br>Set Level =0x3F for TMS level debugging.                                     |
| TmsMgmt             | TMS     | HQ/DVS   | TMS Management log.<br>Captures TMS reporting<br>runtime status on switches,<br>devices, trunks, and others. | HKEY_LOCAL_MACHINE\SOFTWARE<br>\Shoreline Teleworks\Telephony<br>Management Server\TmsMgmt\Logging<br>Level = 0xF<br>PriMaskLF = 0xFFF<br>Set Level =0x3F for TMS level debugging.                                  |
| TmsNcc              | TMS     | HQ/DVS   | TMS to switch communication<br>including call debugging<br>using GUID.                                       | HKEY_LOCAL_MACHINE\SOFTWARE<br>\Shoreline Teleworks\Telephony<br>Management Server\NCC\Logging<br>Level = 0x1<br>PriMaskLF = 0xFFF<br>Set Level =0x1F for TMS switch debugging.                                     |

| Log file name         | Module               | Location           | Description                                                                                                    | Debug Setting                                                                                                    |
|-----------------------|----------------------|--------------------|----------------------------------------------------------------------------------------------------|----------------------------------------------------------------------------------------------------|
| TMSPerf               | TMS                  | HQ/DVS/VMB/<br>UCB | TMS sub-task level<br>performance debugging.<br>Useful to debug low level<br>delays in TMS.                                                                              | HKEY_LOCAL_MACHINE\SOFTWARE<br>\Shoreline Teleworks\Telephony<br>Management Server\TmsTCC\Logging<br>Level = 0x1<br>PriMaskLF = 0xFFF<br>Set Level =0x1F for TMS switch debugging.                                                                                                    |
| TMSTCC                | TMS                  | HQ/DVS/VMB/<br>UCB | TMS TAPI call control log.<br>Useful for tracing end to end<br>call flows. This log is not<br>generated by default. Set<br>elevated log level for it to be<br>generated. | HKEY_LOCAL_MACHINE\SOFTWARE<br>\Shoreline Teleworks\Telephony<br>Management Server\TmsPerf\Logging<br>Level = 0x1<br>PriMaskLF = 0xFFF<br>Set Level =0x1F for TMS switch debugging.                                                                                                    |
| Uninstall_Shoreware_S | er <b>væs</b> taller | HQ/DVS             | Installer log file                                                                                                    | <ul> <li>HKLM\SOFTWARE\Policies\Microsoft<br/>\Windows\Installer</li> <li>Set key Logging ;with type REG_SZ and<br/>Value "voicewarmup!"</li> <li>Gives information about the step the<br/>installer is at, and the values of the<br/>properties. In case of a rollback, it gives<br/>information about when the rollback<br/>happens.</li> <li>Gives more information about the files<br/>and the sequence of actions</li> <li>Gives detailed information about the<br/>functions installer performs on the<br/>machine.</li> </ul> |
| Vmail                 | Voicemail            | HQ/DVS/VMB         | Voicemail log. Useful for<br>Voicemail call debugging<br>(recording, playback, find me,<br>AA menus, account code,<br>and other features).                               | HKEY_LOCAL_MACHINE\SOFTWARE<br>\Shoreline Teleworks\Voicemail<br>\Logging<br>Level = 0x1<br>PriMaskLF = 0xFFF<br>Increase debug level as recommended by<br>Support.                                                                                                    |
| VMCAS                 | CAS                  | HQ/DVS             | Reusable VMCAS library<br>applications such as CAS,<br>VMEmSync are used to talk<br>to Voicemail.                                                                        | Contact Support for debugs per specific issue.                                                                                                    |
| VMEMSync              | VMEmSync             | HQ/DVS             | Voicemail to external mail<br>server (For example, Gmail)<br>sync.                                                                                                    | HKEY_LOCAL_MACHINE\SOFTWARE<br>\Shoreline Teleworks\VmEmSync<br>\Logging<br>Level = 0x1<br>PriMaskLF = 0xFFF<br>Set Level =0xFF for debugging.                                                                                                    |

| Log file name | Module                  | Location           | Description                                                                                                    | Debug Setting                                                                                                    |
|---------------|-------------------------|--------------------|----------------------------------------------------------------------------------------------------|----------------------------------------------------------------------------------------------------|
| VMStats       | Voicemail               | HQ/DVS             | The Voicemail mailbox starts debugging.                                                                                        | HKEY_LOCAL_MACHINE\SOFTWARE<br>\Shoreline Teleworks\Voicemail<br>\Logging<br>Level = 0xF<br>PriMaskLF = 0xFFF<br>Setting Vmail log level to 0xF generates<br>VMStats log file.                                                                                                    |
| WavAPI        | Windows media<br>driver | HQ/DVS             | Windows media driver                                                                                                    | HKEY_LOCAL_MACHINE\SOFTWARE<br>\Shoreline Teleworks\TDIMedia<br>"LogWaveAPIToFile"=dword:00000001<br>"WaveAPIDebugLevel"=dword:00000007<br>"Playdebuglevel"=dword:00000007<br>"SipWaveDebugLevel"=dword:00000007<br>"loctIDebugLevel"=dword:00000007<br>"RecordDebugLevel"=dword:00000007<br>Lower the debugs once debugging is<br>complete. |
| WG            | Workgroup               | HQ/DVS             | Workgroup log                                                                                                    | HKEY_LOCAL_MACHINE\SOFTWARE\WGSvc<br>\Logging<br>Level = 0x1F<br>PriMaskLF = 0xFFF                                                                                                    |
| xprt          | Transport               | HQ/DVS/VMB/<br>UCB | Transport log. Useful<br>to debug box to box<br>communication issues.                                                          | HKEY_LOCAL_MACHINE\SOFTWARE<br>\Shoreline Teleworks\Transport<br>\Logging<br>Level = 0x1<br>PriMaskLF = 0xFFF<br>and<br>Set Level =0xF for debugging, 0xFF for pipe<br>level debugging. This can be intrusive.                                                                                                    |
| Zin           | System Mgmt             | HQ                 | COM+ (all legacy business<br>logic) for example,<br>AnyPhone;logic in<br>Visual;Basic, Voicemail<br>backup time update in C++. | HKEY_LOCAL_MACHINE\SOFTWARE<br>\Shoreline Teleworks<br>Key: ZinDebugLevel=0x3 for debug traces.                                                                                                    |

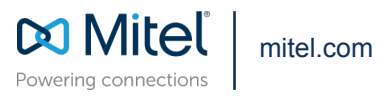

Copyright 2025, Mitel Networks Corporation. All Rights Reserved. The Mitel word and logo are trademarks of Mitel Networks Corporation, including itself and subsidiaries and authorized entities. Any reference to third party trademarks are for reference only and Mitel makes no representation of ownership of these marks.